## 一. 大屏功能

### 1. 大屏功能入口

在应用列表页面中,点击应用后侧"大屏设计"图标,即可进入大屏功能页面。 如图:1.1-1

|                                                                 | 我的应用 组织应用 |   |          |          |      |                     |     |           |      |         |    |
|-----------------------------------------------------------------|-----------|---|----------|----------|------|---------------------|-----|-----------|------|---------|----|
| 第11日の日本の目的目的目的目的目的目前の目的目前の目前の目前の目前の目前の目前の目前の目前の目前の目前の目前の目前の目前の目 | 目录        | + | 应用 +新增应用 |          |      |                     |     |           | 案例演示 |         | Q  |
|                                                                 | ✓ ■ 全部    |   | 4987年    | 应用类型 ≎ 別 | 夏本 ≑ | 修改时间 ≑              | 权限  | 描述        |      | 操作 🖬 操作 | 说明 |
| **                                                              | ■ /與小     |   | (文) 案例演示 | 设计应用 1   | .0.0 | 2023-08-31 14:28:26 | 管理员 | 2023/8/31 | (m)  |         |    |
| ALCHI<br>A                                                      |           |   |          |          |      |                     |     |           |      | - 1     |    |
| 1245                                                            |           |   |          |          |      |                     |     |           |      | /       |    |
|                                                                 |           |   |          |          |      |                     |     |           |      | /       |    |
|                                                                 |           |   |          |          |      |                     |     |           |      |         |    |
|                                                                 |           |   |          |          |      |                     |     |           |      |         |    |
|                                                                 |           | 3 |          |          |      |                     |     |           |      |         |    |
|                                                                 |           |   |          |          |      |                     |     |           |      |         |    |
|                                                                 |           |   |          |          |      |                     |     |           |      |         |    |
|                                                                 |           |   |          |          |      |                     |     |           |      |         |    |
|                                                                 |           |   |          |          |      |                     |     |           |      |         |    |
|                                                                 |           |   |          |          |      |                     |     |           |      |         |    |
|                                                                 |           |   |          |          |      |                     |     |           |      |         |    |
|                                                                 |           |   |          |          |      |                     |     |           |      |         |    |
|                                                                 |           |   |          |          |      |                     |     |           |      |         |    |

1.1.1

### 2. 大屏管理

## 1) 创建大屏

点击创建新的大屏,可选择已有模板创建或创建空白页面。如图: 1.2.1-1,

1.2.1-2

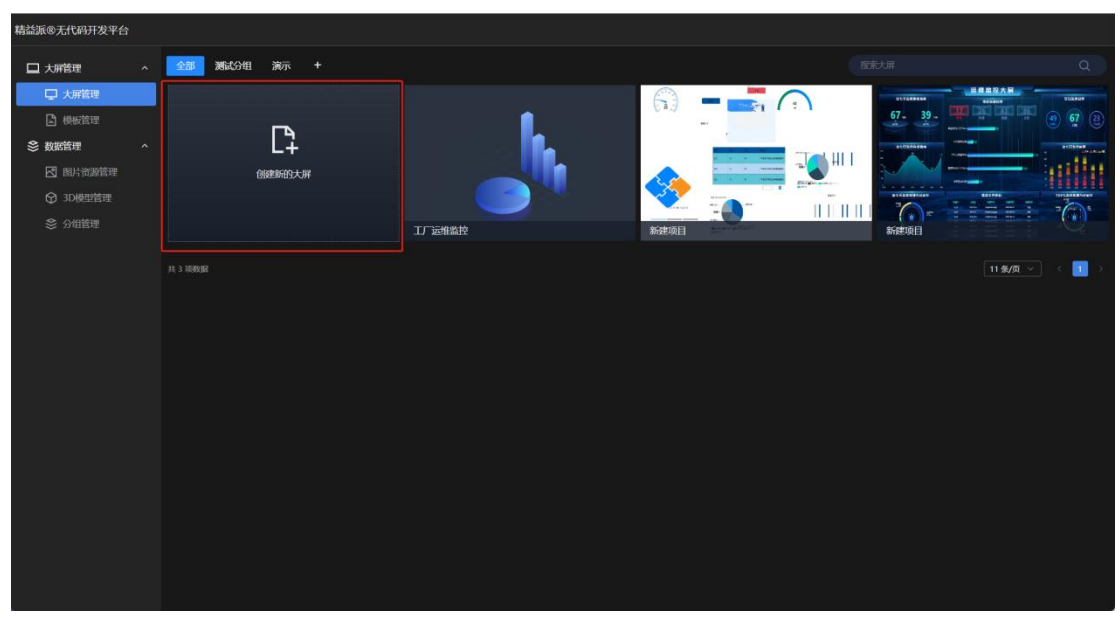

1.2.1-1

| 精益派®无代码开发平台 |            |        |      |           |
|-------------|------------|--------|------|-----------|
| □ 大解管理 ^    | 《选择模板      |        |      |           |
| □ 大屏管理      | 大屏系统模板 演示  |        |      |           |
| 🕒 模板管理      |            |        |      |           |
| 參 数据管理 ^    | <b>L</b> A |        |      |           |
| 🖸 图片资源管理    | L+         |        |      |           |
| 分 3D模型管理    | 新建空白页面     |        |      |           |
| 📚 分組管理      |            | ·      |      |           |
|             |            | 运输监控大屏 | 通用模板 | 工厂服务器监控大屏 |
|             |            |        |      |           |
|             |            |        |      |           |

1.2.1-2

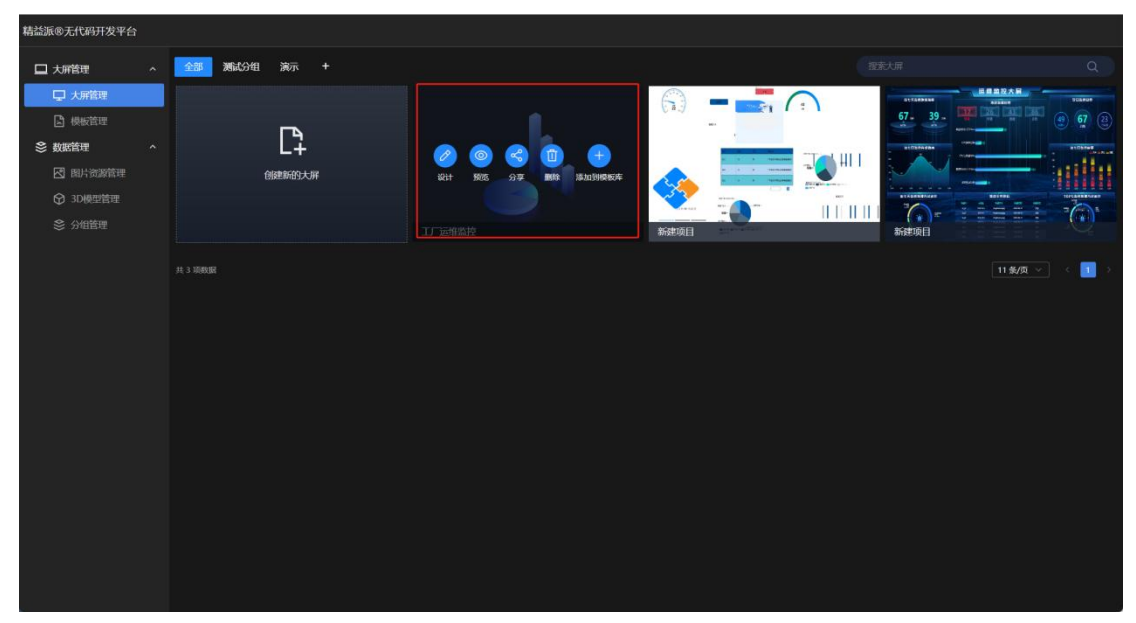

鼠标放置大屏上,即可出现维护功能。如图:1.2.2-1

1.2.2-1

① 设计:点击设计,即可进入大屏设计页面。

② 预览:点击预览,即可弹出该大屏预览页面。

③ 分享:点击分享,即可查看链接,设置为"公开访问",即可通过此链接直接访问大屏运行页面。如图:1.2.2-2

| 分享【工厂运维 | 监控】 <b>大屏</b>                                    |
|---------|--------------------------------------------------|
| 链接      | https://view.leanpec.com/2c429905-071e-4155-9743 |
| 公开访问    | ●不允许                                             |
|         | 确认                                               |

1.2.2-2

④ 删除:点击删除,确认删除,即可删除该大屏。如图:1.2.2-3

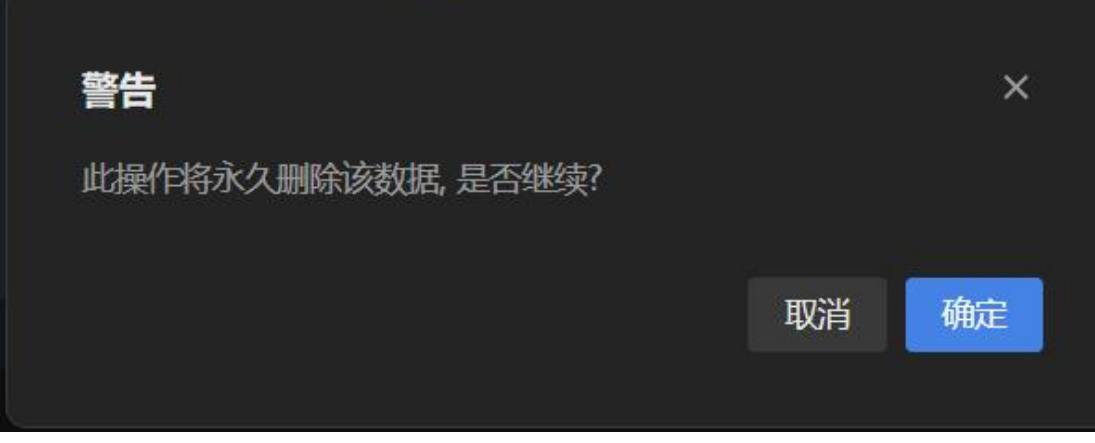

<sup>1.2.2-3</sup> 

⑤ 添加到模板库:点击添加到模块库,即可将该大屏添加为模板,后续创建新的大屏时,即可选择该大屏模板创建。如图:1.2.2-4

| 添加到模板  |          | ×     |
|--------|----------|-------|
| * 模板名称 | 工厂运维监控   |       |
| 模板描述   |          | 4     |
| *模板分类  | 「请选择模板分类 |       |
|        |          | 取消 确认 |

1.2.2-4

3. 大屏设计开发

- 1) 大屏设计页面
  - (1) 进入大屏页面

点击设计,进入大屏设计页面。如图: 1.3.1-1

| □ 大麻管理 ~ 全部 激演<br>□ 大麻管理                 | <b>赋</b> 试分组 演示 + |                    |        |       |                                 |
|------------------------------------------|-------------------|--------------------|--------|-------|---------------------------------|
| ■ 大麻管理                                   |                   |                    |        |       |                                 |
| 费服管理                                     |                   |                    | 1      |       |                                 |
| 參 数据管理 ^                                 | L7                |                    |        |       |                                 |
| 図 国片资源管理 ♀ 3D機型管理                        | 创建新的大屏            | 设计 963 分享 删除 添加到根本 |        | 🔹 🧇 🚞 |                                 |
| ⊗ 分组管理                                   |                   |                    | 工厂运维监控 | 新建项目  |                                 |
| 67.39.<br>Former<br>Bostoper<br>Bostoper |                   |                    |        |       | <b>11 \$4/5</b> ∨ ⊂ <b>11</b> > |

1.3.1-1

在设计页面, 画布中设计大屏内容。(画布会根据分辨率调整) 如图: 1.3.1-2

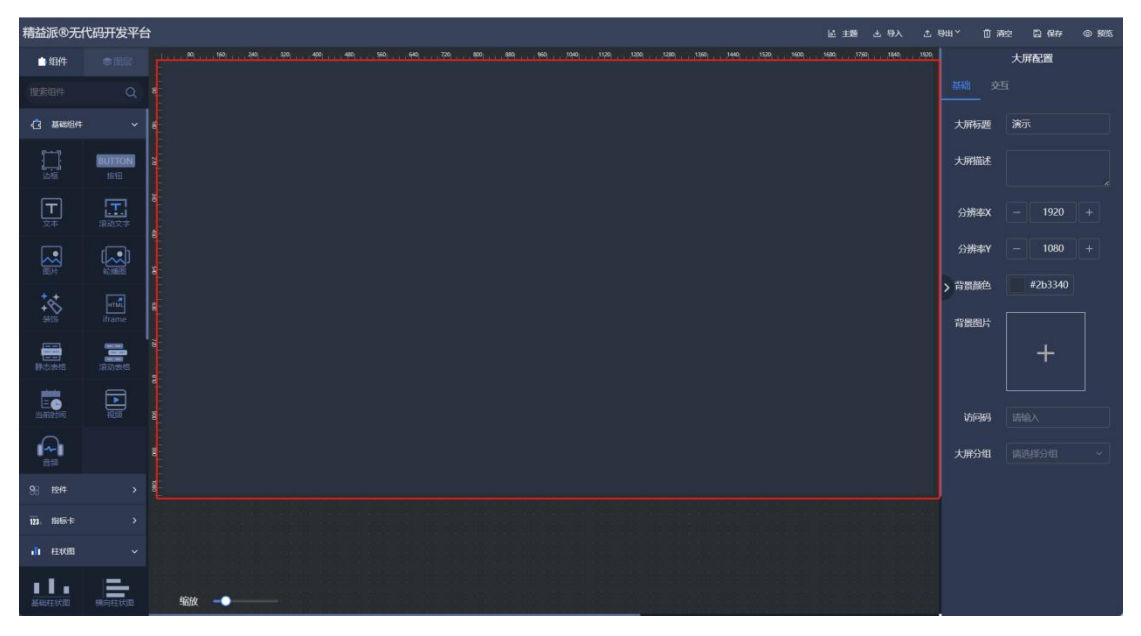

### (2) 大屏设计页面上侧功能

如图: 1.3.1-3

- ① 主题:选择主题,即可跳大屏整体色调。
- ② 导入:可导入大屏设计文件。
- ③ 导出:可导出大屏设计文件或图片。
- ④ 清空:清空设计。
- ⑤ 保存:保存当前设计。
- ⑥ 预览:预览当前设计的大屏页面。

| 精益派®无代                                 | 码开发平台              | 合 题 当 9入                                                                                                    | 土号山՝ □清空 □保存 ◎频宽                                                                                                    |
|----------------------------------------|--------------------|----------------------------------------------------------------------------------------------------|----------------------------------------------------------------------------------------------------|
| 白细件                                    |                    |                                                                                                    | <sup>1900</sup> 大麻配置                                                                                                    |
| 搜索组件                                   |                    |                                                                                                    | 基础交互                                                                                                    |
|                                        |                    | e de la companya de la companya de la companya de la companya de la companya de la companya de la companya de l                                                                                                    | RECORT                                                                                                    |
|                                        | BUTTON<br>IRTE     |                                                                                                    | 积水设计 编辑                                                                                                    |
| <b>—</b><br><sup>ׇ</sup>               | <b>王</b><br>1830文字 | g                                                                                                    |                                                                                                    |
|                                        |                    |                                                                                                    |                                                                                                    |
| ++++++++++++++++++++++++++++++++++++++ | und,<br>iframe     |                                                                                                    | ,                                                                                                    |
| #5.845                                 | 100 M              |                                                                                                    |                                                                                                    |
|                                        |                    |                                                                                                    |                                                                                                    |
|                                        |                    |                                                                                                    |                                                                                                    |
| 98 I±I4                                |                    |                                                                                                    | 1.00                                                                                                    |
| 123. HHR-R                             |                    |                                                                                                    |                                                                                                    |
| n in textee                            |                    |                                                                                                    |                                                                                                    |
| (計/环题)                                 |                    | and an intervention of the contract of the contract of the con |                                                                                                    |
|                                        |                    |                                                                                                    | A Real Provide Provide |

1.3.1-3

### 2) 大屏配置

① 基础:此处配置大屏相关属性。如图: 1.3.2-1

- a. 大屏标题:大屏标题名称
- b. 大屏描述: 描述信息
- c. 分辨率: 大屏分辨率
- d. 背景颜色: 大屏背景色
- e. 访问码: 进入该大屏运行页面时, 如有设置访问码, 即需输入所设置密码
- f. 大屏分组:该大屏所在分组

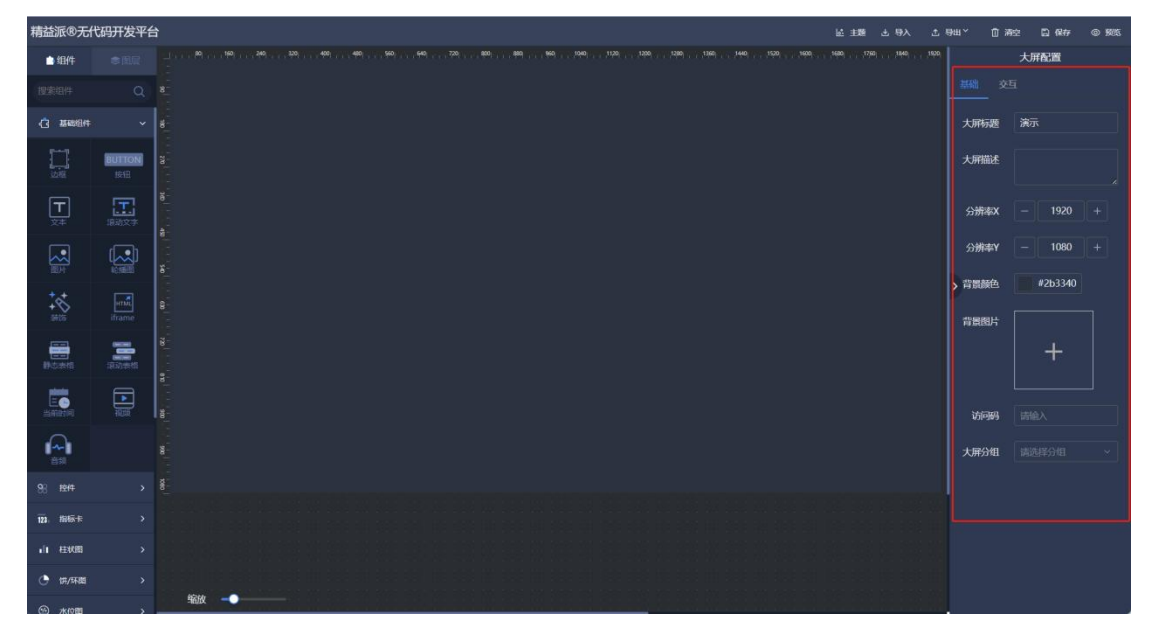

1.3.2-1

交互:可勾选触发条件,即可执行,在此处积木设计中,所设计的积木块逻辑。如图: 1.3.2-2

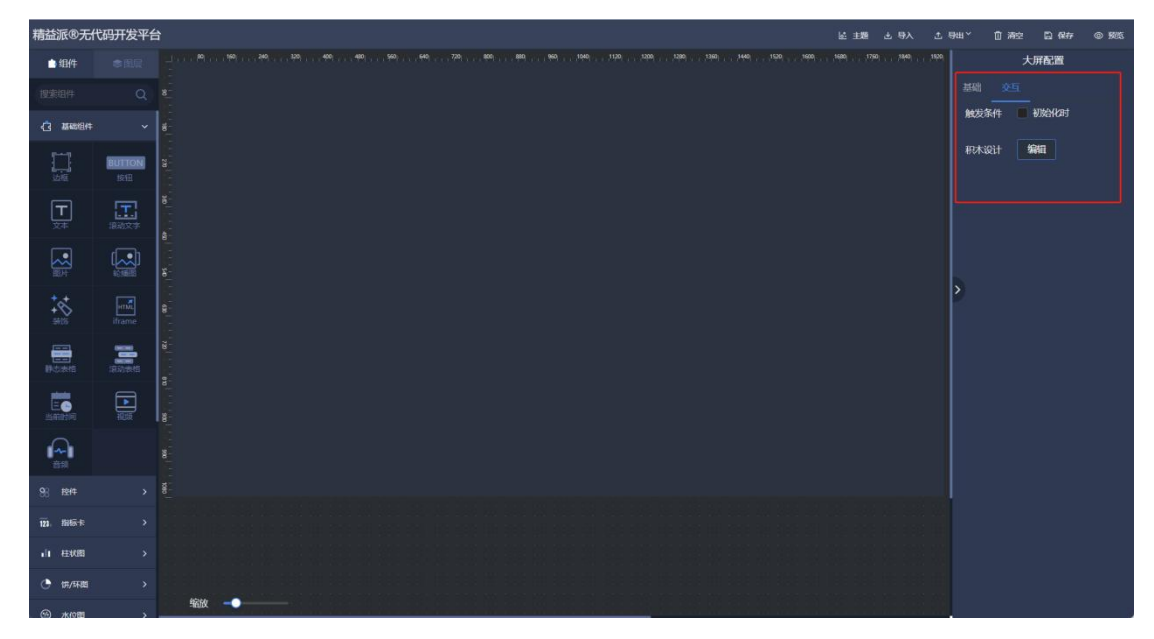

1.3.2-2

### 3) 大屏组件使用

#### (1) 组件拖入画布

① 从左侧组件中,点击拖出需要使用的组件,放入右侧画布中。可拖动调整所在位置。点击上次保存,即可保存设计。如图: 1.3.3.1-1

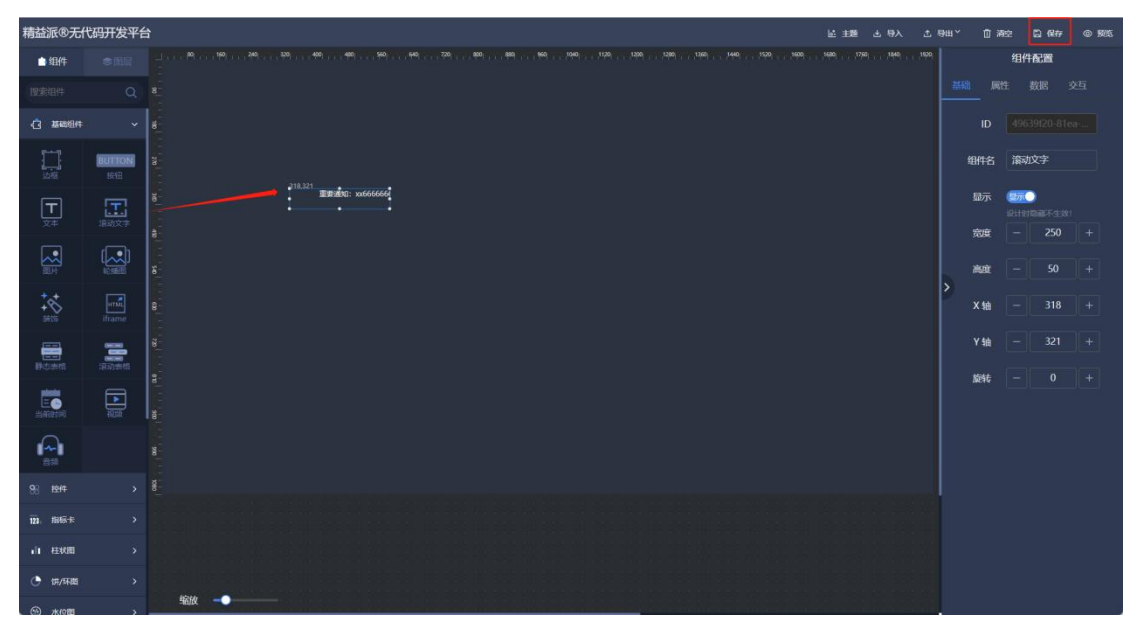

1.3.3.1-1

② 右击组件,即删除或复制组件,也可设置重叠至一起的组件,图层显示优先级。如图: 1.3.3.1-2

| 精益派®无什        | 明开发平台                                                                                                    | 化银 上 制车 盐                             | 土 导出 | × ت≣   | 2 🖾 🕬 🕫                     | © 1985  |
|---------------|----------------------------------------------------------------------------------------------------|---------------------------------------|------|--------|-----------------------------|---------|
| ●组件           | ene 1                                                                                                    | · · · · · · · · · · · · · · · · · · · | 1920 |        | 组件配置                        |         |
| 搜索组件          |                                                                                                    |                                       |      |        |                             |         |
| () 1000004    | v (#                                                                                                    |                                       |      |        |                             |         |
| 1205          |                                                                                                    |                                       |      | 组件名    | 滚动文字                        |         |
| <b>⊢</b>      |                                                                                                    |                                       |      | 显示     | 2770<br>RHNDET 1.W<br>- 250 | ;<br> + |
|               |                                                                                                    |                                       |      | akstic |                             | )+      |
| ++<br>+****   |                                                                                                    |                                       | >    | X轴     |                             | +       |
| ₽s#fi         |                                                                                                    |                                       |      | Y轴     |                             | +       |
| E Contraction |                                                                                                    |                                       |      |        |                             | لغاد    |
|               |                                                                                                    |                                       |      |        |                             |         |
| 98 t2f4       | <ul> <li>Bell</li> <li>To reproduce politika ministra politika politika poli</li></ul> |                                       |      |        |                             |         |
| 选版卡           |                                                                                                    |                                       |      |        |                             |         |
| 下拉框           |                                                                                                    |                                       |      |        |                             |         |
|               |                                                                                                    |                                       |      |        |                             |         |

1.3.3.1-2

(2) 组件配置 (UI 效果)

① 基础:调整组件相关基础信息。如图:1.3.3.2-1

- a. ID:不可修改
- b. 组件名: 组件名称
- c. 显示: 组件运行时是否显示
- d. 宽度:组件宽度(也可拖拉组件改变)
- e. 高度:组件高度(也可拖拉组件改变)
- f. X轴: 组件在画布中坐标
- g. Y轴:组件在画布中坐标
- h. 旋转: 组件角度调整

| 精益派®无代            | 动开发平台                                | â                                                                                                    | 化甲酯 出现入                                     | 소망   | щ~ ₫;   | 1922 🖸 (184)          | F @ 1985 |
|-------------------|--------------------------------------|----------------------------------------------------------------------------------------------------|---------------------------------------------|------|---------|-----------------------|----------|
| 白细件               |                                      | 2 Ma Ma ANA ANA | eol ( ,  ,  ,  ,  ,  ,  ,  ,  ,  ,  ,  ,  , | 1920 |         | 组件配置                  |          |
| 提索组件              |                                      |                                                                                                    |                                             |      |         |                       |          |
|                   |                                      | 4<br>                                                                                                    |                                             |      |         |                       |          |
|                   | BUITON<br>IRIE                       | 2 477333<br>2 477233                                                                                                    |                                             |      | 组件名     | 滚动文字                  |          |
| <b>T</b><br>×*    | 18/8/2/#                             |                                                                                                    |                                             |      | 显示      | 2000<br>2011/2012/7-1 |          |
|                   |                                      |                                                                                                    |                                             |      | ikati.  |                       |          |
| +++<br>+&<br>5805 | iframe                               | 4<br>                                                                                                    |                                             |      | ×<br>X轴 | - 471                 |          |
| Bown              | Sector<br>Sector<br>Sector<br>Sector |                                                                                                    |                                             |      | Y 轴     |                       |          |
|                   |                                      |                                                                                                    |                                             |      | acte    |                       |          |
|                   |                                      |                                                                                                    |                                             |      |         |                       |          |
| 98 H214           |                                      |                                                                                                    |                                             |      |         |                       |          |
| 123. 指标卡          |                                      |                                                                                                    |                                             |      |         |                       |          |
| 山在松田              |                                      |                                                                                                    |                                             |      |         |                       |          |
|                   |                                      | £630 → ●                                                                                                    |                                             |      |         |                       |          |

1.3.3.2-1

② 属性:通过属性配置组件 UI 效果,不同组件会有不同属性。效果。如图: 1.3.3.2-2

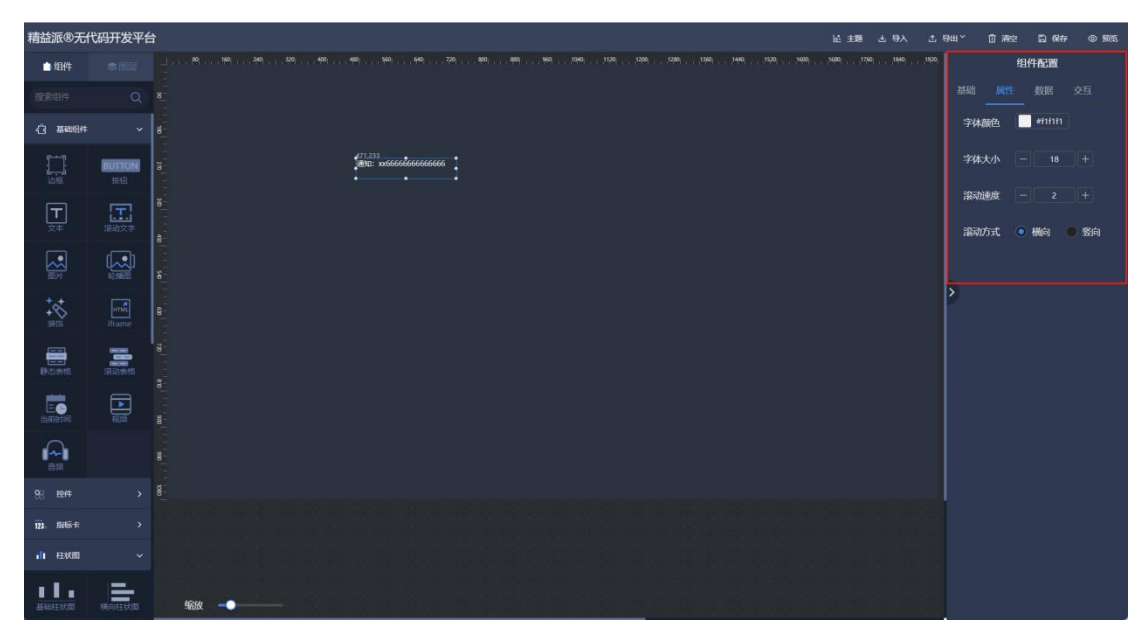

1.3.3.2-2

③ 数据:配置组件数据源。如图:1.3.3.2-3

静态:固定数据,可点击编辑数据,进行调整

逻辑集:可选择当前大屏所在应用中的逻辑方法。并设置轮询周期

| 精益派®无什            | 动开发平台          | 上 48 上 離主 道                                         | 导出 Y 🗍 清空 🖺 保存 🐵 聚烷 |
|-------------------|----------------|-----------------------------------------------------|---------------------|
| 自结件               |                |                                                     | 组件配置                |
| 搜索组件              |                |                                                     |                     |
| () 186894         |                |                                                     | 数据关型<br>1011 - 逻辑集  |
|                   | BUTTON<br>ISTE | a diamana di anti anti anti anti anti anti anti ant | 数据静态数据              |
| <b>⊢</b><br>≿‡    |                |                                                     | 编码数据                |
|                   |                |                                                     |                     |
| +++<br>+&<br>5415 | unit<br>iframe |                                                     | ľ                   |
| and the second    | 100 million    |                                                     |                     |
|                   |                |                                                     |                     |
|                   |                |                                                     |                     |
| 98 I2I4           |                |                                                     |                     |
| 123、184家卡         |                |                                                     |                     |
| 山田田               |                |                                                     |                     |
|                   | 展向在状態          | 48a ·•●                                             |                     |

1.3.3.2-3

④ 交互:设置触发效果。如图:13.3.2-4

a. 触发条件: 勾选即可生效

b. 交互类型:

显示/隐藏组件:可在下侧勾选已使用的组件,已实现触发效果 下钻:可选择其它大屏页面,触发时页面切换为所选大屏

跳转外部链接:跳转指定链接

积木设计:点击编辑,即可进入编辑积木块页面。触发所设计积木块逻辑

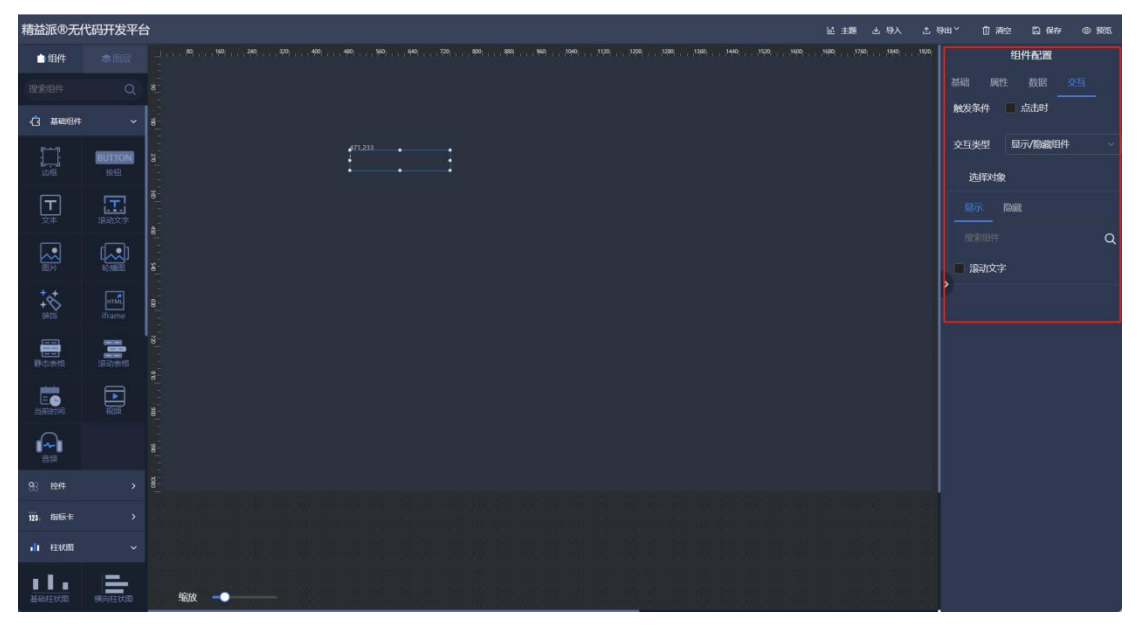

1.3.3.2-4

#### (3) 配置数据源

① 方法 1: 积木块赋值 (积木块方式与应用-表单中一致)

a. 在组件或大屏页面右侧, 配置-交互中, 使用积木编程。如图: 1.3.3.3-1

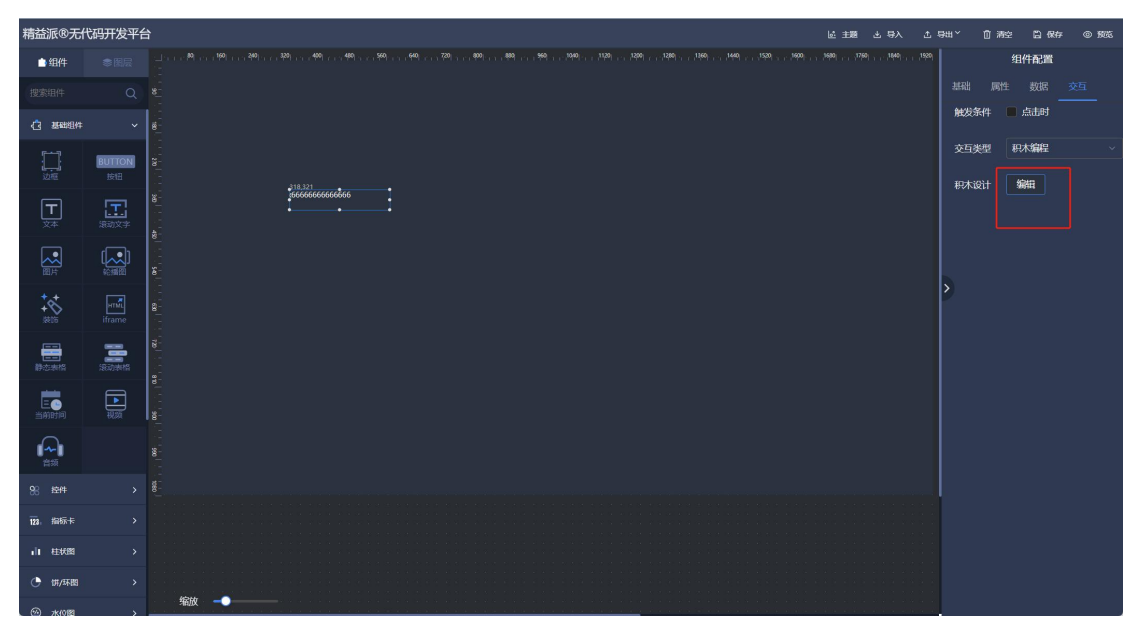

1.3.3.3-1

b. 在该积木块设计页面中,通过右侧-引用对象-逻辑方法,选择并调用逻辑方法获取数据。如图: 1.3.3.3-2

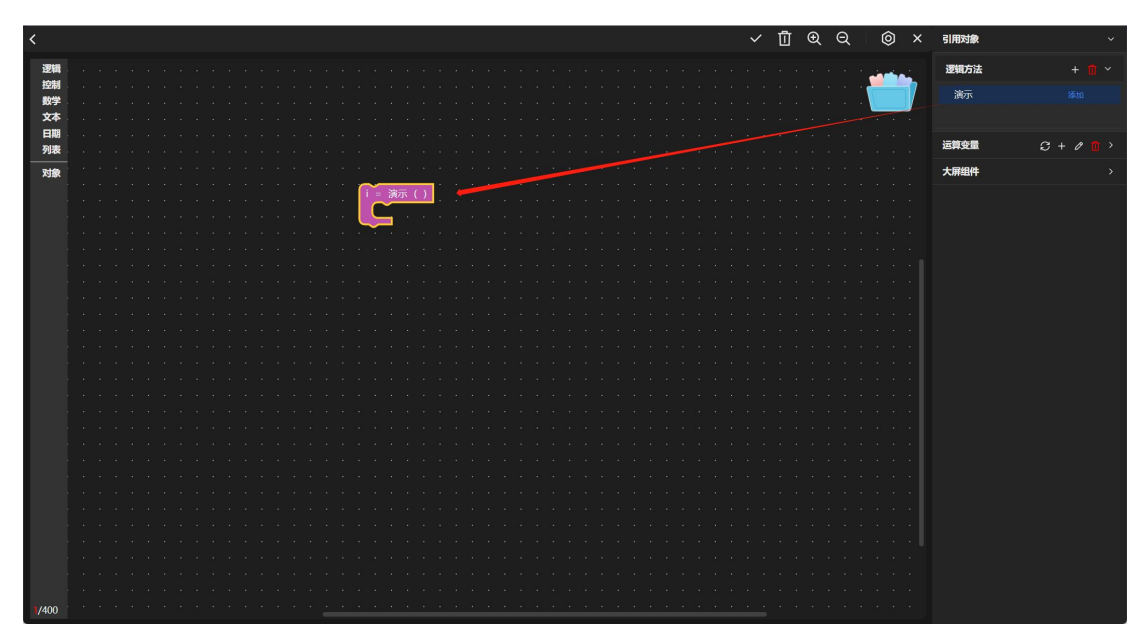

1.3.3.3-2

c. 右侧-大屏组件中, 找到组件, 并对组件"值"或"数据"属性进行赋值即可。 如图: 1.3.3.3-3

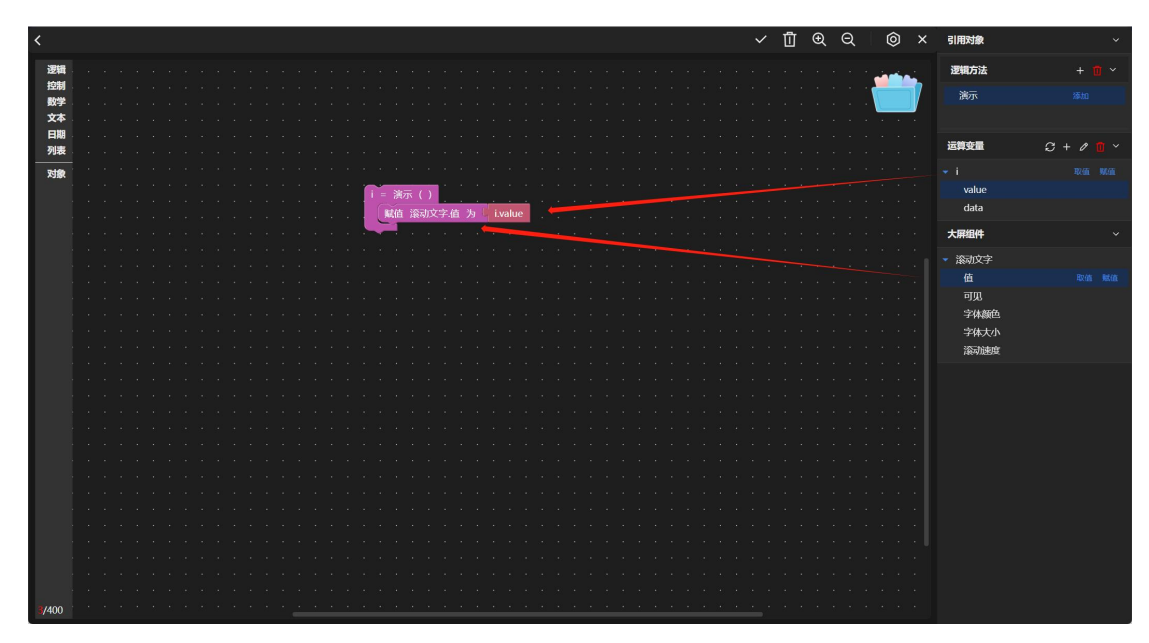

1.3.3.3-3

- <td
- d. 最后点击上次确认,并返回大屏设计页面,保存即可。如图:1.3.3.3-4

1.3.3.3-4

② 方式 2: 组件绑定逻辑集

a. 点击组件,在组件配置-数据下,数据类型选择"逻辑集",开启轮询,配置

轮询周期时间。如图: 1.3.3.3-5

| 精益派®无什                    | <sup>代码开</sup> 发平台     | 음      | * ① 清空 〇 保存 ◎ 預応 |
|---------------------------|------------------------|--------|------------------|
| ●组件                       |                        |        | 组件配置             |
| 搜索组件                      |                        |        |                  |
| 4 2000                    |                        | 6      | 振关型<br>Mar 2016年 |
| 記録                        | BUTTON<br>按钮           |        | 词<br>一           |
| <b>一</b><br><sup>文本</sup> | <b>正</b><br>滚动文字       |        | 庭)<br>逾时间(s)     |
|                           | [ <b>〔</b> ]<br>6:捕图   |        |                  |
| ++++<br>134105            | e <b>mil</b><br>iframe |        | 选择逻辑集<br>刷新数据    |
| 静态表情                      | 100 MM                 |        |                  |
| <b>三</b> 〇<br>当前时间        |                        |        |                  |
|                           |                        |        |                  |
| 98 izirt                  |                        | £      |                  |
| 123、指标卡                   |                        |        |                  |
| 山柱状態                      |                        |        |                  |
| ᠿ 嫦/环图                    |                        | 4000   |                  |
| ∞ x0183                   | >                      | - ALLX |                  |

1.3.3.3-5

- b. 选择逻辑集-输出参数完成绑定, 最后点击上侧保存即完成。如图: 1.3.3.3-6

1.3.3.3-6

### (4) 图层

图层中显示已使用组件名列表,可点击选中对应组件。如图: 1.3.3.4-1

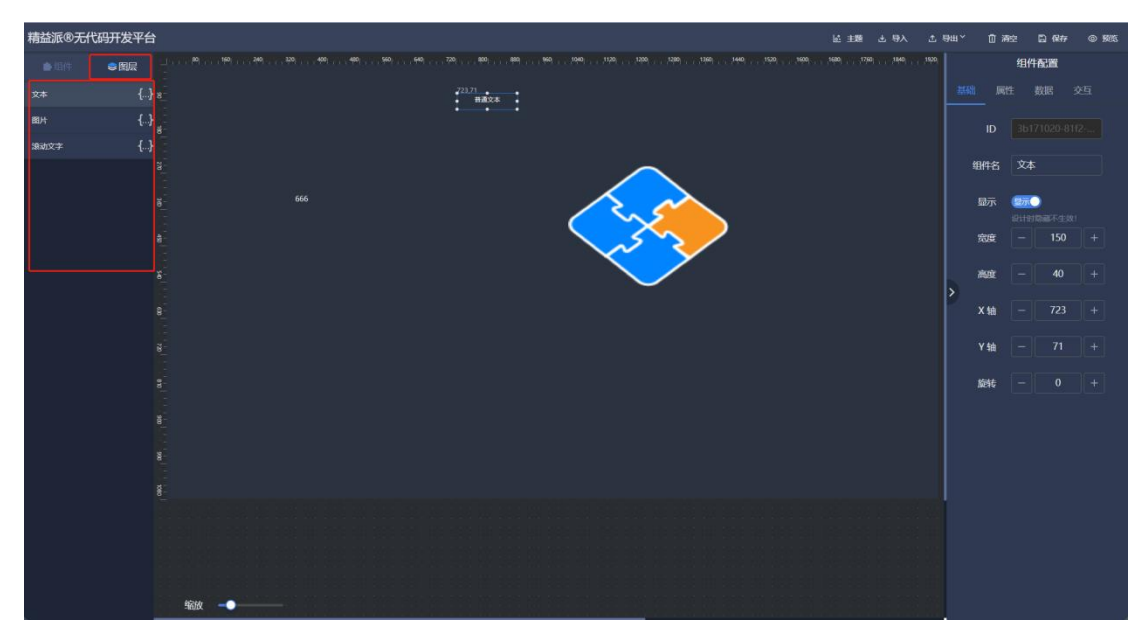

1.3.3.4-1

#### 4. 大屏组件介绍

本篇主要介绍不同组件属性。"基础","数据","交互"可参考"大屏组件使用"章节。

### 1) 基础组件

### (1) 边框

在左侧基础组件中,拖出边框组件,用于边框样式设计。如图: 1.4.1.1-1

| 精益派®无代             | 码开发平台            | ± ±難 ± ● ↓ ● ↓ ● ↓ ● ↓ ● ↓ ● ↓ ● ↓ ● ↓ ● ↓ ● | ean . Di | 12 D (87     | © 1985 |
|--------------------|------------------|----------------------------------------------|----------|--------------|--------|
| 白细件                |                  |                                              |          | 组件配置         |        |
|                    |                  |                                              |          |              |        |
|                    |                  | 176,127 .<br>đ                               | 边框样式:    |              |        |
|                    | BUTTON<br>IRTH   | 3                                            |          |              |        |
| <b>⊢</b><br>≿‡     | <b>正</b><br>退动文字 |                                              |          |              |        |
|                    |                  |                                              |          |              |        |
| ***<br>***<br>9705 | iframe           |                                              | 2        |              |        |
| ●<br>● 広志相         | 1820/1918        |                                              |          |              |        |
|                    |                  |                                              |          |              |        |
|                    |                  |                                              | 边框颜色1    | #00549e      |        |
| <u>88 194</u>      |                  |                                              | 边框颜色2    | #0068c0      |        |
| <b>送</b> 版卡        |                  |                                              | 背景颜色     | rgba(0, 0, 0 |        |
|                    |                  |                                              | 动画时长     |              |        |
| 下拉原                |                  | sau                                          | 动画方向     | KOBSTH       | ~      |

1.4.1.1-1

- ① 边框样式:可选择不同样式使用。如图: 1.4.1.1-2
- ② 边框颜色 1: 调整边框色调。如图: 1.4.1.1-2
- ③ 边框颜色 2: 调整边框色调。如图: 1.4.1.1-2

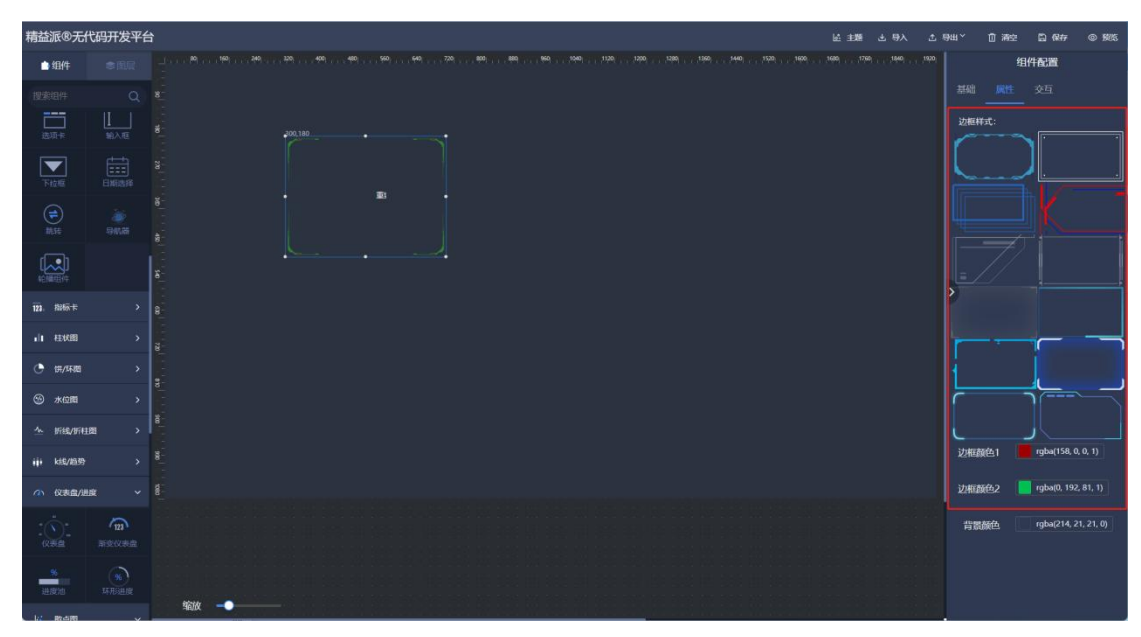

1.4.1.1-2

### ④ 背景颜色:调整边框内部背景色。如图:1.4.1.1-3 青益派®无代码开发平台 人得 上 離主 勤 土 导出 面 清空 @ 188 白细件 组件配置 边框样 123 1 **HERE** 111/55.00 rgba(158, 0, 0, 1 rgba(0, 192, 81, 1) 边框部652 背景颜色 📕 rgba(21, 214, 49, 0.56)

1.4.1.1-3

(2) 按钮

| 精益派®无代                                    | 调开发平台                                                                                                    | 날 主题 코 导入 | 土脉 | #~ ( | 〕清空                | 🗈 保存     | © 1985 |
|-------------------------------------------|----------------------------------------------------------------------------------------------------|-----------|----|------|--------------------|----------|--------|
| 白细件                                       |                                                                                                    |           |    |      | 组                  | 件配置      |        |
| 搜索组件                                      |                                                                                                    |           |    |      |                    |          |        |
| () 1565514                                | ✓ dia                                                                                                    |           |    | π    |                    |          |        |
|                                           |                                                                                                    |           |    | 细件   | 8 核                | 10       |        |
| <b>—</b><br><sup>ׇ</sup>                  | 22105 A                                                                                                    |           |    | 显示   | K 💷<br>1811<br>K 🖵 | 〇<br>150 |        |
|                                           |                                                                                                    |           |    | atas |                    |          |        |
| ++++<br>+******************************** | effective and the second second secon      |           | ľ  | Xt   |                    |          |        |
| Dis #fi                                   |                                                                                                    |           |    | ¥ \$ |                    |          |        |
|                                           |                                                                                                    |           |    |      |                    |          |        |
|                                           |                                                                                                    |           |    |      |                    |          |        |
| 88 t <del>2</del> /‡                      | <ul> <li>If the second state of the second state second state of the second state of the second state</li></ul> |           |    |      |                    |          |        |
| 选项卡                                       |                                                                                                    |           |    |      |                    |          |        |
| 下位原                                       |                                                                                                    |           |    |      |                    |          |        |
| -                                         |                                                                                                    |           |    |      |                    |          |        |

在左侧基础组件中,拖出按钮组件,可用于点击使用。如图:1.4.1.2-1

1.4.1.2-1

- ① 背景颜色:设置按钮背景色。如图: 1.4.1.2-2
- ② 文本颜色:设置按钮中文字颜色。如图: 1.4.1.2-2

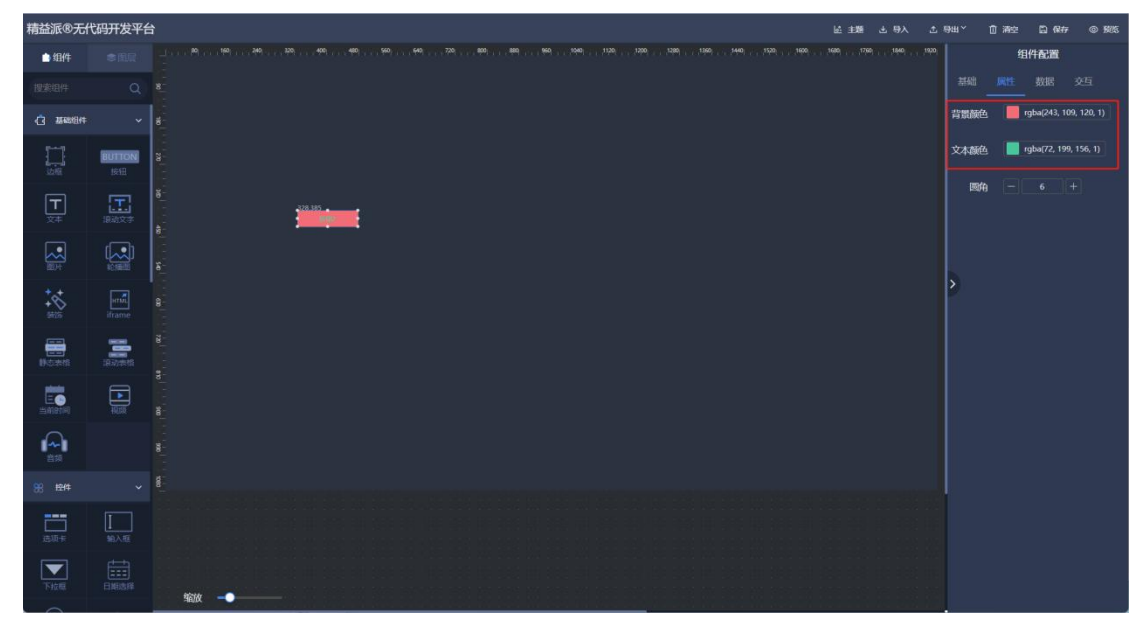

1.4.1.2-2

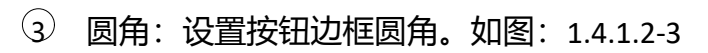

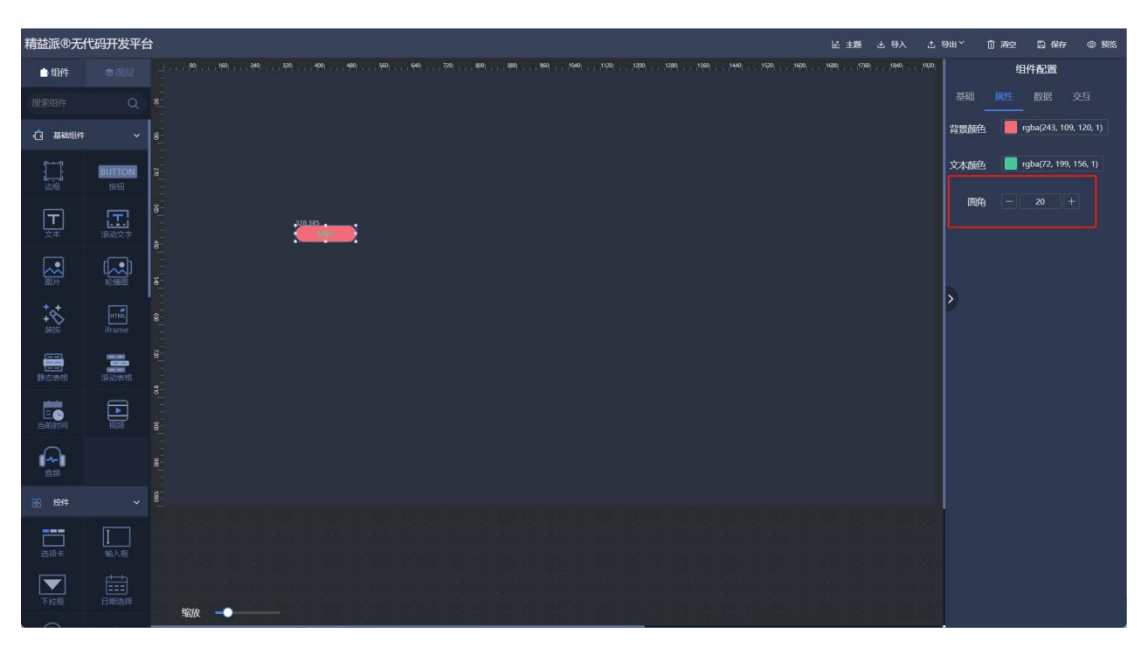

1.4.1.2-3

(3) 文本

在左侧基础组件中,拖出文字组件,用于呈现文本信息。如图:1.4.1.3-1

| 精益派®无代                                   | 码开发平台        | き 大野 上 野人 ①                                                                                                    | ₩~ | 自潮的    | : 🖾 (R##           | @ 1985 |
|------------------------------------------|--------------|----------------------------------------------------------------------------------------------------|----|--------|--------------------|--------|
| 白紹件                                      |              | 2007 - March March 2007 - 2007 - 2007 | 7  |        | 组件配置               |        |
| 援索组件                                     |              |                                                                                                    |    |        |                    |        |
| () 156084                                |              |                                                                                                    |    |        |                    |        |
|                                          | BUTTON<br>該田 |                                                                                                    | 4  | BHAS ( | 文本                 |        |
| <b>—</b><br>×*                           | 19-85×4      | 5<br>5<br>                                                                                                    |    | 显示     | 251日間道不主対<br>- 150 |        |
|                                          |              |                                                                                                    |    | aut [  |                    |        |
| ***<br>****                              | iframe       |                                                                                                    | >  | ×轴 [   |                    |        |
| Notesta                                  | 100000       | a<br>                                                                                                    |    | Y轴     |                    |        |
|                                          |              |                                                                                                    |    | activ  |                    |        |
|                                          |              |                                                                                                    |    |        |                    |        |
| 98 I244                                  |              |                                                                                                    |    |        |                    |        |
| 123、指标卡                                  |              |                                                                                                    |    |        |                    |        |
| 山田田                                      |              |                                                                                                    |    |        |                    |        |
| () () () () () () () () () () () () () ( |              |                                                                                                    |    |        |                    |        |
| ③ 水位間                                    |              |                                                                                                    |    |        |                    |        |

1.4.1.3-1

① 字体:可选择不同字体使用。如图: 1.4.1.3-2

② 颜色:设置文本颜色。如图: 1.4.1.3-2

| 精益派®无代         | 码开发平台            | ۵ ۱۹۵۵ <del>این</del> ان کا ۱۹۵۸ د                                                                                                    | <del>а</del> т, 0; | 腔 🗋 保存 @ 预选            |
|----------------|------------------|----------------------------------------------------------------------------------------------------|--------------------|------------------------|
| ●组件            |                  | 1990 - 1991 - 1997 - 1997 - 19 |                    | 组件配置                   |
| 搜索组件           |                  |                                                                                                    |                    |                        |
|                |                  | i<br>đ                                                                                                    | 字体                 |                        |
|                | BUTTON           |                                                                                                    | 颜色                 | #d35a21                |
| 边框             |                  |                                                                                                    | 渐变                 | 关闭 从左到右 从上到下           |
| <b>一</b><br>文本 | <b>正</b><br>滚动文学 |                                                                                                    | 背景色                | rgba(255, 255, 255, 0) |
|                |                  |                                                                                                    | 边框                 |                        |
| ***            | Irmi             |                                                                                                    | と 边框相細             |                        |
|                |                  | ă.                                                                                                    | 边框颜色               | #ccc                   |
| 静态表抱           | 1830318          | g.                                                                                                    | 圆角                 |                        |
| 三〇             |                  |                                                                                                    | 加粗                 | 更细 正常 加粗               |
|                |                  |                                                                                                    | 倾斜                 | 17.001                 |
| 98 控件          |                  |                                                                                                    | 文字大小               |                        |
| 123. 指标卡       |                  |                                                                                                    | 行高                 |                        |
| 山枝間            |                  |                                                                                                    | 字问距                |                        |
| ᠿ 饼/环图         |                  |                                                                                                    | र्श्वरकेत्त        | 第左 展中 第右               |
| (A) + (m)      |                  | 省放 → → → → → → → → → → → → → → → → →                                                                                                    | 21111111           |                        |

1.4.1.3-2

| 精益派®无什                    | <sup>代码开发平台</sup> | 하는 사랑은 國主法                                                                                                    | em, Ω,     | R空 🗋 保存 @ 1666  |
|---------------------------|-------------------|----------------------------------------------------------------------------------------------------|------------|-----------------|
| ●組件                       |                   | 1981 - 1995 - 1995 - 19 |            | 组件配置            |
| 搜索组件                      |                   | 8                                                                                                    |            |                 |
|                           |                   | i<br>e                                                                                                    | 字体         | 成门正道标题体 · ·     |
| いいのである。                   | BUTTON<br>按旧      |                                                                                                    | 颜色         | #d35a21         |
| <b>一</b><br><sup>文本</sup> | <b>正</b><br>滚动文学  |                                                                                                    | 渐变<br>渐变颜色 | 关闭 从左列右 从上列下    |
|                           | [<br>全規[[2]       |                                                                                                    | 边框         | 不显示 ~           |
| ++++<br>3805              | iframe            | - 2<br>8<br>-                                                                                                    | ン 辺框相細     |                 |
| 静态表格                      | 18.8228115        |                                                                                                    | 边框颜色       | - 0 +           |
| E<br>Bination             |                   |                                                                                                    | 加粗         | gette iene hote |
|                           |                   |                                                                                                    | 倾斜         |                 |
| 98 控件                     |                   | -<br>-<br>                                                                                                    | 文字大小       |                 |
| 123. 指标卡                  |                   |                                                                                                    | 行商         |                 |
| 山田田                       |                   |                                                                                                    | 字间距        |                 |
| ● (卅/环图                   |                   |                                                                                                    | NSAT       | <b>第左 開中 第右</b> |
| 60                        |                   |                                                                                                    |            | 404             |

③ 渐变:设置文本渐变色。如图:1.4.1.3-3

1.4.1.3-3

④ 背景色:设置文本背景色。如图: 1.4.1.3-4

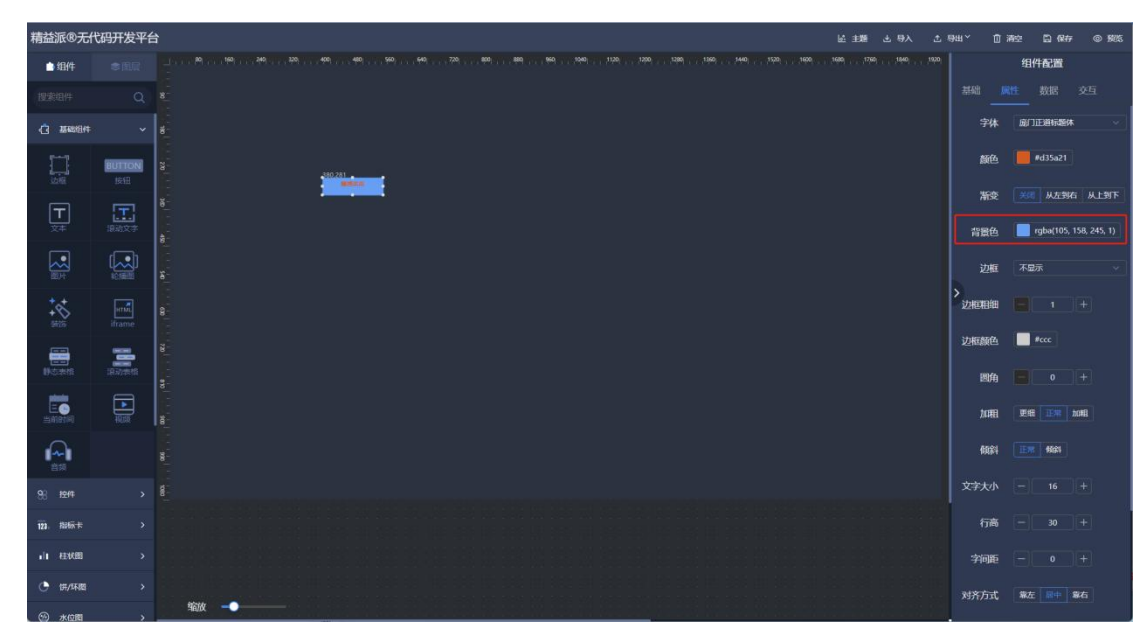

1.4.1.3-4

- 5 边框:设置文本边框。如图: 1.4.1.3-5
- 6 边框粗细:设置边框线条粗细。如图: 1.4.1.3-5
- ⑦ 边框颜色:设置边框颜色。如图: 1.4.1.3-5

⑧ 圆角:设置边框圆角。如图:1.4.1.3-5

| 精益派®无什                   | 词开发平台            | اف 40 فلافظ الأفاظ الأفاد الأفاد الأفاد الأفاد الأفاد الأفاد الأفاد الأفاد الأفاد الأفاد الأفاد الأفاد الأفاد ا | ima, Ω.i | 1929 🗋 (R#7 @ 1905                       |
|--------------------------|------------------|----------------------------------------------------------------------------------------------------|----------|------------------------------------------|
| 白细件                      |                  |                                                                                                    |          | 组件配置                                     |
|                          |                  | E.                                                                                                    |          |                                          |
|                          |                  | 8                                                                                                    | 字体       | <b>◎门正道标题体</b> ~                         |
|                          | BUTTON<br>IRTE   |                                                                                                    | 颜色       | #d35a21                                  |
| <b>—</b><br><sup>ׇ</sup> | <b>王</b><br>混动文字 | š<br>max                                                                                                    | 新变       | 米(1) 从左到右 从上到下<br>roba(105, 158, 245, 0) |
|                          |                  |                                                                                                    | 边框       |                                          |
| ***<br>***               | in traine        |                                                                                                    | ンは相相     |                                          |
| -                        | -                |                                                                                                    | 边框颜色     | #ccc                                     |
| 0528                     | 1837/1848        | **************************************                                                                          | 圆角       |                                          |
|                          | 1835             | a.                                                                                                    | 加粗       | Bit Rife Bit                             |
|                          |                  |                                                                                                    | 60\$4    | 15.00 High                               |
|                          |                  | 8                                                                                                    | 文字大小     |                                          |
| 123. 指标卡                 |                  |                                                                                                    | 行高       |                                          |
| .h #308                  |                  |                                                                                                    | 字间距      |                                          |
| (#/环题)                   |                  |                                                                                                    | 对齐方式     | 第左 副中 最右                                 |
| (M) #(M)                 |                  | HEIX                                                                                                    |          |                                          |

1.4.1.3-5

- 9 加粗:字体加粗。如图:1.4.1.3-5
- 10 倾斜:字体倾斜。如图: 1.4.1.3-5
- 17 文字大小:设置文本字体小大。如图: 1.4.1.3-5
- 12 行高:设置文本所在行高度。如图: 1.4.1.3-5
- 13 字间距:设置文本字体间隙。如图: 1.4.1.3-5
- 14 对齐方式:设置文本对齐方式。如图: 1.4.1.3-5
- 15 下划线:设置文本下划线。如图:1.4.1.3-5

| 精益派®无代          | 码开发平台            | · 太母 占 雅主 汕 | өж <u>о</u> | 清空 🗒 保存     | © \$855     |
|-----------------|------------------|-------------|-------------|-------------|-------------|
| 白细件             |                  |             |             | 组件配置        |             |
| 搜索组件            |                  |             |             |             |             |
| C Restlet       |                  |             | 背景色         | rgba(105, 1 | 58, 245, 0) |
|                 | BUTTON<br>ISTE   |             | 边框          |             |             |
| <b>—</b>        | <b>王</b><br>接动文字 |             | 边框相细        |             |             |
|                 |                  |             | 边框颜色        | #ccc        |             |
| 题开              |                  | 8<br>       | 圆角<br>>     |             |             |
| +**<br>58155    | iframe           | a           | 2098        | 更细 正常 🥻     |             |
|                 |                  |             | 4081        |             |             |
|                 |                  |             | 文字大小        |             |             |
|                 |                  |             | 行高          |             |             |
| 自該              |                  |             | 字间距         |             |             |
| 88 1214         |                  |             | 对齐方式        | 第三 服中 第     | 뗘           |
| <b>二</b><br>此政士 |                  |             | 下即找         | T-RHS       |             |
|                 |                  |             | 条件配色        |             |             |
| 下拉框             |                  |             |             | 条件 目        | 标值          |
|                 |                  |             |             |             |             |

1.4.1.3-5

④ 条件配色:根据所赋数据源,进行判断,满足条件即改变字体颜色,背
 景。如图:1.4.1.3-6

![](_page_23_Picture_0.jpeg)

1.4.1.3-6

### (4) 滚动文字

在左侧基础组件中,拖出滚动文字组件,用于滚动呈现文本信息。如图:1.4.1.4-1

| 精益派®无f            | 的开发平台          | a) 大砂 (根本) (1) (1) (1) (1) (1) (1) (1) (1) (1) (1                                                               | ₩Y @       | 清空    | 圆 保存 | @ <b>\$</b> 855 |
|-------------------|----------------|----------------------------------------------------------------------------------------------------|------------|-------|------|-----------------|
| 白细件               |                |                                                                                                    |            | 组件    | 配置   |                 |
| 援索组件              |                |                                                                                                    |            |       | 数据 3 |                 |
| () INC.           |                |                                                                                                    |            |       |      |                 |
|                   | BUTTON<br>ISTE |                                                                                                    | 组件组        | 名 渝动  | 文字   |                 |
| <b>T</b><br>×*    | 18.80X*        | 8                                                                                                    | 显示         | R 250 | 250  |                 |
|                   |                |                                                                                                    | 100        |       |      |                 |
| +++<br>+&<br>5015 | iframe         |                                                                                                    | ><br>X 1ii |       | 814  |                 |
| and the second    | and a second   | e<br>                                                                                                    | Y SE       |       | 349  |                 |
|                   |                | The second second second second second second second second second second second second second second second se | acas       |       |      |                 |
|                   |                |                                                                                                    |            |       |      |                 |
| 98 I2f4           |                | ă.                                                                                                    |            |       |      |                 |
| 123. 指标卡          |                |                                                                                                    |            |       |      |                 |
| an eeke           |                |                                                                                                    |            |       |      |                 |
| (H/548)           |                |                                                                                                    |            |       |      |                 |
| ③ 水位間             | ,              |                                                                                                    |            |       |      |                 |

#### 1.4.1.4-1

- ① 字体颜色:设置文本字体颜色。如图: 1.4.1.4-2
- ② 字体大小:设置文本字体大小。如图: 1.4.1.4-2
- ③ 滚动速度:设置文本滚动速度。如图: 1.4.1.4-2
- ④ 滚动方式:设置文本滚动方式。如图: 1.4.1.4-2

1.4.1.4-2

(5) 图片

![](_page_25_Picture_1.jpeg)

在左侧基础组件中,拖出图片组件,用于呈现图片。如图:1.4.1.5-1

1.4.1.5-1

![](_page_25_Figure_4.jpeg)

① 图库选择:选择图片资源呈现。如图: 1.4.1.5-2

1.4.1.5-2

② 填充方式:图片呈现方式。如图: 1.4.1.5-3

③ 自动旋转:图片在运行时会自动旋转。如图:1.4.1.5-3

![](_page_26_Picture_0.jpeg)

⑤ 背景颜色: 图片组件背景色。如图: 1.4.1.5-3

![](_page_26_Picture_2.jpeg)

1.4.1.5-3

### (6) 轮播图

![](_page_26_Figure_5.jpeg)

在左侧基础组件中,拖出轮播图组件,用于轮播呈现图片。如图:1.4.1.6-1

1.4.1.6-1

- ① 切换触发:轮播图片切换方式。如图: 1.4.1.6-2
- ABASE 100 100

② 图片填充:图片呈现方式。如图: 1.4.1.6-2

![](_page_27_Figure_3.jpeg)

- ③ 轮播图片:添加需要呈现的图片资源。如图:1.4.1.6-3

1.4.1.6-3

(7) 装饰

![](_page_28_Picture_1.jpeg)

在左侧基础组件中,拖出装饰组件,用于装饰背景。如图:1.4.1.7-1

1.4.1.7-1

- 4式:装饰样式选择。如图: 1.4.1.7-2
   颜色 1:组件样式色调。如图: 1.4.1.7-2
   颜色 2:组件样式色调。如图: 1.4.1.7-2

- ④ 文本:如样式中存在文本内容,可调整。如图:1.4.1.7-3
- ⑤ 颜色 3: 文本颜色。如图: 1.4.1.7-3

![](_page_29_Picture_2.jpeg)

### (8) Iframe

在左侧基础组件中,拖出 iframe 组件,用于呈现其它网站。如图:1.4.1.8-1

![](_page_29_Picture_5.jpeg)

1.4.1.8-1

![](_page_30_Picture_0.jpeg)

① Url: 填写网址, 组件窗口中显示其它网站内容。如图: 1.4.1.8-2

1.4.1.8-2

### (9) 静态表格

在左侧基础组件中,拖出静态表格组件,用于呈现数据。如图:1.4.1.9-1

| 精益派®无什                     | 动开发平 <del>台</del>     | 3                                       |   |   |  |  |  |         |    |   |               |                                                                                                    |        |  |    | 8 <b>10</b> | ± 导入 | Ŷ | 984℃          | • *  | 162 D (R#      | 7 © 1995 |
|----------------------------|-----------------------|-----------------------------------------|---|---|--|--|--|---------|----|---|---------------|----------------------------------------------------------------------------------------------------|--------|--|----|-------------|------|---|---------------|------|----------------|----------|
| 白细件                        |                       |                                         |   |   |  |  |  |         |    |   | o( , , , tspo |                                                                                                    |        |  | 99 | 9 7 7 796   |      |   |               |      | 组件配置           |          |
| 搜索组件                       |                       |                                         |   |   |  |  |  |         |    |   |               |                                                                                                    |        |  |    |             |      |   |               |      |                |          |
| () 184884                  |                       | 8                                       |   |   |  |  |  |         |    |   |               |                                                                                                    |        |  |    |             |      |   |               | 边框   |                |          |
|                            | BUTTON<br>IRTE        | 82                                      |   |   |  |  |  |         |    |   |               |                                                                                                    |        |  |    |             |      |   | 财             | 行方式  | 靠左             |          |
| <b>H</b><br>×#             | <b>E</b><br>18-80.000 | 8                                       |   |   |  |  |  |         |    |   |               |                                                                                                    |        |  |    |             |      |   | 裁             | 行高   | - 20           |          |
|                            |                       | 8 ( ) ) ( ) ( ) ( ) ( ) ( ) ( ) ( ) ( ) |   |   |  |  |  | 274,527 |    | - |               |                                                                                                    |        |  |    |             |      |   | 裁             | 大字色  | #fififi        |          |
| +++<br>+&<br>5415          | unit<br>iframe        | 8                                       |   |   |  |  |  | 450.    | 18 |   | ra            | an an the second second second second second second second second second second second second second second se | tian.  |  |    |             |      |   | <b>〉</b><br>裁 | 大字号  | - 13           |          |
|                            | -                     | ē                                       |   |   |  |  |  |         |    |   | 710           |                                                                                                    | ten. • |  |    |             |      |   | 核             | 行色   | #f1f1f1        |          |
| 静态表情                       |                       | <b>8</b> 8                              |   |   |  |  |  | A 1 MBs |    |   |               |                                                                                                    |        |  |    |             |      |   | 耕             | 舒号   |                |          |
|                            | 1000                  | ă                                       |   |   |  |  |  |         |    |   |               |                                                                                                    |        |  |    |             |      |   | 奇数            | 行背景  | #0068c0        |          |
|                            |                       |                                         |   |   |  |  |  |         |    |   |               |                                                                                                    |        |  |    |             |      |   | 偶数            | 行背景  | #007edf        |          |
| 98 IBIA                    |                       |                                         |   |   |  |  |  |         |    |   |               |                                                                                                    |        |  |    |             |      |   | 默认            | 页容量  |                |          |
| 123、 招格天                   |                       |                                         |   |   |  |  |  |         |    |   |               |                                                                                                    |        |  |    |             |      |   | 表             | 格列设置 | 新報29           |          |
| I EKE                      |                       |                                         |   |   |  |  |  |         |    |   |               |                                                                                                    |        |  |    |             |      |   |               |      |                |          |
| <ul> <li>(并/环想)</li> </ul> |                       |                                         |   |   |  |  |  |         |    |   |               |                                                                                                    |        |  |    |             |      |   | use           | mame | 248            |          |
| ③ 水位間                      | ,                     | 1                                       | 敵 | • |  |  |  |         |    |   |               |                                                                                                    |        |  |    |             |      |   | age           |      | 174)<br>41 (1) |          |

1.4.1.9-1

- ① 边框:表格边框是否显示。如图: 1.4.1.9-2
- ② 对齐方式:表格内容对齐方式。如图:1.4.1.9-2

| 精益派®无代                                                                                                    | 码开发平台          |                           | ※ 主題 ≟ 导入 | ±944 0.¥  | ez 13 (R# @ \$855 |
|----------------------------------------------------------------------------------------------------|----------------|---------------------------|-----------|-----------|-------------------|
| 白细件                                                                                                    |                |                           |           |           | 组件配置              |
| 援家组件                                                                                                    |                |                           |           |           |                   |
| () ######                                                                                                    | ×              | a<br>-                    |           | 边框        | ● <b>不</b> 世示     |
|                                                                                                    | BUITON<br>1813 |                           |           | 对齐方式      | \$6 ·             |
| T                                                                                                    |                | -<br>-<br>- (17.49)       |           | 行高        | - 60 +            |
|                                                                                                    |                | 8                         |           | 表头疗色      | ennn              |
| **                                                                                                    | ernal          |                           |           | ><br>表头字号 |                   |
|                                                                                                    | itrame         | aratem Contraction (1997) |           | 表格字色      | #tififi           |
| 145.845                                                                                                    | 派动学校           |                           |           | 表格字号      |                   |
| E Control Policy Control Policy Cont |                | 8                         |           | 奇數行背景     | #0068c0           |
|                                                                                                    |                |                           |           | 偶數行背景     | #007edf           |
| 98 1244                                                                                                    |                |                           |           | 默认页容量     |                   |
| 123、加标卡                                                                                                    |                |                           |           | 表格列设置     | 1643 <b>9</b>     |
| 山柱水田                                                                                                    |                |                           |           |           |                   |
| ① 157/5488                                                                                                    |                |                           |           | username  | 姓名 0              |
| ③ 水位間                                                                                                    |                | 460X                      |           | age       | 年齢 0              |

③ 行高:表格每行高度。如图:1.4.1.9-2

![](_page_31_Figure_4.jpeg)

- ④ 表头背景:表头背景色。如图: 1.4.1.9-3
- 5 表头字色:表头文本颜色。如图: 1.4.1.9-3
- ⑥ 表头字号:表头文本字体大小。如图: 1.4.1.9-3

![](_page_31_Picture_8.jpeg)

- ⑦ 表格字色:表体文本颜色。如图: 1.4.1.9-4
- ⑧ 表格字号:表体文本字体大小。如图: 1.4.1.9-4
- 9 奇数行背景:奇数行背景色。如图: 1.4.1.9-4
- 10 偶数行背景:偶数行背景色。如图:1.4.1.9-4
- ⑴ 默认页容量:默认每页行数。如图: 1.4.1.9-4

![](_page_32_Figure_5.jpeg)

1.4.1.9-4

12 表格列设置:可新增或点击列消息,设置表格列。如图:1.4.1.9-5,1.4.1.9-6
 字段标识:用于绑定数据源,需于数据源中属性 Key 一致才可绑定。
 字段名:列表体文本内容。

字段类型:可选择文本或图片。如选择图片,值为图片资源中图片 url。 宽度:列宽度。

![](_page_33_Picture_0.jpeg)

1.4.1.9-5

![](_page_33_Figure_2.jpeg)

1.4.1.9-6

(10) 滚动表格

![](_page_34_Picture_1.jpeg)

在左侧基础组件中,拖出滚动表格组件,用于滚动呈现数据。如图:1.4.1.10-1

1.4.1.10-1

| 精技派の工作           | <u>和井特亚</u> 4           | <b>4</b> |    |    |         |                      |       |    |      |             |               |               |                 |                    |     |      |            |        |                     |                  |            |                   | 4 83  | *       | EMI Y          | 0.000           | m Ø#    | - F/F          |
|------------------|-------------------------|----------|----|----|---------|----------------------|-------|----|------|-------------|---------------|---------------|-----------------|--------------------|-----|------|------------|--------|---------------------|------------------|------------|-------------------|-------|---------|----------------|-----------------|---------|----------------|
|                  |                         |          |    |    | 111.499 | <br>9 <del>1</del> 9 | 9077S | 40 | . 99 |             | 400 ( ) ( ) ( | <del>19</del> | 969 mm (        | 1949) - 1 - 1<br>1 | 120 | ispo | ,1299) , , | ,1360) | 140) , , <u>,</u> , | 20( ; ; ; , 16)X | 107 T 1600 | - 3548<br>1 - 179 | APP 2 | , 1920, | -944<br>       | U #950          | 组件配置    | Ψ <b>B</b> 455 |
| 搜索组件             |                         |          |    |    |         |                      |       |    |      |             |               |               |                 |                    |     |      |            |        |                     |                  |            |                   |       |         |                |                 |         |                |
|                  |                         | *        |    |    |         |                      |       |    |      |             |               |               |                 |                    |     |      |            |        |                     |                  |            |                   |       |         | 显示             | 序号              |         |                |
|                  | BUTTON                  |          |    |    |         |                      |       |    |      |             |               |               |                 |                    |     |      |            |        |                     |                  |            |                   |       |         | 耖              | <b>杰</b> 度      |         |                |
|                  |                         |          |    |    |         |                      |       |    |      |             |               |               |                 |                    |     |      |            |        |                     |                  |            |                   |       |         | 表头             | 育業              | #00549e | #0068c0        |
|                  | <b>1111日</b><br>11月2日文字 |          |    |    |         |                      |       |    |      |             |               |               |                 |                    |     |      |            |        |                     |                  |            |                   |       |         | 表头             | 7色 [            | #f1f1f1 |                |
|                  |                         |          |    |    |         |                      |       |    |      | 734,4<br>89 | 79<br>5 6344  | 0 600         | 800             | 8 96               |     |      |            |        |                     |                  |            |                   |       |         | 表头             | 字号              |         |                |
| **               | un M                    | an       |    |    |         |                      |       |    |      |             |               |               |                 |                    | -1  |      |            |        |                     |                  |            |                   |       |         | <b>〉</b><br>表格 | 宇色              | #f1f1f1 |                |
| 905              | iframe                  |          |    |    |         |                      |       |    |      |             |               |               | 21 <b>(1</b> 11 |                    |     |      |            |        |                     |                  |            |                   |       |         | 表格             | 字号              |         |                |
| 日本の              | 1830-948                |          |    |    |         |                      |       |    |      |             |               | 127.04        |                 | 8. =               |     |      |            |        |                     |                  |            |                   |       |         | 奇数行            | na (            | #0068c0 |                |
|                  |                         |          |    |    |         |                      |       |    |      |             |               |               |                 |                    |     |      |            |        |                     |                  |            |                   |       |         | 偶数行            | 背景              | #007edf |                |
|                  |                         |          |    |    |         |                      |       |    |      |             |               |               |                 |                    |     |      |            |        |                     |                  |            |                   |       |         | 显示             | 行数              |         |                |
| 98 t <u>2</u> f4 |                         | Neo I    |    |    |         |                      |       |    |      |             |               |               |                 |                    |     |      |            |        |                     |                  |            |                   |       |         |                | 边框              | 不显示下过   | 糖 全部           |
| 123. 指标卡         |                         |          |    |    |         |                      |       |    |      |             |               |               |                 |                    |     |      |            |        |                     |                  |            |                   |       |         | 边框             | 颜色(             | #aaa    |                |
| i eta            |                         |          |    |    |         |                      |       |    |      |             |               |               |                 |                    |     |      |            |        |                     |                  |            |                   |       |         | 表格3            | 112 <b>11</b> : | 1078874 |                |
| (카/대원)           |                         |          |    |    |         |                      |       |    |      |             |               |               |                 |                    |     |      |            |        |                     |                  |            |                   |       |         |                |                 |         |                |
| ③ 水位間            |                         |          | 缩放 | -• |         |                      |       |    |      |             |               |               |                 |                    |     |      |            |        |                     |                  |            |                   |       |         | devNa          | ne iš           | 補名称     | 0              |

# ① 显示序号:可显示每行序号。如图: 1.4.1-10-2

1.4.1.10-2

② 表头高度:表头行高。如图: 1.4.1.10-3

- ③ 表头背景:表头背景色。如图: 1.4.1.10-3
- ④ 表头字色:表头文本颜色。如图: 1.4.1.10-3

| 精益派®无代          | 码开发平台   | Aθ ± ∰at %                              | өщ~ — — — — — — — — — — — — — — — — — — — | 清空 🖾 🕼       | 177 © 1985 |
|-----------------|---------|-----------------------------------------|-------------------------------------------|--------------|------------|
| 白细件             |         |                                         |                                           | 组件配置         |            |
| 搜索组件            |         |                                         |                                           |              |            |
| () 1540-644     |         |                                         | 显示序号                                      | •            |            |
| ご言              |         |                                         | 表头高度                                      | - 40         |            |
| F               |         |                                         | 表头背景                                      | #009e        | 03 #c00087 |
| 上<br>文本         | 1838文字  |                                         | 表头字色                                      | #f9e0d       |            |
|                 |         | 27400<br>(APU SCHERK) (AND SCHERK)<br>8 | 表头字号                                      |              |            |
| **              | HINE    | 1 541 12201 QUE 271                     | ><br>表格字色                                 | #fifif       |            |
| 5815            |         | 2 <b>200</b> 10000 ( <b>000</b> 272     | 表格字号                                      |              |            |
| District for    | 355/#15 | 2 50 10400 <b>600 27</b>                | 奇数行背景                                     | <b>#0068</b> |            |
|                 |         |                                         | 偶数行背景                                     | <b>#007e</b> |            |
|                 |         |                                         | 显示行数                                      |              |            |
| 98 <b>1</b> 214 |         |                                         | 边框                                        |              | 动植全部       |
| 123. 指标卡        |         |                                         | 边框颜色                                      | <b>#</b> aaa |            |
| di tekti        |         |                                         | 表格列设置                                     | E: 1989      |            |
| () (#/环题        |         |                                         |                                           |              |            |
|                 |         |                                         | devName                                   | 设备名称         |            |

⑤ 表头字号:表头文本字体大小。如图: 1.4.1.10-3

1.4.1.10-3

- 6 表格字色:表体文本颜色。如图: 1.4.1.10-4
- ⑦ 表格字号:表体文本字体大小。如图: 1.4.1.10-4
- ⑧ 奇数行背景:奇数行背景色。如图: 1.4.1.10-4
- 9 偶数行背景:偶数行背景色。如图: 1.4.1.10-4
- 10 显示行数:当前滚动页显示行数。如图: 1.4.1.10-4
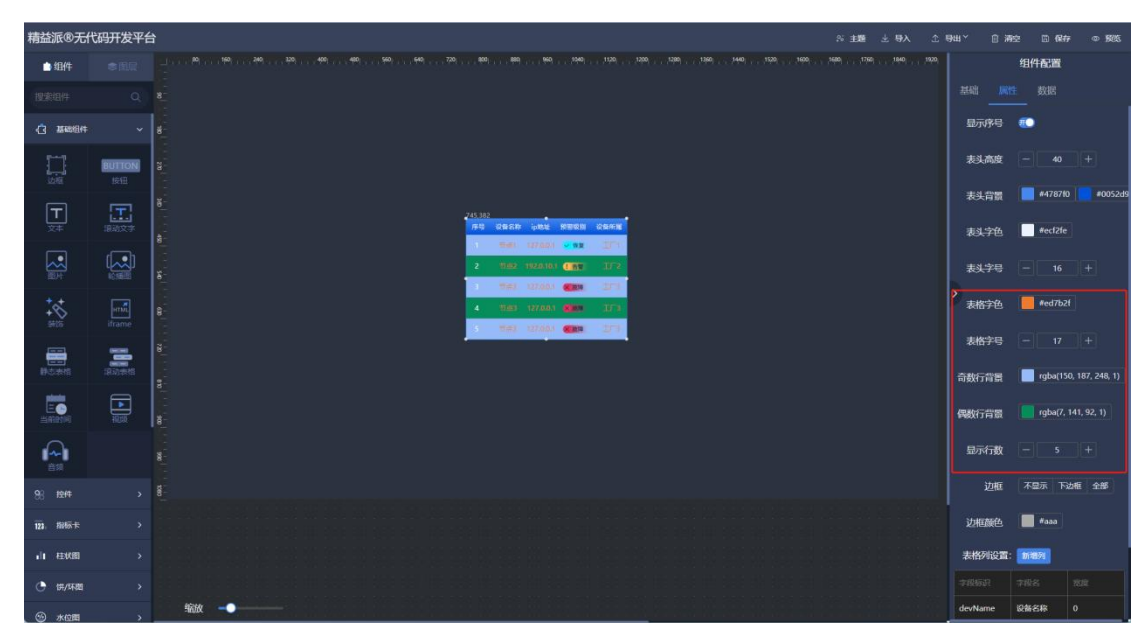

1.4.1.10-4

- ① 边框:表格边框。如图: 1.4.1.10-5
- 12 边框颜色:表格边框颜色。如图: 1.4.1.10-5

| 精益派®无什           | 码开发平台          | 1                                                                                                    | ※ 主題 土 导入 | ☆ 导电~ | 自潮         | 2 🖾 🖗 🕫 | @ <b>9</b> 85 |
|------------------|----------------|----------------------------------------------------------------------------------------------------|-----------|-------|------------|---------|---------------|
| 白细件              |                |                                                                                                    |           |       |            | 组件配置    |               |
|                  |                |                                                                                                    |           | 350   | 1 JR12     | 数据      | ecosad        |
| () 15484()(†     |                |                                                                                                    |           |       |            |         |               |
|                  | BUTTON<br>IRTE |                                                                                                    |           |       | 头子也<br>头字号 | - 14    | ](#)          |
| <b>⊢</b><br>≿‡   | 1840.X7        |                                                                                                    |           | 8     | 格字色        | #f1f1f1 |               |
|                  |                | е<br>20.05<br>20.05 от тех сеня                                                                                 |           | *     | 格字号        |         |               |
| **               | mi             | ि मार्ग 1000 कि मार्ग के प्रियंग कि मार्ग के प्रियंग कि मार्ग के प्रियंग के प्रियंग के प्रियंग के प्रियंग के प् |           | >示数   | 行背景        | #0068c0 |               |
|                  |                | <b>1962</b> 1953.011 <b>(1987</b> 177                                                                           |           | 偶影    | 行背景        | #007edf |               |
|                  | 1937#15        |                                                                                                    |           |       | 示行数        |         |               |
| E                |                |                                                                                                    |           |       | 边框         |         | 41 全部         |
|                  |                |                                                                                                    |           | 边     | 框颜色        | #f7c797 |               |
| 自相               |                |                                                                                                    |           | 表     | 的设置:       | 新编列     |               |
| 98 t <u>e</u> rt |                |                                                                                                    |           |       |            |         | 宠族            |
| 123、指标卡          |                |                                                                                                    |           | dev   | Name       | 设备名称    |               |
| 山桂秋間             |                |                                                                                                    |           |       |            | ipitete |               |
| () (),/55,00     |                |                                                                                                    |           | leve  |            | 预警级别    |               |
|                  |                | 輸放 🚽 ———————————————————————————————————                                                                        |           | belo  | ng         | 設備所通    | 0             |

1.4.1.10-5

3 表格列设置:可新增或点击列消息设置表格列。如图: 1.4.1.10-6,1.4.1.10-7

字段标识:用于绑定数据源,需于数据源中属性 Key 一致才可绑定。

字段名:列表体文本内容。

字段类型:可选择文本或图片。如选择图片,值为图片资源中图片 url。

文本颜色:列文本颜色。

列度:列宽度。

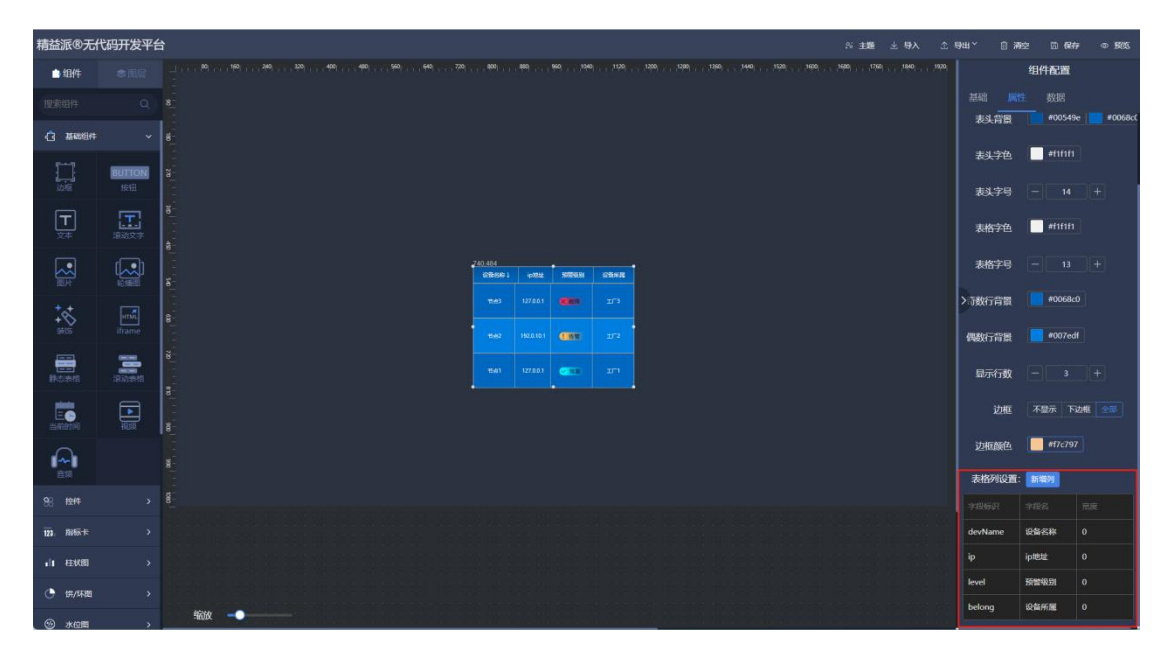

1.4.1.10-6

| 精益派®无代              | 码开发平台   | î         |        |        |   | Si主题 ≟ 导入 | 金 尋出≚ | 自清   | 2 🗅 🖗 A  | © 1985   |
|---------------------|---------|-----------|--------|--------|---|-----------|-------|------|----------|----------|
| ● 組件                |         |           |        |        |   |           |       |      | 组件配置     |          |
| 19:31011            |         |           |        |        |   |           |       |      |          |          |
| () 254019(†         |         |           |        |        |   |           |       |      |          |          |
| 171                 | INCOME. |           |        |        |   |           |       |      | #01010   |          |
| 1000                | 1918    |           | 编辑     |        |   |           |       |      |          |          |
| Т                   |         |           | 字段标识   | belong |   |           |       | 將字色  | #f1f1f1  |          |
| ×+                  |         |           | 字段名    | 设备所属   |   |           |       |      |          |          |
|                     |         |           | 字段类型   | 文本 图片  |   |           |       |      |          |          |
| *.*                 |         |           | 文本部的   |        |   |           |       |      |          |          |
| SPEE                |         |           |        |        |   |           | 偶要    |      |          |          |
|                     |         |           | 列窓     | - 0 +  |   |           |       |      |          |          |
| adada               |         |           | 服務決出行日 |        |   |           |       |      |          |          |
| EG                  |         |           |        | 取消 🐻   | N |           |       |      |          |          |
| 9                   |         |           |        |        |   |           |       |      | #f7c797  |          |
| 自用                  |         |           |        |        |   |           |       | 格列设置 | 新期21     |          |
| 98 1944             |         |           |        |        |   |           |       |      |          |          |
| 121. HINTE          |         |           |        |        |   |           |       |      |          |          |
| .) <b>1</b> 82.0081 |         |           |        |        |   |           |       |      |          |          |
| (#/488)             |         |           |        |        |   |           |       |      | 杨曾级到     | 0        |
| (ii) #(0)           |         | 缩放 🔷 ———— |        |        |   |           | bek   |      | sowmill. | <u> </u> |

1.4.1.10-7

### (11) 当前时间

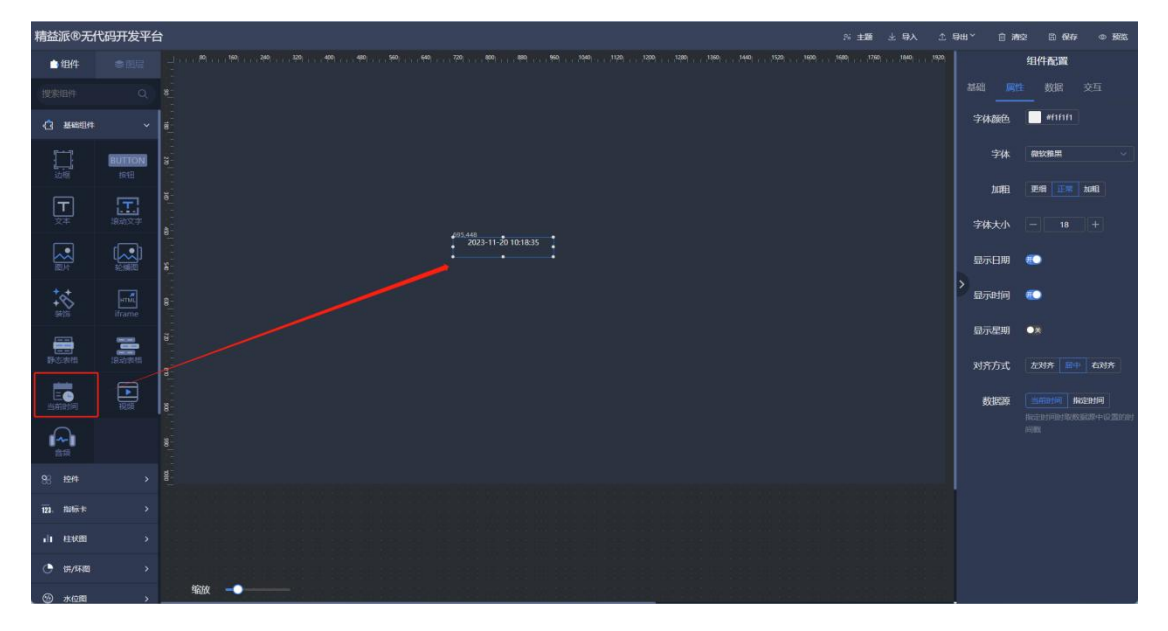

在左侧基础组件中,拖出当前时间组件,用于呈现当前时间变化。如图:1.4.1.11-1

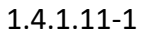

- ① 字体颜色: 文本颜色。如图: 1.4.1.11-2
- ② 字体:字体风格选择。如图: 1.4.1.11-2
- ③ 加粗:字体粗细。如图: 1.4.1.11-2

④ 字体大小:字体大小。如图: 1.4.1.11-2

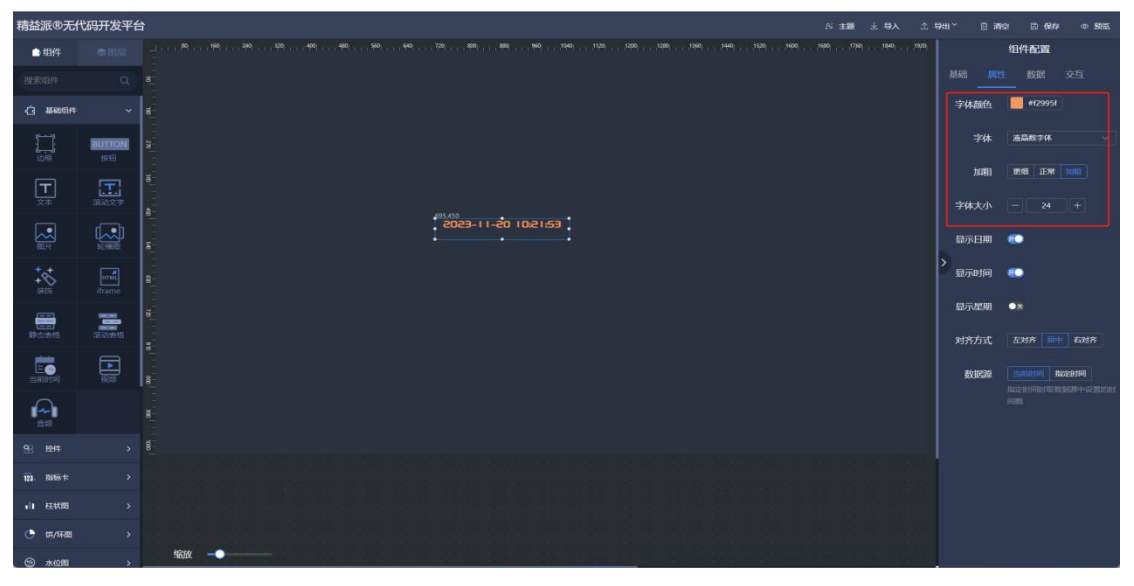

- ⑤ 显示日期:可显示日期。如图: 1.4.1.11-3
- 6 显示时间:可显示时间。如图: 1.4.1.11-3
- ⑦ 显示星期:可显示当前星期几。如图: 1.4.1.11-3
- ⑧ 对其方式: 文本内容对齐方式。如图: 1.4.1.11-3

| 精益派®无代         | 码开发平台  | Bit is      | 企 明8 | uǐ 白海s | 2 🖾 (R#7 @ 1993)                                | 5 |
|----------------|--------|-------------|------|--------|-------------------------------------------------|---|
| 白细件            |        |             |      |        | 组件配置                                            |   |
| 搜索组件           |        |             |      |        |                                                 |   |
|                |        | 4<br>-      |      | 字体颜色   | #f2995f                                         |   |
|                | BUTTON |             |      | 字体     | 液晶数字体                                           |   |
| T              | E      |             |      | 加相     | EN IX 104                                       |   |
| 文丰             |        | 8 - +15,490 |      | 字体大小   |                                                 |   |
|                |        | S           |      | 显示日期   | •=                                              |   |
| +++<br>5410    | iframe |             | 2    | 显示时间   | <b>E</b>                                        |   |
|                | -      |             |      | 显示星期   |                                                 |   |
| and the second |        | 3-<br>-     |      | 对齐方式   | <b>左对齐                                     </b> |   |
|                | 10,00  |             |      | 数据源    |                                                 |   |
|                |        |             |      |        |                                                 |   |
| 98 12/4        |        |             |      |        |                                                 |   |
| 123、指标卡        |        |             |      |        |                                                 |   |
| ili tettilli   |        |             |      |        |                                                 |   |
| () (),/17,00   |        |             |      |        |                                                 |   |
|                |        |             |      |        |                                                 |   |

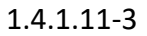

⑨ 数据源:可选择数据源方式。

当前时间:呈现当前时间变化。

指定时间:传递,指定时间。

(11) 视频

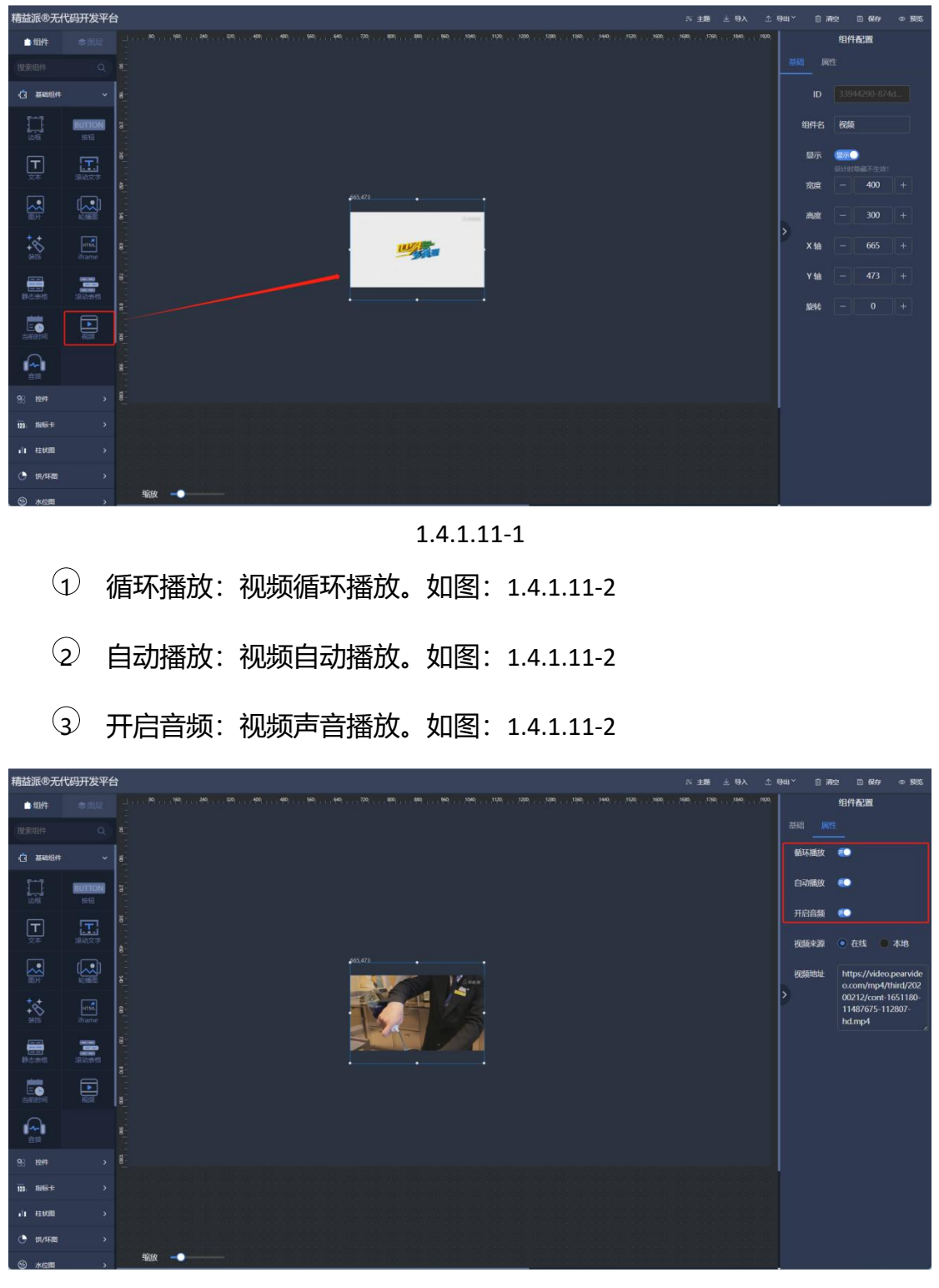

在左侧基础组件中,拖出视频组件,用于播放视频。如图:1.4.1.11-1

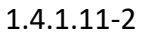

④ 视频来源:视频资源来源配置。如图: 1.4.1.11-3

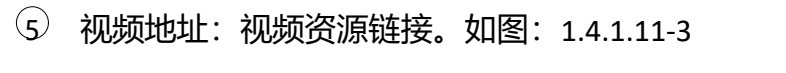

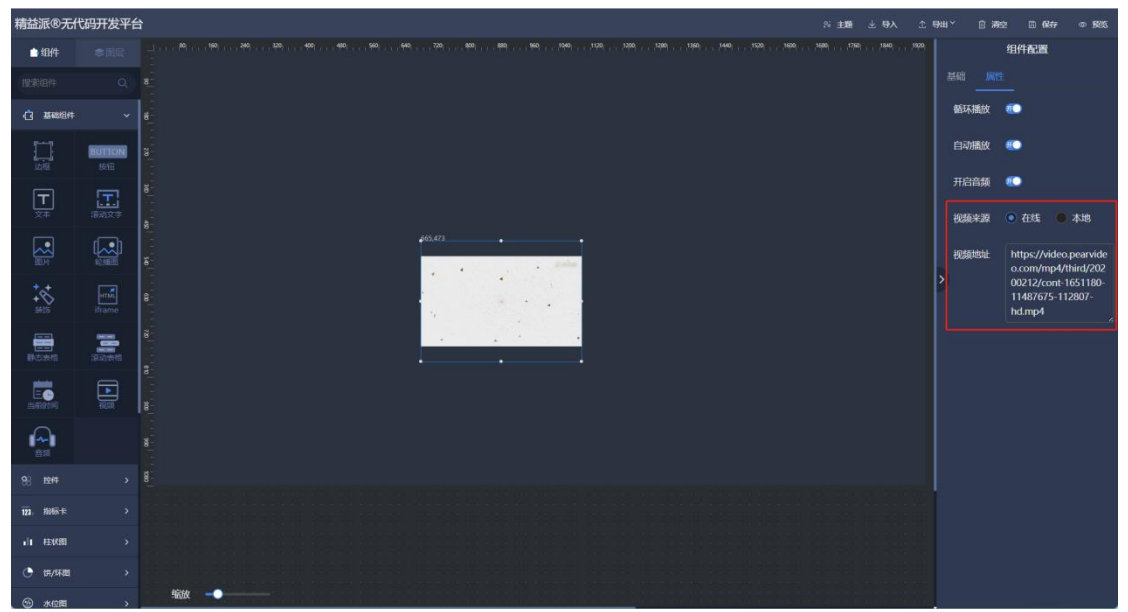

1.4.1.11-3

(12) 音频

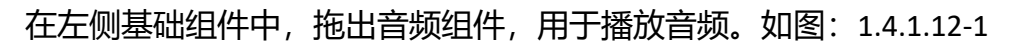

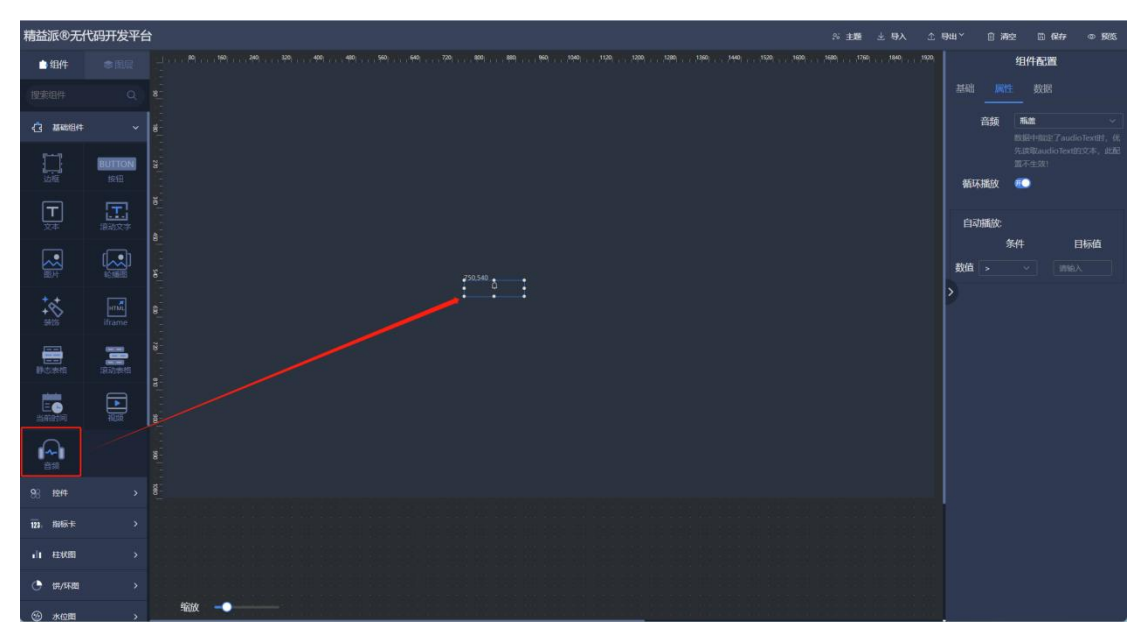

1.4.1.12-1

- ① 音频:声音选择。如图:1.4.1.12-2
- ② 循环播放: 音频循环播放。如图: 1.4.1.12-2

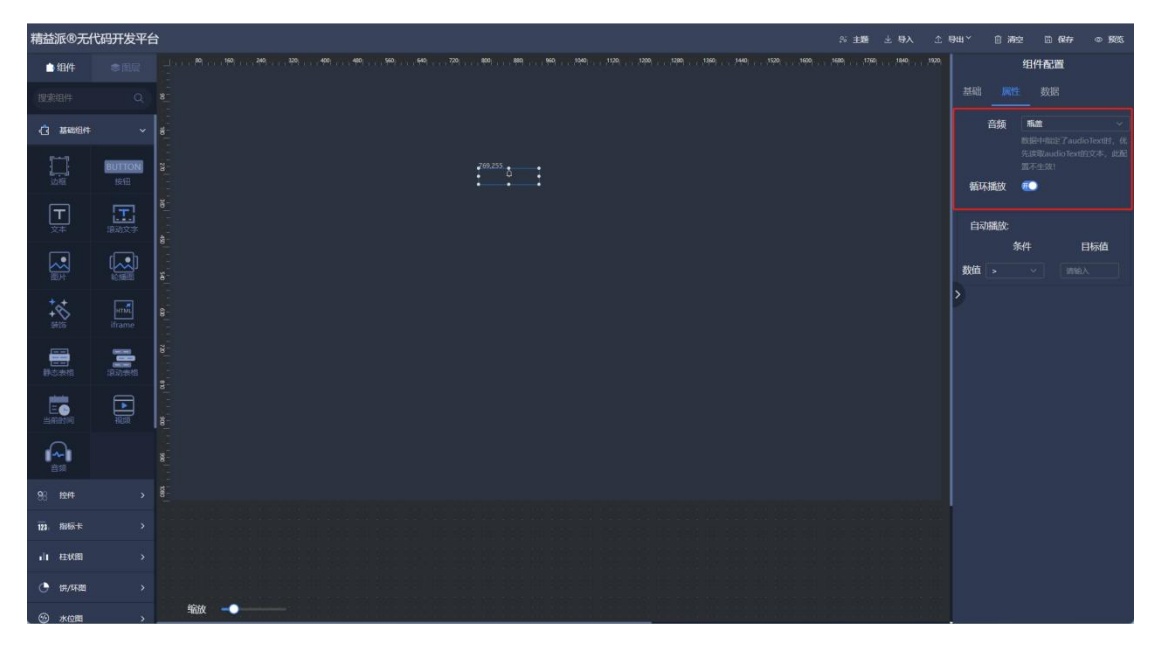

1.4.1.12-2

③ 自动播放:配置自动播放条件。当传入的值符合条件,即播放音频。如

图: 1.4.1.12-3

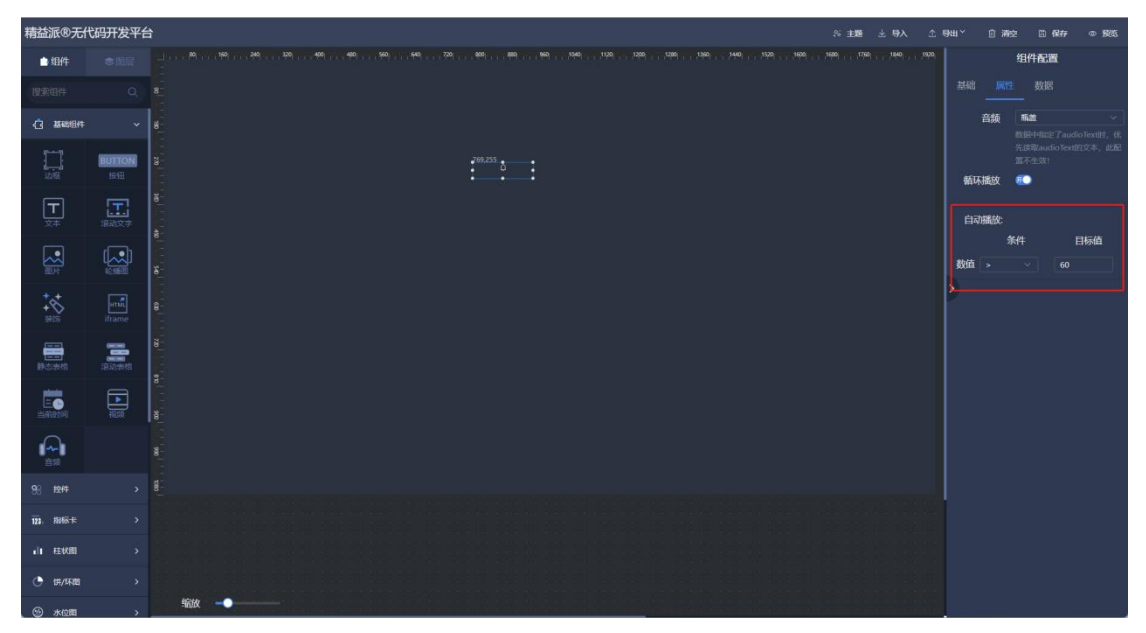

1.4.1.12-3

(13) SVG

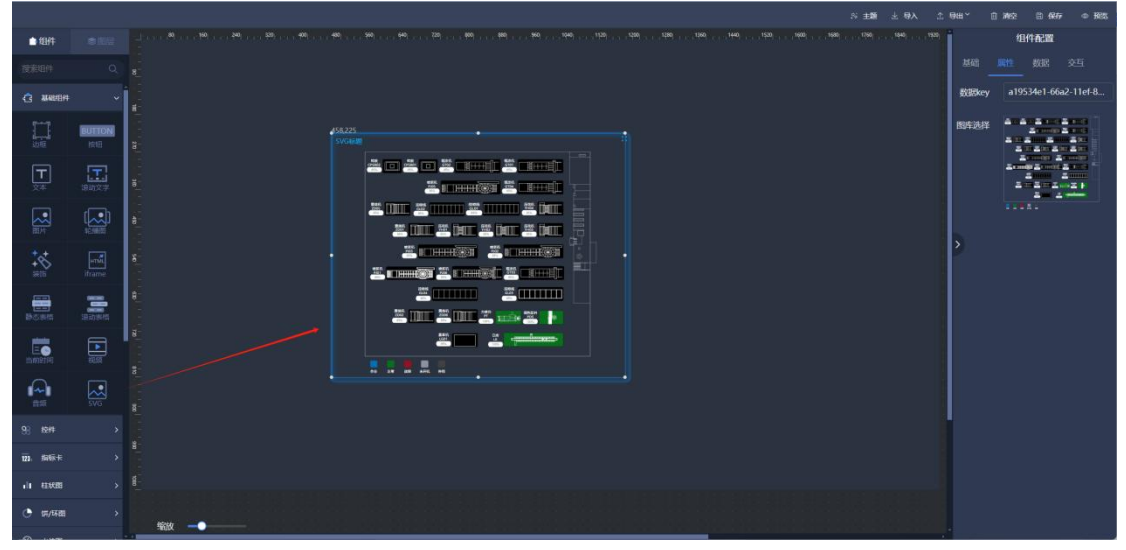

在左侧基础组件中,拖出 SVG 组件,用于呈现 svg 图片。如图: 1.4.1.13-1

1.4.1.13-1

① 数据 Key: 组件标识,自动生成。如图: 1.4.1.13-2

② 图库选择:选择"图片资源管理"中上传的 svg 图片,并呈现。如图: 1.4.1.13-2

|                    |                    |      | 988° ⊕ MA2 D 6477 ⊕ B285   |
|--------------------|--------------------|------|----------------------------|
| 自由任                |                    |      | 但件配置                       |
| 按索组件               |                    |      |                            |
| G #48594           |                    |      | 数据key a19534e1-66a2-11ef-8 |
|                    | BUTTON             |      |                            |
| <b>T</b><br>×*     | <b>王</b><br>1940文学 |      |                            |
|                    |                    |      |                            |
| +++<br>++**<br>### | iframe.            |      | ·                          |
| Boses              |                    |      |                            |
|                    | <b>الله</b>        |      |                            |
|                    | SVG                |      |                            |
| 93 KSH             |                    |      |                            |
| ₩1. \$96±+         |                    |      |                            |
| 11 11 11 11 11     |                    |      |                            |
| 🔿 দে/দেয়া         |                    | 1000 |                            |
| 0.00               |                    |      |                            |

1.4.1.13-2

③ 动态改变 svg 图片中元素属性。如图: 1.4.1.13-3

 通过事件触发,对 svg 组件的属性进行赋值。或者调用"设置属性"方法, 对 svg 图片中元素属性进行设置。 svgld: 元素 id

Key:元素属性名称(类型)

Value: 属性值

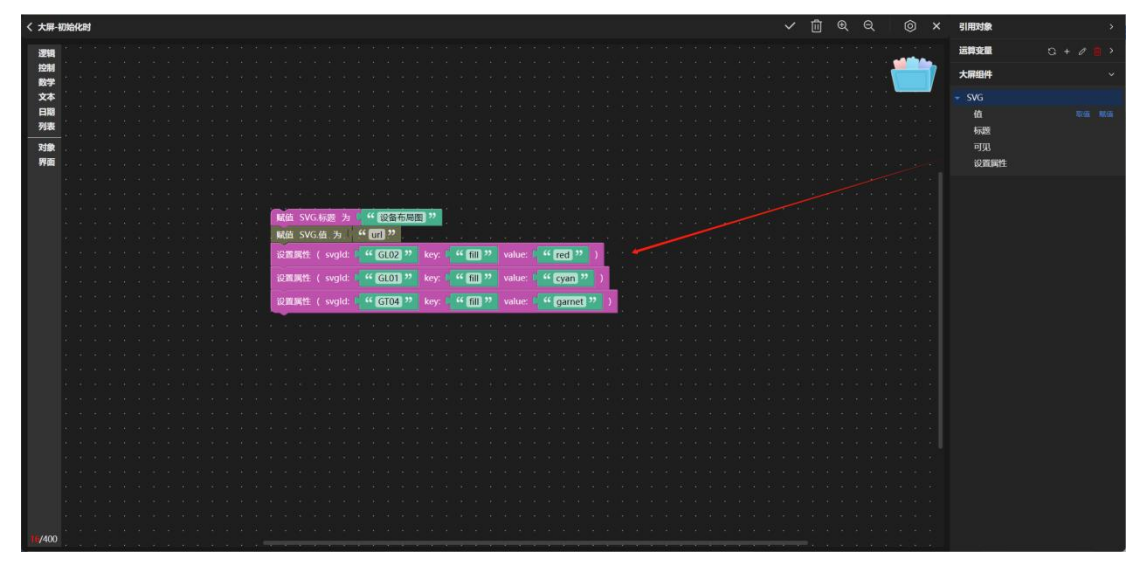

1.4.1.13-3

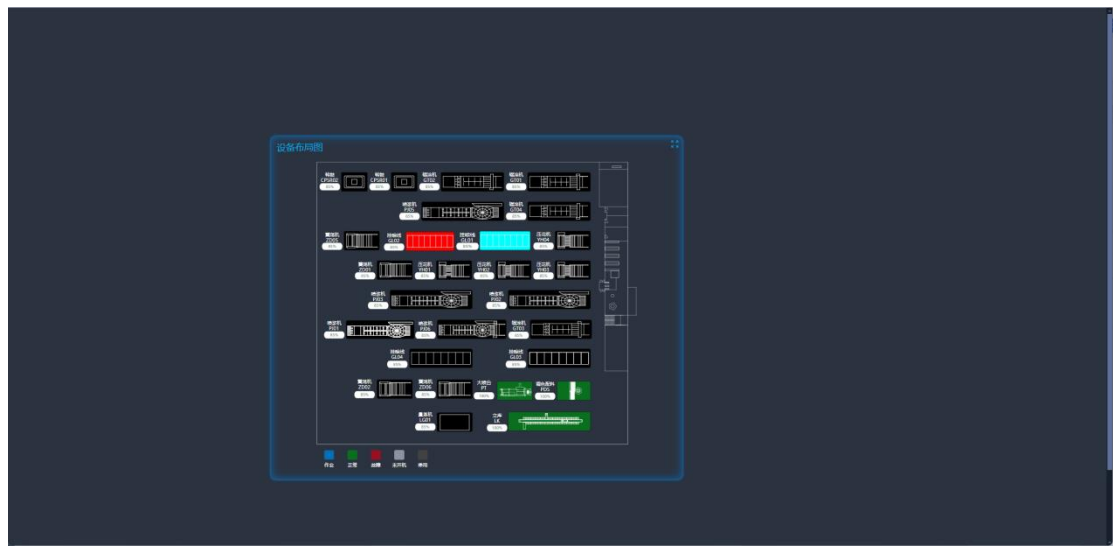

1.4.1.13-4

2) 控件

(1) 选项卡

在左侧控件组件中,拖出选项卡组件,用于选项。如图:1.4.2.1-1

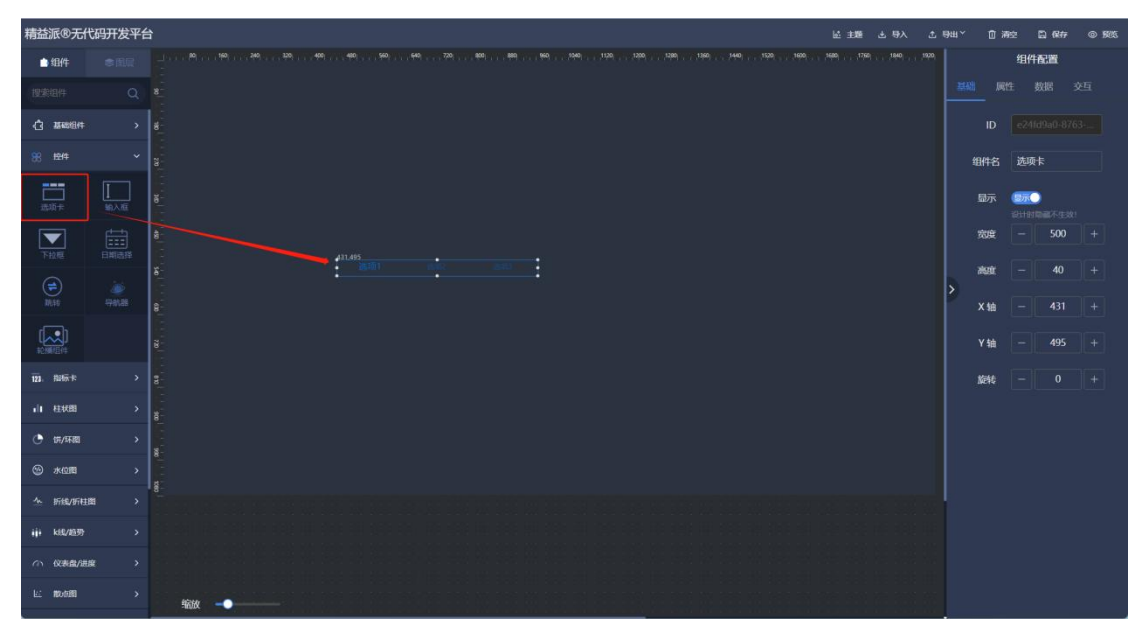

1.4.2.1-1

- ① 自动切换:自动切换选项,并触发事件。如图:1.4.2.1-2,14.2.1-3
- ② 切换间隔 (s): 自动切换间隔时间。如图: 1.4.2.1-2

| 精益派®无什          | 动<br>开发平台 | 台 É 1章 在 1      | 明山 Y ① 清空   □ 保存   ◎ 聚氮 |
|-----------------|-----------|-----------------|-------------------------|
| 白细件             |           | 2               | 组件配置                    |
| 搜索组件            |           |                 |                         |
| () 18400(H      |           |                 | 自动切换 🐔                  |
| 88 1244         |           |                 | 切换间隔(s) — 3 +           |
| <b>二</b><br>波道主 |           |                 | 字体大小 - 18 +             |
|                 |           |                 | 行高 - 30 +               |
| 下拉框             |           | 8 0000 0000 000 | 字体颜色 = #0068c0          |
| (#)<br>20150    |           |                 | >                       |
|                 |           |                 |                         |
| 123. 指印家卡       |           |                 |                         |
| 山柱状間            |           |                 |                         |
| 🕒 饼/环题          |           |                 |                         |
| ☺ 水@用           |           |                 |                         |
| ☆ 折线/折柱         | •         |                 |                         |
| iji 688/8599    |           |                 |                         |
| () ((表情/)用)     | g >       |                 |                         |
| Li norm         |           |                 |                         |

1.4.2.1-2

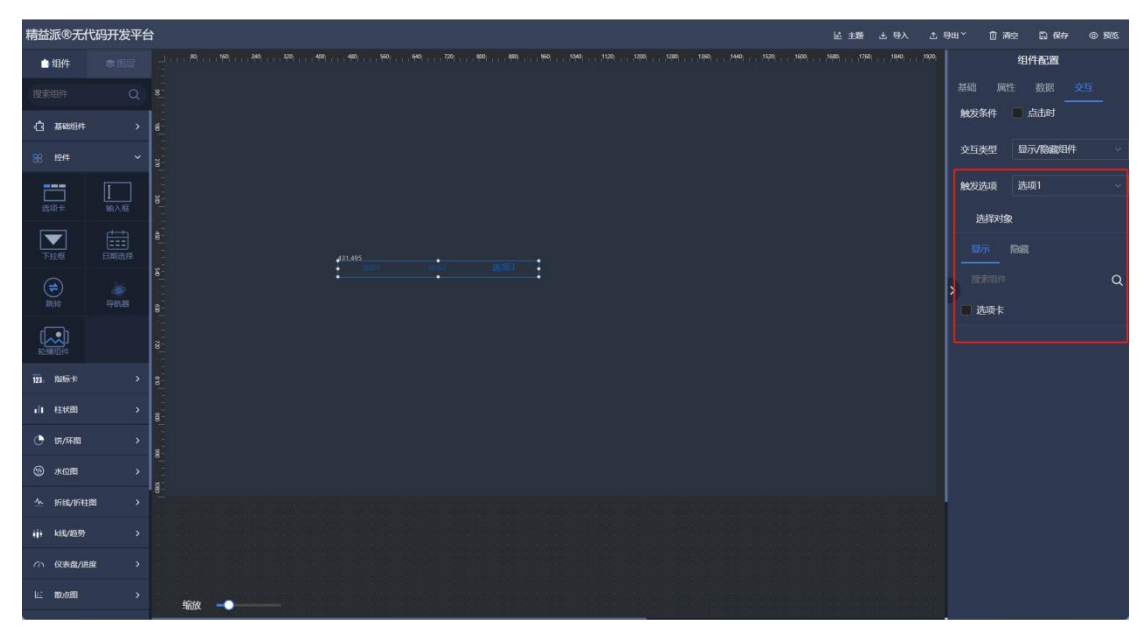

1.4.2.1-3

- ③ 字体大小:选项文本字体大小。如图: 1.4.2.1-4
- ④ 行高:选项行高度。如图: 1.4.2.1-4
- 5 字体颜色:选项字体颜色。如图: 1.4.2.1-4

| 精益派®无代            | 码开发平台 | 1  |    |  |   |  |     |     |  |                     |  |  | 16 H | 66 ± | ▲ 导出、    | 自演     | 2 8 6 | <b>\$</b> 85 |
|-------------------|-------|----|----|--|---|--|-----|-----|--|---------------------|--|--|------|------|----------|--------|-------|--------------|
| 自由                |       |    |    |  |   |  |     |     |  | iool , , , , , ioia |  |  |      |      |          |        | 组件配置  |              |
| 搜索组件              |       |    |    |  |   |  |     |     |  |                     |  |  |      |      |          |        |       |              |
| () <b>3688</b> († |       | 8  |    |  |   |  |     |     |  |                     |  |  |      |      |          | 自动切换   |       |              |
| 88 124            |       | 82 |    |  |   |  |     |     |  |                     |  |  |      |      | 4D       | 與可隔(s) |       |              |
| <b>二</b><br>武功于   |       |    |    |  |   |  |     |     |  |                     |  |  |      |      |          | 字体大小   |       |              |
|                   |       | 8  |    |  |   |  |     |     |  |                     |  |  |      |      |          | 行高     |       |              |
| 下放展               |       | 8  |    |  | 1 |  | 选项2 | 选项3 |  |                     |  |  |      |      |          | 字体颜色   | #bceb |              |
| <b>₩</b>          |       | 8  |    |  |   |  |     |     |  |                     |  |  |      |      | <b>_</b> |        |       |              |
|                   |       | 87 |    |  |   |  |     |     |  |                     |  |  |      |      |          |        |       |              |
| 121. ANIX-R       |       | 8  |    |  |   |  |     |     |  |                     |  |  |      |      |          |        |       |              |
| 11 12128          |       | 8  |    |  |   |  |     |     |  |                     |  |  |      |      |          |        |       |              |
| 🕒 চে/ফাজ          |       |    |    |  |   |  |     |     |  |                     |  |  |      |      |          |        |       |              |
| ③ 水位間             |       | 8  |    |  |   |  |     |     |  |                     |  |  |      |      |          |        |       |              |
| 小 新雄/新柱8          | e >   | 8  |    |  |   |  |     |     |  |                     |  |  |      |      |          |        |       |              |
| iji k82/8597      |       |    |    |  |   |  |     |     |  |                     |  |  |      |      |          |        |       |              |
| ① 仪表盘/进步          | e >   |    |    |  |   |  |     |     |  |                     |  |  |      |      |          |        |       |              |
| La notan          |       |    | 编成 |  |   |  |     |     |  |                     |  |  |      |      |          |        |       |              |

1.4.2.1-4

(2) 输入框

| 精益派®无代            | 码开发平台      | 台         | 臣 主題 土 导入 | □ ●用、 | 白液            | 2 🖾 🕅 🏧                 | © 1995 |
|-------------------|------------|-----------|-----------|-------|---------------|-------------------------|--------|
| 自由                |            |           |           | 120)  |               | 组件配置                    |        |
| 搜索组件              |            |           |           |       |               |                         |        |
| () <b>Bergi</b> e |            |           |           |       |               |                         | 8      |
| 88 12/4           |            |           |           |       | 组件名           | 输入框                     |        |
| <b>二</b><br>市坊卡   | 助入相        | 600 00000 |           |       | 显示            | <b>9万〇</b><br>8日日時间不生故: |        |
| 下拉框               |            |           |           |       | 宠度            | - 300                   | +      |
| (#)<br>10.10      |            |           |           | >     | akatr<br>X ta | - 50                    | +      |
|                   |            |           |           |       | Y 轴           |                         | +      |
| 121. 指标卡          |            |           |           |       | Nett:         |                         | +      |
| 山柱田               |            | 1         |           |       |               |                         |        |
| 🔿 চে/ফাল্ল        |            |           |           |       |               |                         |        |
| () 水位間            |            |           |           |       |               |                         |        |
| ☆ 新編/新田           | <b>u</b> > |           |           |       |               |                         |        |
| iji k85/8597      |            |           |           |       |               |                         |        |
| ① 仪表盘/进           | e >        |           |           |       |               |                         |        |
| le: Norail        |            | 輸放 →●     |           |       |               |                         |        |

在左侧控件组件中,拖出输入框组件,用于输入文本使用。如图: 1.4.2.2-1

1.4.2.2-1

- ① 标签:输入框前测文本。如图: 1.4.2.2-2
- ② 占位符: 输入框提示信息。如图: 1.4.2.2-2
- ③ 尺寸: 输入框尺寸大小。如图: 1.4.2.2-2

| 精益派®无代          | 码开发平台 | 15 人移占 截主法 | өш× 🗇 | 清空 🖺 保存 | © 1995 |
|-----------------|-------|------------|-------|---------|--------|
| 自由              |       |            |       | 组件配置    |        |
| 搜索组件            |       |            |       |         |        |
| () 2008A        |       |            | 标签    |         |        |
| 88 1214         | ÷     |            | 占位符   | 提示信息    |        |
| <b>二</b><br>洪道卡 |       | 3          |       |         |        |
| 下拉框             |       |            | 默认值   |         |        |
| (#)<br>NESE     |       |            | >     |         |        |
|                 |       |            |       |         |        |
| 121. fiziki-re  |       |            |       |         |        |
| 山柱状態            |       |            |       |         |        |
| 🕒 গে/দায়       |       | 8          |       |         |        |
| ③ 水位間           |       |            |       |         |        |
| △ 折线/折柱器        | • •   |            | l     |         |        |
| iji k组/趋势       |       |            |       |         |        |
| (2) (2表露/进展     |       |            |       |         |        |
| le: notal       |       | 输液         |       |         |        |

④ 默认值:输入框默认输入值。如图: 1.4.2.2-3

| 精益派®无代                | 码开发平台 | à                                       | 医主题 出导入 合            | ,导ਘ` ① 清空 匚 保存 ◎ 5655 |
|-----------------------|-------|-----------------------------------------|----------------------|-----------------------|
| 白细件                   |       |                                         | 19680 1760 1940 1921 | 组件配置                  |
| 授歌组件                  |       |                                         |                      |                       |
| () 354898(#           |       |                                         |                      | 标签 名称                 |
| 88 H2H4               |       | a                                       |                      | 占位符 提示信息              |
| <b>二二</b><br>近功于      |       | 8 204,500<br>6 10 12122                 |                      |                       |
| 下拉框                   |       |                                         |                      | 默认值 123123            |
| ( <b>1</b> )<br>30,15 |       | 新<br>                                   |                      | >                     |
|                       |       |                                         |                      |                       |
| 123. Alatik Pr        |       |                                         |                      |                       |
| 山柱状間                  |       | l i i i i i i i i i i i i i i i i i i i |                      |                       |
| 🕒 धन/मन्द्र           |       | 8                                       |                      |                       |
| ③ 水位間                 |       |                                         |                      |                       |
| ☆ 折线/折柱器              | • •   |                                         |                      |                       |
| iji k81/4597          |       |                                         |                      |                       |
| () (()表盘/)世界          |       |                                         |                      |                       |
| 世 10688               |       | \$\$\$\$\$                              |                      |                       |

1.4.2.2-3

## (3) 下拉框

在左侧控件组件中,拖出下拉框组件,用于下拉选择。如图:1.4.2.3-1

| 精益派®无代            | 码开发平台 |                                                                                                    | 医 翻注 凶 | 9出 ∼ | 10 清拉         | 26             |      | d Mas |
|-------------------|-------|----------------------------------------------------------------------------------------------------|--------|------|---------------|----------------|------|-------|
| 白细件               |       |                                                                                                    |        |      |               | 组件配置           |      |       |
| 搜索组件              |       |                                                                                                    |        |      |               |                |      |       |
| () <b>3688</b> 84 |       | 1<br>8                                                                                                    |        |      |               |                |      |       |
| 88 1914           |       |                                                                                                    |        |      | 90 <b>4</b> 8 | 下拉框            |      |       |
|                   |       |                                                                                                    |        |      | 显示            | 2万〇)<br>2日时時高不 |      |       |
| 下拉框               |       | 2                                                                                                    |        |      | 动度            | - 30           | - 0  |       |
| (1)<br>10.50      |       |                                                                                                    |        | >    | x se          |                | 0 -  |       |
|                   |       |                                                                                                    |        |      | Y轴            | - 42           | 29 - |       |
| 121. fiziki re    |       |                                                                                                    |        |      | NENE          |                |      |       |
| 山柱状間              |       | l Contra de la contra de la con |        |      |               |                |      |       |
| 🕒 চে/ফাল্ল        |       | 8                                                                                                    |        |      |               |                |      |       |
| ③ 水位間             |       |                                                                                                    |        |      |               |                |      |       |
| △ 折线/折柱器          |       |                                                                                                    |        |      |               |                |      |       |
| iji k81/4539      |       |                                                                                                    |        |      |               |                |      |       |
| () (2時間/)用部       |       |                                                                                                    |        |      |               |                |      |       |
| le: norm          | >     | ¥80 →                                                                                                    |        |      |               |                |      |       |

- ① 标签: 下拉框前侧文本。如图: 1.4.2.3-2
- ② 占位符:提示信息。如图:1.4.2.3-2

| 精益派®无信       | 代码开发平台    | 台 É 主题                | ± 9   | щ× 0 | 清空  | 🗅 (R# | © 1985 |
|--------------|-----------|-----------------------|-------|------|-----|-------|--------|
| 會組件          |           |                       | 1920) |      | 组件  | 配置    |        |
| 搜索组件         |           |                       |       |      |     | 数据    |        |
| (3 XKH4      |           |                       |       | 标签   | 类型  |       |        |
| 88 1944      |           | 8                     |       | 占位符  | 诸法择 |       |        |
| 武功卡          |           | 3 - 274.134<br>BB uno |       |      |     |       |        |
| 下拉框          |           |                       |       |      |     |       |        |
| (#)<br>2019  |           |                       |       | >    |     |       |        |
|              |           |                       |       |      |     |       |        |
| 121. RHT+F   |           |                       |       |      |     |       |        |
| 北田           |           |                       |       |      |     |       |        |
| A CONTRACTOR |           |                       |       |      |     |       |        |
|              | 1912#F118 |                       |       |      |     |       |        |
|              |           |                       |       |      |     |       |        |
|              | BERLEY    | ¥8X -●                |       |      |     |       |        |

③ 尺寸:下拉框尺寸大小。如图: 1.4.2.3-2

1.4.2.3-2

(4) 日期选择

在左侧控件组件中,拖出日期选择组件,用于选择日期。如图:1.4.2.4-1

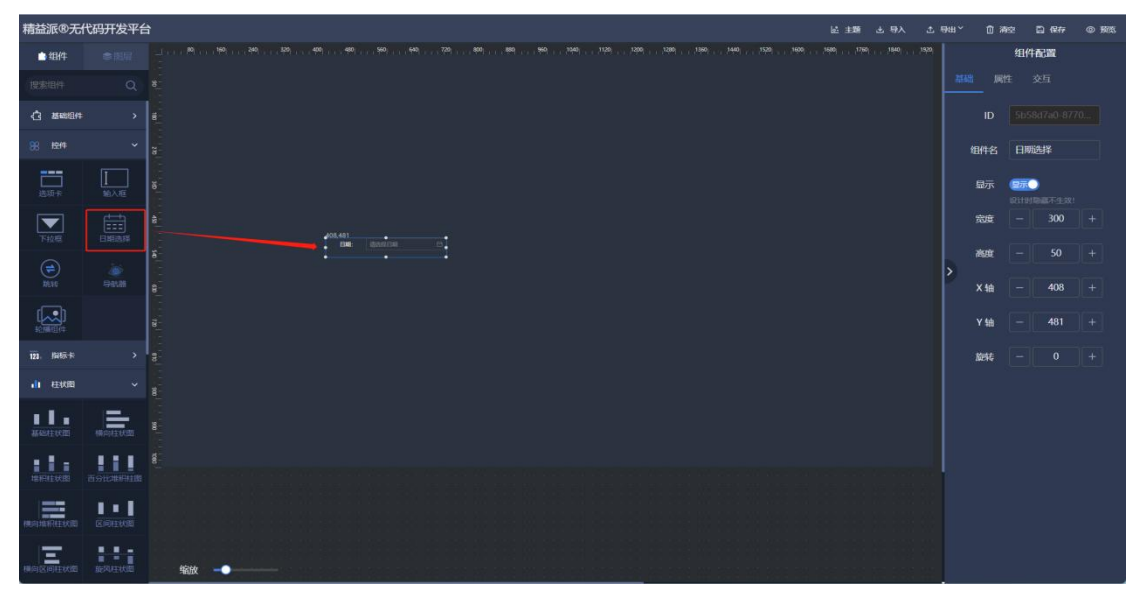

① 标签:组件前侧文本。如图:1.4.2.4-2

② 占位符:提示信息。如图:1.4.2.4-2

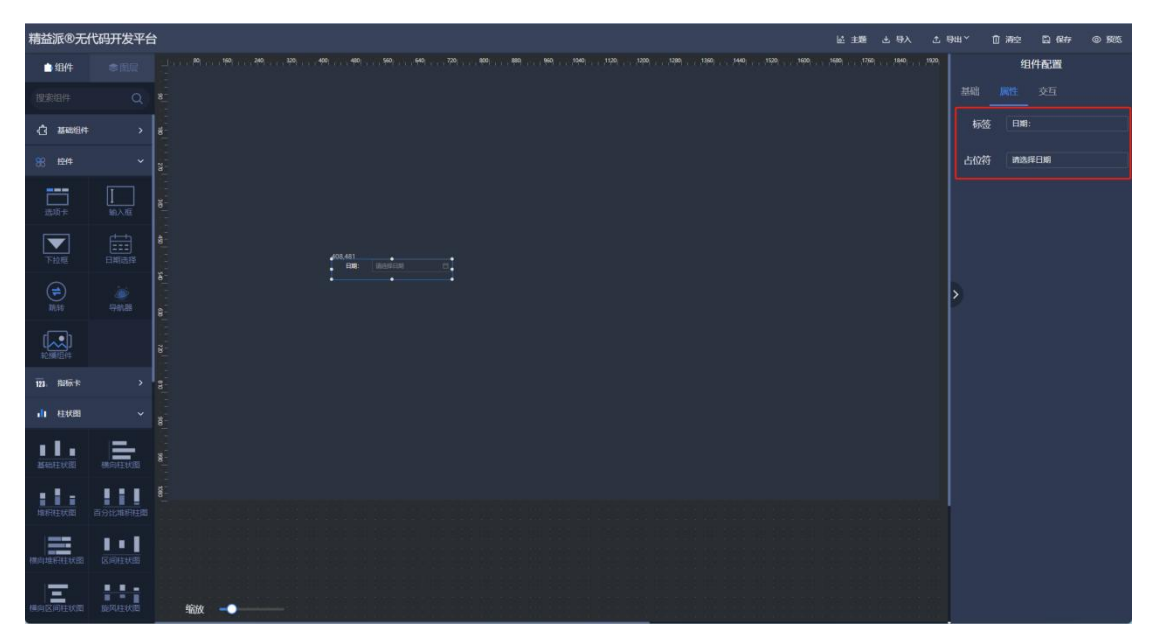

1.4.2.4-2

### (5) 跳转

在左侧控件组件中,拖出跳转组件,用于触发切换。如图:1.4.2.5-1

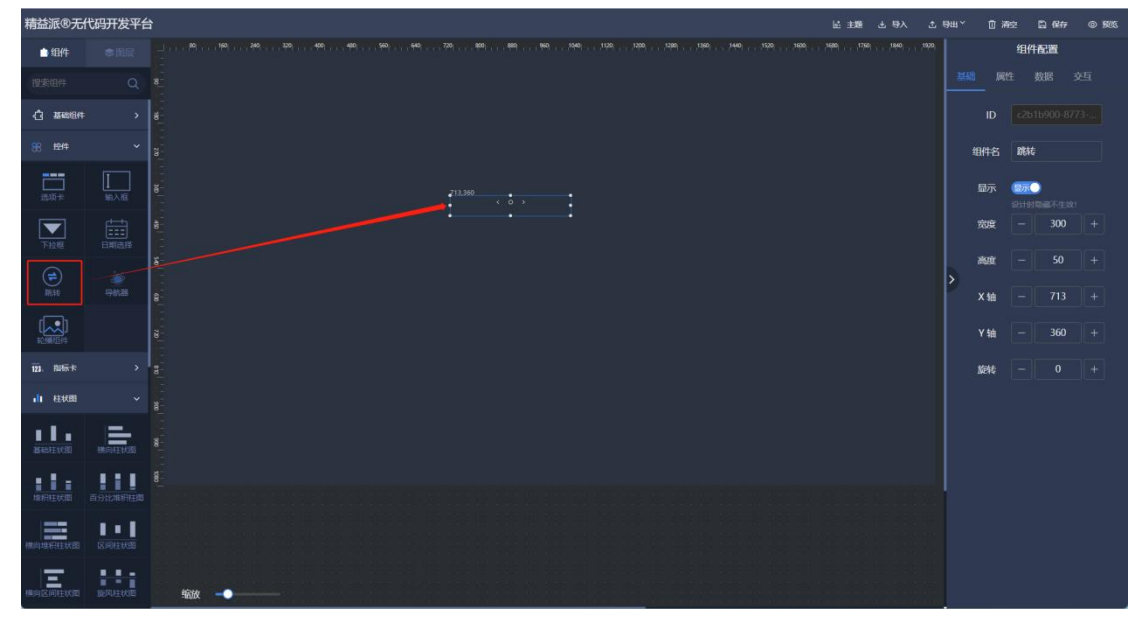

① 尺寸: 跳转组件尺寸大小。如图: 1.4.2.5-2

② 按钮方向:组件图标方向。如图: 1.4.2.5-2

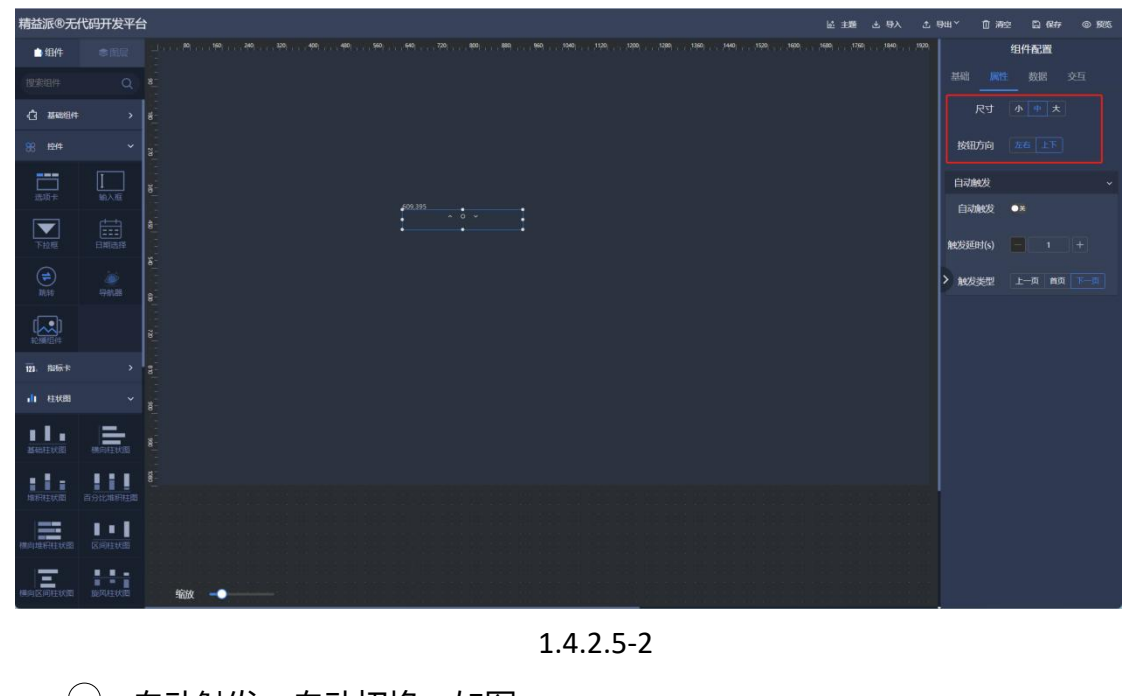

- ③ 自动触发:自动切换。如图:1.4.2.5-3
- ④ 触发延时 (s): 自动切换间隔。如图: 1.4.2.5-3
- ⑤ 触发类型:自动切换的行为。如图: 1.4.2.5-3, 1.4.2.5-4

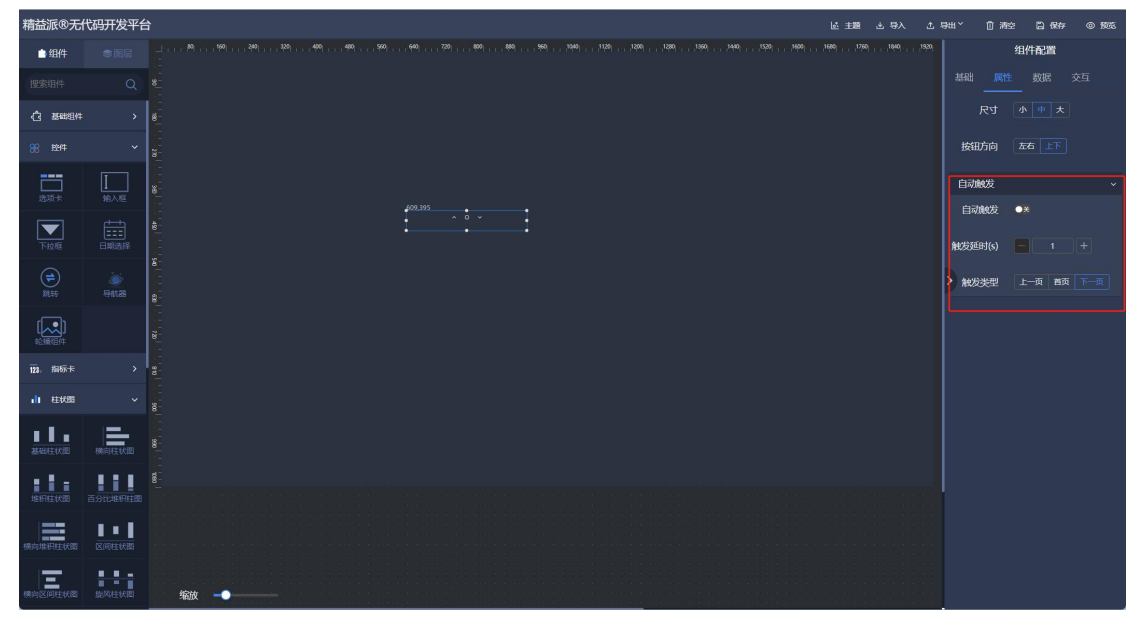

1.4.2.5-3

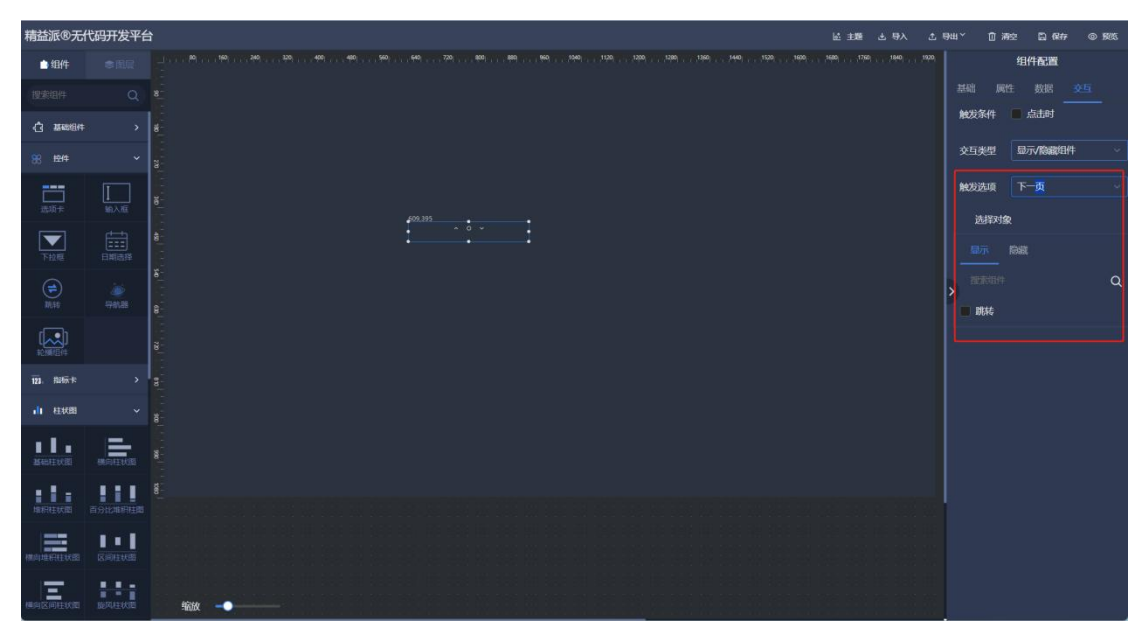

1.4.2.5-4

### (6) 导航器

在左侧控件组件中,拖出导航器组件,用于导航样式使用。如图:1.4.2.6-1

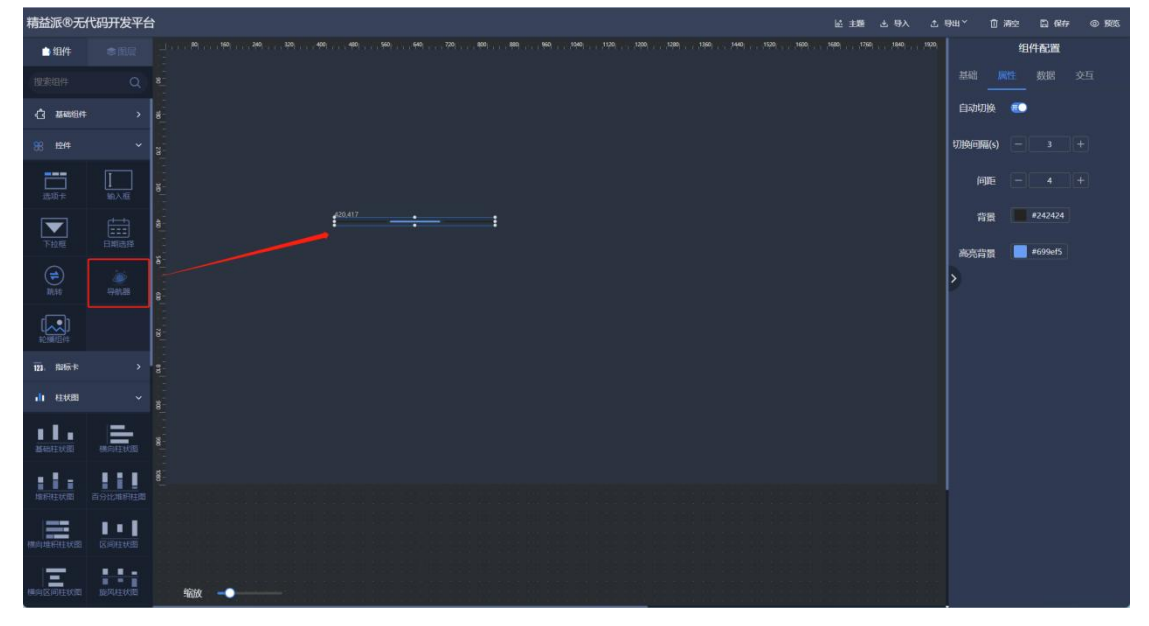

- ① 自动切换:导航进度自动切换。如图: 1.4.2.6-2
- ② 切换间隔 (s): 自动切换间隔。如图: 1.4.2.6-2

| 精益派®无                | 代码开发平台     | A# ۵ @tt 32 | £ 8     | ₩₩¥ ① 滴空       |
|----------------------|------------|-------------|---------|----------------|
| 白细件                  |            |             | , istol | 组件配置           |
| 搜索组件                 |            |             |         |                |
| () 2688(H            |            | 6<br>6      |         | 自动切换 🐔         |
| 88 12/4              |            |             |         | 切换问稿(s) — 3 +  |
| <b>二百</b> 二<br>1法以前十 |            |             |         | 间距 - 4 +       |
| 下拉框                  |            | å<br>       |         | 背景 #242424     |
| (1)<br>10:15         |            |             |         | 善先有重 ■ *099813 |
|                      |            |             |         |                |
| 123. H216-14         |            |             |         |                |
| 山柱田                  |            |             |         |                |
|                      |            |             |         |                |
|                      | E SILARPER |             |         |                |
|                      | ■ ■ ■      |             |         |                |
|                      |            | 460A → ●    |         |                |

1.4.2.6-2

- ③ 间距:导航进度间距。如图: 1.4.2.6-3
- ④ 背景:导航进度背景色。如图: 1.4.2.6-3
- ⑤ 高亮背景:进度背景色。如图: 1.4.2.6-3

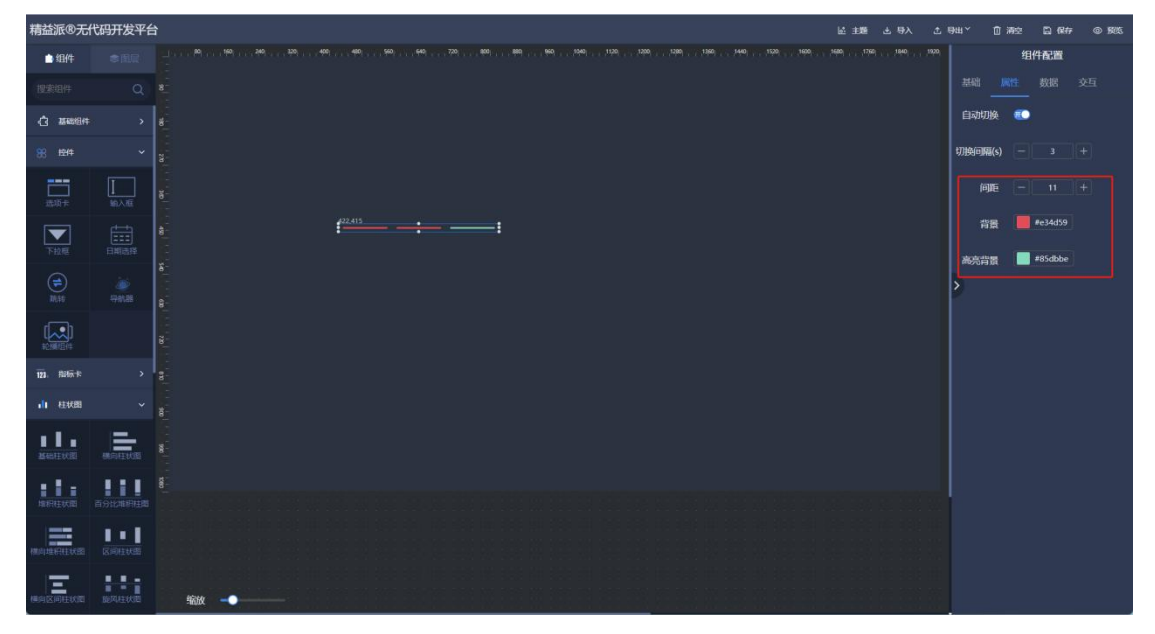

1.4.2.6-3

(7) 轮播组件

在左侧控件组件中,拖出轮播组件,用于轮播其它组件。如图:1.4.2.7-1

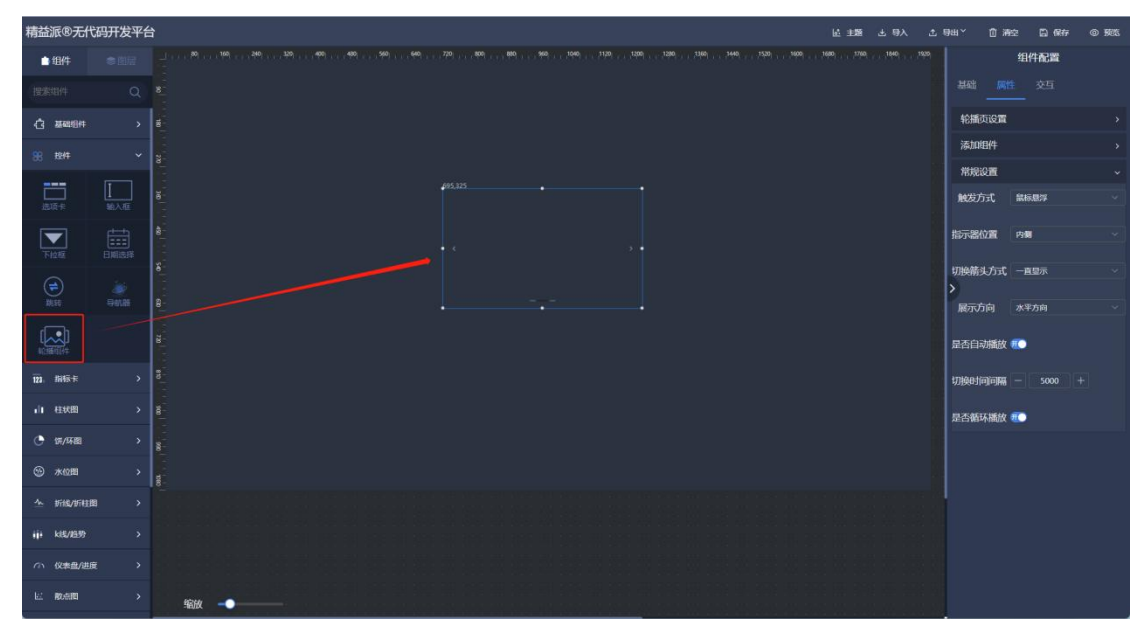

1.4.2.7-1

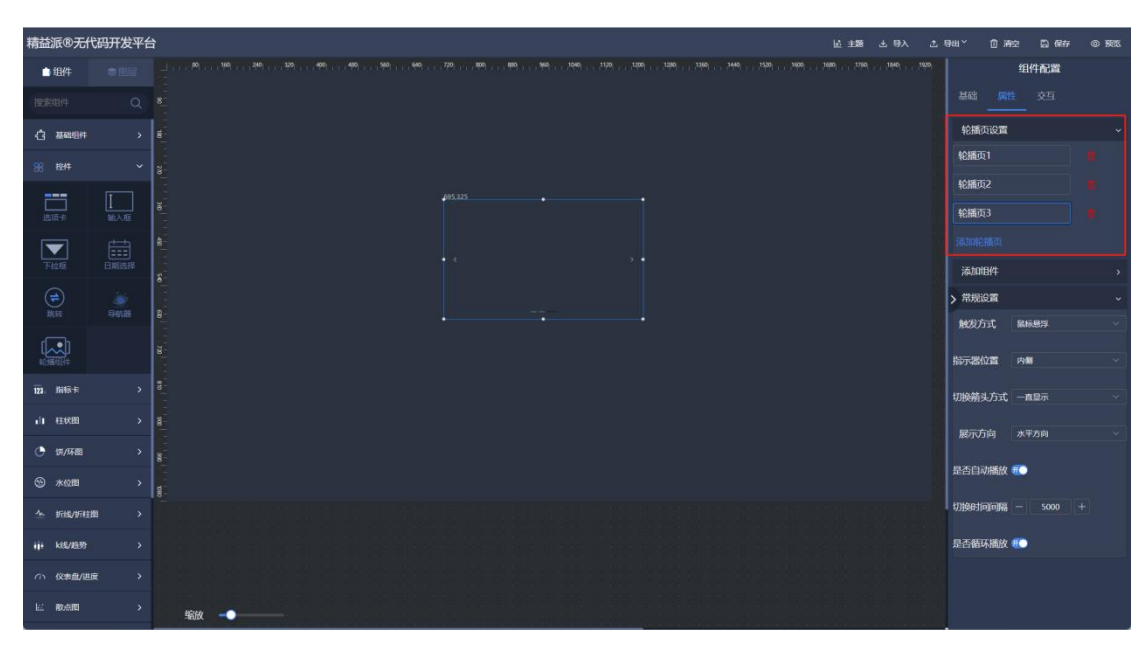

① 轮播页设置:增加或删除轮播页。如图: 1.4.2.7-2

1.4.2.7-2

精益派®无代码开发平台 自组件 组件配置 轮播页设置 C 344000 BUTTON 静态表格 轮播页2 常規设置 触发方式 . -

1.4.2.7-3

③ 常规设置:

触发方式:轮播页切换触发方式。如图:1.4.2.7-4 指示器位置:轮播页指示显示位置。如图:1.4.2.7-4 切换箭头方式:切换箭头显示控制。如图:1.4.2.7-4 展示方向:轮播切换方向。如图:1.4.2.7-4

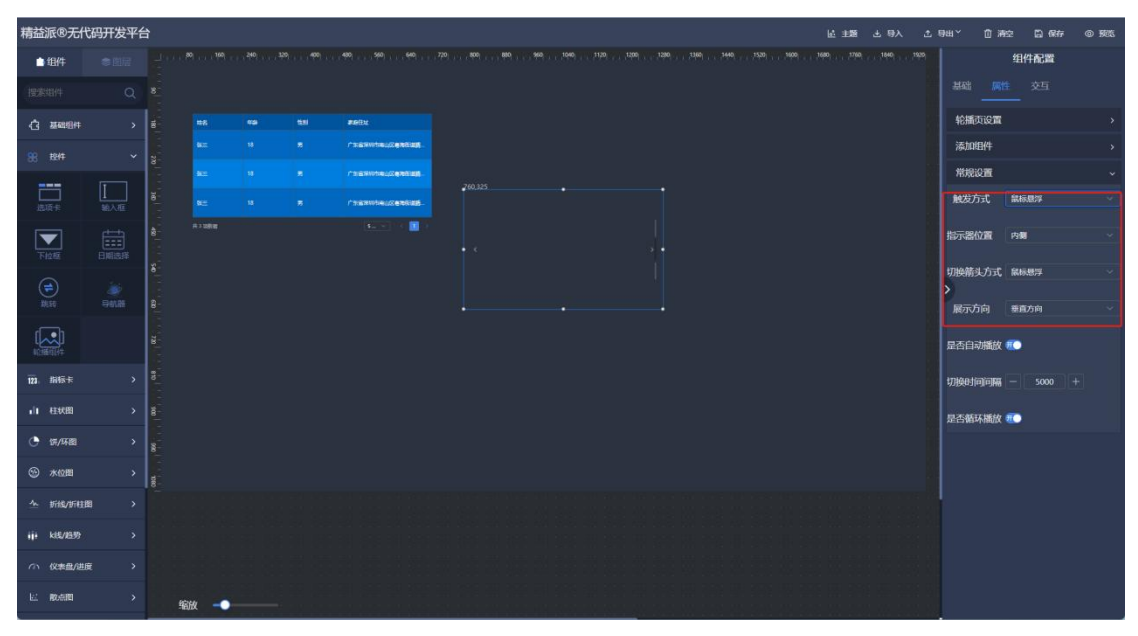

② 添加组件:在每个轮播页中添加其它组件,用于呈现。如图:1.4.2.7-3

是否自动播放:是否自动切换轮播页。如图:1.4.2.7-5 切换时间间隔:自动切换时间间隔。如图:1.4.2.7-5 是否循环播放:循环自动切换。如图:1.4.2.7-5

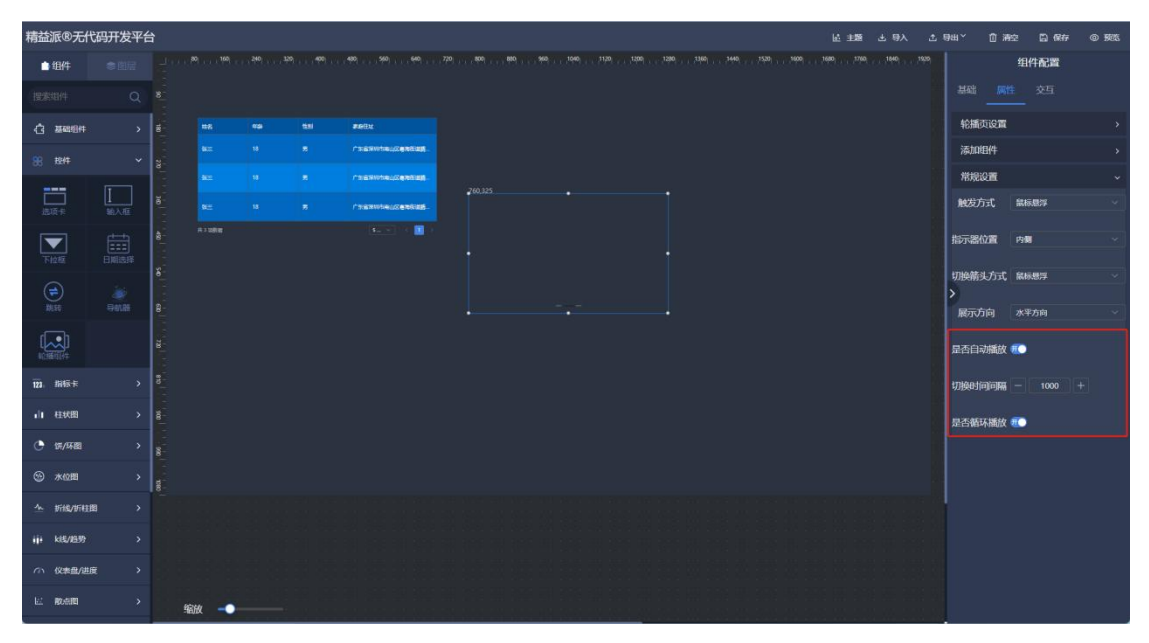

1.4.2.7-5

3) 指标卡

(1) 数值文本

在左侧指标卡类型组件中,拖出数值文本组件,用于呈现数值指标。如图:1.4.3.1-1

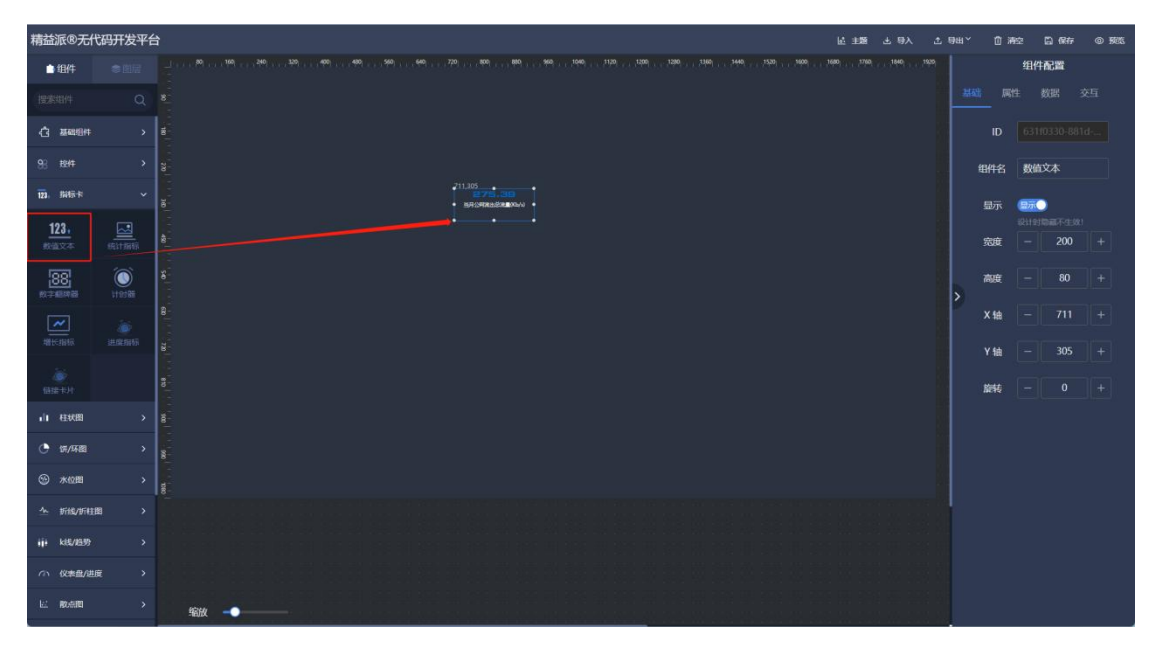

1.4.3.1-1

① 标题:数值下侧,文本描述内容。如图:1.4.3.1-2

② 标题颜色:标题内容颜色。如图: 1.4.3.1-2

③ 标题大小:标题字体大小。如图:1.4.3.1-2

| 精益派®无代             | 码开发平台 | 台 區 超 占 9入 占   | өн, Q        | 清空 🗒 🖗                                        | F @ 1985 |
|--------------------|-------|----------------|--------------|-----------------------------------------------|----------|
| 白细件                |       |                |              | 组件配置                                          |          |
| 提索组件               |       |                |              |                                               |          |
| () <u>3888</u> 944 |       |                | 标题           | 当月公開演出                                        | ona      |
| 98 EE4F            |       |                | 标题颜色         | efififi                                       |          |
| 123. 指标书           |       | 8 <u>86.32</u> | 标题大小         |                                               |          |
| 123.<br>******     |       | 2 272.330      | 数值大小         |                                               |          |
| 88<br>**####       |       |                | 数值颜色<br>>    | #0068c0                                       |          |
| 2011-11816         |       |                | 数值行局<br>数值字体 | - 30<br>840CA1978                             |          |
| Biz т.H            |       |                | 条件配色         |                                               |          |
| 山柱状图               |       |                | 值            | 新任<br>> · · · · · · · · · · · · · · · · · · · | 日标组      |
| • 57/环题            |       |                | 数值颜色         |                                               |          |
| ☺ 未@問              |       |                |              |                                               |          |
| △ 折线/折柱图           |       |                |              |                                               |          |
| iji kalvas         |       |                |              |                                               |          |
| (小) 仪表盘/进展         |       |                |              |                                               |          |
| liz rođin          |       | 963X           |              |                                               |          |

1.4.3.1-2

- ④ 数值大小:数值文本字体大小。如图: 1.4.3.1-3
- 5 数值颜色:数值文本字体颜色。如图: 1.4.3.1-3
- 6 数值行高:数值文本行高。如图: 1.4.3.1-3

⑦ 数值字体:数值字体样式选择。如图: 1.4.3.1-3

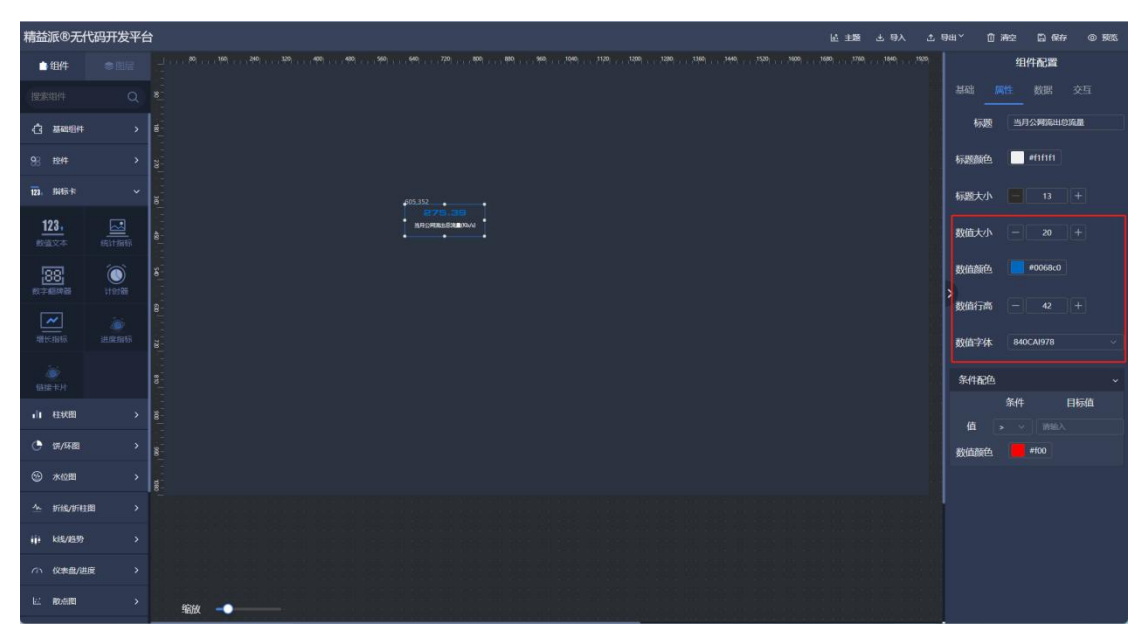

1.4.3.1-3

⑧ 条件配色:传入数据,满足条件时改变数值文本颜色。如图:1.4.3.1-4

| 精益派®无代       | 调开发平台      | ŝ         |    |  |  |  |         |           |  |  |                         |  |       | 16 ±8 | i 土 明, | < ± | ө <b>н</b> ~ О | 1412 B   | 保存    | o 1988. |
|--------------|------------|-----------|----|--|--|--|---------|-----------|--|--|-------------------------|--|-------|-------|--------|-----|----------------|----------|-------|---------|
| 白细件          |            |           |    |  |  |  |         | iool iaol |  |  | 900 - 1 - 1 - 1 - 1 OOS |  | ,1600 | 1680  | 1640   |     |                | 组件配      | 2     |         |
|              |            |           |    |  |  |  |         |           |  |  |                         |  |       |       |        |     |                |          |       |         |
| () #####     |            | 8         |    |  |  |  |         |           |  |  |                         |  |       |       |        |     | 标题             | 当月公開設    | これの沈星 |         |
| 98 BH        |            | 82        |    |  |  |  |         |           |  |  |                         |  |       |       |        |     | 标题颜色           | ef1f1    |       |         |
| 123. JUNE-14 |            | i i i     |    |  |  |  | 405 352 |           |  |  |                         |  |       |       |        |     | 标题大小           |          |       |         |
| 123.         | 19511 2019 |           |    |  |  |  | MACH    |           |  |  |                         |  |       |       |        |     | 数值大小           |          |       |         |
|              | $\bigcirc$ |           |    |  |  |  |         |           |  |  |                         |  |       |       |        |     | 数值颜色           | #006     | 3c0   |         |
|              |            |           |    |  |  |  |         |           |  |  |                         |  |       |       |        |     | > 数值行高         |          |       |         |
| #HE:3896     |            |           |    |  |  |  |         |           |  |  |                         |  |       |       |        |     | 数值字体           | 840CA197 |       |         |
|              |            |           |    |  |  |  |         |           |  |  |                         |  |       |       |        |     | 条件配色           |          |       |         |
| 山田秋田         |            |           |    |  |  |  |         |           |  |  |                         |  |       |       |        |     | 15             | 条件       | 目标的   | ă.      |
| • (第/环题      |            | 8         |    |  |  |  |         |           |  |  |                         |  |       |       |        |     |                | #100     |       |         |
| ☺ 水位間        |            | <b>10</b> |    |  |  |  |         |           |  |  |                         |  |       |       |        |     |                |          |       |         |
| <u>^</u>     | • •        |           |    |  |  |  |         |           |  |  |                         |  |       |       |        |     |                |          |       |         |
| iji kis/is99 |            |           |    |  |  |  |         |           |  |  |                         |  |       |       |        |     |                |          |       |         |
| の 校本豊/进行     | e >        |           |    |  |  |  |         |           |  |  |                         |  |       |       |        |     |                |          |       |         |
| ez roere     |            |           | 缩放 |  |  |  |         |           |  |  |                         |  |       |       |        |     |                |          |       |         |

1.4.3.1-4

# (2) 统计指标

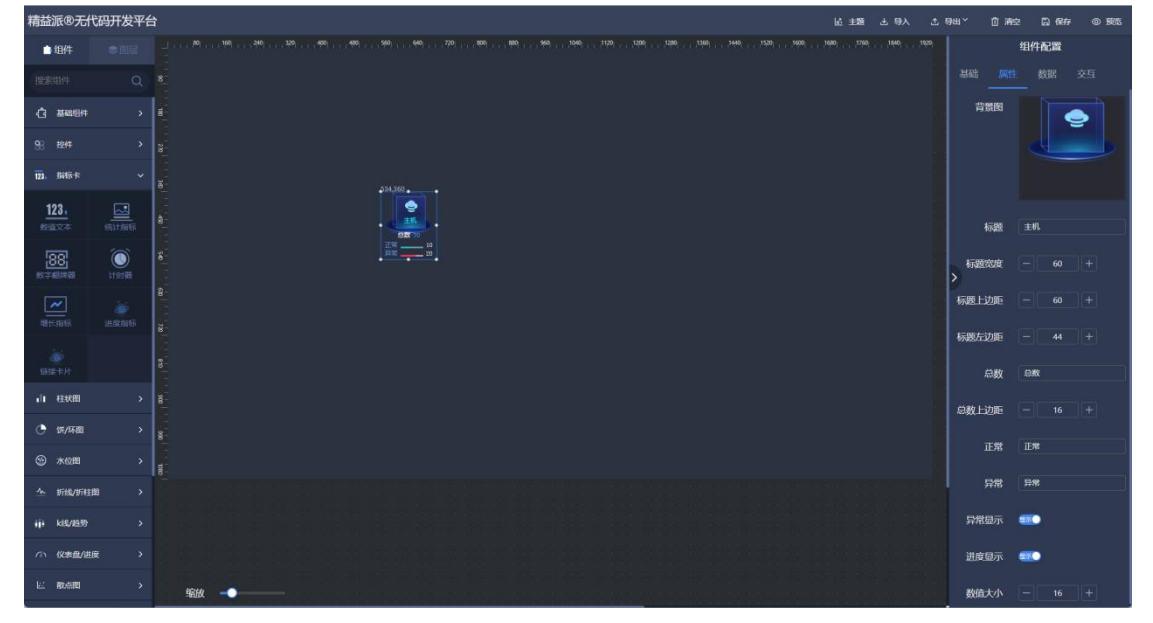

在左侧指标卡组件中,拖出统计指标组件,用于呈现指标信息。如图:1.4.3.2-1

| $\bigcirc$ | 背景图:上次呈现组件内背景。如图:1.4.3.2-2  |
|------------|-----------------------------|
| $\bigcirc$ | 标题:背景图中文本描述。如图: 1.4.3.2-2   |
| 3          | 标题宽度:标题文本宽度。如图:1.4.3.2-2    |
| 4          | 标题上边距:标题文本上侧边距。如图:1.4.3.2-2 |
| 5          | 标题左边距:标题文本左侧边距。如图:1.4.3.2-2 |

<sup>1.4.3.2-1</sup> 

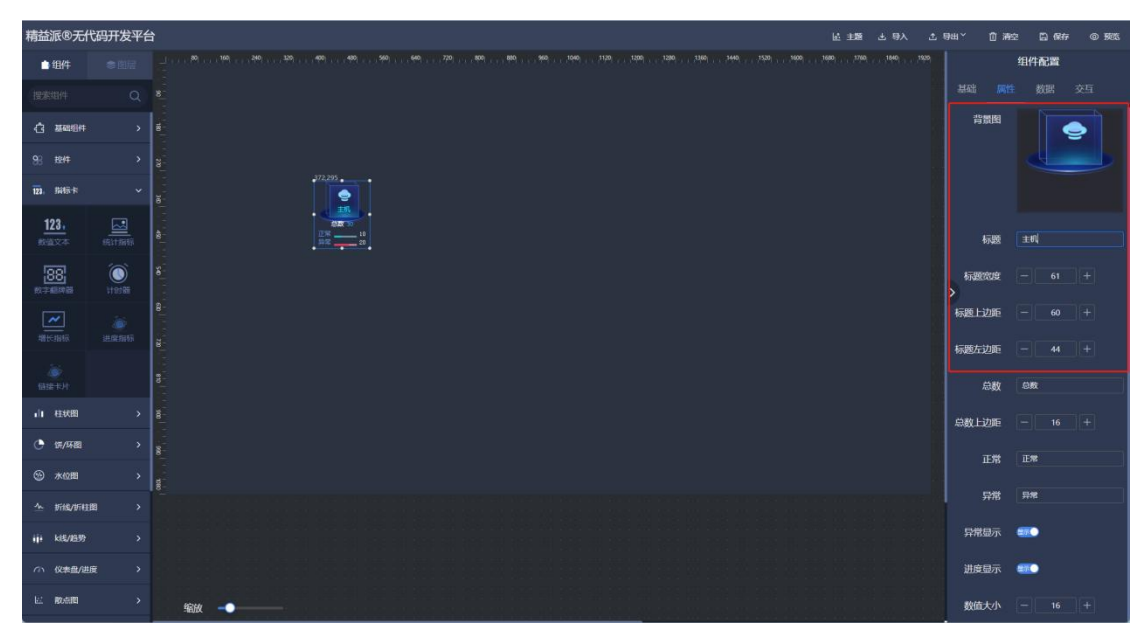

1.4.3.2-2

6 总数:指标总和数值前侧文本描述。如图:1.4.3.2-3

⑦ 总数上边距:指标总和文本上侧边距。如图: 1.4.3.2-3

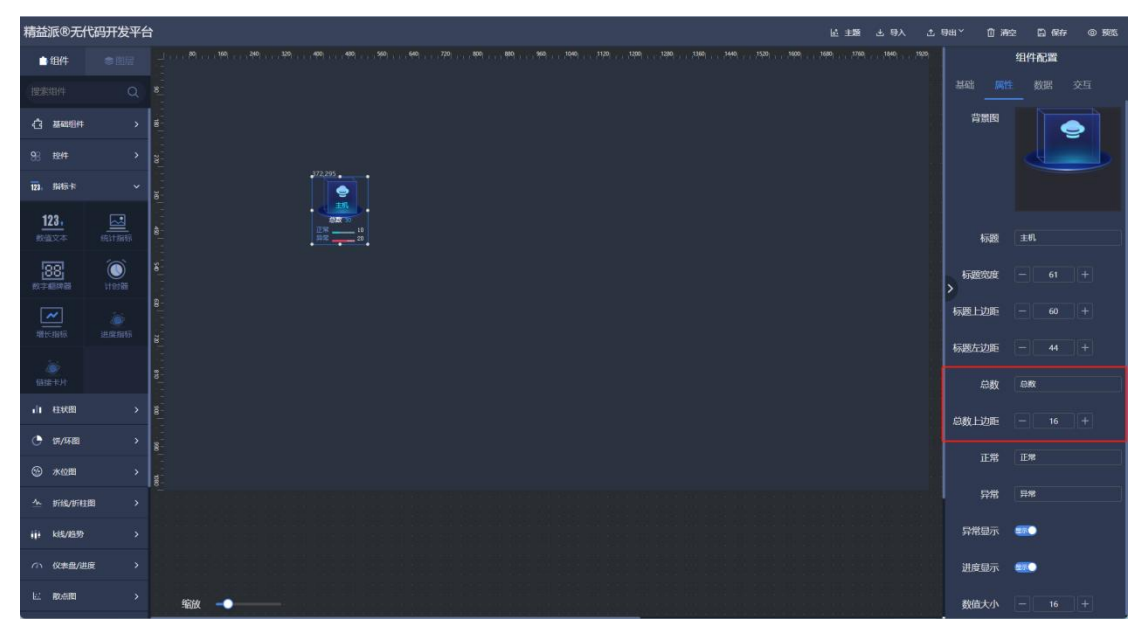

1.4.3.2-3

- ⑧ 正常:正常指标文本描述。如图: 1.4.3.2-4
- 9 异常:异常指标文本描述。如图: 1.4.3.2-4
- 10 异常显示:异常指标是否显示。如图: 1.4.3.2-4

⑪ 进度显示:指标进度条是否显示。如图: 1.4.3.2-4

12 数值大小: 各项指标数值字体大小。如图: 1.4.3.2-4

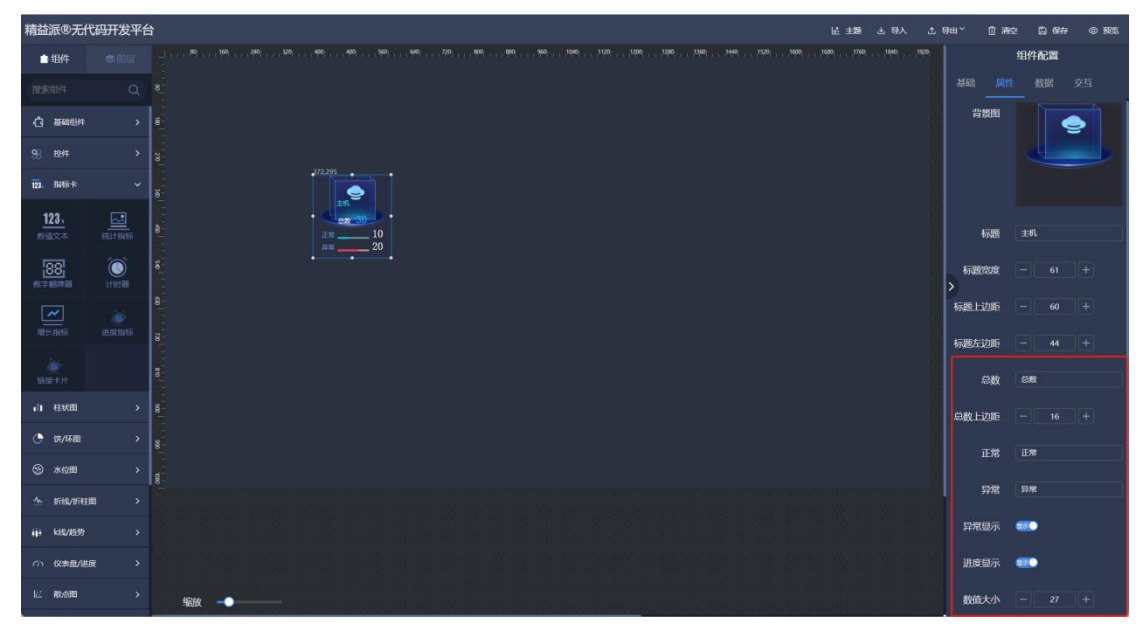

1.4.3.2-4

### (3) 数字翻牌器

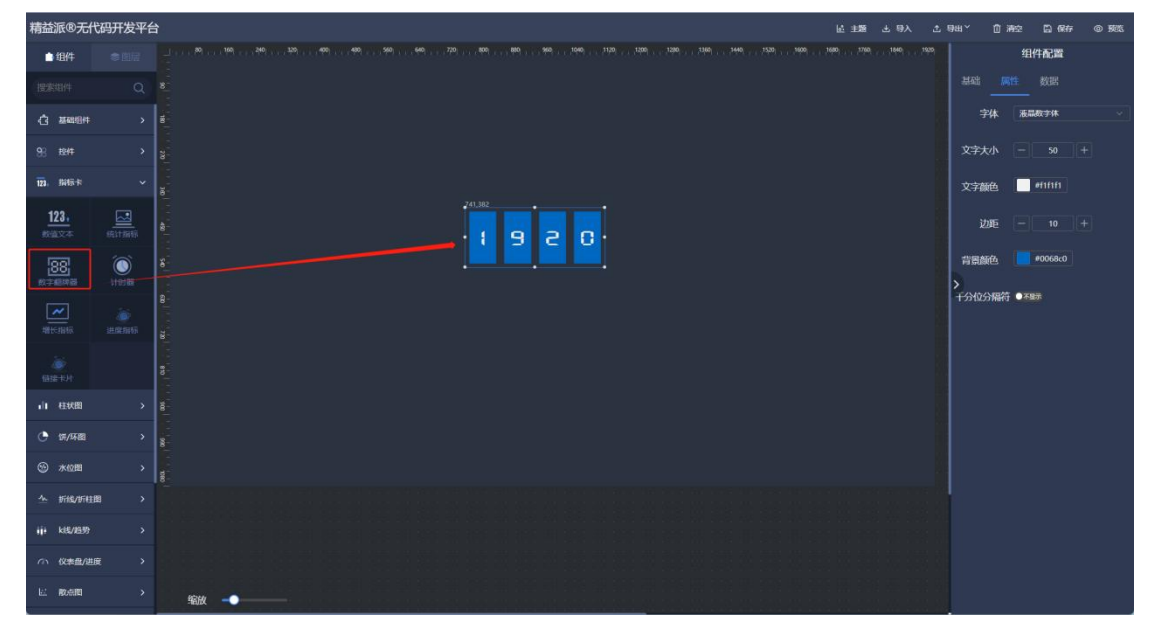

在左侧指标卡组件中,拖出数字翻牌器,用于呈现数值。如图:1.4.3.3-1

1.4.3.3-1

- ① 字体:数值字体样式选择。如图: 1.4.3.3-2
- ② 文字大小:数值字体大小。如图: 1.4.3.3-2
- ③ 字体颜色:数值字体颜色。如图: 1.4.3.3-2

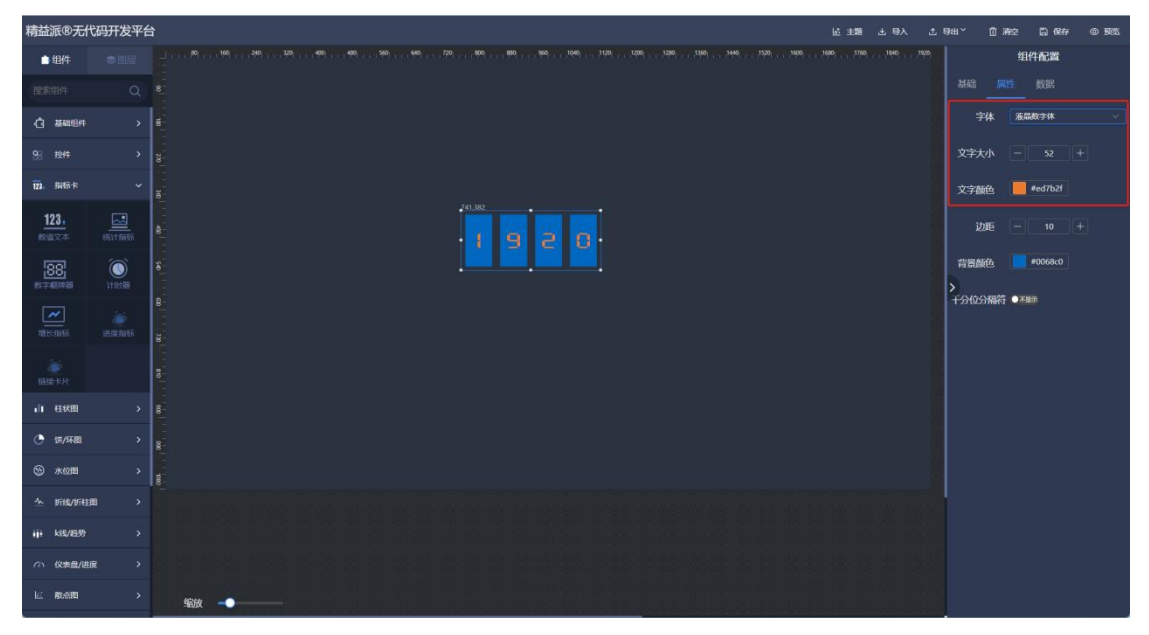

1.4.3.3-2

- ④ 边距:每个数值牌边距。如图:1.4.3.3-3
- 5 背景颜色:组件背景色。如图:1.4.3.3-3
- ⑥ 千分位分隔符:可显示千分位分隔符。如图: 1.4.3.3-3

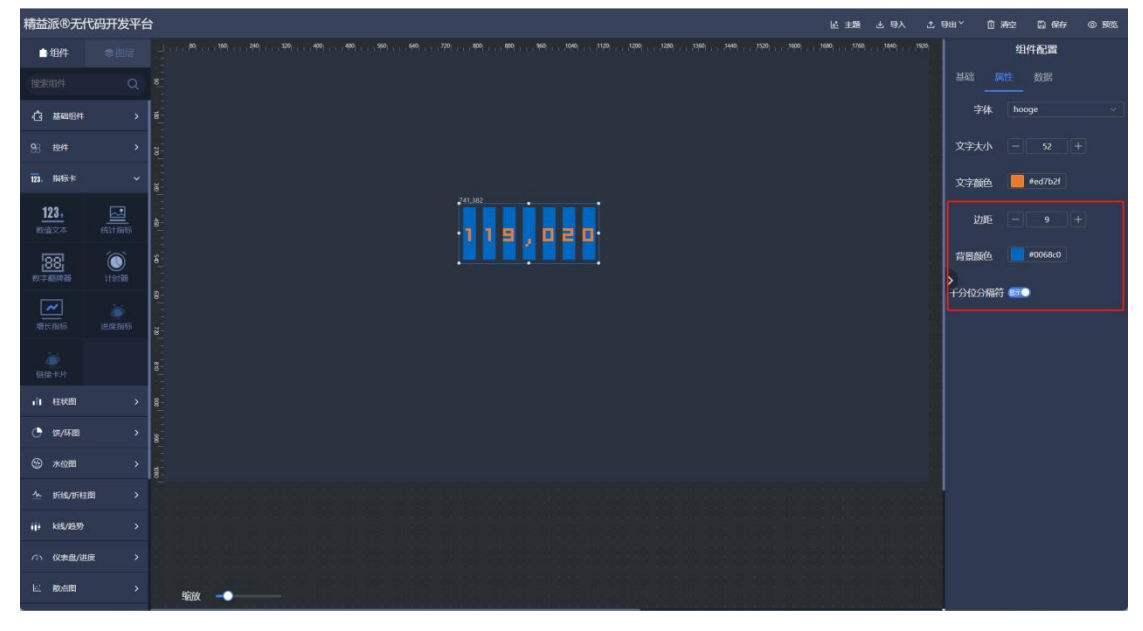

1.4.3.3-3

(4) 计时器

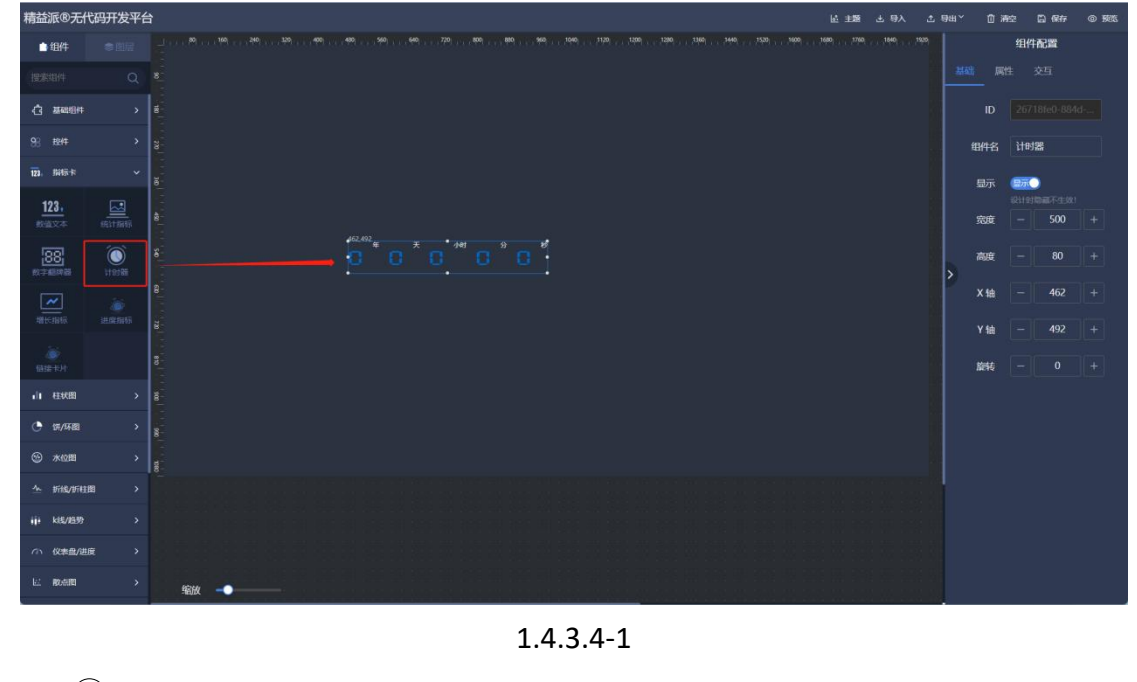

在左侧指标卡组件中,拖出计时器组件,用于呈现计时。如图:1.4.3.4-1

① 计时方式: 顺时计时或倒计时。如图: 1.4.3.4-2

② 起始时间/截止时间:根据计时方式改变。如图: 1.4.3.4-2

| 精益派®无代                                                  | 涡开发平 <del>台</del> | 9                                                                                                    | K 15 | 念 号出≚ | 自潮    | 2 🖾 🕅            | © 55%   |
|---------------------------------------------------------|-------------------|----------------------------------------------------------------------------------------------------|------|-------|-------|------------------|---------|
| ●组件                                                     |                   |                                                                                                    |      | 929   |       | 组件配置             |         |
| 授素组件                                                    |                   |                                                                                                    |      |       |       |                  |         |
| () 2000                                                 |                   | e de la companya de la companya de la                                                                                                    |      | ìte   | 坊式    | NORY ONLINE      |         |
| 98 884 <b>F</b>                                         |                   |                                                                                                    |      | 截1    | 助问    | 2022-11-08 1     | 2:00: 🖽 |
| 123. SHIR-R                                             |                   | E Contraction of the second second se |      | 显示    | 诸武    | 天/时/分/砂          |         |
| 123.                                                    |                   |                                                                                                    |      | 5     | 1示年 🧃 | •                |         |
| 88                                                      |                   |                                                                                                    |      | 数0    | 1字体   | 液晶数字体            |         |
|                                                         |                   |                                                                                                    |      | 数     | 藏色    | #0068c0          |         |
| 增长指标                                                    |                   |                                                                                                    |      | 政府    | 扶小    |                  |         |
| airth                                                   |                   |                                                                                                    |      | 柡     | 颜色    | øfififi          |         |
| 山柱状图                                                    |                   |                                                                                                    |      | 柡     | 大小    |                  |         |
| <ul> <li>····································</li></ul> |                   |                                                                                                    |      | 标注    | 位置 [  | <b>1916</b> 原中 底 | 16      |
| ☺ 水位器                                                   |                   |                                                                                                    |      |       |       |                  |         |
| △ 折线/折柱                                                 |                   |                                                                                                    |      |       |       |                  |         |
| iji k85/8599                                            |                   |                                                                                                    |      |       |       |                  |         |
| の 校本豊/进行                                                |                   |                                                                                                    |      |       |       |                  |         |
| le: Roem                                                |                   | 输入                                                                                                    |      |       |       |                  |         |

1.4.3.4-2

③ 显示格式: 计时显示内容格式。如图: 1.4.3.4-3

④ 显示年:年是否显示。如图:1.4.3.4-3

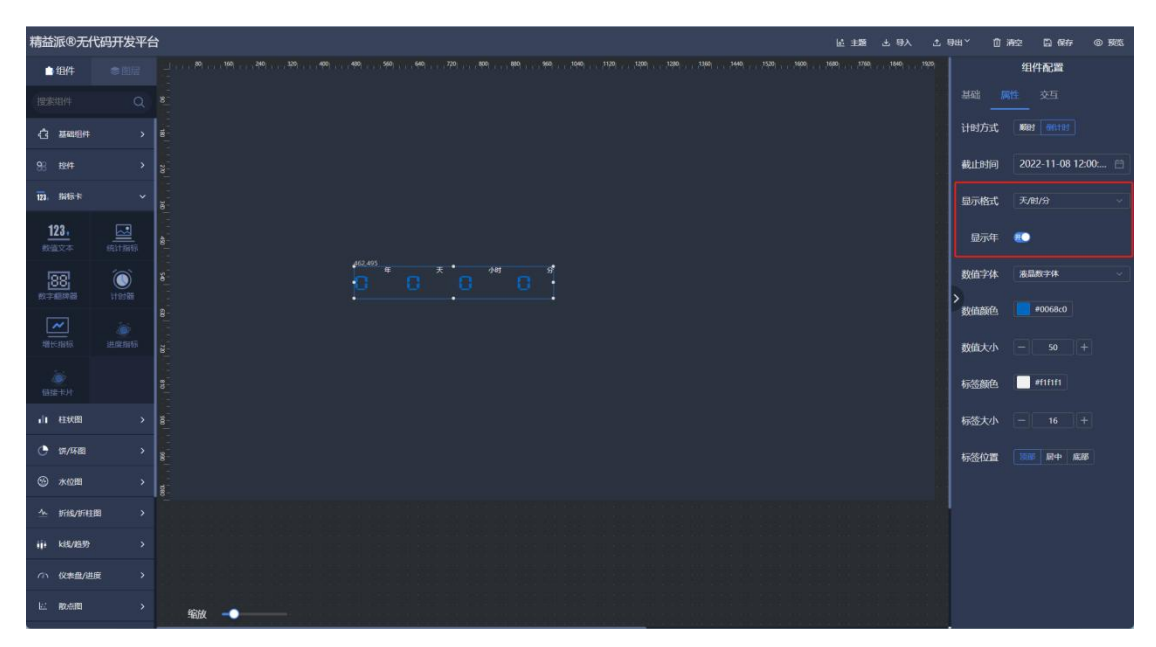

1.4.3.4-3

- 5 数值字体:字体格式。如图:1.4.3.4-4
- 6 数值颜色:字体颜色。如图: 1.4.3.4-4

| 精益派®无代           | 调开发平台 | د ۸۹۵ هغه الله معند الله معند الله معند الله معند الله معند الله معند الله معند الله معند الله معند الله معند ا<br>معند الله معند الله معند الله معند الله معند الله معند الله معند الله معند الله معند الله معند الله معند الله مع | 、导出 Y 🖞 | 有空 🖺 保存 © 98%       |
|------------------|-------|----------------------------------------------------------------------------------------------------|---------|---------------------|
| ●组件              |       |                                                                                                    |         | 组件配置                |
| 搜索如件             |       |                                                                                                    |         |                     |
| () #488#         |       |                                                                                                    | 计时方式    | <b>1021 661101</b>  |
| 98 89 <b>4</b> 7 |       |                                                                                                    | 超始时间    | 2022-11-04 20:00: 🗎 |
| 121. BHE R       |       | i i i i i i i i i i i i i i i i i i i                                                                                                    | 显示格式    |                     |
| 123.             |       |                                                                                                    | 显示年     | •                   |
| 88<br>秋子相同語      |       | s <b>16 21 17 1</b>                                                                                                    | 数值字体    | ©©11日回行器体 ~         |
| ~                |       | 8                                                                                                    | 数值颜色    | #f36d78             |
| ALC: NO R        |       |                                                                                                    | 数值大小    |                     |
| asa-ton          |       |                                                                                                    | 标签颜色    | øf1f1f1             |
| 山柱状图             |       |                                                                                                    | 标签大小    |                     |
| ④ 第/环题           |       |                                                                                                    | 标签位置    | <b>1016 原中 底路</b>   |
| ③ 水位間            |       |                                                                                                    |         |                     |
| △ 折线/折柱图         |       |                                                                                                    |         |                     |
| iji k8//699      |       |                                                                                                    |         |                     |
| (小) (父来盘/进展      |       |                                                                                                    |         |                     |
| La Rotan         |       | \$8.0 →●                                                                                                    |         |                     |

⑦ 数值大小:字体大小。如图: 1.4.3.4-4

- 1.4.3.4-4
- ⑧ 标签颜色:如:年,月标签颜色。如图:1.4.3.4-5
- ⑨ 标签大小:如:年,月标签字体大小。如图:1.4.3.4-5

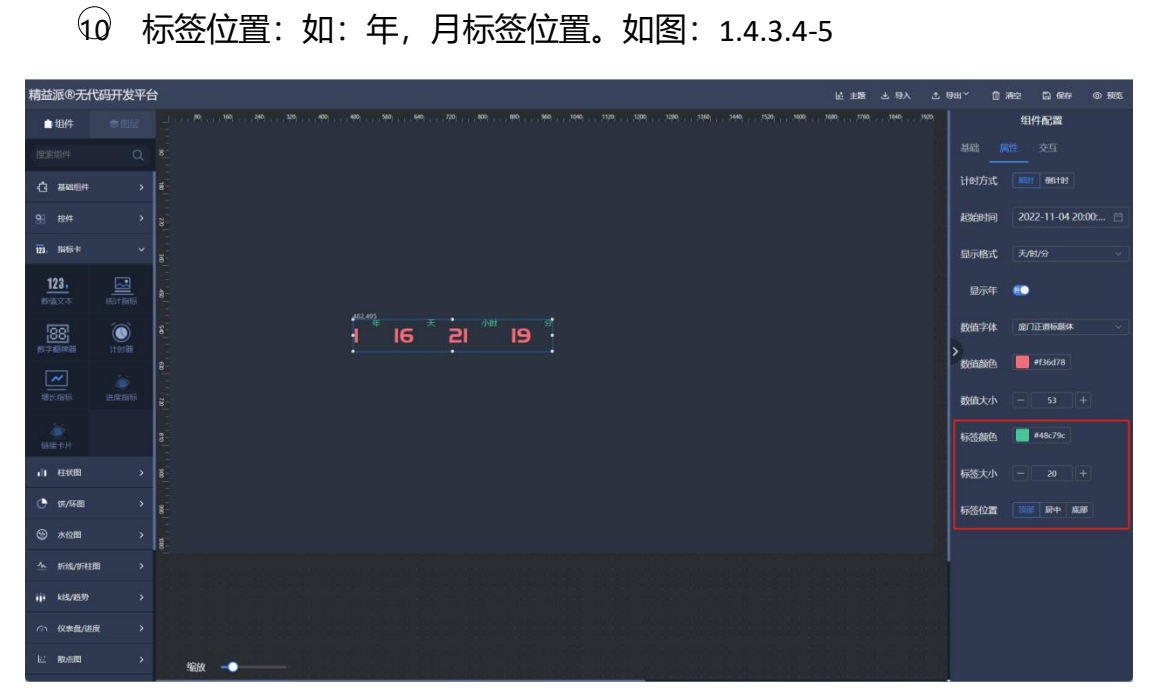

1.4.3.4-5

### (5) 增长指标

在左侧指标卡组件中,拖出增长指标组件,用于查询增长指标。如图:1.4.3.5-1

| 精益派®无代              | <b>冯开发平台</b> |    | ±195 |   | 土 明  |             | A12 6 | a 保存 | @ 1985 |
|---------------------|--------------|----|------|---|------|-------------|-------|------|--------|
| ●组件                 |              |    |      |   |      |             | 组件香   | 300  |        |
| 搜索如件                |              |    |      |   |      |             |       |      |        |
| () 20000H           |              |    |      |   |      |             |       |      |        |
| 98 ###              |              |    |      |   |      | 细件名         | 增长指   | 듊    |        |
| 123. 1915-19        |              |    |      |   |      | 显示          | BAC)  |      |        |
| 123.                | 5511255      |    |      |   |      | 宠庭          |       | 500  |        |
| 88<br>******        |              |    |      | > | ALC: |             |       |      |        |
| 1115-1116           |              |    |      |   |      | X铀          |       |      |        |
| <u>.</u><br>93# Т.Н |              |    |      |   |      | Y in<br>Mit |       |      |        |
| 山柱状間                |              |    |      |   |      |             |       |      |        |
| 🕒 55/环题             |              |    |      |   |      |             |       |      |        |
| ③ 水位图               |              |    |      |   |      |             |       |      |        |
| ☆ 听线/听柱器            | u >          |    |      |   |      |             |       |      |        |
| iji ks/89           |              |    |      |   |      |             |       |      |        |
| ◎ 仪素盘/进展            |              |    |      |   |      |             |       |      |        |
| ビ 教会問               |              | 输放 |      |   |      |             |       |      |        |

1.4.3.5-1

① 图标:可选择图片做为图标呈现。如图: 1.4.3.5-2

② 图标边距:图标四周边距。如图:1.4.3.5-2

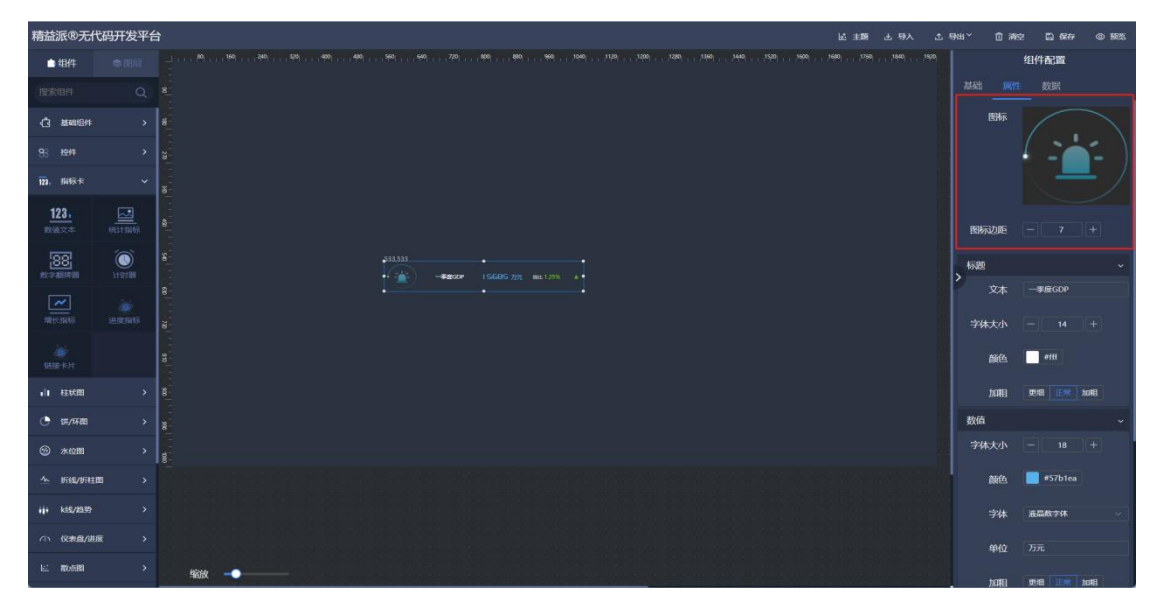

1.4.3.5-2

③ 标题

文本:标题文本内容。如图:1.4.3.5-3 字体大小:标题字体大小。如图:1.4.3.5-3 颜色:标题文本颜色。如图:1.4.3.5-3 加粗:标题字体粗细。如图:1.4.3.5-3

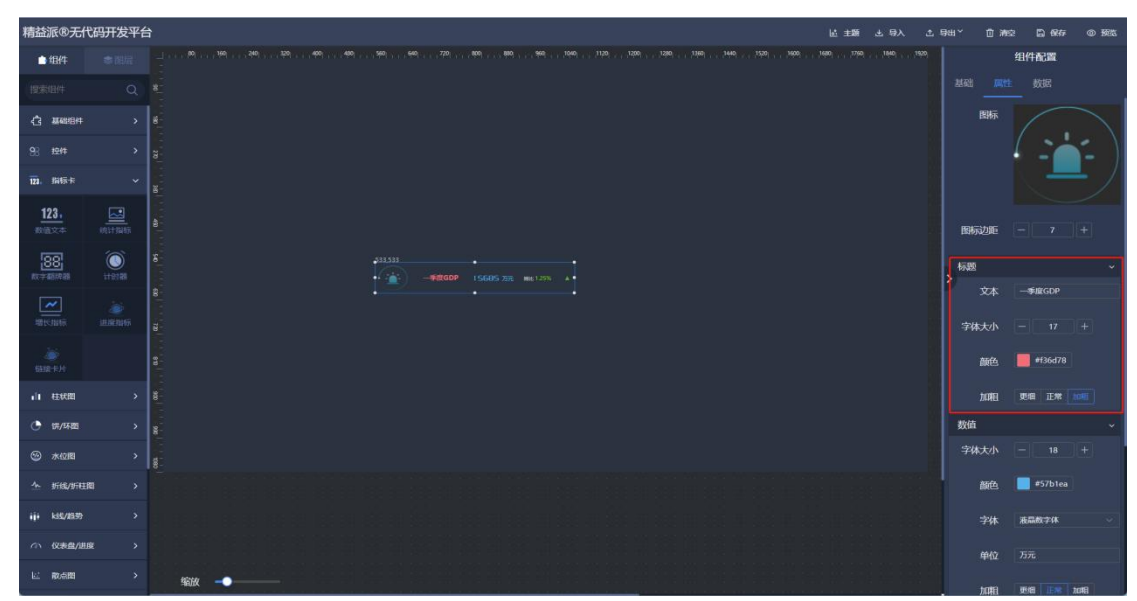

④ 数值

字体大小:数值字体大小。如图:1.4.3.5-4 颜色:数值文本颜色。如图:1.4.3.5-4 字体:字体样式。如图:1.4.3.5-4 单位:数值后侧单位文本。如图:1.4.3.5-4

加粗:数值文本粗细。如图:1.4.3.5-4

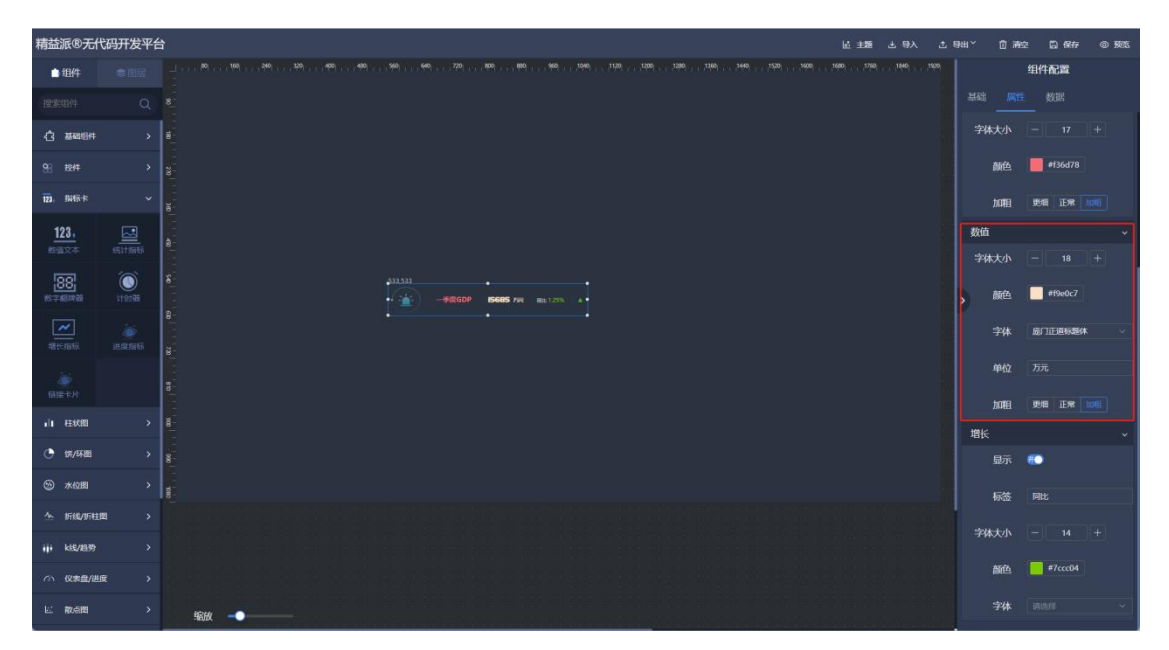

1.4.3.5-4

⑤ 增长

显示:增长比例文本是否显示。如图:1.4.3.5-5 标签:增长比例数值文本前侧文本。如图:1.4.3.5-5 字体大小:增长比例文本字体大小。如图:1.4.3.5-5 颜色:增长比例文本颜色。如图:1.4.3.5-5

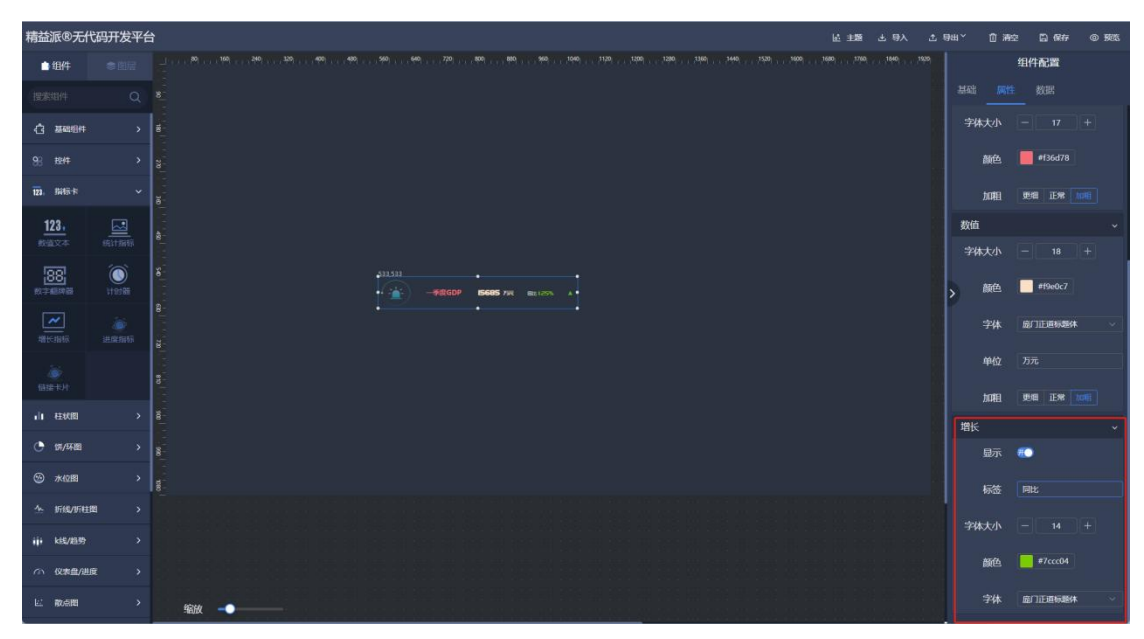

1.4.3.5-5

### (6) 进度指标

在左侧指标卡组件中,拖出进度指标组件,用于呈现进度。如图:1.4.3.6-1

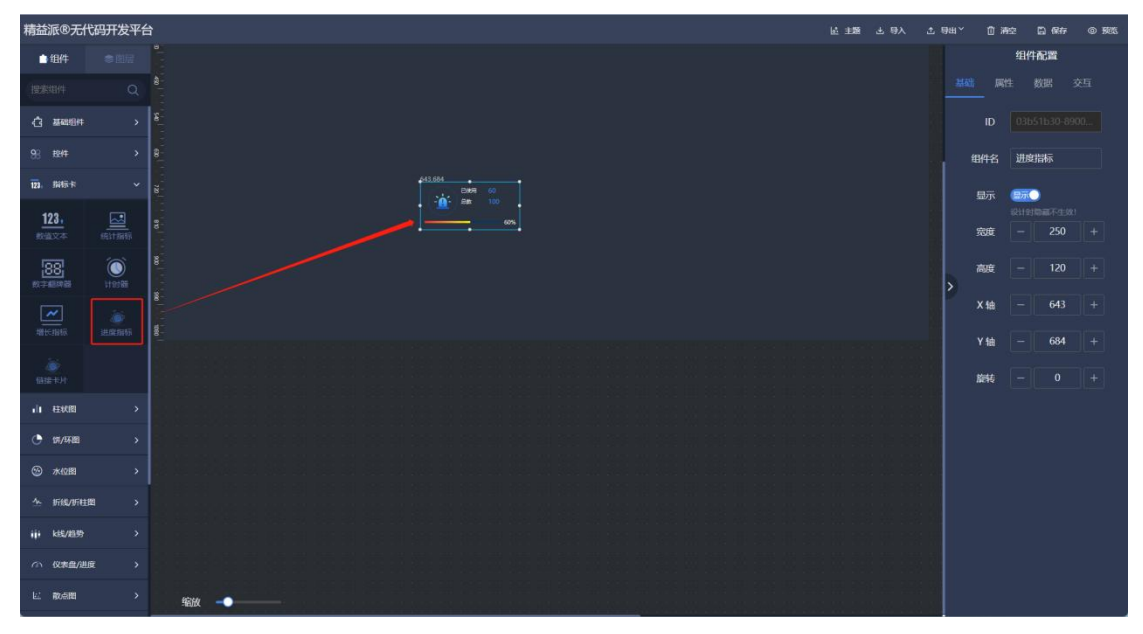

1.4.3.6-1

① 标签

总数标签:总数值前侧标签文本。如图:1.4.3.6-2 进度标签:进度数值前侧标签文本。如图:1.4.3.6-2 颜色:标签文本颜色。如图:1.4.3.6-2

文本大小:标签字体大小。如图:1.4.3.6-2

| 精益派®无代            | <b>冯开发平台</b> | ى 40 ك تقط غا      | 1984~ 1 | 1 Mai 🖾 📾 🕫                           | @ \$8% |
|-------------------|--------------|--------------------|---------|---------------------------------------|--------|
| ●组件               |              |                    |         | 组件配置                                  |        |
| 搜索组件              |              |                    |         |                                       |        |
| () <u>2000</u> (4 |              |                    | 标签      |                                       |        |
| 98 BHF            |              |                    | 总数标签    | 88                                    |        |
| 121. 開信卡          |              | 240394.<br>600 000 | 进度标签    | e e e e e e e e e e e e e e e e e e e |        |
| 123.              | <b>展計編編</b>  | 5 <b>6</b>         | MÉ      | 3 <b>#</b> f78d94                     |        |
| 88                | ٢            |                    | 文字大小    |                                       |        |
| 数字超线器             |              |                    | > 数位    |                                       |        |
| がた出版              |              | n                  |         |                                       |        |
|                   |              |                    | 颜色      | 3 📕 #3c8fe3                           |        |
| 日接卡片              |              |                    | 文字大小    |                                       |        |
| 11 45408          |              |                    | 进度      |                                       |        |
| • 第/环题            |              |                    | 翻标      |                                       |        |
| ③ 水位間             |              |                    |         |                                       |        |
| ☆ 折线/折柱器          | u >          |                    |         |                                       |        |
| iji k8/89         |              |                    |         |                                       |        |
| の 仅本曲/出版          |              |                    |         |                                       |        |
| L. 100000         | ,            | 输放                 |         |                                       |        |

1.4.3.6-2

② 数值

字体: 数值字体样式。如图: 1.4.3.6-3

颜色: 数值字体颜色。如图: 1.4.3.6-3

字体大小:数值字体大小。如图:1.4.3.6-3

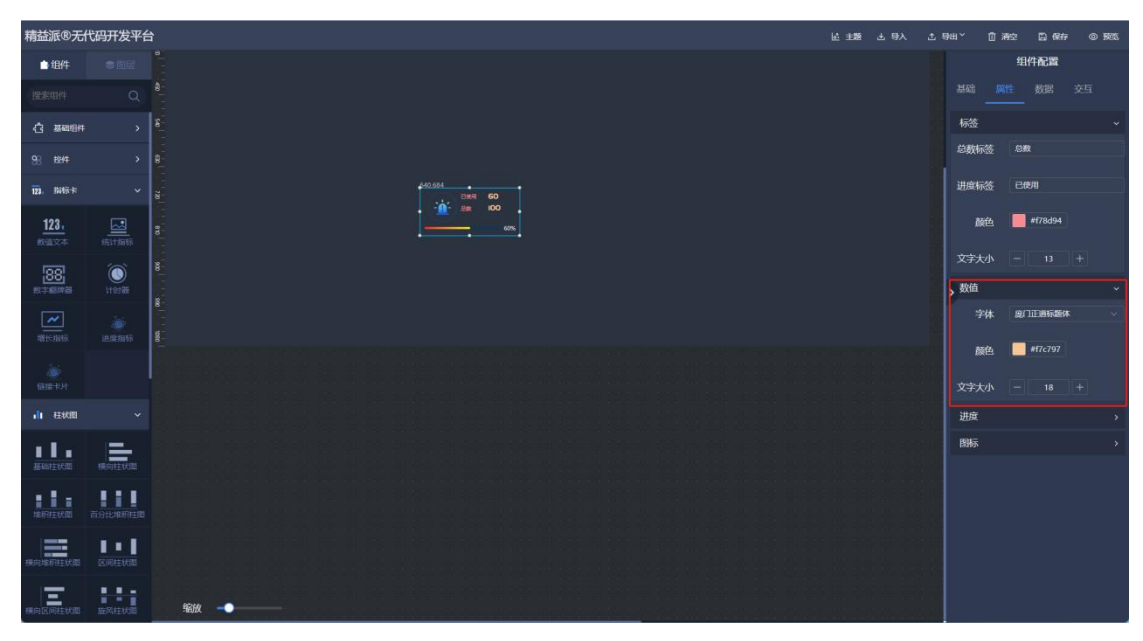

1.4.3.6-3

③ 进度

颜色: 进度条配色。如图: 1.4.3.6-4

背景: 进度条背景。如图: 1.4.3.6-4

大小: 进度条大小。如图: 1.4.3.6-4

百分比:百分比显示位置。如图:1.4.3.6-4

| 精益派®无什                                                                          | 弋码开发平台    | 亡 X得 上 翻主 当      | өж          | 清空 🖺 保存 © 死3     | 8 |
|---------------------------------------------------------------------------------|-----------|------------------|-------------|------------------|---|
| 白细件                                                                             |           |                  |             | 组件配置             |   |
| 搜索相件                                                                            |           |                  |             |                  |   |
|                                                                                 | · · · · · |                  | 标签          |                  |   |
| 98 BHF                                                                          | >         |                  | 总数标签        | SMR.             |   |
| 123. MAR-14                                                                     | ~         | 40.994<br>bit 60 | 进度标签        | 已使用              |   |
| <u>123.</u>                                                                     |           |                  | 颜色          | #f78d94          |   |
| 88                                                                              |           |                  | 文字大小        |                  | ļ |
|                                                                                 |           |                  | 2 ~~~<br>字体 | <b>與门正直标题体</b> • |   |
| HE HAR                                                                          |           |                  | 颜色          | #67c797          |   |
| ()<br>()<br>()<br>()<br>()<br>()<br>()<br>()<br>()<br>()<br>()<br>()<br>()<br>( |           |                  |             |                  |   |
| 山柱状間                                                                            |           |                  | 进度          |                  | η |
|                                                                                 | 横向注伏器     |                  | 颜色          | #f00 #ff0        |   |
|                                                                                 |           |                  | 背景          |                  |   |
| 施积在代现                                                                           | 而分比和积柱面   |                  |             |                  |   |
| 横向堆积柱伏器                                                                         |           |                  | 百分比         | 8840 issats      |   |
| 横向区间柱状态                                                                         | · · ·     | Site →●          | 图标          |                  | > |

1.4.3.6-4

④ 图标

图标选择:图标图片选择。如图:1.4.3.6-5

自动旋转:图标自动旋转。如图:1.4.3.6-5

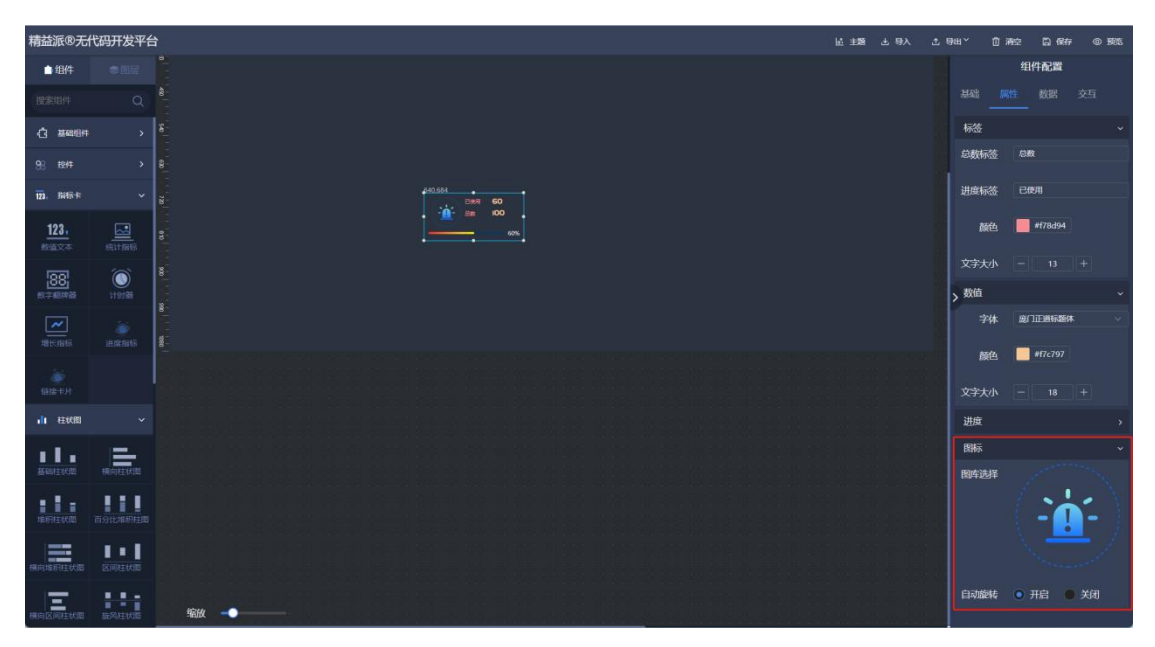

1.4.3.6-5

#### (7) 链接卡片

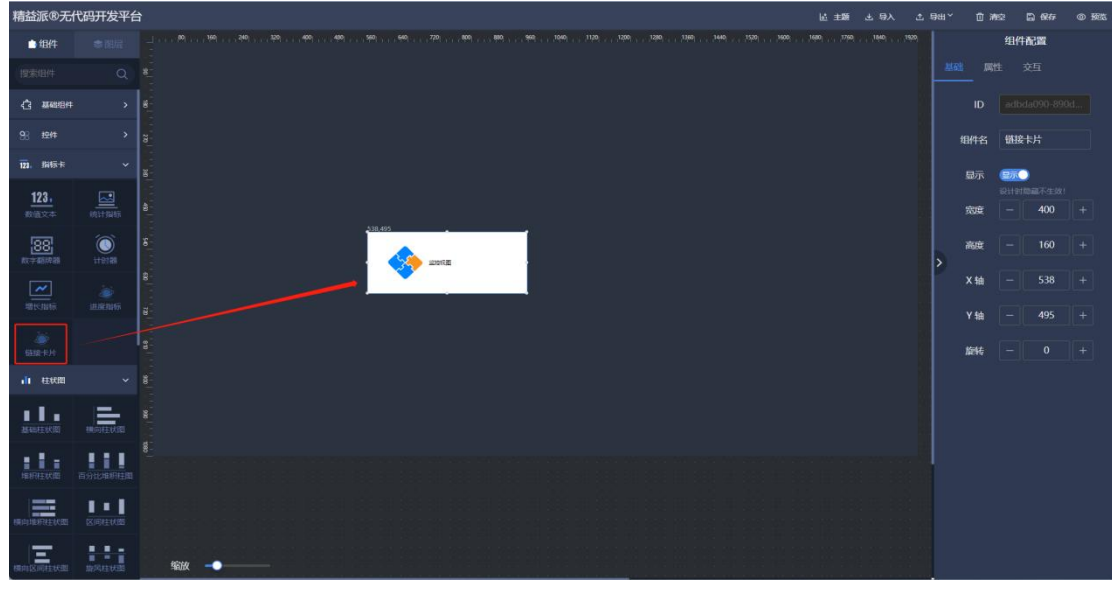

在左侧指标卡组件中,拖出链接卡片,用于卡片式呈现。如图:1.4.3.7-1

1.4.3.7-1

① 背景颜色:卡片背景色。如图: 1.4.3.7-2
- ② 标题:卡片标题文本。如图: 1.4.3.7-2
- ③ 文本颜色:标题文本颜色。如图: 1.4.3.7-2
- ④ 文本大小:标题文本大小。如图: 1.4.3.7-2

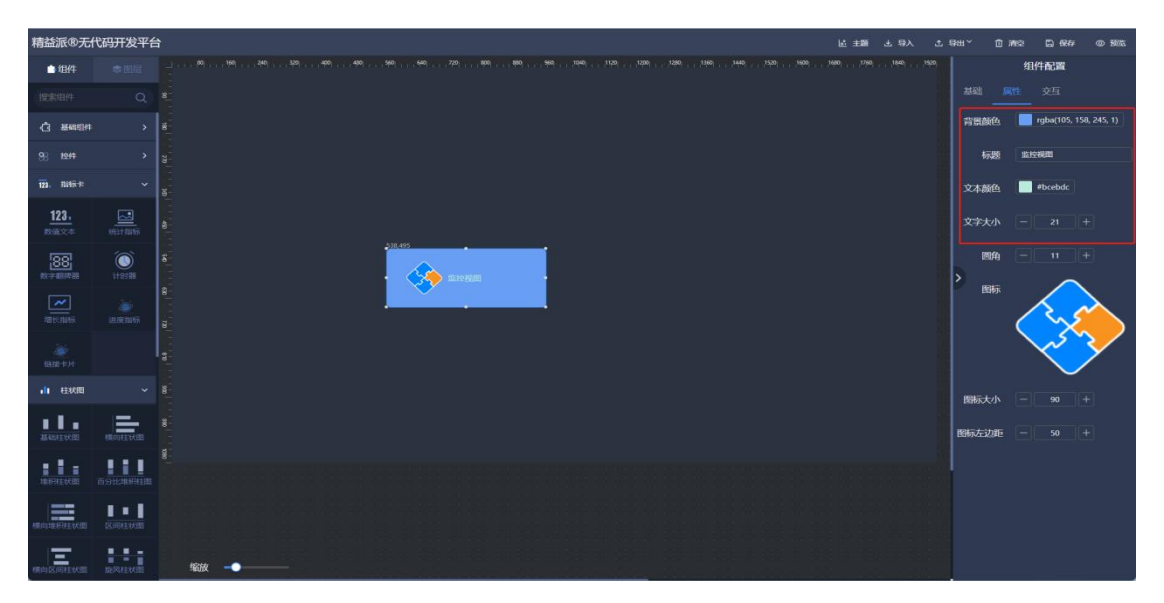

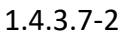

- ⑤ 圆角:卡片边角圆角程度。如图:1.4.3.7-3
- 6 图标:卡片图标图片选择。如图: 1.4.3.7-3
- ⑦ 图标大小:图标图片大小。如图: 1.4.3.7-3
- ⑧ 图标左边距:图标左侧边距。如图:1.4.3.7-3

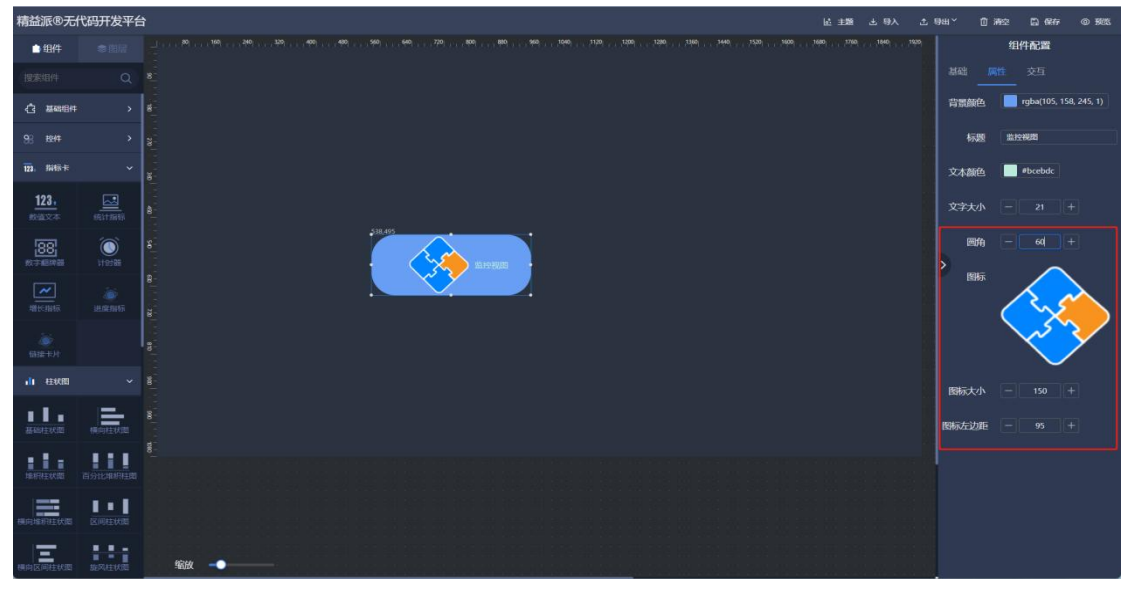

4) 柱状图

#### (1) 基础柱状图

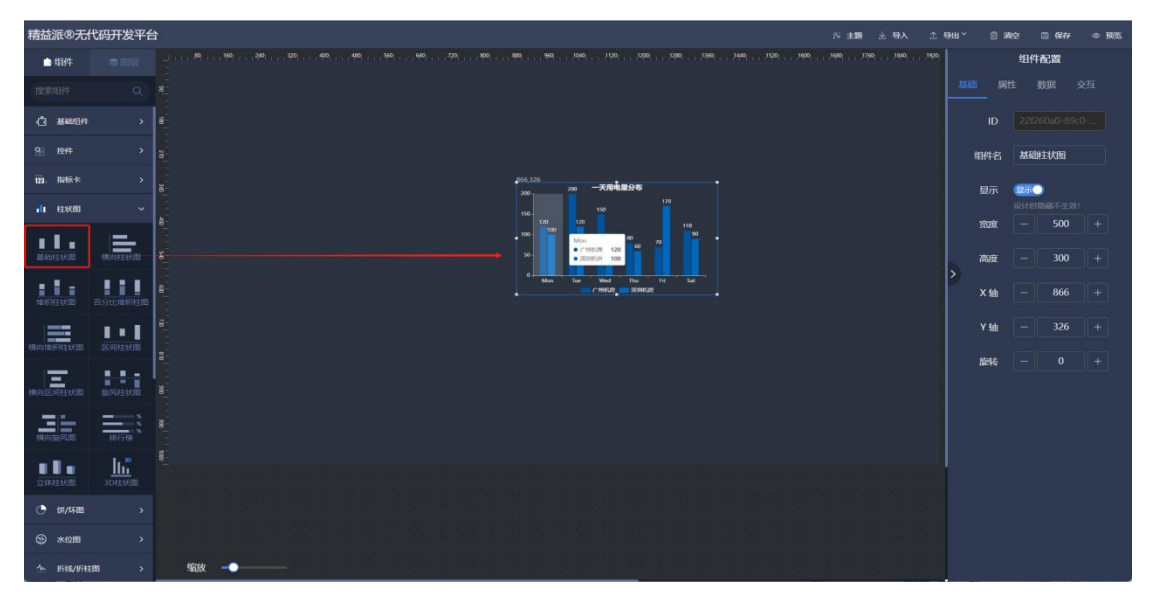

在左侧柱状图组件中,拖出基础柱状图,由于呈现常规柱状图。如图:1.4.4.1-1

1.4.4.1-1

- ① 排列方式: 柱状体排列方向。如图: 1.4.4.1-2
- ② 柱类型: 柱类型选择。如图: 1.4.4.1-2
- ③ 柱体样式:象形柱体图可选择柱体风格。如图: 1.4.4.1-2

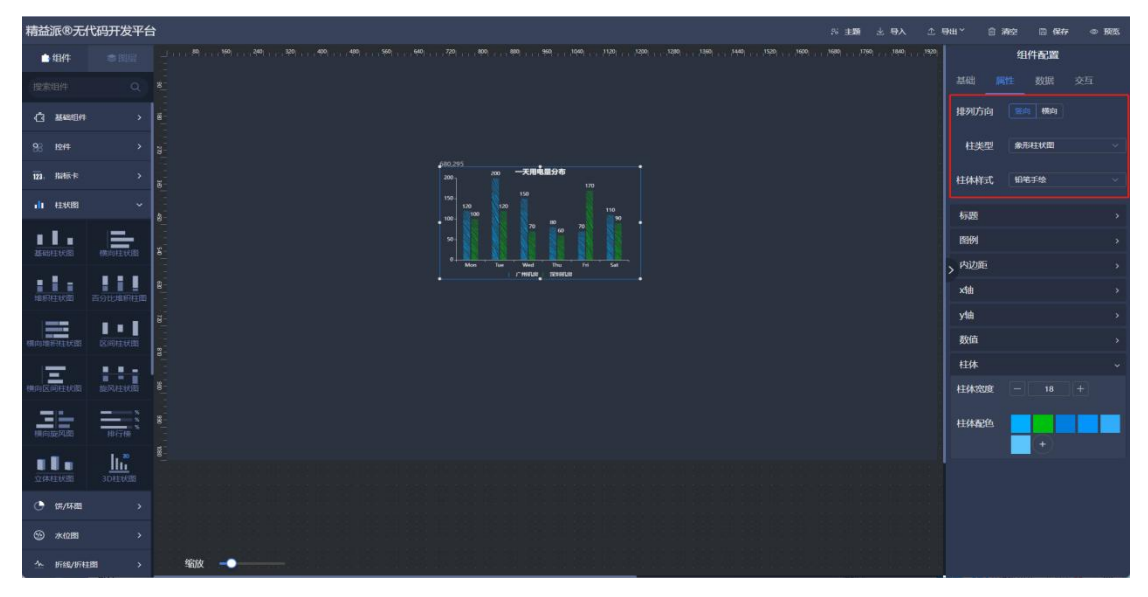

④ 标题

文本:标签文本。如图:1.4.4.1-3

大小:标题字体大小。如图:1.4.4.1-3

颜色:标题文本颜色。如图:1.4.4.1-3

位置(X):标题在 x轴的位置。如图: 1.4.4.1-3

位置(Y):标题在 y 轴的位置。如图: 1.4.4.1-3

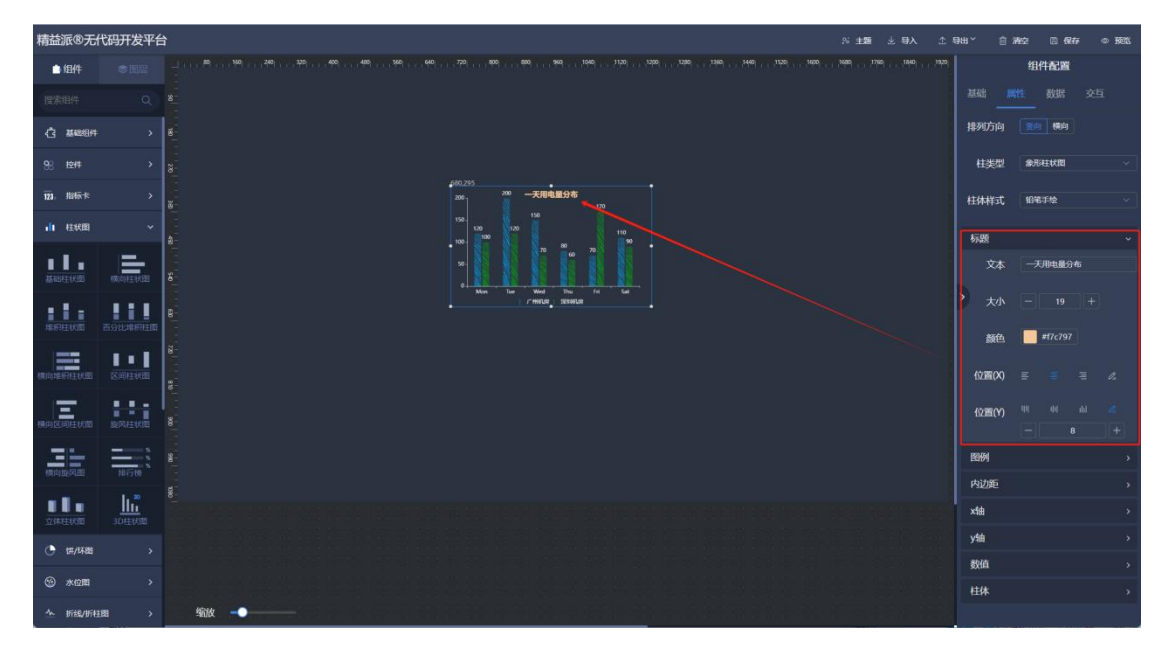

1.4.4.1-3

⑤ 图例

显示:是否显示。如图:1.4.4.1-4

位置 (X): 图例在 x 轴的位置。如图: 1.4.4.1-4

位置 (Y): 图例在 y 轴的位置。如图: 1.4.4.1-4

布局方式: 图例布局方式。如图: 1.4.4.1-4

字体: 图例字体大小。如图: 1.4.4.1-4

文字颜色: 图例文本颜色。如图: 1.4.4.1-4

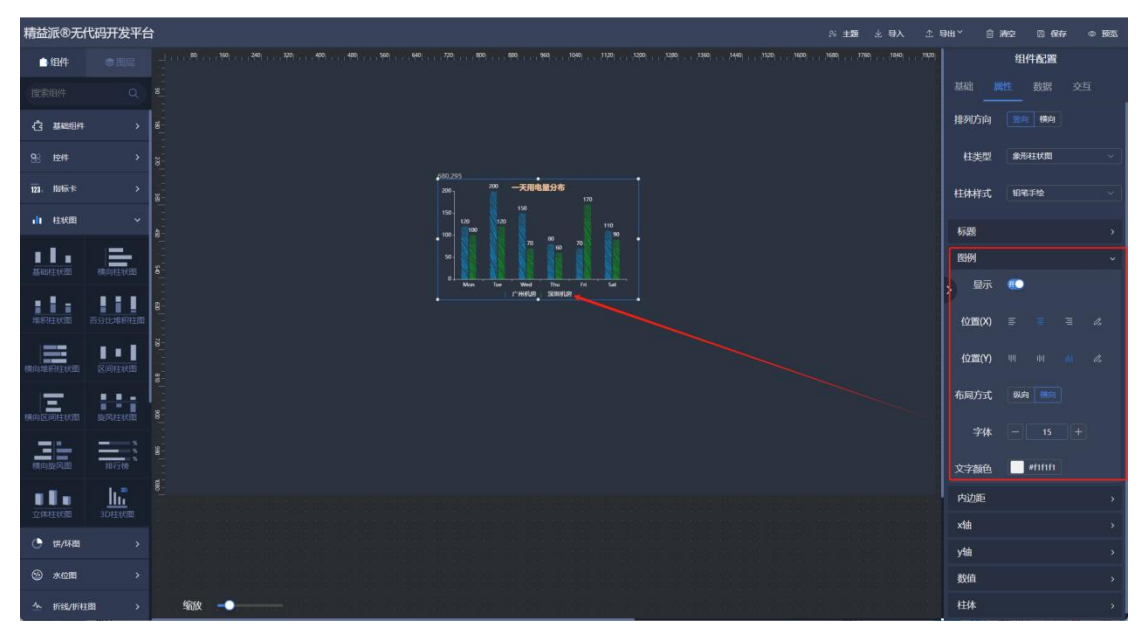

1.4.4.1-4

⑥ 内边距

| 内边距 | (左) | : | 柱状图左侧边距。 | 如图: | 1.4.4.1-5 |
|-----|-----|---|----------|-----|-----------|
| 内边距 | (上) | : | 柱状图上侧边距。 | 如图: | 1.4.4.1-5 |
| 内边距 | (右) | : | 柱状图右侧边距。 | 如图: | 1.4.4.1-5 |
| 内边距 | (下) | : | 柱状图下侧边距。 | 如图: | 1.4.4.1-5 |

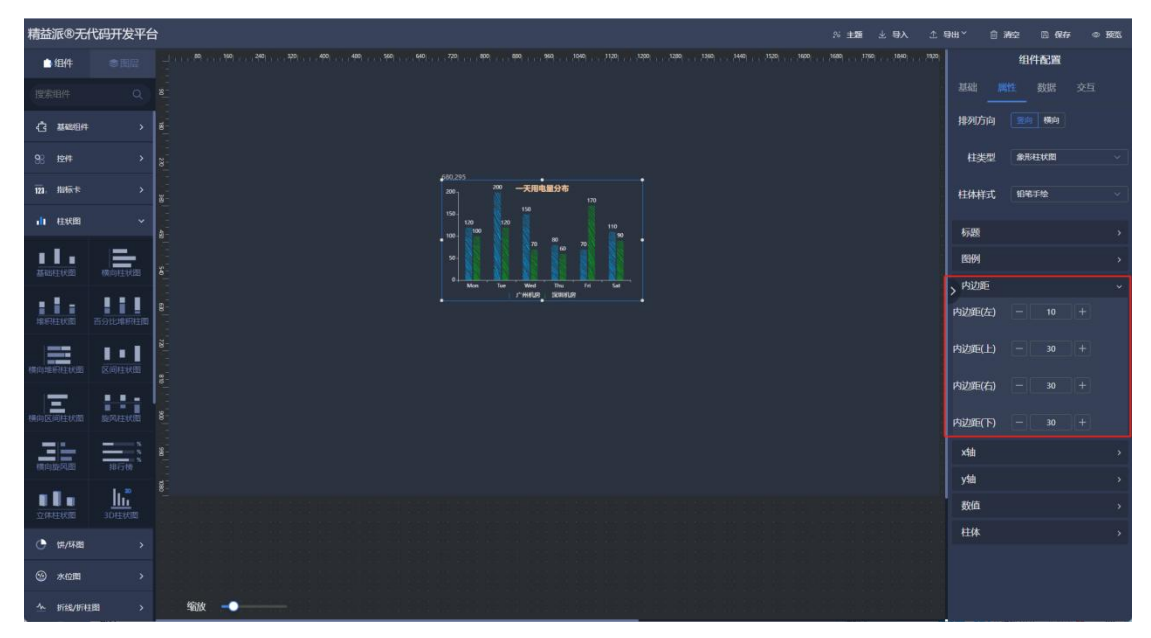

1.4.4.1-5

⑦ x轴

显示: x 轴是否显示。如图: 1.4.4.1-6 指示文字: x 轴后侧提示文本。如图: 1.4.4.1-6 轴线显示: x 轴是否显示。如图: 1.4.4.1-6 轴线颜色: x 轴线颜色。如图: 1.4.4.1-6 刻度线: x 轴刻度是否显示。如图: 1.4.4.1-6 网格线: x 轴网格线是否显示。如图: 1.4.4.1-6 字体颜色: x 轴字体颜色。如图: 1.4.4.1-6 字号: x 轴字体颜色。如图: 1.4.4.1-6 字与: x 轴字体质斜角度。如图: 1.4.4.1-6 显示间隔: x 轴显示间隔配置。如图: 1.4.4.1-6 起动最小值: x 轴起始最小值设置。如图: 1.4.4.1-6

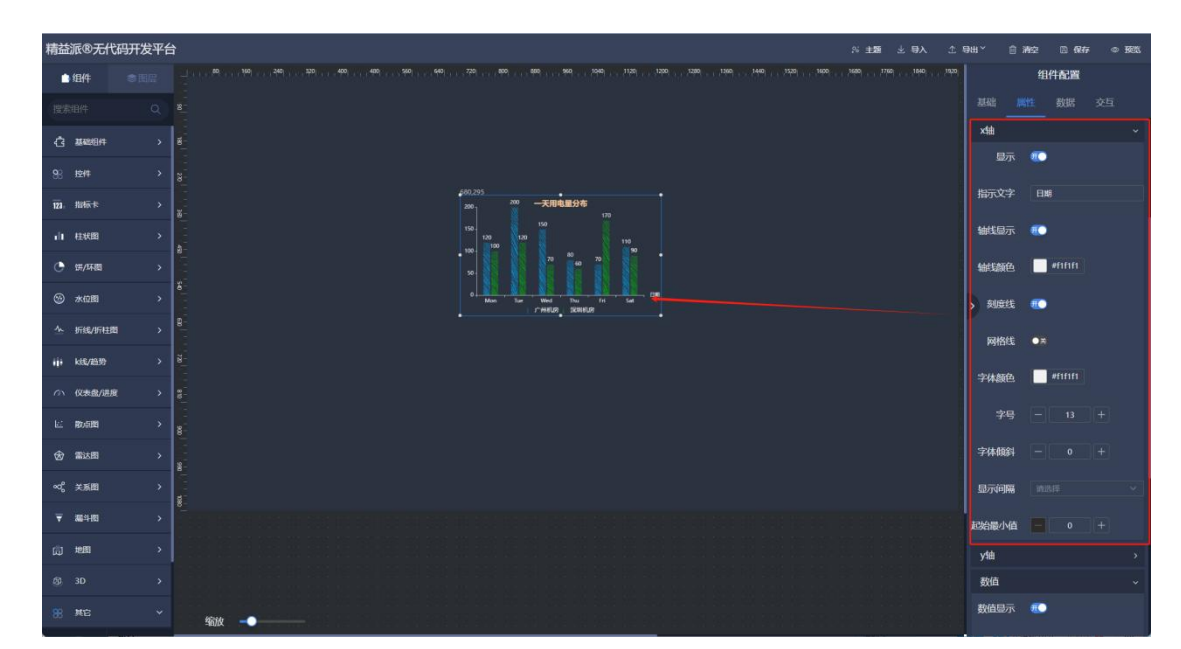

1.4.4.1-6

⑧ y轴

显示: y 轴是否显示。如图 1.4.4.1-7

指示文字: y 轴上侧提示文本。如图: 1.4.4.1-7 轴线显示: y 轴是否显示。如图: 1.4.4.1-7 轴颜色: y 轴线颜色。如图: 1.4.4.1-7 网格线: y 轴网格线是否显示。如图: 1.4.4.1-7 网格线颜色: y 轴网格线配色。如图: 1.4.4.1-7 刻度线: y 轴刻度是否显示。如图: 1.4.4.1-7 字体颜色: y 轴字体颜色。如图: 1.4.4.1-7 字号: y 轴字体大小。如图: 1.4.4.1-7

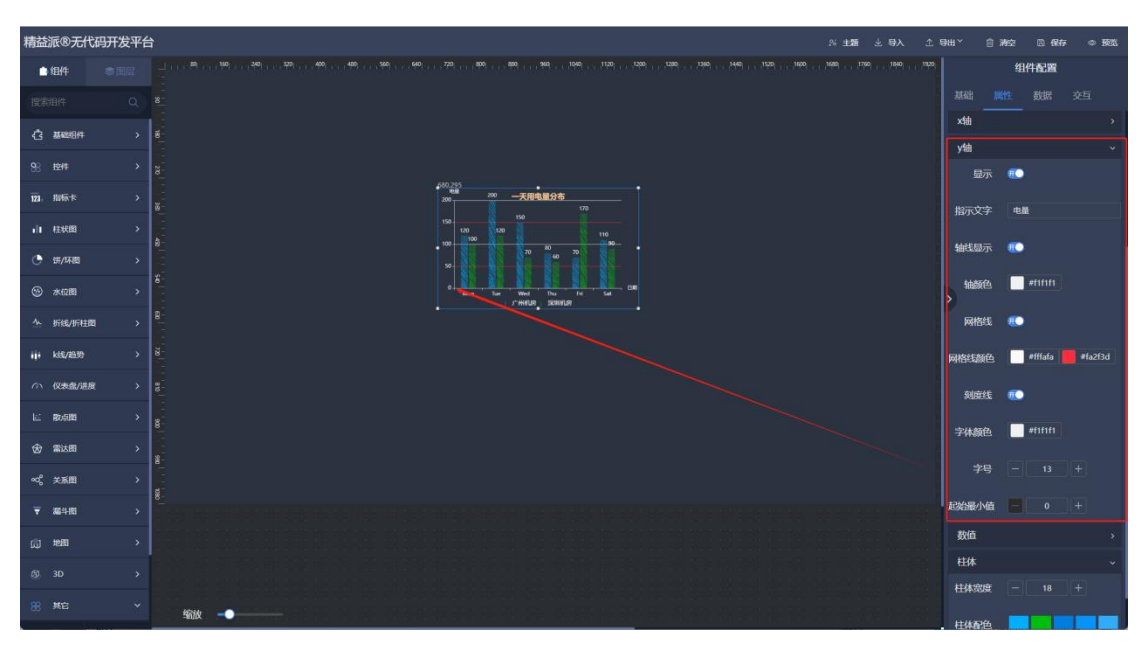

起始最小值: y 轴起始最小值设置。如图: 1.4.4.1-7

1.4.4.1-7

9 数值

数值显示: 柱体数值是否显示。如图: 1.4.4.1-8 数值字体: 数值字体大小。如图: 1.4.4.1-8 颜色随柱体: 数值颜色跟随柱体颜色。如图: 1.4.4.1-8 数值颜色: 数值颜色。如图: 1.4.4.1-8 数值位置:数值所在位置。如图:1.4.4.1-8

数值单位:数值后侧单位。如图:1.4.4.1-8

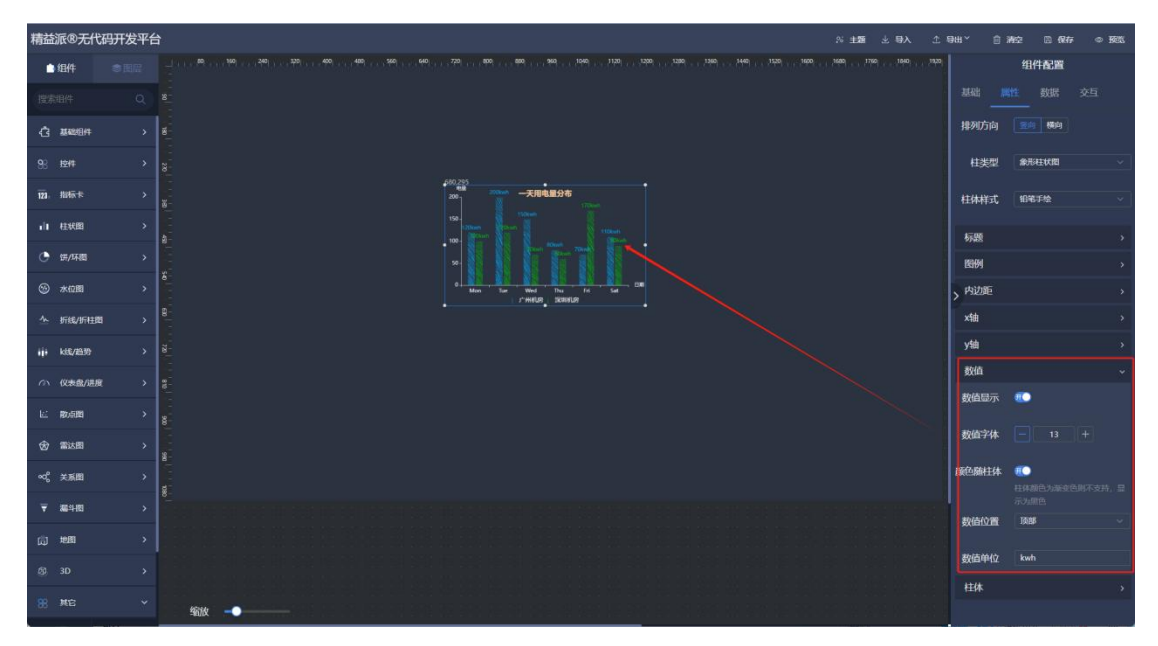

1.4.4.1-8

10 柱体

柱体宽度:每个柱体宽度。如图:1.4.4.1-9

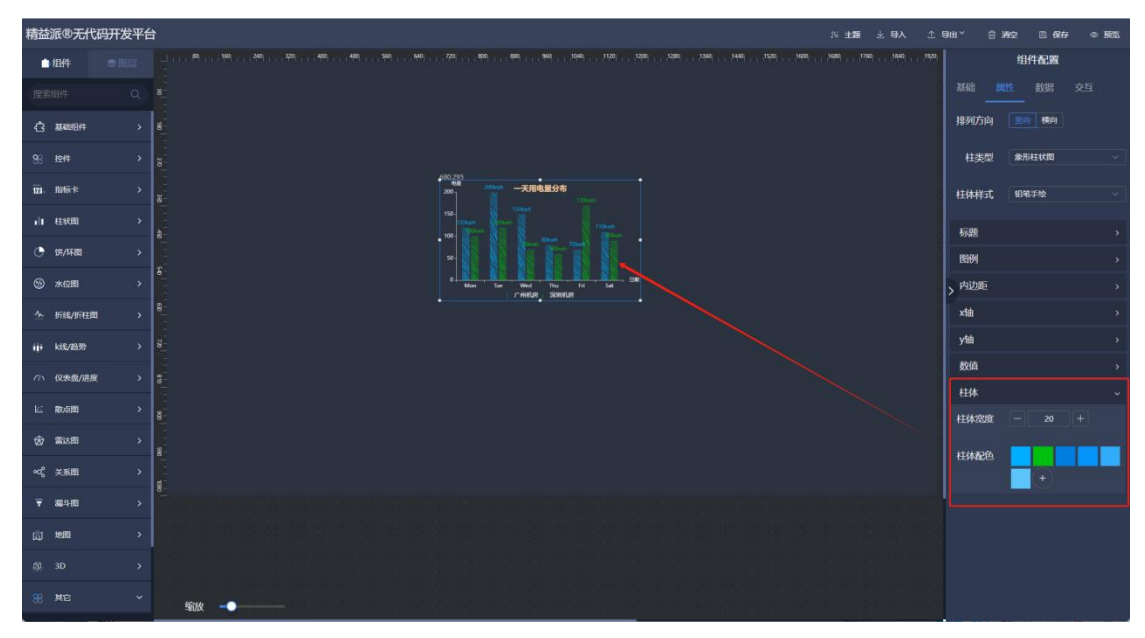

柱体配色: 柱体配色, 根据数据顺序。如图: 1.4.4.1-9

1.4.4.1-9

### 5) 饼/环图

### (1) 基础饼图

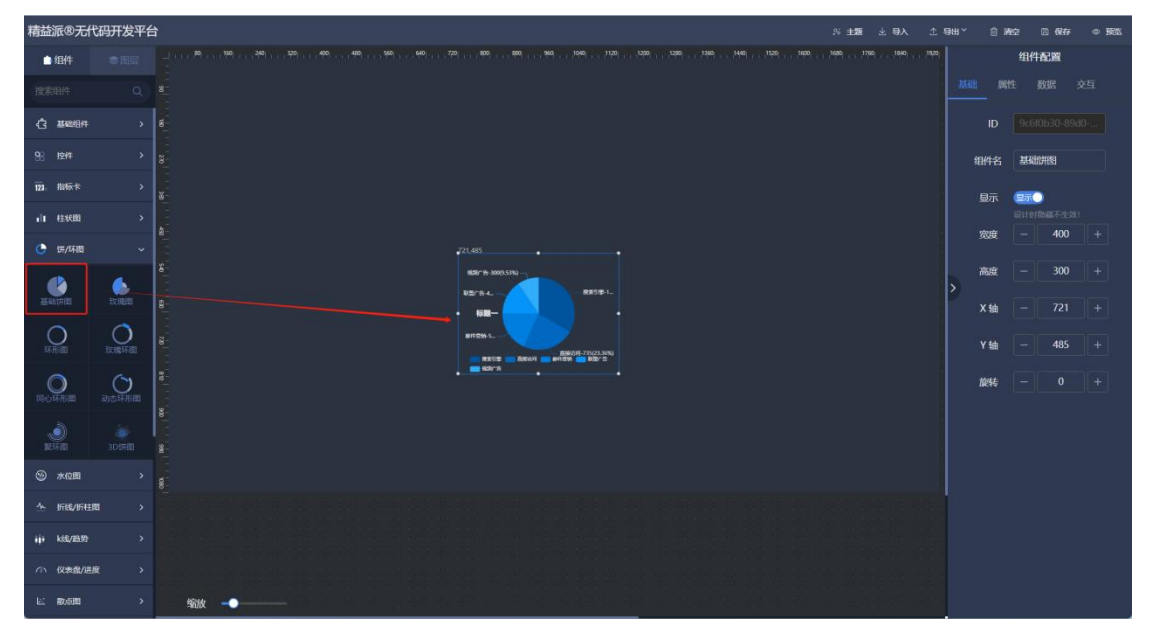

在左侧饼/环图组件中,拖出基础饼图组件,由于呈现饼图。如图:1.4.5.1-1

1.4.5.1-1

- ① 标题
  - 标题:标题文本内容。如图:1.4.5.1-2
  - 大小:标题字体大小。如图:1.4.5.1-2
  - 颜色:标题颜色。如图:1.4.5.1-2
  - 位置(X):标题在 x 轴的位置。如图: 1.4.5.1-2
  - 位置 (Y):标签在 y 轴的位置。如图: 1.4.5.1-2

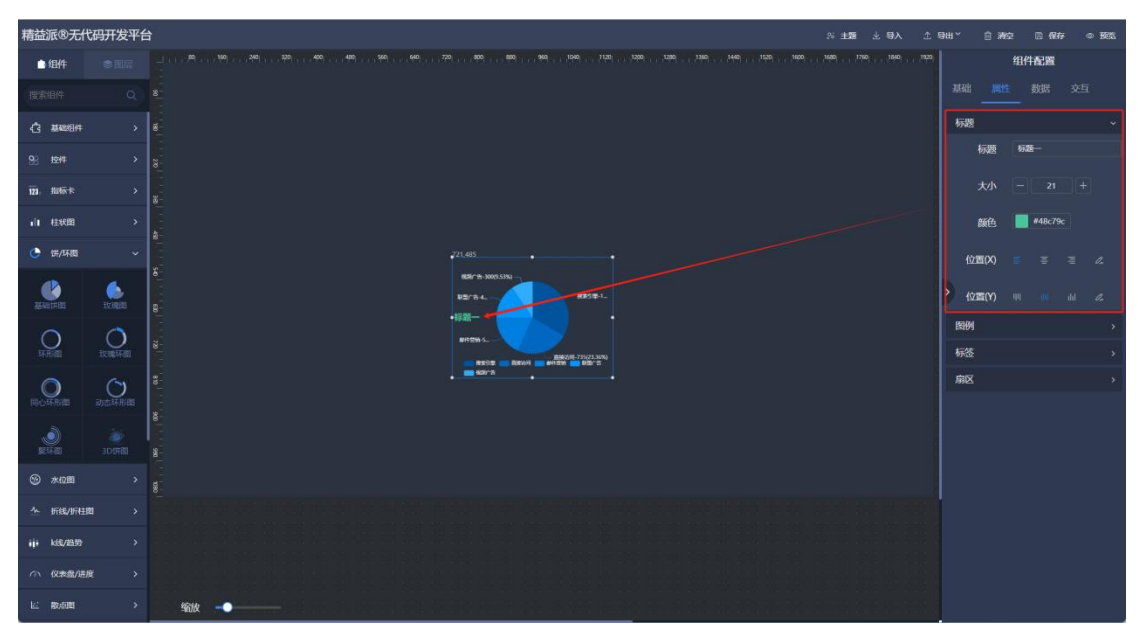

1.4.5.1-2

② 图例

显示: 是否显示。如图: 1.4.5.1-3

位置(X): 图例 x 轴所在的位置。如图: 1.4.5.1-3

位置(Y): 图例 y 轴所在的位置。如图: 1.4.5.1-3

布局方式: 图例布局方式。如图: 1.4.5.1-3

字体: 图例字体大小。如图: 1.4.5.1-3

文本颜色: 图例文本颜色。如图: 1.4.5.1-3

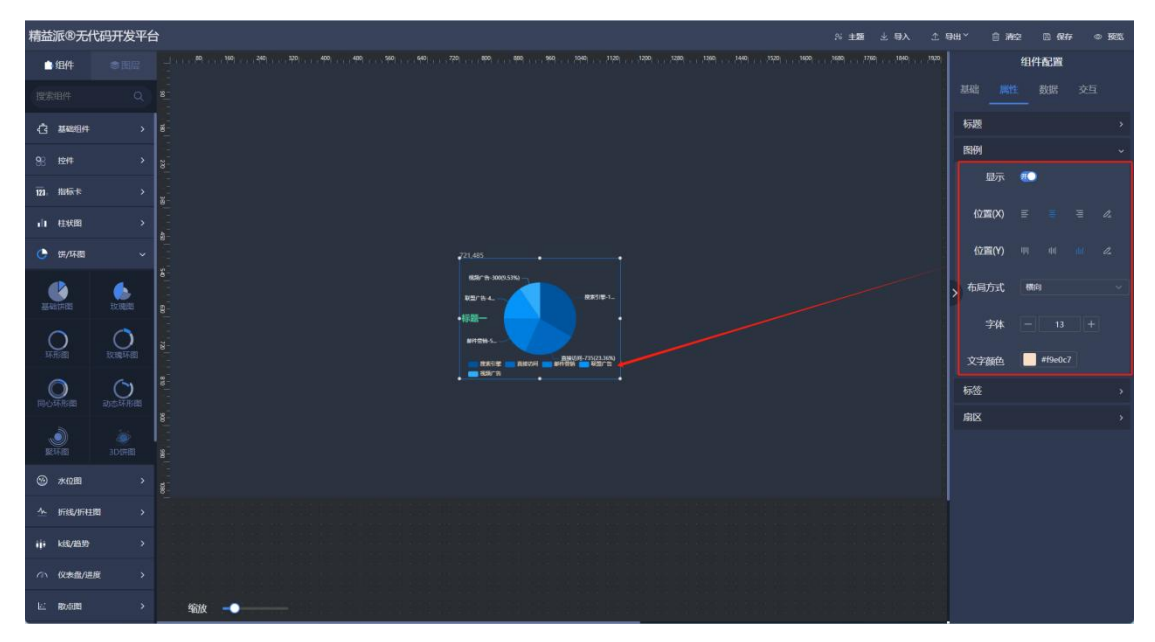

1.4.5.1-3

③ 标签

显示:标签是否显示。如图:1.4.5.1-4 背景颜色:标签背景色。如图:1.4.5.1-4 边框:标签边框粗细。如图:1.4.5.1-4 边框颜色:标签边框颜色。如图:1.4.5.1-4 边框圆角:标签边框边角角度。如图:1.4.5.1-4 位置:标签位置。如图:1.4.5.1-4 字体大小:标签字体大小。如图:1.4.5.1-4 颜色随饼图:标签颜色跟随饼图。如图:1.4.5.1-4

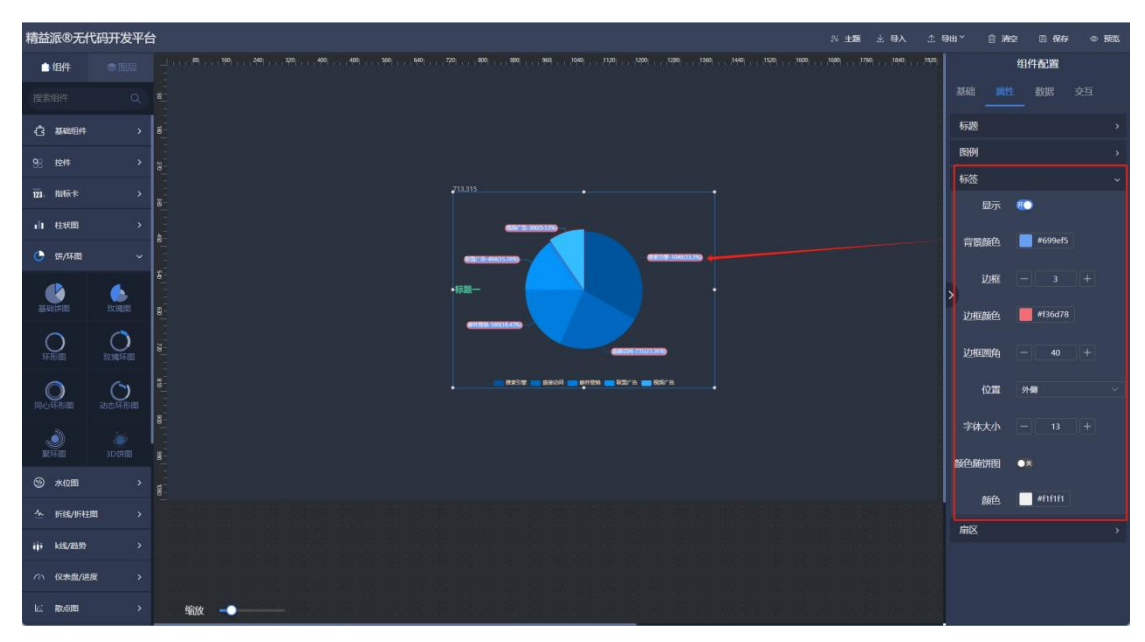

1.4.5.1-4

④ 扇区

南丁格尔图:可选择饼图风格。如图:1.4.5.1-5 外环大小%:饼图外环大小。如图:1.4.5.1-5 内环大小%:饼图内环大小。如图:1.4.5.1-5 圆角:饼图外圈圆角角度。如图:1.4.5.1-5 配色:饼图配色,根据数据顺序。如图:1.4.5.1-5

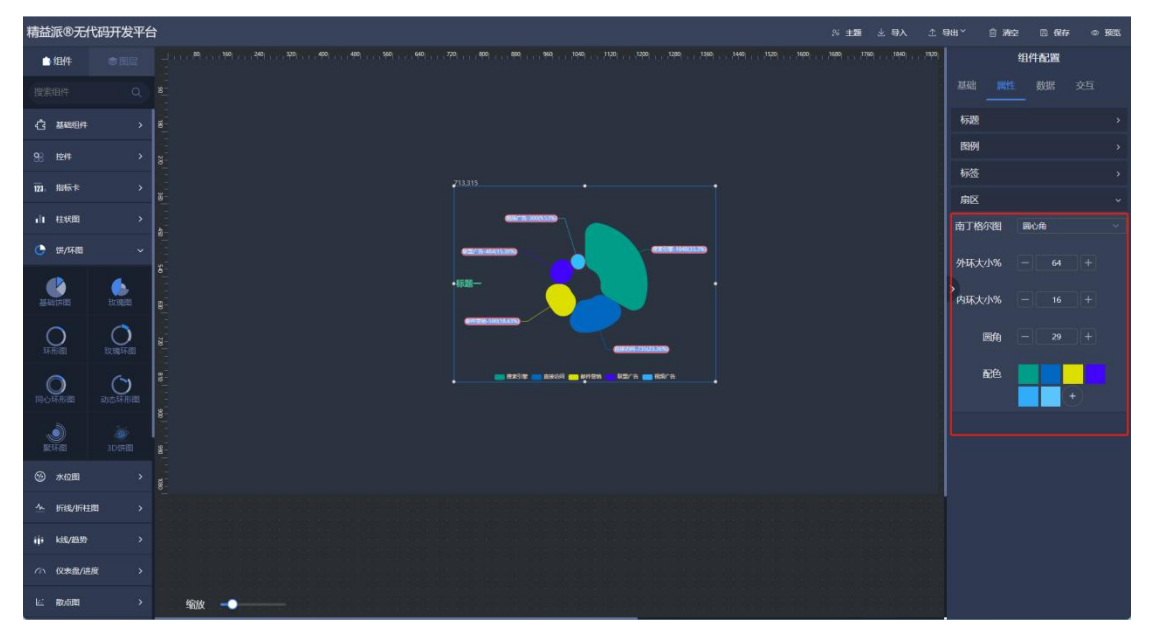

6) 水位图

## (1) 水位图

在左侧水位图组件中,拖出水位图组件,由于呈现水位样式。如图:1.4.6.1-1

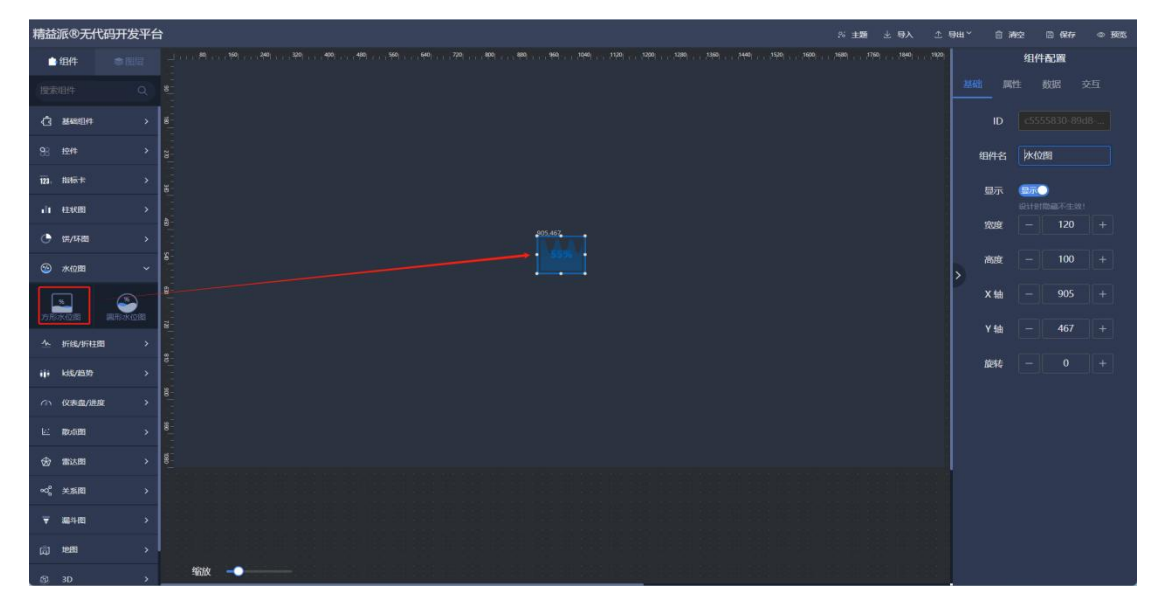

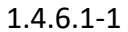

- ① 颜色 1:水位图配色。如图:1.4.6.1-2
- ② 颜色 2: 水位图配色。如图: 1.4.6.1-2
- ③ 样式:水位图样式。如图: 1.4.6.1-2

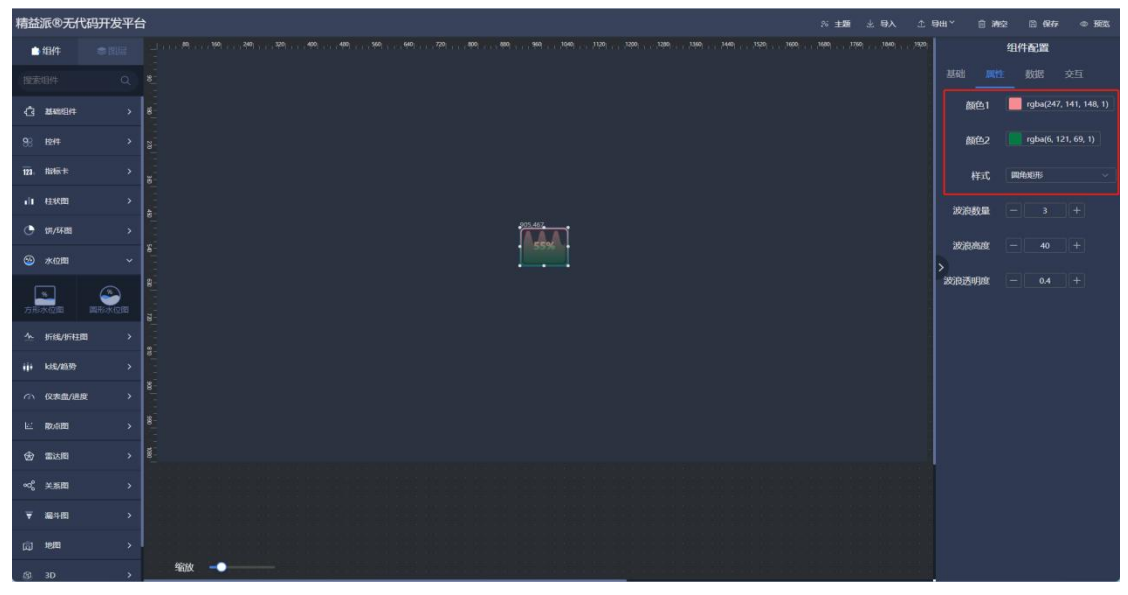

1.4.6.1-2

- ④ 波浪数量:波浪数量设置。如图:1.4.6.1-3
- ⑤ 波浪高度:波浪高度设置。如图:1.4.6.1-3
- 6 波浪透明度:波浪透明程度设置。如图: 1.4.6.1-3

| 精益派®无                 | 代码开发平台 | 台 ※ ## と 私 な ##                                                                                                    | × ⊜ ¥492    |                  | - <b>B</b> |
|-----------------------|--------|----------------------------------------------------------------------------------------------------|-------------|------------------|------------|
| 白细件                   |        | אסול, האסון המערה האסר האסר האסר האסר האסר האסר האסר הא                                                                                                    | 细子          | <b>計配置</b>       |            |
| 搜索组件                  |        |                                                                                                    |             |                  | Ì          |
| () <b>2</b> 0004      |        | £                                                                                                    | 颜色1 📃       | rgba(247, 141, 1 |            |
| 98 I±41               |        | a la companya de la companya de | 颜色2 📃       | rgba(6, 121, 69, | 1)         |
| 12 <b>3</b> . #846-15 |        |                                                                                                    | 样式 剛        | MERI             | *          |
| 山柱状图                  |        |                                                                                                    | 波浪数量 📃      |                  |            |
| ③ 第/环题                |        | TAN I                                                                                                    |             |                  |            |
| 🧐 水位間                 |        |                                                                                                    | angerens, — |                  |            |
|                       | ۵      | 8                                                                                                    | 的过去明度 —     |                  |            |
| 力形水位图                 | 國形向大位國 |                                                                                                    |             |                  |            |
| ☆ 折线/折                | 田      |                                                                                                    |             |                  |            |
| iji kis/ilasi         |        |                                                                                                    |             |                  |            |
| の 仪表盘/3               | 豊度 >   |                                                                                                    |             |                  |            |
| L: 1006181            |        |                                                                                                    |             |                  |            |
| ⑦ 雷达图                 |        |                                                                                                    |             |                  |            |
| ≪° 关系的                |        |                                                                                                    |             |                  |            |
| ▼ 編斗图                 |        |                                                                                                    |             |                  |            |
| (j) 地图                |        |                                                                                                    |             |                  |            |
| @ 3D                  |        | i de la 🗤 🚽 📖 la de la companya de la companya de                                                                                                    |             |                  | 3          |

1.4.6.1-3

7) 折线/折柱图

### (1) 基础折线图

在左侧折线/折柱图组件中,拖出基础折线图组件,由于呈现折线图。如图: 1.4.7.1-1

| 精益派®无代码开发平        | 台                                 | ◎ 主題 土 导入      | 土 毎出~ | ê W9    | . 🗅 🕅 🕅       | • <b>B</b> S |
|-------------------|-----------------------------------|----------------|-------|---------|---------------|--------------|
| ●组件  ●周星          |                                   |                | 1920  |         | 组件配置          |              |
| 國家期件 Q            |                                   |                |       |         |               |              |
| 123 指标卡 >         |                                   |                |       |         |               |              |
| 山柱状態              | 49,257                            |                |       | 组件名     | 基础新线图         |              |
| · (#/मळ >         | 00 -7.884.896<br>x 10 10 10 10 10 |                |       | 8=      |               |              |
| ※ 水位間 >           |                                   |                |       | SHEAR I | REPUBLIC TO A |              |
| ☆ 折线/折柱图 ~        |                                   |                |       | 宠度      | - 400         |              |
|                   |                                   |                | >     | 高度      | - 300         |              |
|                   |                                   |                |       | Yta [   | - 257         |              |
| SVINIFICIER HERES |                                   |                |       | N296    |               |              |
| iji kst/899 >     |                                   |                |       |         |               |              |
| へい 仅東島/建度 >       |                                   |                |       |         |               |              |
| に 敵点国 >           |                                   |                |       |         |               |              |
| ⑦ 雷达图 >           |                                   |                |       |         |               |              |
| ∞° 关系图 >          |                                   |                |       |         |               |              |
| ▼ ###             |                                   |                |       |         |               |              |
| () HERE ()        |                                   | it it sit ki k |       |         |               |              |

1.4.7.1-1

① 标题

标题:标签文本。如图: 1.4.7.1-2 标题大小:标题字体大小。如图: 1.4.7.1-2 标题颜色:标题文本颜色。如图: 1.4.7.1-2 标题位置(X):标题在 x 轴的位置。如图: 1.4.7.1-2 标题位置(Y):标题在 y 轴的位置。如图: 1.4.7.1-2

| 精益派®无           | 代码开发平台   | 台 ※11編 より入 たり出             | × ⊜ #      | 空 🗅 🖗 存 🗢 預数 |
|-----------------|----------|----------------------------|------------|--------------|
| <b>▲</b> 1814   |          |                            |            | 组件配置         |
| 搜索组件            |          |                            |            |              |
| 98 <b>151</b> # |          |                            | 标题         |              |
| 121. 指标卡        |          |                            | 标题         | 一天用电量分布      |
| 11 植状的          |          | 49.33                      | 标题大小       |              |
|                 | 桃向柱枕間    |                            | 标题颜色       | wf1f1f1      |
|                 | 西分比纬积田南  |                            | 颈位置(X)     |              |
|                 |          | 8<br>                      | 遊位置(Y)     |              |
| -               |          |                            | 图例         |              |
| 朝向区间驻纪国         | 能风柱状的    |                            | 内边距        |              |
| 35              | $\equiv$ |                            | ×\$        |              |
| 使向股风間           |          |                            | y轴         |              |
|                 |          | 8                          |            | ·            |
| ( 11/55.00      |          | E.                         | COLLEGE/IN |              |
|                 |          |                            | 数值字体       |              |
| SEALCH ES       | IX IN IN |                            | 的随所线       | •×           |
|                 | CO.      | \$\$\$\$\$、 <b>→●</b> ──── | 数值颜色       | attrift      |

1.4.7.1-2

② 图例

图例显示:是否显示。如图:1.4.7.1-3 图例位置(X):图例在 x 轴的位置。如图:1.4.7.1-3 图例位置(Y):图例在 y 轴的位置。如图:1.4.7.1-3 图例布局方式:图例布局方式。如图:1.4.7.1-3 图例字体:图例字体大小。如图:1.4.7.1-3

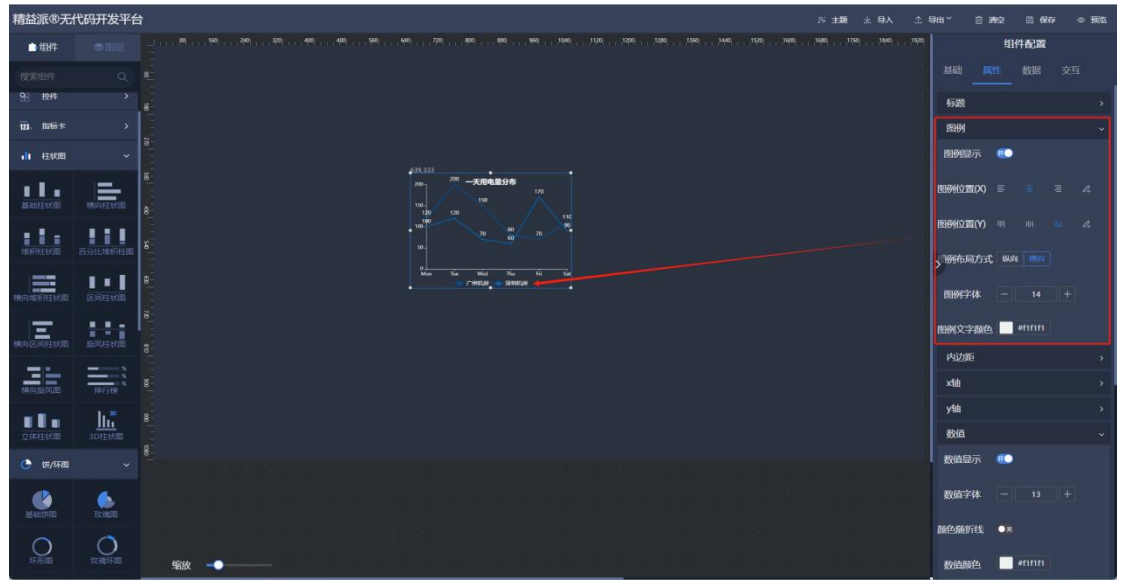

1.4.7.1-3

③ 内边距

| 内边距 | (左) | : | 折线图左侧边距。 | 如图: | 1.4.7.1-4 |
|-----|-----|---|----------|-----|-----------|
| 内边距 | (上) | : | 折线图上侧边距。 | 如图: | 1.4.7.1-4 |
| 内边距 | (右) | : | 折线图右侧边距。 | 如图: | 1.4.7.1-4 |
| 内边距 | (下) | : | 折线图下侧边距。 | 如图: | 1.4.7.1-4 |

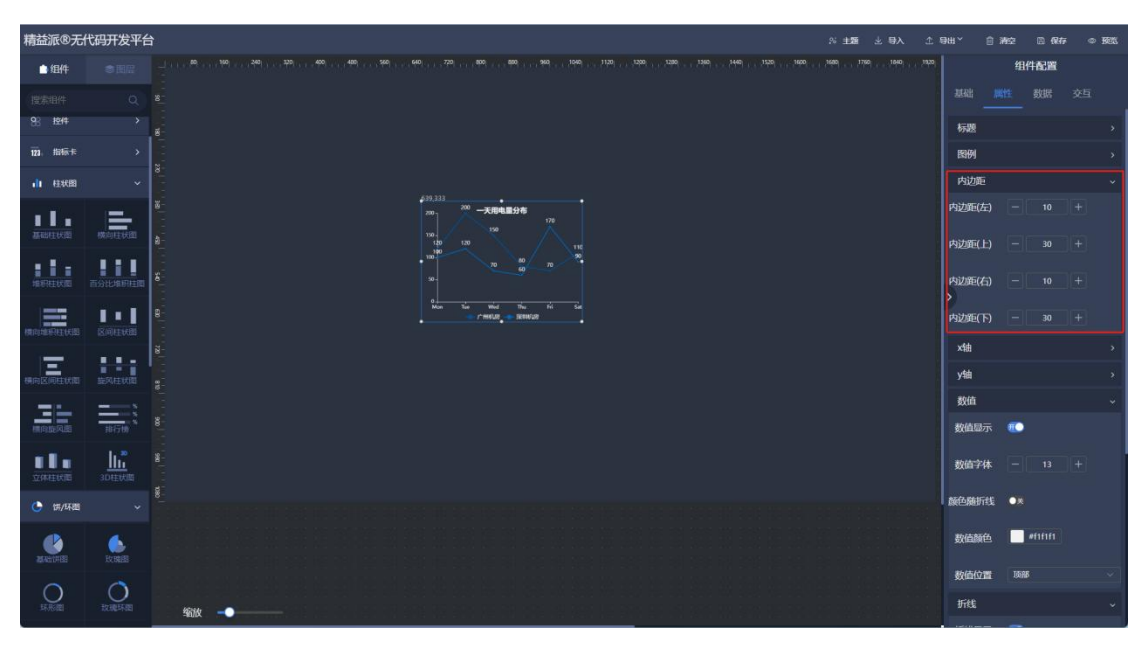

1.4.7.1-4

④ x轴

x 轴: x 轴是否显示。如图: 1.4.7.1-5 指示文字: x 轴后侧提示文本。如图: 1.4.7.1-5 轴线显示: x 轴是否显示。如图: 1.4.7.1-5 轴线颜色: x 轴线颜色。如图: 1.4.7.1-5 刻度线: x 轴刻度是否显示。如图: 1.4.7.1-5 网格线: x 轴网格线是否显示。如图: 1.4.7.1-5 字体颜色: x 轴字体颜色。如图: 1.4.7.1-5 字号: x 轴字体大小。如图: 1.4.7.1-5 字体倾斜: x 轴字体倾斜角度。如图: 1.4.7.1-5 显示间隔: x 轴显示间隔配置。如图: 1.4.7.1-5 起始最小值: x 轴起始最小值设置。如图: 1.4.7.1-5

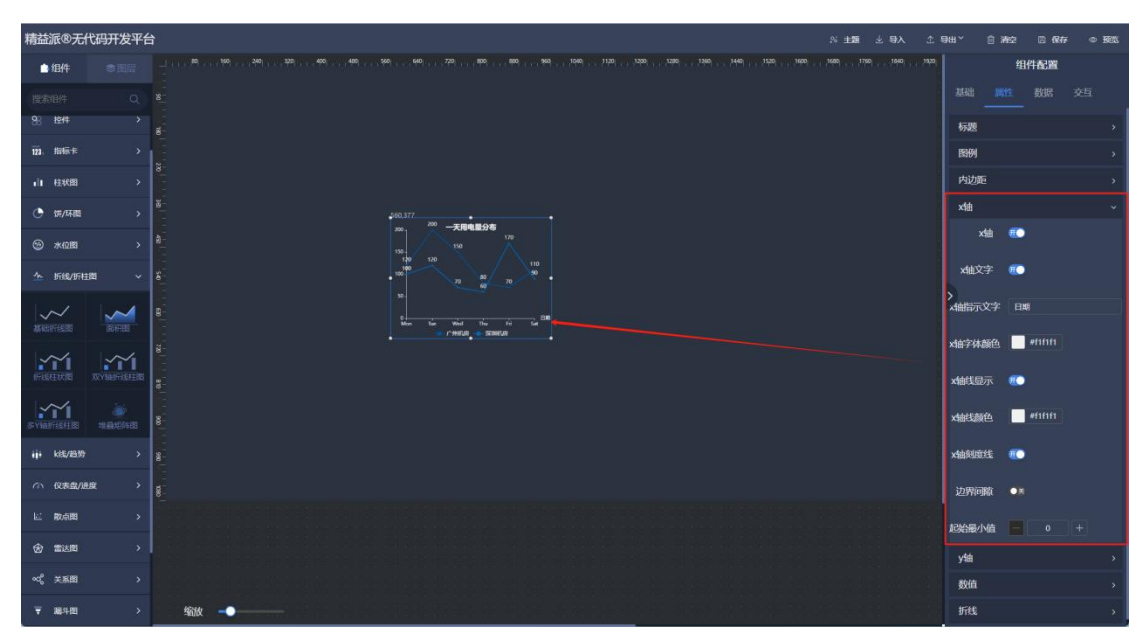

1.4.7.1.-5

**⑤** y轴

显示: y 轴是否显示。如图: 1.4.7.1-6 文字: y 轴文字是否显示。如图: 1.4.7.1-6 指示文字: y 轴上侧提示文本。如图: 1.4.7.1-6 字体颜色: y 轴字体颜色。如图: 1.4.7.1-6 线显示: y 轴是否显示。如图: 1.4.7.1-6 颜色: y 轴线颜色。如图: 1.4.7.1-6 颜色: y 轴线颜色。如图: 1.4.7.1-6 网格线: y 轴网格线是否显示。如图: 1.4.7.1-6 网格线颜色: y 轴网格线配色。如图: 1.4.7.1-6 起始最小值: y 轴起始最小值设置。如图: 1.4.7.1-6

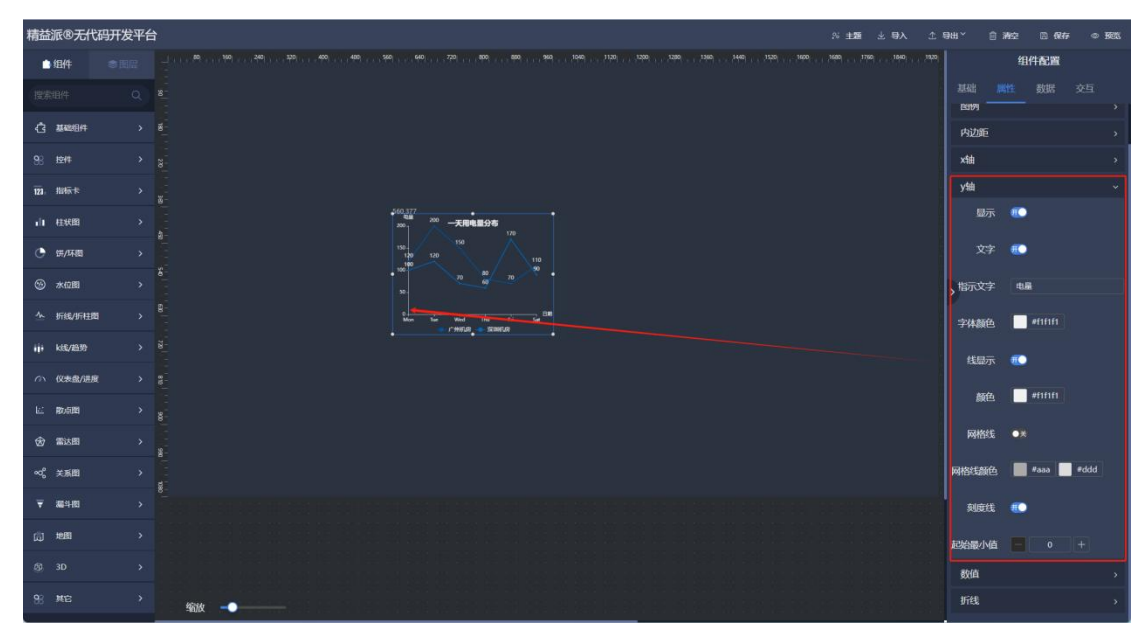

1.4.7.1-6

# 6 数值

数值显示: 折线上数值是否显示。如图: 1.4.7.1-7 数值字体: 数值字体大小。如图: 1.4.7.1-7 颜色随折线: 数值颜色随折线颜色。如图: 1.4.7.1-7 数值颜色: 数值颜色设置。如图: 1.4.7.1-7 数值位置: 数值显示的问题。如图: 1.4.7.1-7

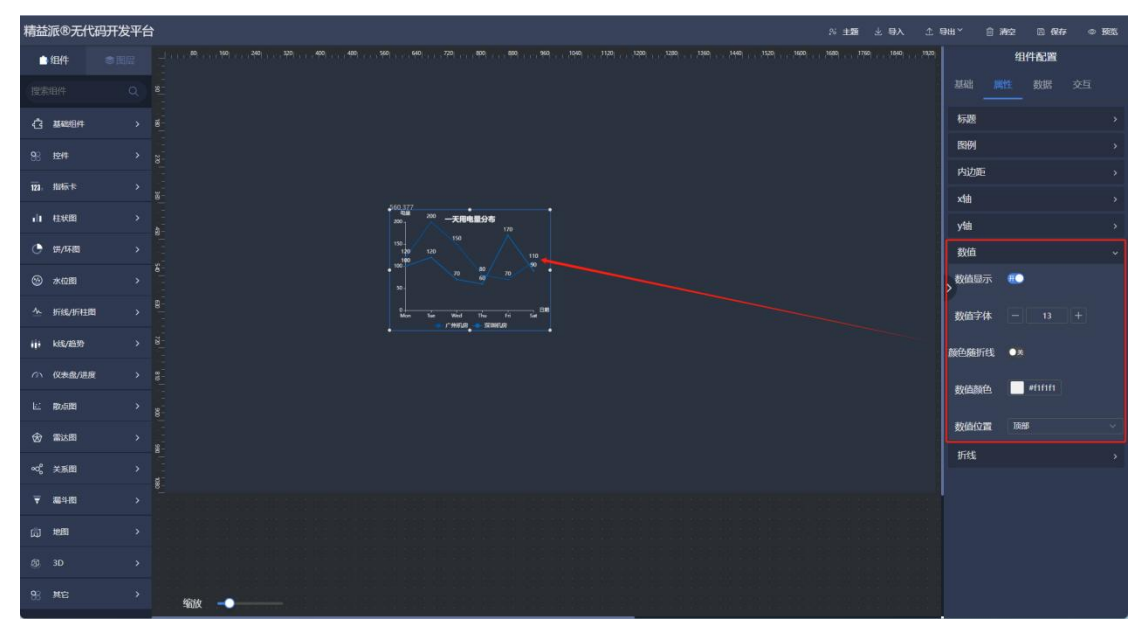

⑦ 折线

折线显示:折线是否显示。如图:1.4.7.1.-8 平滑曲线:折线是否曲线风格。如图:1.4.7.1-8 折线配色:折线颜色,随数据顺序。如图:1.4.7.1-8 圆点大小:折线节点圆点大小。如图:1.4.7.1-8 面积显示:折线面积显示。如图:1.4.7.1-8 面积配色:折线面积颜色。随数据顺序。如图:1.4.7.1-8

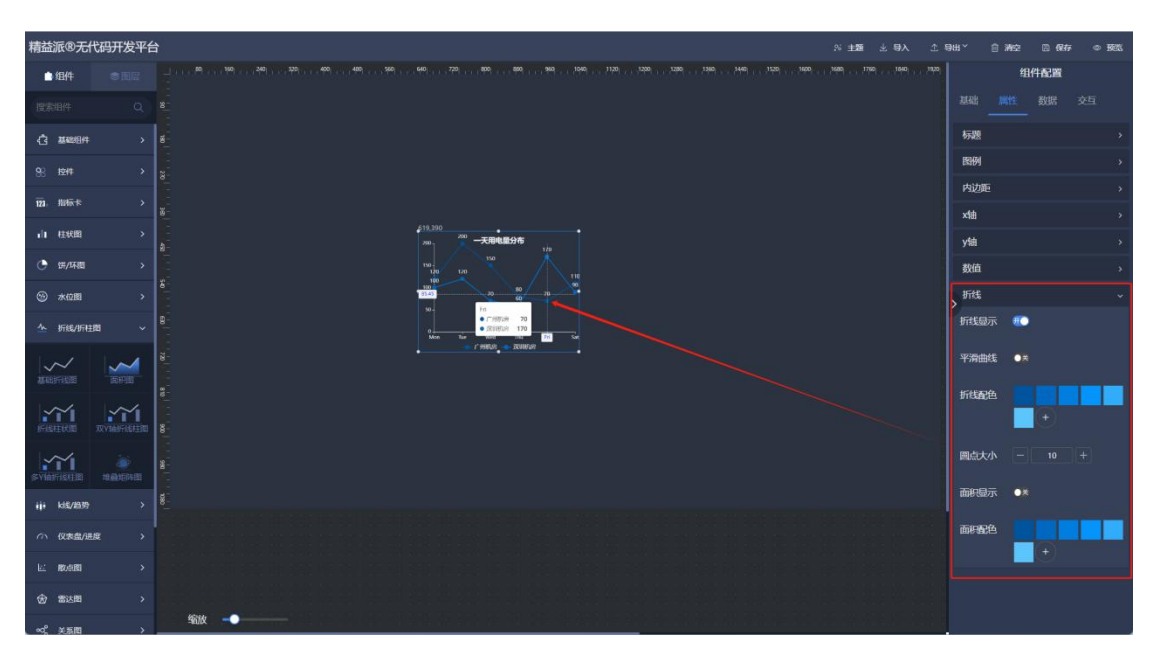

1.4.7.1-8

## (1) K 线走势

在左侧 K线/趋势组件中,拖出基础 K线图组件,由于呈现 k线走势。如图:1.4.8.1-1

| 精益派®无代             | 动开发平台 | A 記 必 明入                                | ① 号出  | × ≘wa              |      | 保存                | • BEC |
|--------------------|-------|-----------------------------------------|-------|--------------------|------|-------------------|-------|
| 白细件                |       |                                         | ,1920 |                    | 组件配  | ×.                |       |
| 國際相件               |       |                                         |       |                    |      |                   |       |
| () ######          |       |                                         |       |                    |      |                   |       |
| 98 控件              |       |                                         |       | 细件名                | 基础K线 | 88                |       |
| 121. ##18-15       |       | tin tin tin tin tin tin tin tin tin tin |       | 显示                 |      |                   |       |
| 山 桂秋園              |       |                                         |       | stimula:           |      | 77.92.98.1<br>400 |       |
| 🕒 饼/环题             |       |                                         |       | 995 <del>9</del> 4 |      | 100               |       |
| ◎ 木位間              |       | 8-<br>                                  | >     | 高度                 |      | 300               |       |
| △ 折线/折柱            | u >   |                                         |       | X轴                 |      | 830               |       |
| 111 kt6/2030       |       |                                         |       | Ysa                |      | 566               |       |
|                    |       |                                         |       | 旋转                 |      |                   |       |
| ▲ 仅表量/进            | e -   |                                         |       |                    |      |                   |       |
|                    | 122   |                                         |       |                    |      |                   |       |
| <b>%</b><br>38.003 |       |                                         |       |                    |      |                   |       |
| E ROBER            |       |                                         |       |                    |      |                   |       |
| 1511217-0122       | -383  | \$600 → ●                               |       |                    |      |                   |       |

1.4.8.1-1

① 标题

标题:标题文本。如图:1.4.8.1-2 标题大小:标题字体大小。如图:1.4.8.1-2 标题颜色:标题颜色。如图:1.4.8.1-2 标题位置:标题×轴所在位置。如图:1.4.8.1-2 标题位置:标题y轴所在位置。如图:1.4.8.1-2

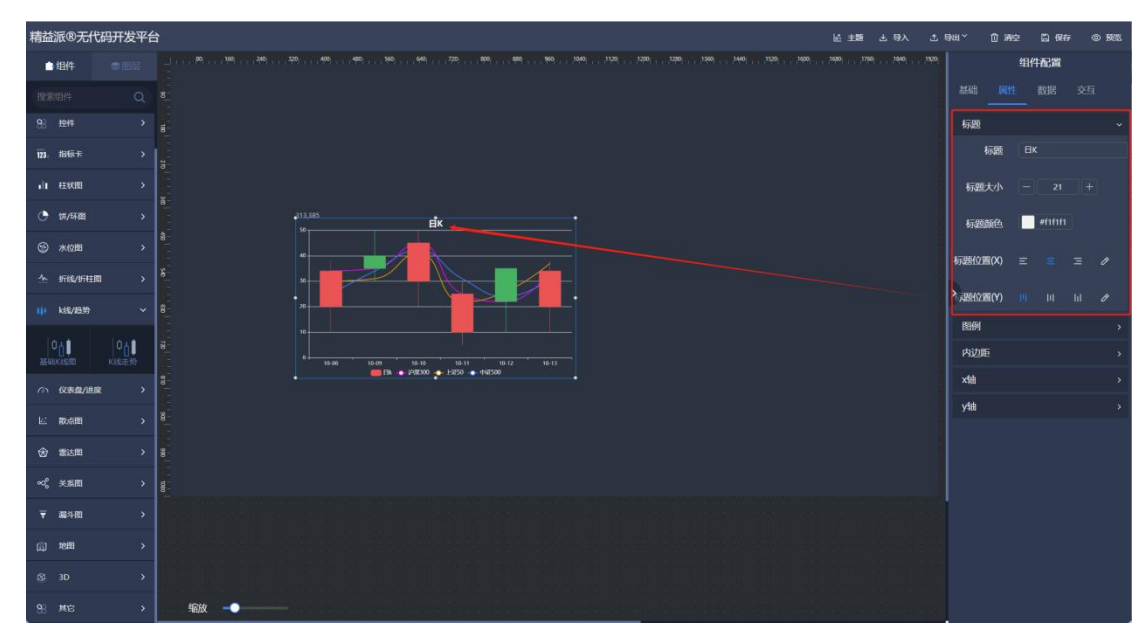

1.4.8.1-2

② 图例

图例显示:图例是否显示。如图:1.4.8.1-3 图例位置(X):图例 x 轴所在位置。如图:1.4.8.1-3 图例位置(Y):图例 y 轴所在位置。如图:1.4.8.1-3 图例布局方式:图例横竖显示方式。如图:1.4.8.1-3 图例字体:图例字体大小。如图:1.4.8.1-3 图例文本颜色:图例字体颜色。如图:1.4.8.1-3

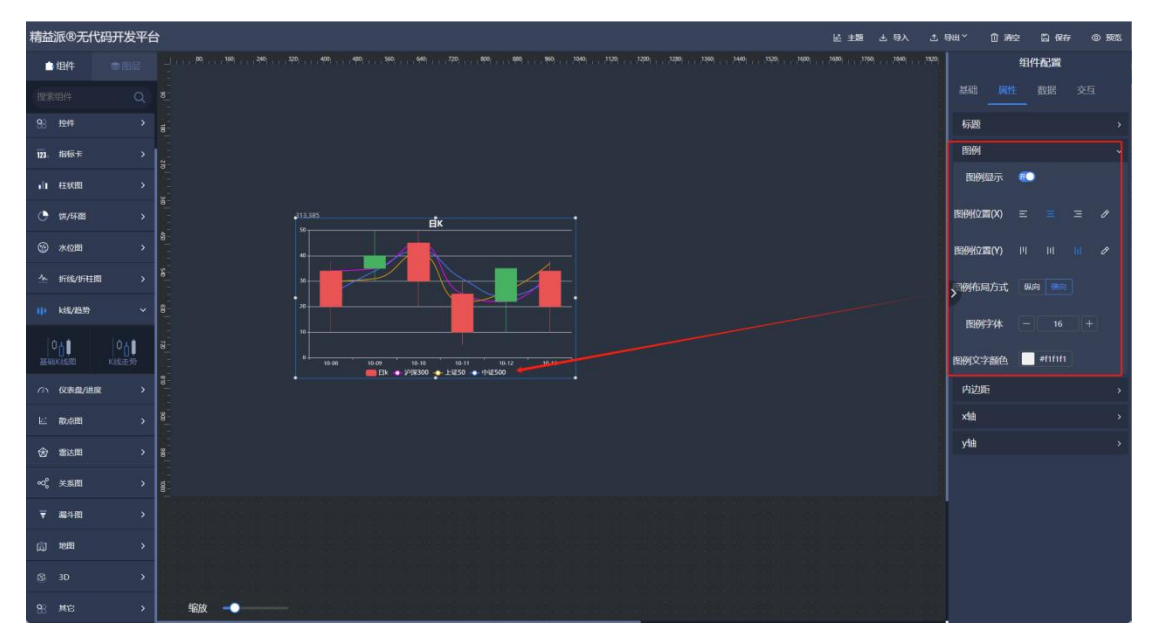

1.4.8.1-3

- ③ 内边距
  - 内边距(左): к线/趋势图左侧边距。如图: 1.4.8.1-4 内边距(上): к线/趋势图上侧边距。如图: 1.4.8.1-4 内边距(右): 图右侧边距。如图: 1.4.8.1-4
  - 内边距(下):折线图下侧边距。如图:1.4.8.1-4

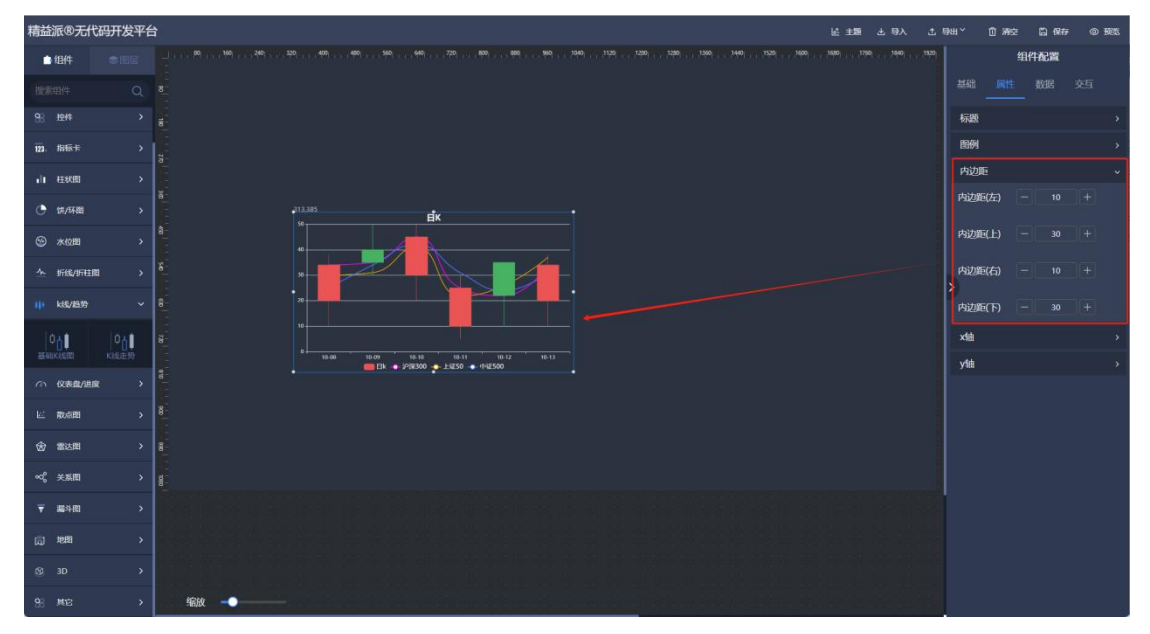

1.4.8.1-4

④ x轴

x轴: x轴是否显示。如图: 1.4.8.1-5
x轴指示文字: x轴后侧文本。如图: 1.4.8.1-5
x轴线显示: x轴线是否显示。如图: 1.4.8.1-5
x轴线颜色: x轴线颜色。如图: 1.4.8.1-5
x轴刻度线: x周刻度线是否显示。如图: 1.4.8.1-5
x轴字体颜色: x轴字体颜色。如图: 1.4.8.1-5
x轴字体颜色: x轴字体颜色。如图: 1.4.8.1-5
x轴字体颜色: x轴字体颜色。如图: 1.4.8.1-5
x轴字体颜名: x轴字体颜色。如图: 1.4.8.1-5
x轴字体倾斜: x轴字体倾斜角度。如图: 1.4.8.1-5
x轴网格线: x轴网格线是否显示。如图: 1.4.8.1-5

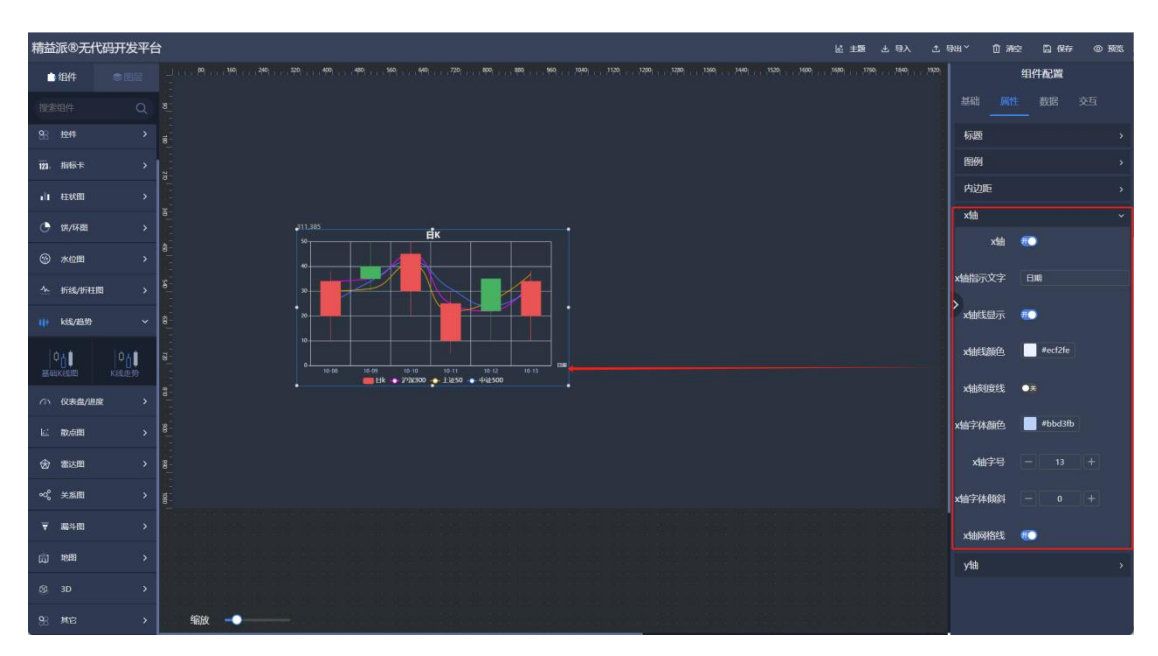

1.4.8.1-5

⑤ y轴

y 轴: y 轴是否显示。如图: 1.4.8.1-6 y 轴指示文字: y 轴上侧显示组件。如图: 1.4.8.1-6 y 轴线显示: y 轴线是否显示。如图: 1.4.8.1-6 y 轴颜色: y 轴线颜色。如图: 1.4.8.1-6 y 轴网格线: y 轴网格线是否显示。如图: 1.4.8.1-6 y 轴刻度线: y 轴刻度线是否显示。如图: 1.4.8.1-6 y 轴字体颜色: y 轴字体颜色。如图: 1.4.8.1-6

| 精益派®无代                                  | 。<br>码开发平 <del>6</del> | Line 197                                                                                                    | 土 导出~ | 前 潮空 | 🗋 保存    | © 58% |
|-----------------------------------------|------------------------|----------------------------------------------------------------------------------------------------|-------|------|---------|-------|
| 白细件                                     |                        |                                                                                                    | 120   | 细    | 件配置     |       |
| 搜索组件                                    |                        |                                                                                                    |       |      |         |       |
| 88 控件                                   |                        |                                                                                                    | 标题    |      |         |       |
| 121. 指标卡                                |                        |                                                                                                    | 間例    |      |         |       |
| 山柱状間                                    |                        |                                                                                                    | 内边    | Ε    |         |       |
| (計) (計) (計) (計) (計) (計) (計) (計) (計) (計) |                        | 8-<br>                                                                                                    | ×ta   |      |         |       |
| ③ 水位图                                   |                        |                                                                                                    | y\$t  |      |         |       |
| ∽ 折线/折柱                                 | • >                    |                                                                                                    |       | y轴 概 |         |       |
| LIE LIE AND                             |                        |                                                                                                    | > 曲指示 | 文字 4 |         |       |
|                                         |                        |                                                                                                    | y\$#B | 显示 📧 |         |       |
| Berkelin                                | K設定時                   | 8 reference + 1930 + 1930 + 19400                                                                                                    | vit   | 颜色   | #96bbf8 |       |
| の 仪表盤/進展                                |                        |                                                                                                    |       |      |         |       |
| Li 教点期                                  |                        | 8                                                                                                    | YHEN  | 倍战 🛝 |         |       |
| ⑦ 雷达图                                   |                        | 8                                                                                                    | y轴刻   | 建线 🌉 | 2       |       |
| ∞°, 关系图                                 |                        | a:                                                                                                    | y铀字体  | 颜色 🚺 | #85dbbe |       |
| ▼ 編斗倒                                   |                        | e<br>Desente este de la companya de la contra de la contra de la companya de la companya de la companya de la company<br>La contra de la companya de la contra de la contra de la companya de la contra de la contra de la contra de la c | vit   | 序号 - |         |       |
| (č) 1989                                |                        |                                                                                                    |       |      |         |       |
| pp x044                                 |                        |                                                                                                    |       |      |         |       |
| - GJ - 3D                               |                        |                                                                                                    |       |      |         |       |
| 88 第18                                  |                        |                                                                                                    |       |      |         |       |

1.4.8.1-6

#### 9) 仪表盘/进度

#### (1) 仪表盘

在左侧仪表盘/进度组件中,拖出仪表盘组件,用于呈现仪表盘数值。如图:

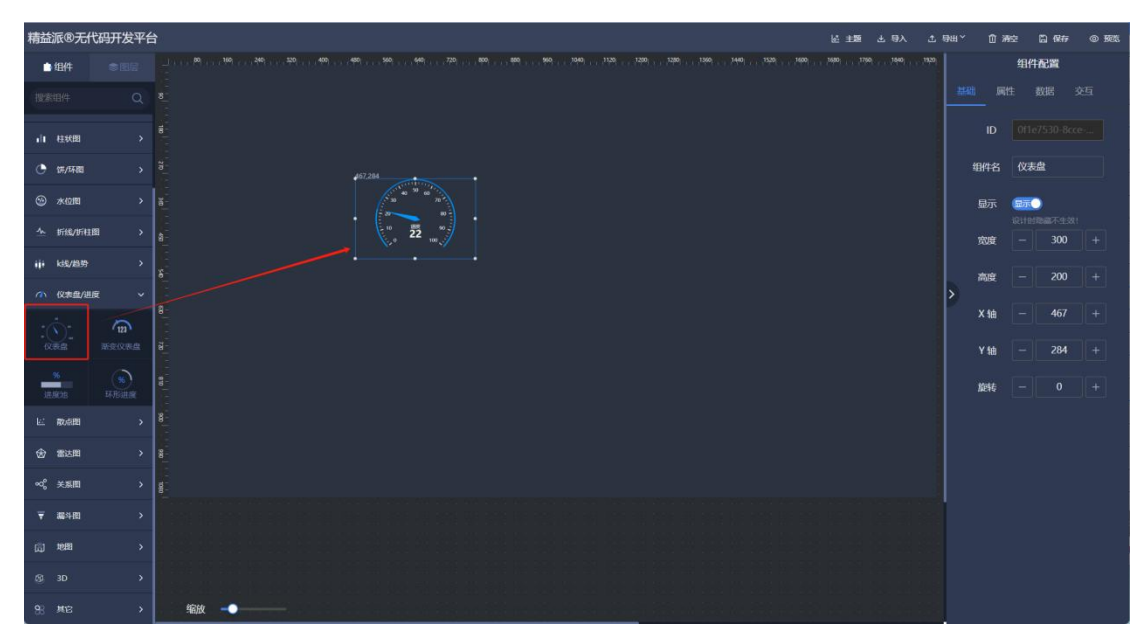

1.4.9.1-1

① 标题

标题:标题文本。如图:1.4.9.1-2

标题上偏移:标题上侧距离。如图:1.4.9.1-2

标题字体:标题字体大小。如图:1.4.9.1-2

标题颜色:标题颜色。如图:1.4.9.1-2

| 精益派®无f             | 代码开发平台 |                                                                                                    | 医主题 出导入 | 土 导出~ | ① 洲空     | 〇 保存    | @ 56% |
|--------------------|--------|----------------------------------------------------------------------------------------------------|---------|-------|----------|---------|-------|
| 白细件                |        |                                                                                                    |         | 1920  |          | 组件配置    |       |
| 搜索组件               |        |                                                                                                    |         |       |          |         |       |
| .ii ####           |        |                                                                                                    |         | ŧ.    | 1995 (B) |         | ×     |
| ( ) (T.F.R.B.      |        |                                                                                                    |         |       | 标题       | LAUK    |       |
| (h) #401           |        | 407.284<br>a a a a a a a a a a a a a a a a a a a                                                                                                     |         | 榻     | 設上偏移     |         |       |
| <u>↑</u> 1548/1541 | 81 >   | a                                                                                                    |         |       | 示题字体     |         |       |
| iji ks/as          |        | · · · · · · · · · · · · · · · · · · ·                                                                                                    |         |       | 示题颜色     | #bcebdc |       |
| ▲ (汉末盘/进           | £ ∽    |                                                                                                    |         | > *   | 虛        |         |       |
|                    | 6      | 8                                                                                                    |         |       | 疲        |         |       |
| (XEE               |        | a -                                                                                                    |         | n     | 餠        |         |       |
|                    |        |                                                                                                    |         | ž     | kini     |         |       |
| JER(28             |        |                                                                                                    |         |       | 最小值      |         |       |
| 12 数点图             |        |                                                                                                    |         |       | 最大值      |         |       |
| ⑦ 雷达图              |        |                                                                                                    |         |       |          |         |       |
| ≪° 关系图             |        | 1000 - 1000 - 10000 - 1000 - 1000 - 1000 - 1000 - 1000 - 1000 - 1000 - 1000 - 1 |         |       | 國的角度     |         |       |
| 〒 編斗田              |        | Several a confinition de contra el constituir en términe de constituir en la constituir de la termina de la co<br>Estatejal terminados en la terminada persoa a constituir terminados en constituir en la termina de constituir t                                                                                                    |         |       | 吉束角度     |         |       |
| <u>ن</u> هر ا      |        |                                                                                                    |         |       | 半径%      |         |       |
| /9. 3D             |        | t and we and be the total of the control of the second of the total state of the second of the second of the sec                                                                                                    |         |       |          |         |       |
| -9 <u>-</u> 30     |        |                                                                                                    |         |       |          |         |       |
| 88 其它              |        |                                                                                                    |         |       |          |         |       |

1.4.9.1-2

② 表盘

表盘宽度:表盘宽度。如图:1.4.9.1-3 表盘颜色1:表盘色调。如图:1.4.9.1-3 表盘颜色2:表盘色调。如图:1.4.9.1-3 表盘颜色3:表盘色调。如图:1.4.9.1-3 渐变:表盘颜色渐变。如图:1.4.9.1-3

表盘进度颜色:已到达进度数值前侧的表盘颜色。如图:1.4.9.1-3

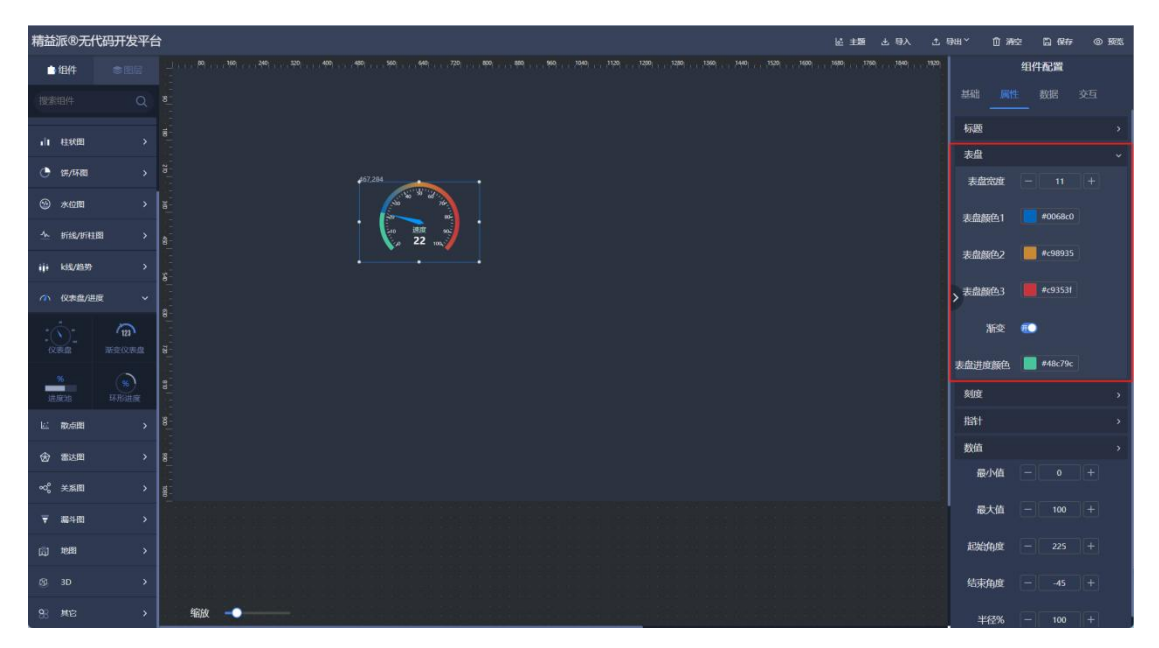

1.4.9.1-3

③ 刻度

刻度显示:刻度是否显示。如图:1.4.9.1-4 刻度边距:刻度边距。如图:1.4.9.1-4 刻度长度:刻度线长度。如图:1.4.9.1-4 刻度值边距:刻度数值边距。如图:1.4.9.1-4 刻度字体:刻度字体大小。如图:1.4.9.1-4

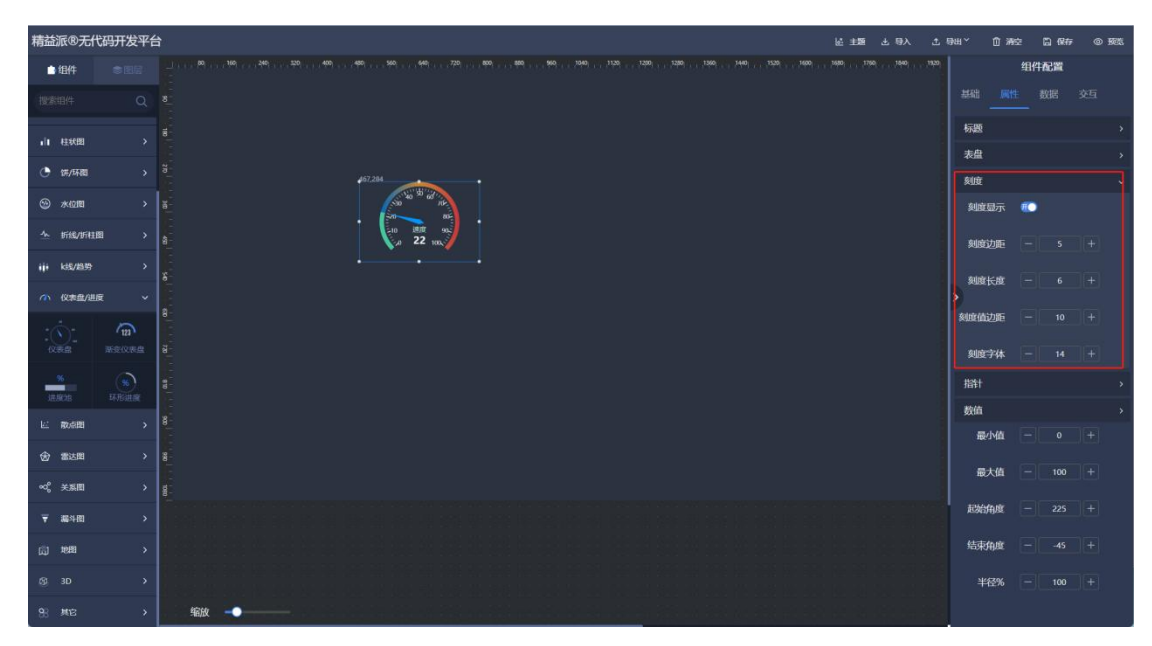

1.4.9.1-4

④ 指针

指针长度:指针长度。如图:1.4.9.1-5 指针宽度:指针宽度。如图:1.4.9.1-5 指针颜色:指针颜色。如图:1.4.9.1-5

指针上偏移:指针前端边距。如图:1.4.9.1-5

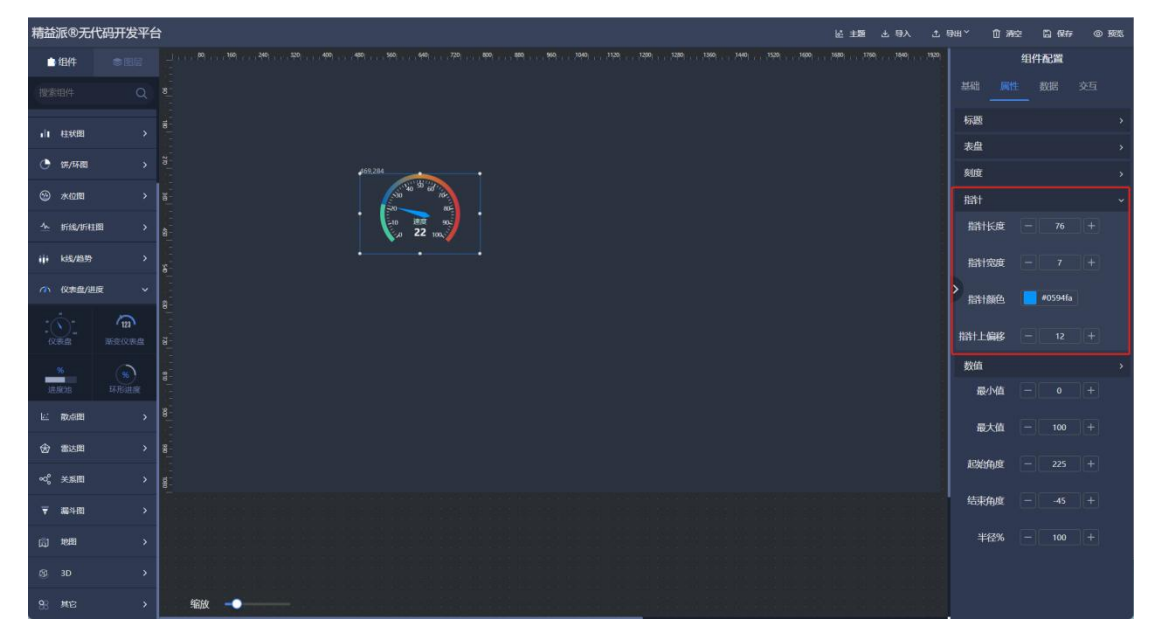

1.4.9.1-5

⑤ 数值

数值区颜色:已到达进度数值前侧表盘颜色。如图:1.4.9.1-6 数值字体:数值字体大小。如图:1.4.9.1-6 数值颜色:数值字体颜色。如图:1.4.9.1-6

数值上偏移。数值上侧边距。如图: 1.4.9.1-6

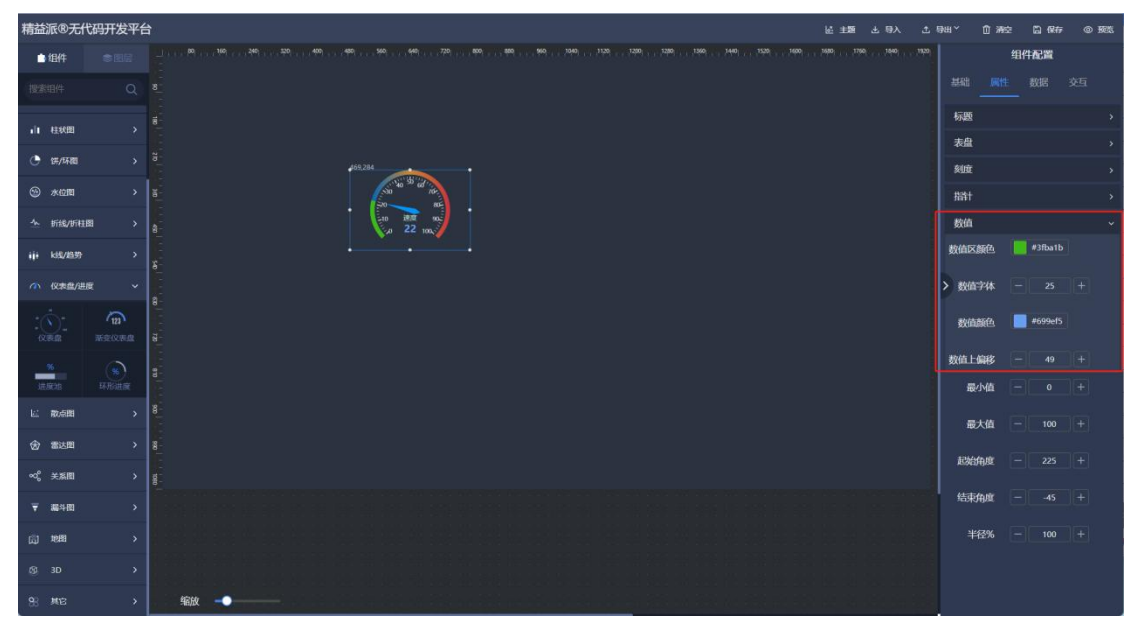

1.4.9.1-6

- 6 最小值:刻度数值最小值。如图: 1.4.9.1-7
- ⑦ 最大值:刻度数值最大值。如图: 1.4.9.1-7
- ⑧ 起始角度: 仪表盘刻度数值起始位置。如图: 1.4.9.1-7
- ⑨ 结束角度: 仪表盘刻度数值结束位置。如图: 1.4.9.1-7
- 10 半径%: 仪表盘半径大小。如图: 1.4.9.1-7

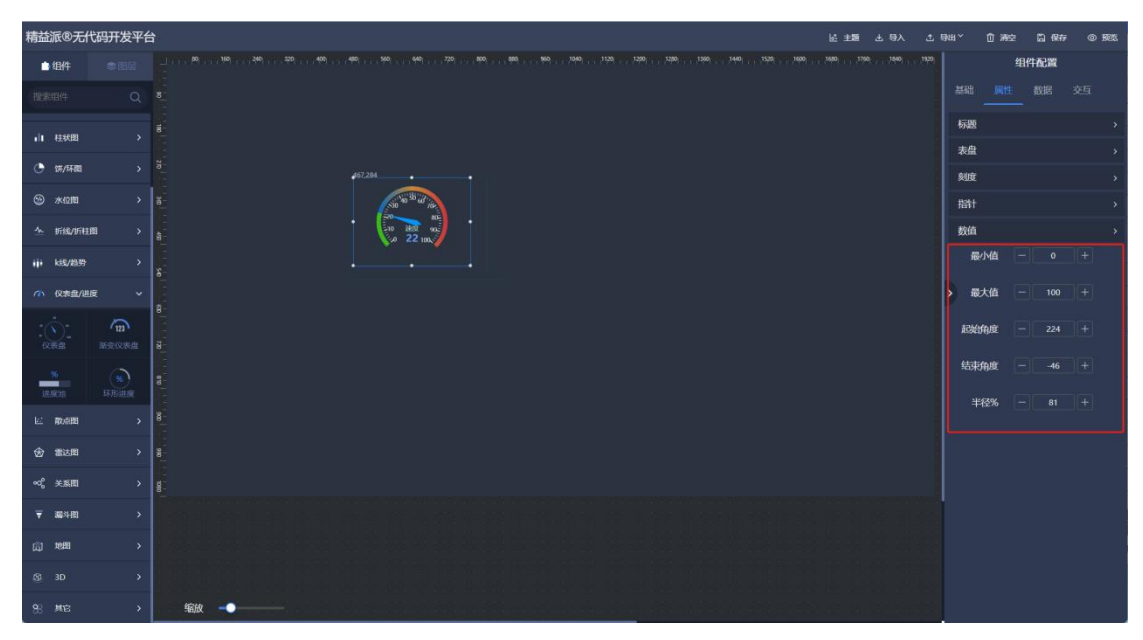

1.4.9.1-7

## 10) 散点图

# (1) 基础散点图

在左侧散点图组件中,拖出基础散点图组件。用于散点图形式呈现数据。如图: 1.4.10.1-1

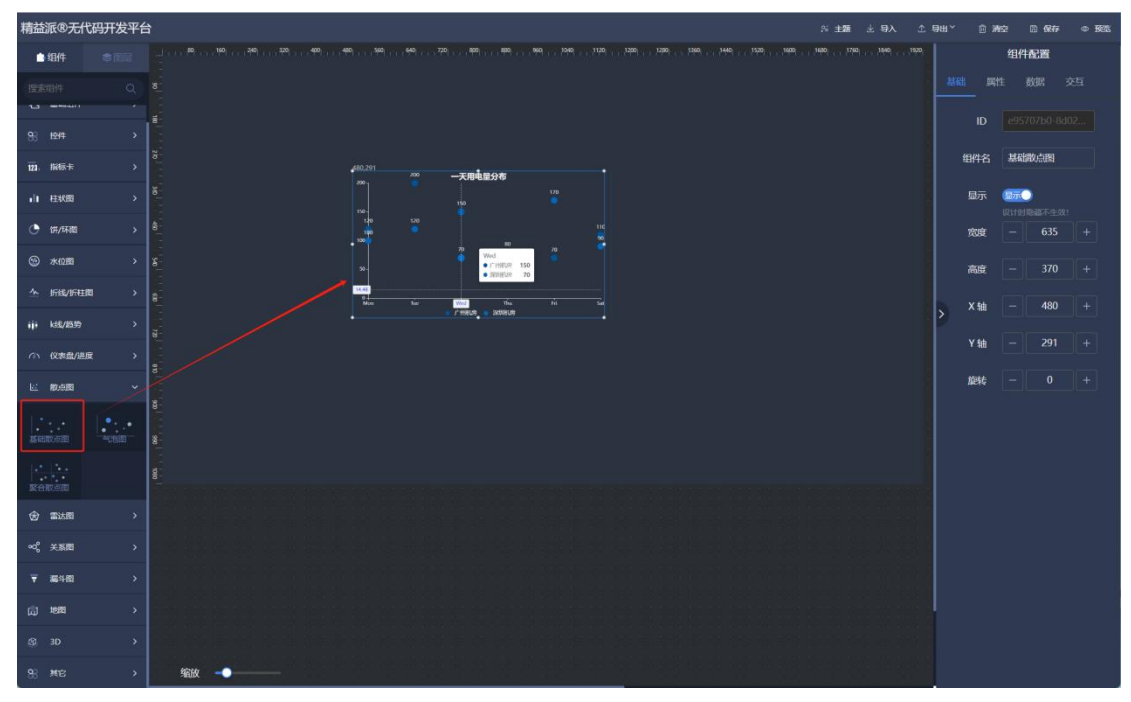

1.4.10.1-1

① 标题

标题:标题文本。如图:1.4.10.1-2 标题大小:标题字体大小。如图:1.4.10.1-2 标题颜色:标题文本颜色。如图:1.4.10.1-2 标题位置(X):标题 x 轴位置。如图:1.4.10.1-2 标题位置(Y):标题 y 轴位置。如图:1.4.10.1-2

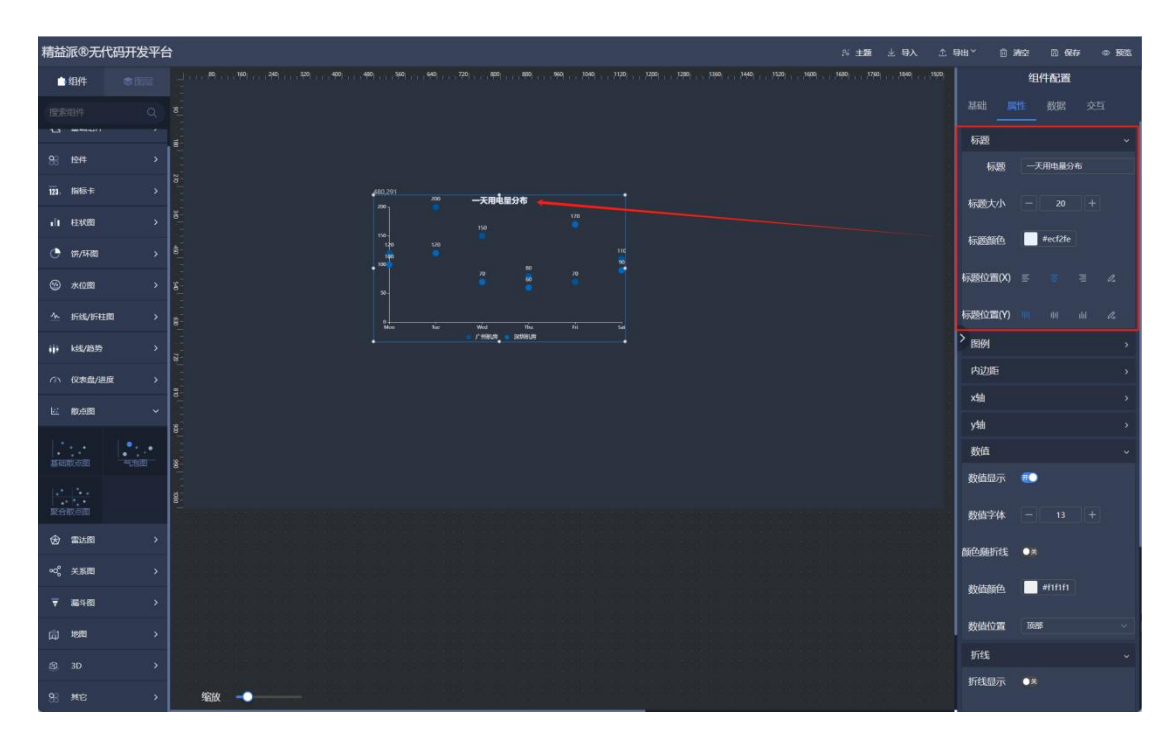

1.4.10.1-2

② 图例

图例显示: 图例是否显示。如图: 1.4.10.1-3 图例位置(X): 图例 x 轴位置。如图: 1.4.10.1-3 图例位置(Y): 图例 y 轴位置。如图: 1.4.10.1-3 图例布局方式: 图例横竖显示方式。如图: 1.4.10.1-3 图例文体: 图例字体大小。如图: 1.4.10.1-3 图例文字颜色: 图例文本颜色。如图: 1.4.10.1-3

| 精益派®无代码开发平台 ※ ±第 2 号入                         | ⊥9944 × 前 清空 □ 保存 ∞ 所感 |
|-----------------------------------------------|------------------------|
|                                               | 99 组件配置                |
|                                               | 基础 属性 数据 交互            |
| T martin (                                    | 标题 、                   |
| 9. 124                                        | 图例 🗸                   |
| ₩ ₩₩× >                                       | 图例显示 🚛                 |
|                                               | 图例位置(X) = = = 4        |
| () (g//H)() > 0                               |                        |
| ⊗ *am → 8                                     |                        |
| · Kik/HBB >> e                                | 图例布局方式 纵向 🦛            |
| iii kt//85 →                                  | > 刮例字体 - 16 +          |
|                                               | 图例文字颜色 #11111          |
|                                               | 内边距                    |
|                                               | xta ,                  |
|                                               | yta ,                  |
|                                               | 数值 ~                   |
|                                               | 数值显示 🐢                 |
|                                               | 教 <b>佶字体 - 13 +</b>    |
| ••4 <sup>2</sup> 关系图 →                        |                        |
| (学 単物) (1) (1) (1) (1) (1) (1) (1) (1) (1) (1 | 颜色随折线 <b>●</b> ■       |
| (j) 地理 >                                      | 数值颜色 #11111            |
| © 10 >                                        | 数值位置 顶部 一              |
| 9, #62 > #88                                  | 折线 、                   |

1.4.10.1-3

③ 内边距

| 内边距 | (左) | : | к线/趋势图左侧边距。 | 如图:      | 1.4.10.1-4 |
|-----|-----|---|-------------|----------|------------|
| 内边距 | (上) | : | κ线/趋势图上侧边距。 | 如图:      | 1.4.10.1-4 |
| 内边距 | (右) | : | 图右侧边距。如图:1. | 4.10.1-4 | 1          |

| 内边距 | (下) | : | 折线图下侧边距。 | 如图: | 1.4.10.1-4 |
|-----|-----|---|----------|-----|------------|
|-----|-----|---|----------|-----|------------|

| 精益派®无          | 代码开发平台 | ت (49 ± 194 ± 194 ± 194 ± 194 ± 194 ± 194 ± 194 ± 194 ± 194 ± 194 ± 194 ± 194 ± 194 ± 194 ± 194 ± 194 ± 194 ± 1 | क्षत्र 🔘     | 清空 🗅 保存 | ∞ <b>16</b> 85 |
|----------------|--------|----------------------------------------------------------------------------------------------------|--------------|---------|----------------|
| 白细件            |        |                                                                                                    |              | 组件配置    |                |
| 援索组件           |        |                                                                                                    |              |         |                |
| 1.3            |        |                                                                                                    | 标题           |         |                |
| 98 i±#         |        |                                                                                                    | 昭例           |         |                |
| 121. JIHR-R    |        | ◎                                                                                                    | 内边距          |         |                |
| 1 HEAKER       |        |                                                                                                    | 内边距(左)       |         |                |
| <u>۲۲/1788</u> |        | 8 · · · · · · · · · · · · · · · · · · ·                                                                         | 内边距(上)       |         |                |
| ☺ 木位置          |        |                                                                                                    | 内边距(右)       |         |                |
| <u>↑</u> 折线/折柱 | in >   | A Non ter Mill The A                                                                                            | -52586775    |         |                |
| iji k85/1839   |        |                                                                                                    | > 102942(17) |         |                |
| 小 仪表盘/建        | 起 シ    |                                                                                                    | X            |         |                |
|                |        |                                                                                                    | y和<br>数(古    |         |                |
| 1              |        |                                                                                                    | 数值显示         | ۰       |                |
| ALCOLOGICS .   |        |                                                                                                    | 数值字体         |         |                |
| <b>联合的</b> 法因  |        |                                                                                                    | 颜色随折线        | •#      |                |
| ② 雷达图          |        |                                                                                                    |              |         |                |
| ∞。 关系图         |        |                                                                                                    | 数值颜色         | Eann    |                |
| ▼ 1648         |        |                                                                                                    | 数值位置         | IANS    |                |
| (E1 1988       |        |                                                                                                    | 折线           |         |                |
| 62 1D          |        |                                                                                                    | 折线显示         | • #     |                |
| 3D             |        |                                                                                                    | 平滑曲线         | •*      |                |
| 98 ¥6          |        |                                                                                                    |              |         |                |

1.4.10.1-4

④ x轴

×轴: ×轴是否显示。如图: 1.4.10.1-5
×轴文字: ×轴文字是否显示。如图: 1.4.10.1-5
×轴指示文字: ×轴后侧文本。如图: 1.4.10.1-5
×轴字体颜色: ×轴字体颜色。如图: 1.4.10.1-5
×轴线显示: ×轴线是否显示。如图: 1.4.10.1-5
×轴线颜色: ×轴线颜色。如图: 1.4.10.1-5
×轴刻度线: ×周刻度线是否显示。如图: 1.4.10.1-5
边界间隙: ×轴边界间隙是否开启。如图: 1.4.10.1-5
起始最小值: ×轴起始值。如图: 1.4.10.1-5

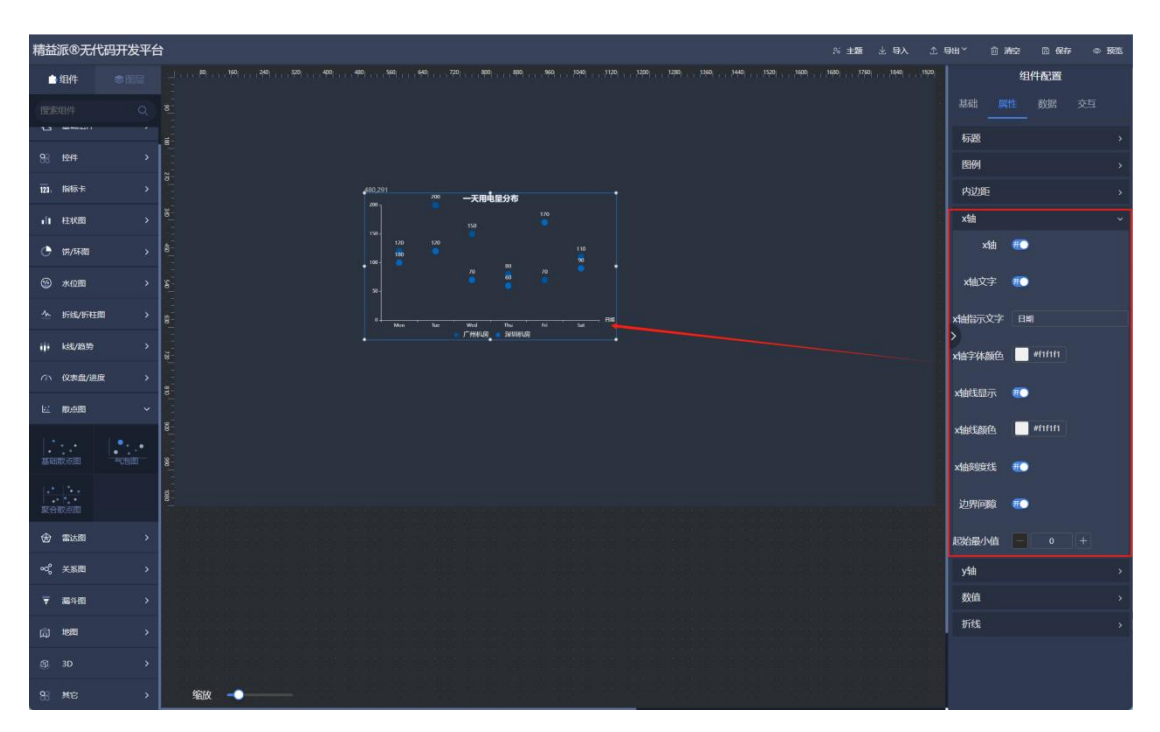

1.4.10.1-5

5 y轴

显示: y 轴是否显示。如图: 1.4.10.1-6

文字: y 轴文本是否显示。如图: 1.4.10.1-6

指示文字: y 轴线上侧描述文本。如图: 1.4.10.1-6 字体颜色: y 轴线字体颜色。如图: 1.4.10.1-6 线显示: y 轴线是否显示。如图: 1.4.10.1-6 颜色: y 轴线颜色。如图: 1.4.10.1-6 网格线: 是否显示网格线。如图: 1.4.10.1-6 网格线颜色: 网格线配色。如图: 1.4.10.1-6 刻度线: 是否显示刻度线。如图: 1.4.10.1-6

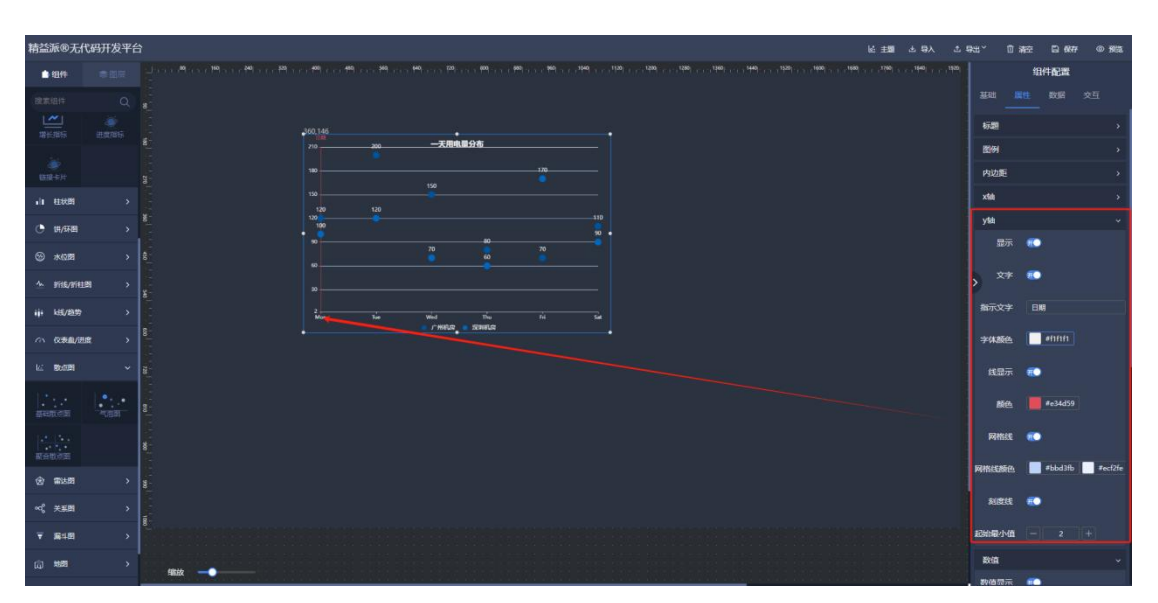

起始最小值: y 轴线起始值。如图: 1.4.10.1-6

1.4.10.1-6

6 数值

数值显示:数值是否显示。如图:1.4.10.1-7 数值字体:数值字体大小。如图:1.4.10.1-7 颜色随折线:颜色跟随气泡。如图:1.4.10.1-7 数值颜色:数值字体颜色。如图:1.4.10.1-7 数值位置:数值位置选择。如图:1.4.10.1-7

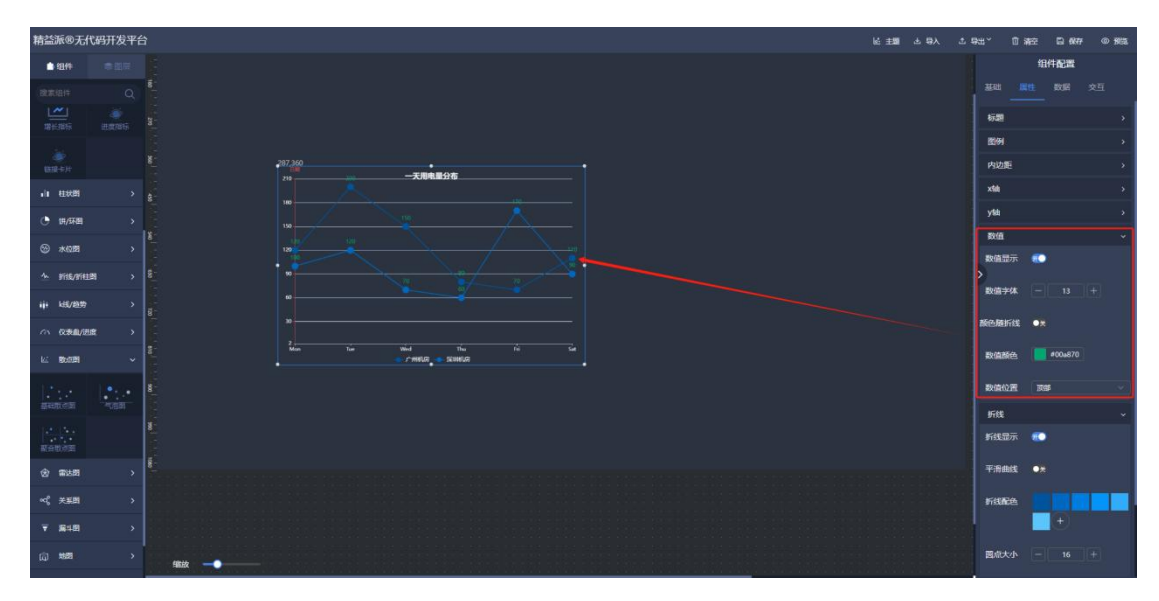

1.4.10.1-7

⑦ 折线

折线显示:折线是否显示。如图:1.4.10.1-8 平滑曲线:折线是否开启平滑曲线。如图:1.4.10.1-8 折线配色:折线配色。根据数据顺序。如图:1.4.10.1-8 圆点大小:圆点(气泡)大小。如图:1.4.10.1-8 面积显示:是否显示面积。如图:1.4.10.1-8

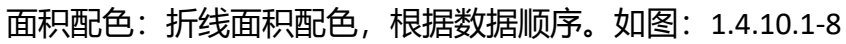

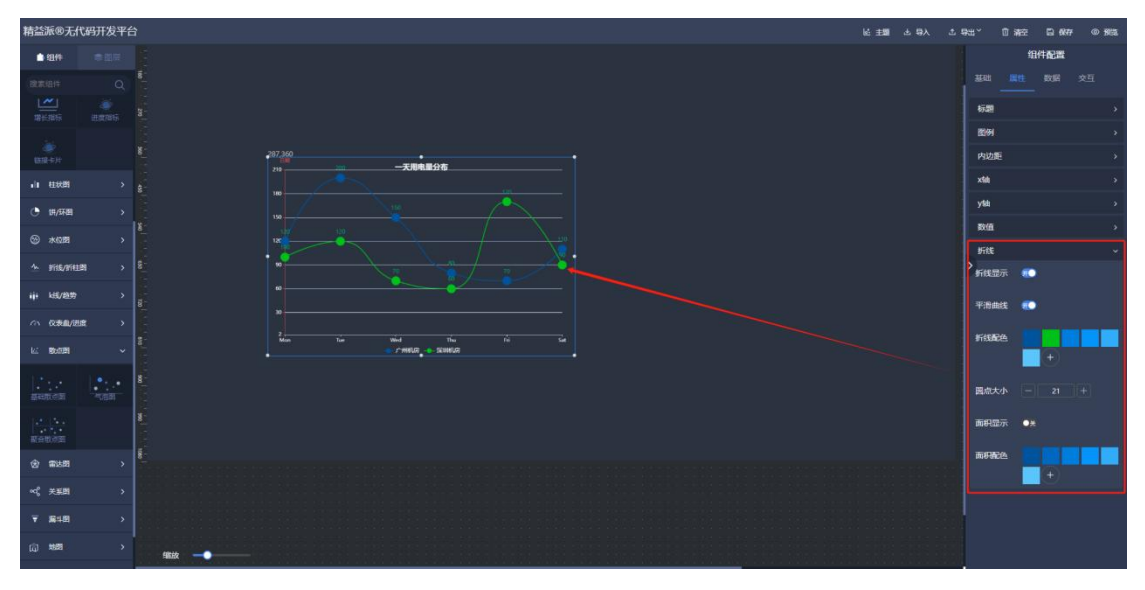

11) 雷达图

# (1) 雷达图

在左侧雷达图组件中,拖出雷达图组件,用于呈现雷达图样式呈现数据。如图: 1.4.11.1-1

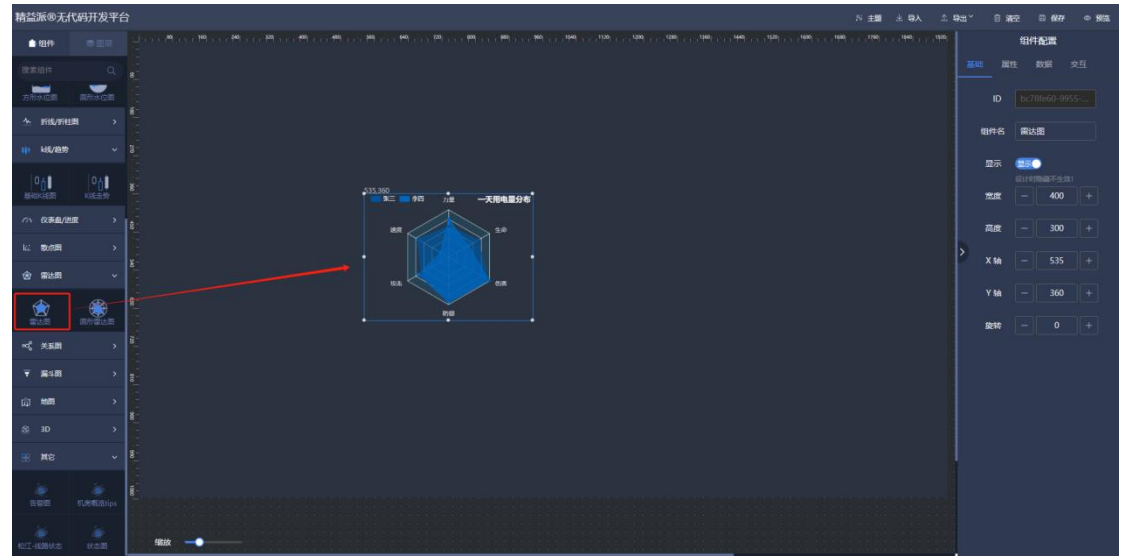

1.4.11.1-1

① 排列方向:组件样式选择。如图: 1.4.11.1-2

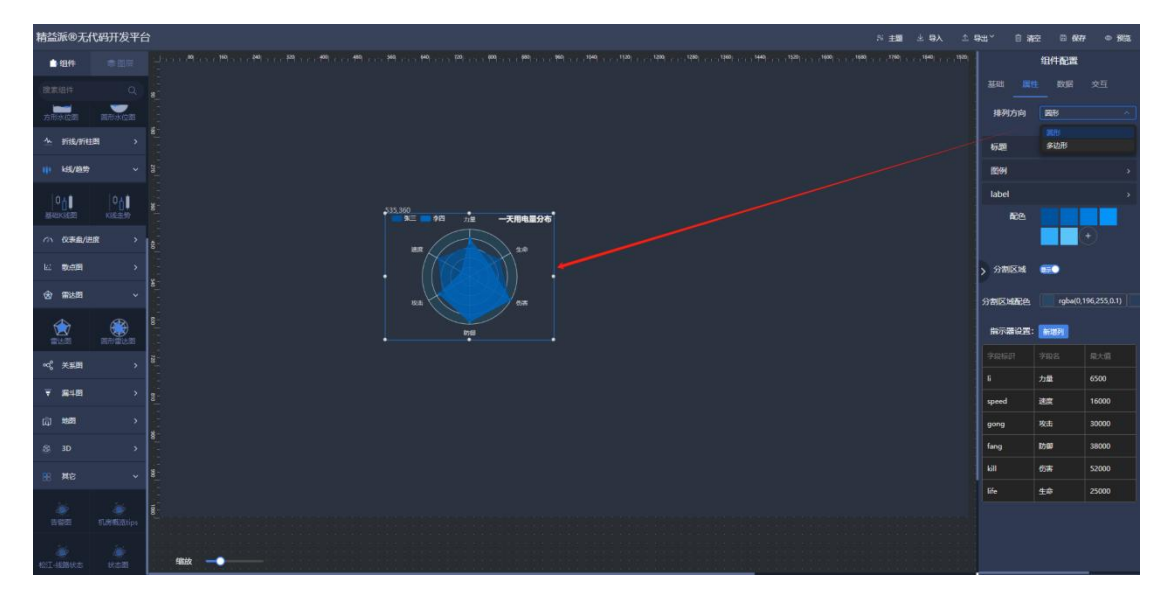

1.4.11.1-2

② 标题

文本:标题文本。如图:1.4.11.1-3

大小:标题文本大小。如图:1.4.11.1-3

颜色:标题文本颜色。如图:1.4.11.1-3

位置(X):标题X轴位置。如图:1.4.11.1-3

位置 (Y): 标题 Y 轴位置。如图: 1.4.11.1-3

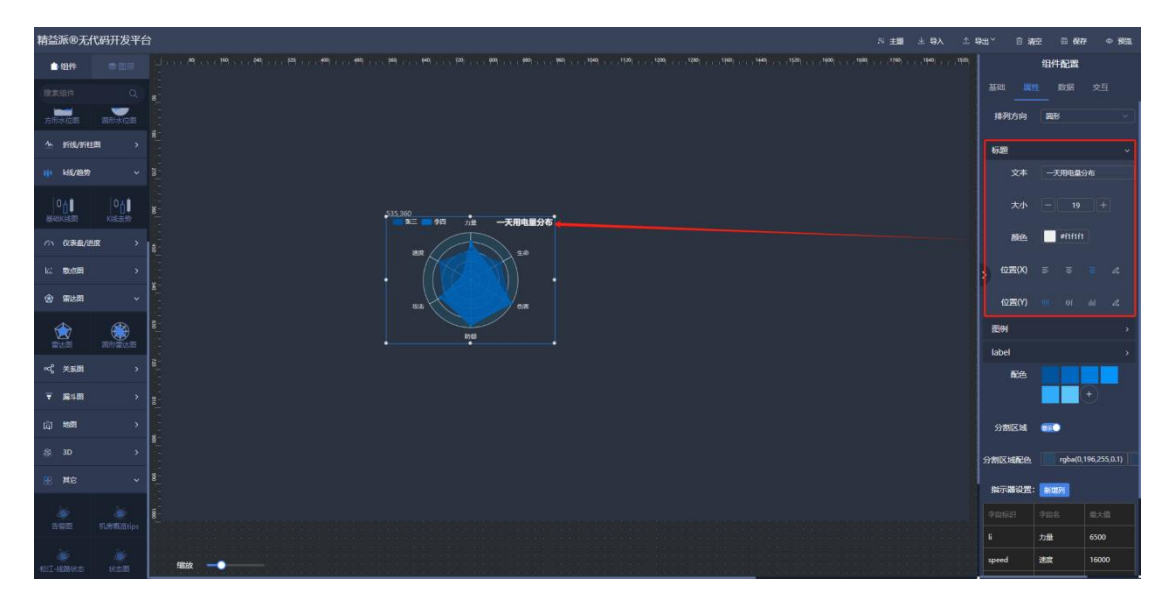

1.4.11.1-3

③ 图例

显示: 图例显示。如图: 1.4.11.1-4 位置(X): 图例 X 轴线位置。如图: 1.4.11.1-4 位置(Y): 图例 Y 轴线位置。如图: 1.4.11.1-4 布局方式: 图例布局方向。如图: 1.4.11.1-4 字体: 图例字体大小。如图: 1.4.11.1-4 文本颜色: 图例文本颜色。如图: 1.4.11.1-4
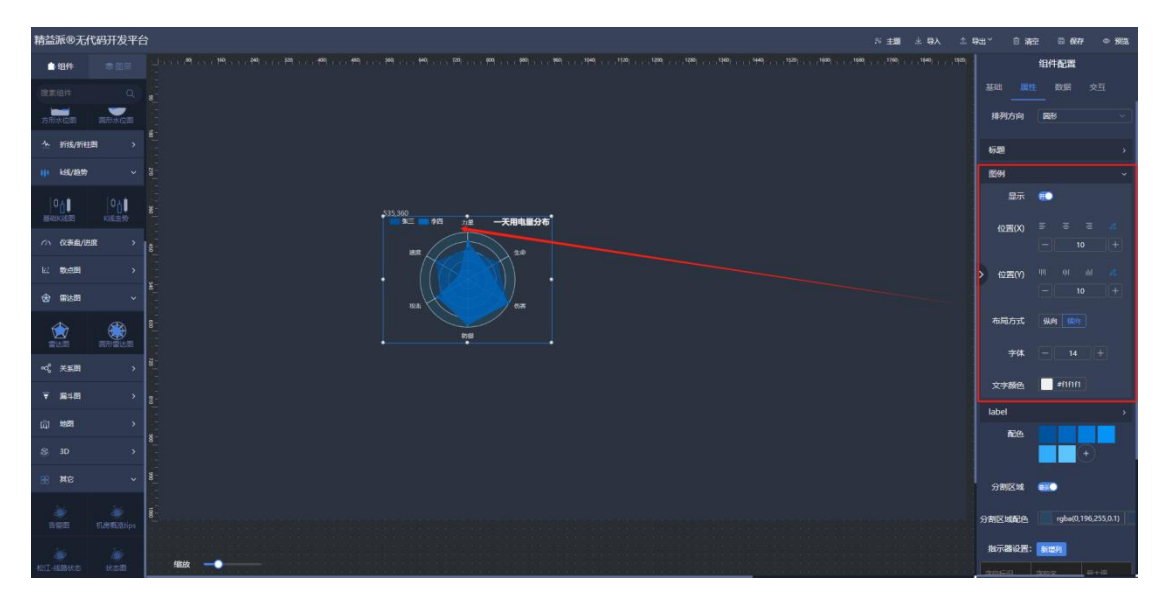

1.4.11.1-4

④ 标签

标签颜色:标签文本颜色。如图:1.4.11.1-5

标签大小:标签大小。如图:1.4.11.1-5

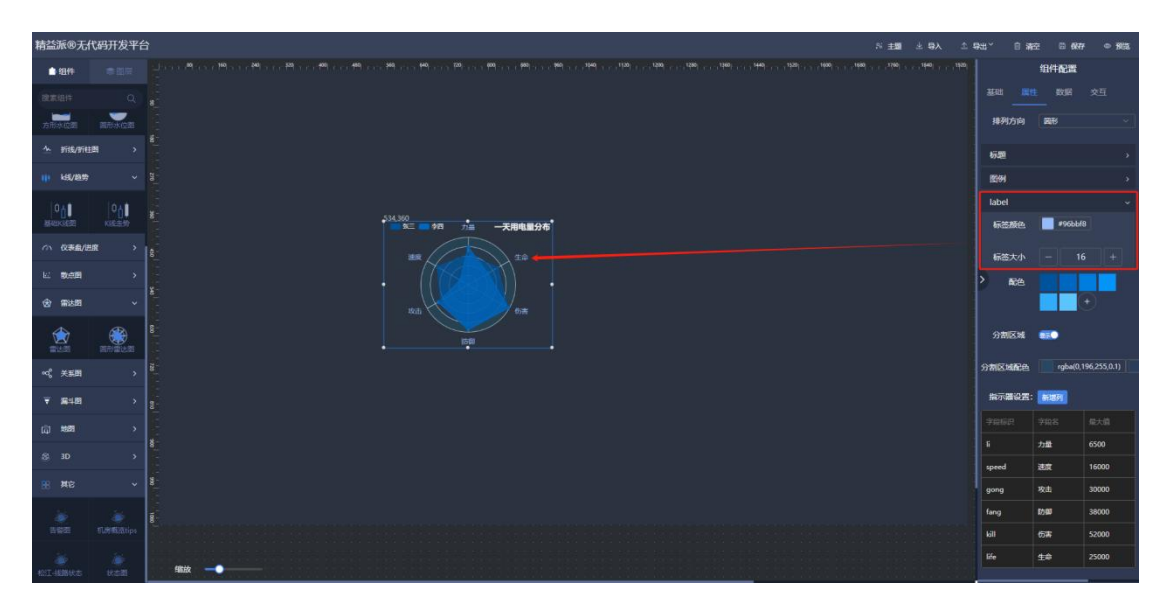

1.4.11.1-5

5 配色: 雷达图配色。根据数据顺序。如图: 1.4.11.1-6

6 分割区域:分割区域是否显示。如图: 1.4.11.1-6

⑦ 分割区域配色。分割区域颜色。如图: 1.4.11.1-6

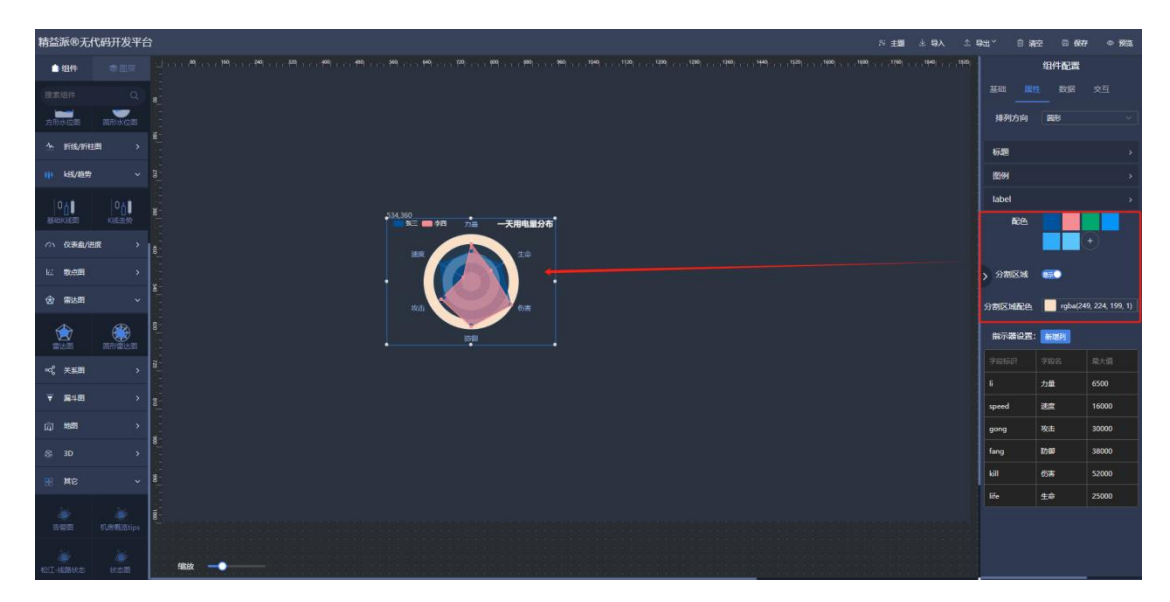

1.4.11.1-6

⑧ 指示器设置。

字段标识: 需与数据源中属性一致。如图: 1.4.11.1-7, 1.4.11.1-8 字段名: 用于呈现的名称。如图: 1.4.11.1-7 最大值: 该字段最大值。如图: 1.4.11.1-7

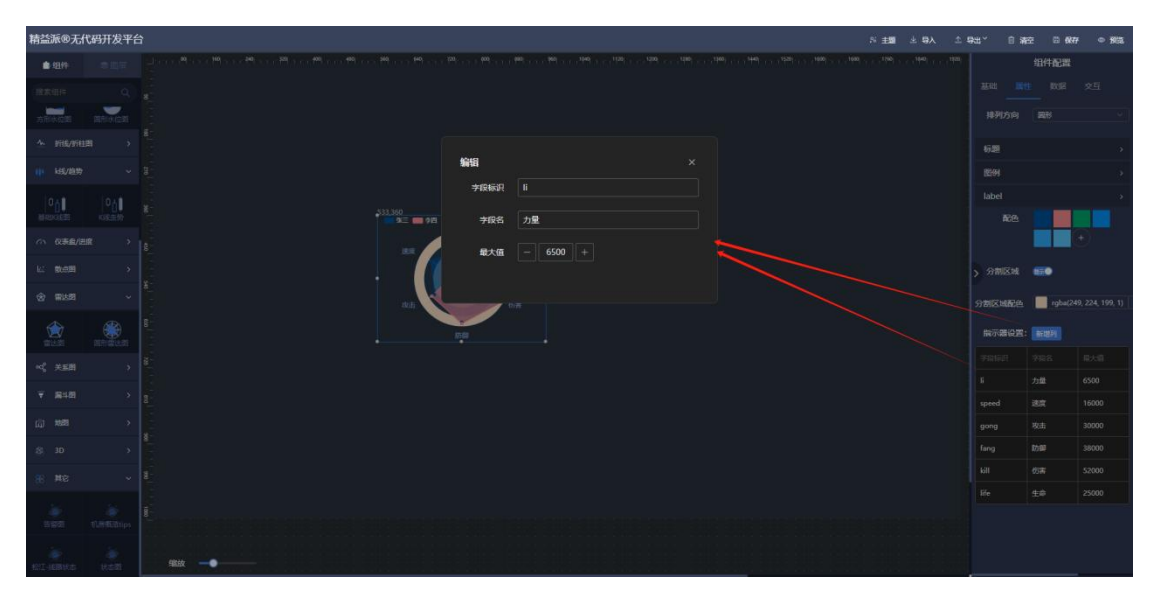

1.4.11.1-7

| 精益派®无代码开发平台                                                                                                    | 1        |                                                                                                    |                    | 유主國 소 무사 소 | \$P\$出* 自清空 目 6677 ● 5883 |
|----------------------------------------------------------------------------------------------------|----------|----------------------------------------------------------------------------------------------------|--------------------|------------|---------------------------|
| ■489 0.0.7                                                                                                    |          | ······································                                                                         |                    |            | 组件配置                      |
| antan Q                                                                                                    |          |                                                                                                    |                    |            |                           |
| ARAGE BRACK                                                                                                    |          |                                                                                                    |                    |            |                           |
| ^ ########                                                                                                    |          |                                                                                                    |                    |            |                           |
| ili katzatar ~                                                                                                    |          | 编辑静态数据                                                                                                    |                    |            |                           |
|                                                                                                    |          | 1 - L<br>2 - {<br>3 - "dsta": {<br>4 - "fong": 35080,<br>5 - "kill:: 50080,<br>6 - "life": 1000,               |                    |            | SUDE<br>DECE              |
| (1) (2,東島/田原 )                                                                                                    |          | 7 "11": 4200,<br>8 "speed": 12000,<br>9 "gong": 20000                                                          |                    |            |                           |
| ki teta >                                                                                                    |          | 10<br>11 group*: "HE"<br>12 }.                                                                                 |                    |            |                           |
| ☆ mis# ~                                                                                                    |          | 14 "deta": {<br>15 "11": 5200,<br>16 "femeral": 3100.                                                          |                    |            |                           |
|                                                                                                    |          | 17 "song": 22000,<br>18 "Fang": 56000,<br>19 "kill": 51000,<br>20 "kill": 51000,<br>21 ],<br>22 "group": "225" |                    |            |                           |
| ≪ ×see →                                                                                                    |          |                                                                                                    |                    |            |                           |
| ¥ 848 >                                                                                                    |          |                                                                                                    |                    |            |                           |
| (j) 1888 >                                                                                                    |          |                                                                                                    | 40.04 (P394) 50.05 |            |                           |
| 8 3D >                                                                                                    |          |                                                                                                    |                    |            |                           |
| е <b>н</b> е ~                                                                                                    |          |                                                                                                    |                    |            |                           |
| in in the second second |          |                                                                                                    |                    |            |                           |
| en en en en en en en en en en en en en e                                                                                                    | \$\$\$\$ |                                                                                                    |                    |            |                           |

1.4.11.1-8

### 12) 关系图

### (1) 关系图

在左侧关系图组件中,拖出关系图组件,用于设计,呈现关系图。如图:1.4.12.1-1

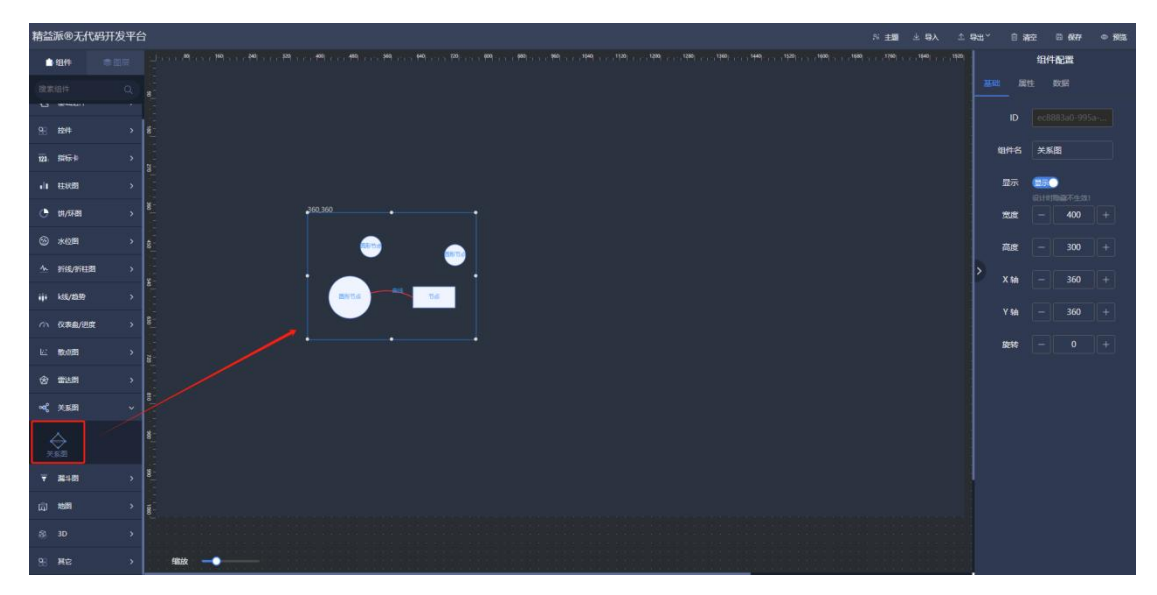

1.4.12.1-1

① 编辑关系图:在弹出窗口中,编辑关系图。1.4.12.1-2

- 1. 通过左侧选择不同节点。
- 选择上侧不同不同连线方式后,点击已经拖出节点,即可出现连线。
   选择另一个节点,即可连接成功。
- 3. 选择节点,可在右侧节点配置下,调整节点样式。
- 4. 最后点击,右上角"完成编辑",即可完成本次编辑。

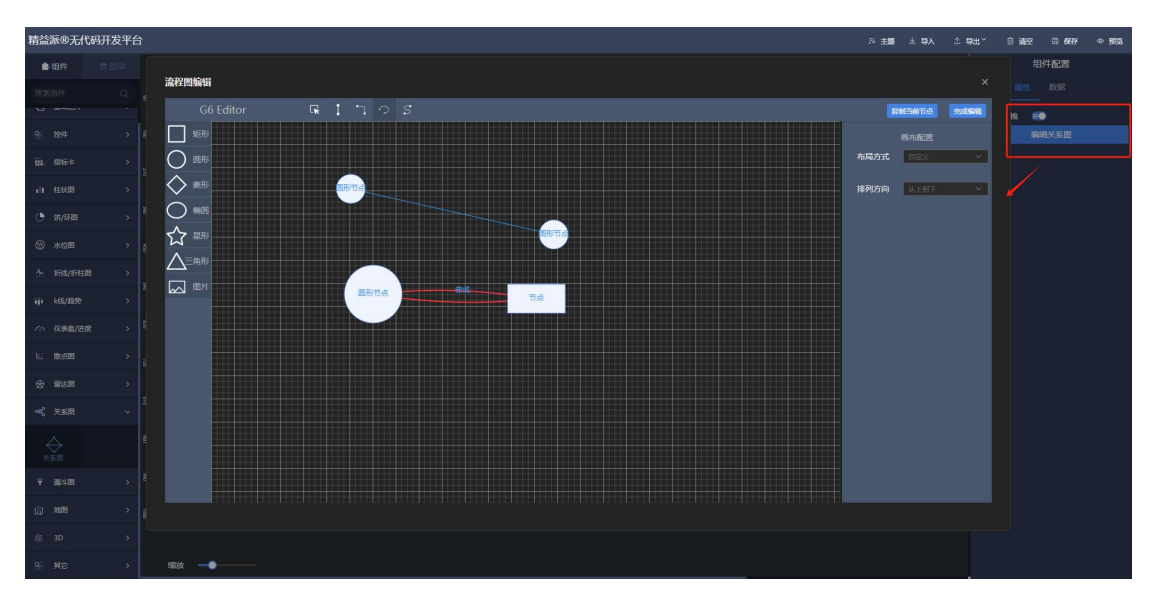

1.4.12.1-2

#### 13) 漏斗图

#### (1) 基础漏斗图

在左侧漏斗图组件中,拖出基础漏斗图组件,用于呈现数据排名。如图:1.4.13.1-1

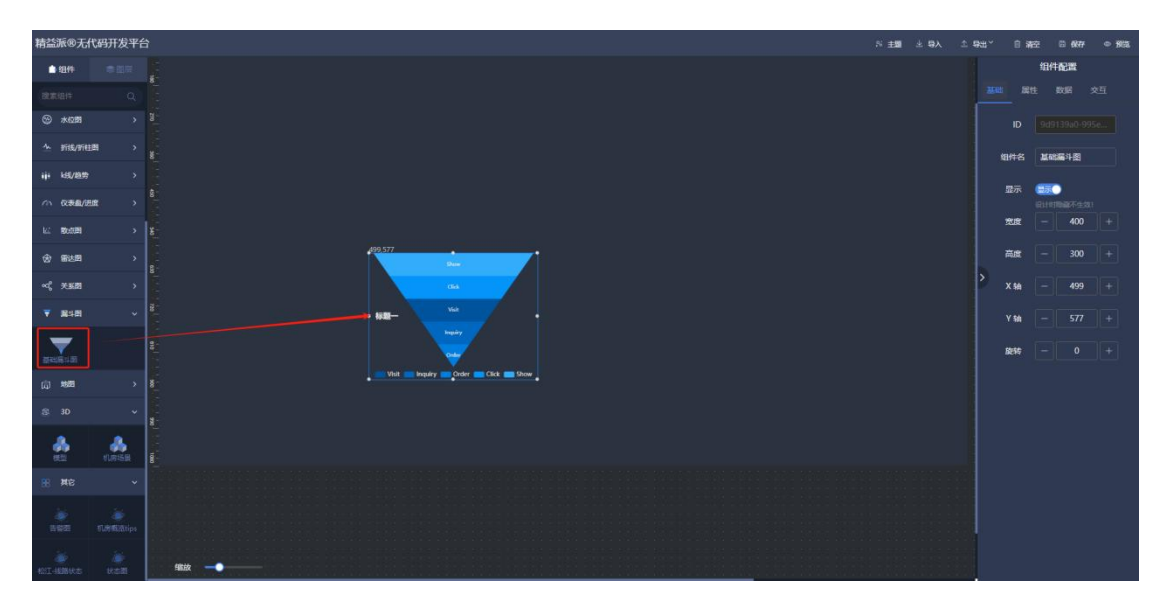

1.4.13.1-1

① 标题

标题:标题文本内容。如图:1.4.13.1-2 标题大小:标题文本字体大小。如图:1.4.13.1-2 标题颜色:标题文本颜色。如图:1.4.13.1-2 标题位置(X):标题 X 轴位置。如图:1.4.13.1-2 标题位置(Y):标题 Y 轴位置。如图:1.4.13.1-2

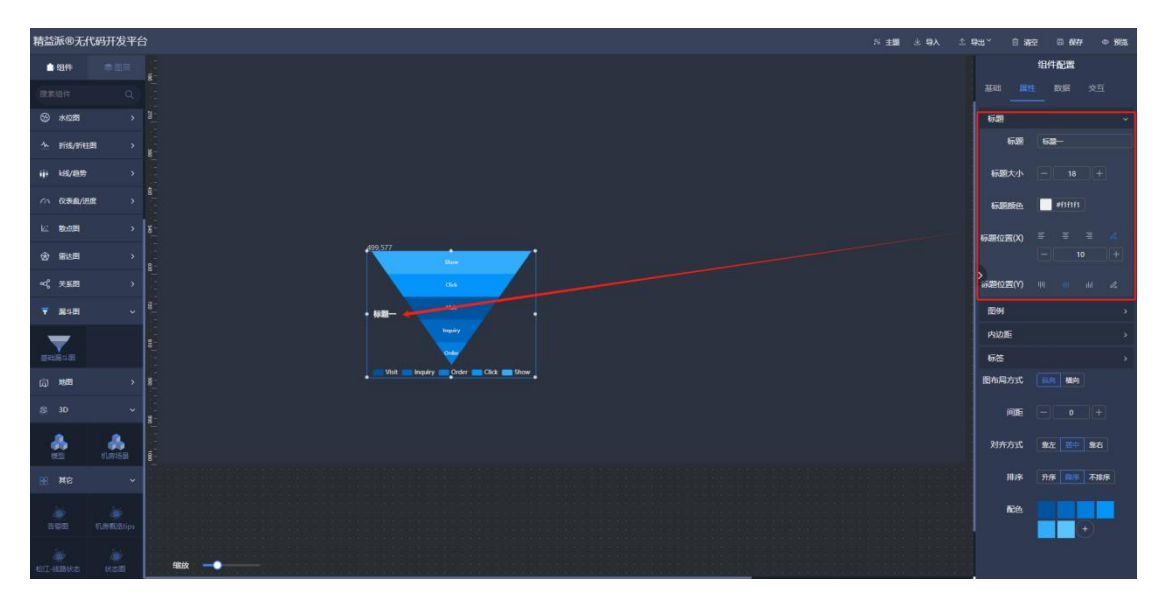

1.4.13.1-2

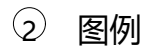

图例显示:图例是否显示。如图:1.4.13.1-3 图例位置(X):图例X轴位置。如图:1.4.13.1-3 图例位置(Y):图例Y轴位置。如图:1.4.13.1-3 图例布局方式:图例布局方向。如图:1.4.13.1-3 图例字体:图例字体大小。如图:1.4.13.1-3 图例文字颜色:图例文本颜色。如图:1.4.13.1-3

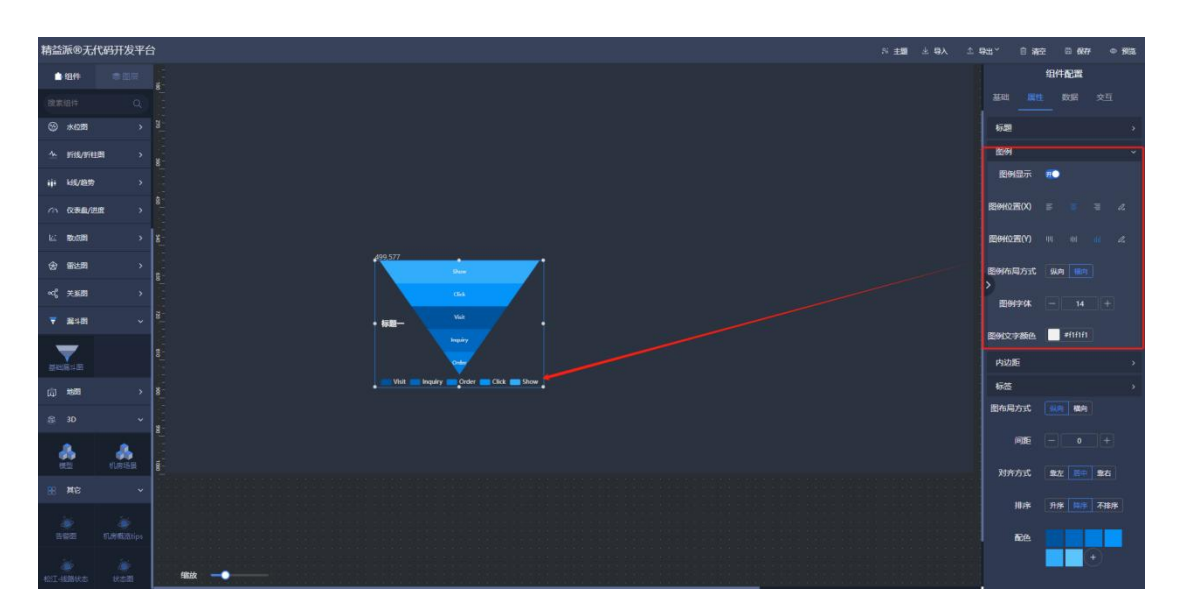

1.4.13.1-3

③ 内边距

| 内边距(左) | : | 左边距。 | 如图: | 1.4.13.1-4 |
|--------|---|------|-----|------------|
|--------|---|------|-----|------------|

内边距(上):上边距。如图:1.4.13.1-4

内边距(右):右边距。如图:1.4.13.1-4

内边距(下):下边距。如图:1.4.13.1-4

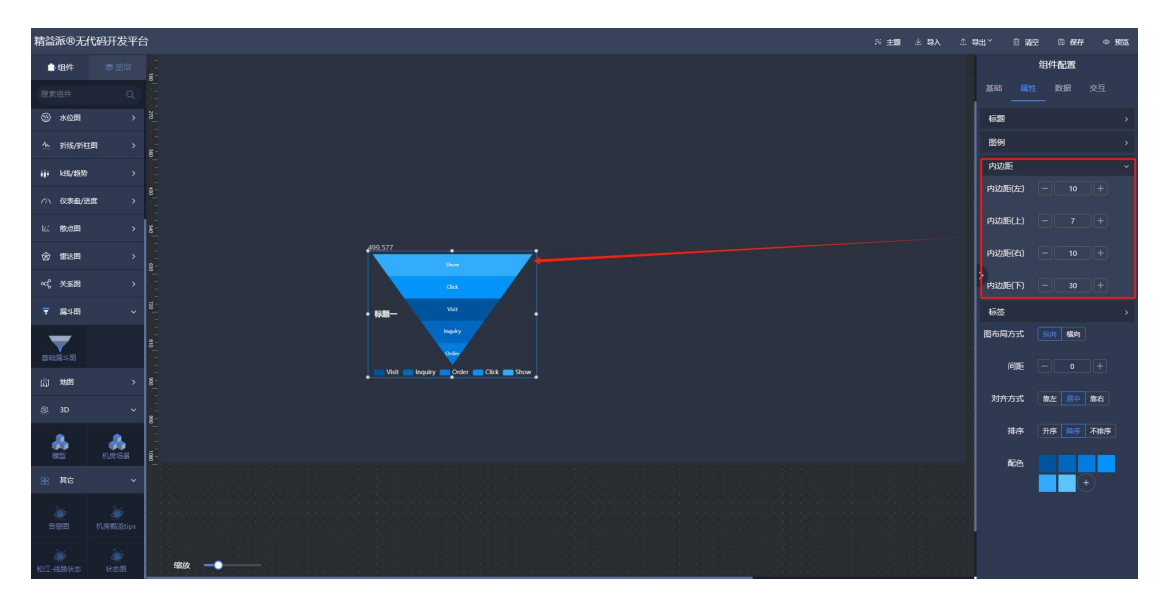

1.4.13.1-4

- ④ 标签
  - 显示:标签是否显示。如图:1.4.13.1-5
  - 字体:标签字体大小。如图:1.4.13.1-5
  - 颜色:标签文本颜色。如图:1.4.13.1-5
  - 位置:标签呈现位置。如图:1.4.13.1-5
  - 连接线显示:连接线是否显示。如图: 1.4.13.1-5
  - 连接线长度: 连接线长度。如图: 1.4.13.1-5
  - 连接线粗细:连接线粗细。如图:1.4.13.1-5
  - 连接线样式:连接线样式选择。如图:1.4.13.1-5

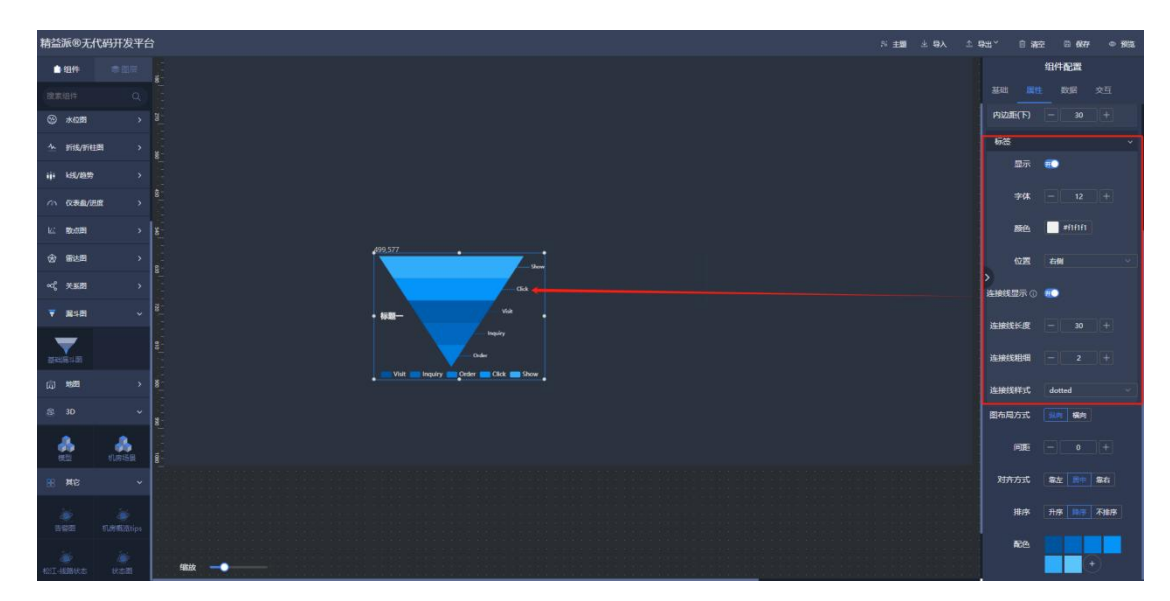

#### 1.4.13.1-5

- ⑤ 图布局方式:图呈现方式。如图:1.4.13.1-6
- ⑥ 间距: 图之间的间距。如图: 1.4.13.1-6
- ⑦ 对齐方式:图对齐方式。如图: 1.4.13.1-6
- ⑧ 排序:图(数据)排序方式。如图:1.4.13.1-6

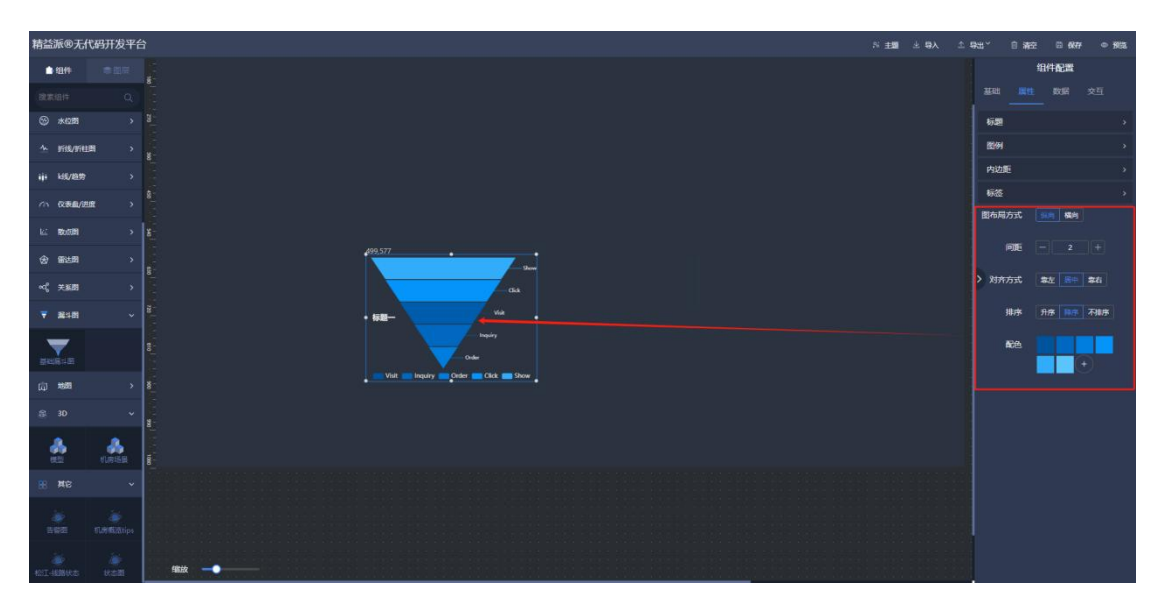

9 配色:图配色,根据数据顺序。如图:1.4.13.1-6

1.4.13.1-6

14) 地图

#### (1) 渐变地图

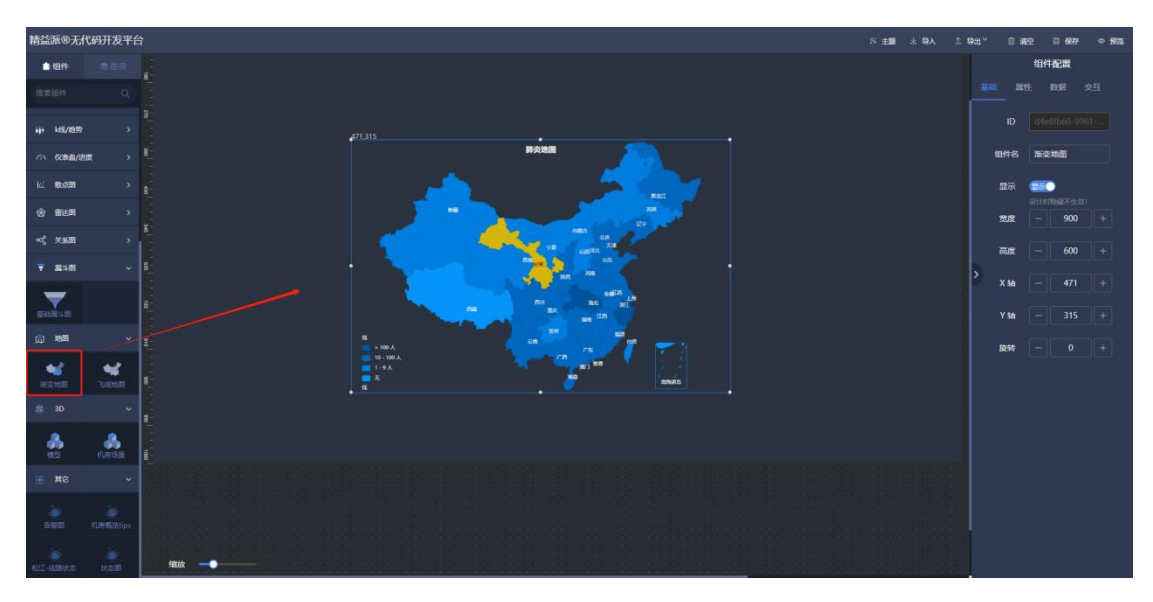

在左侧地图组件中,拖出渐变地图组件,用于查询地图信息。如图: 1.4.14.1-1

1.4.14.1-1

- ① 标题
  - 标题:标题文本内容。如图:1.4.14.1-2
  - 颜色:标题文本颜色。如图:1.4.14.1-2
  - 大小:标题文本大小。如图:1.4.14.1-2
  - 位置 (X):标题 X 轴位置。如图: 1.4.14.1-2
  - 位置 (Y): 标题 Y 轴位置。如图: 1.4.14.1-2

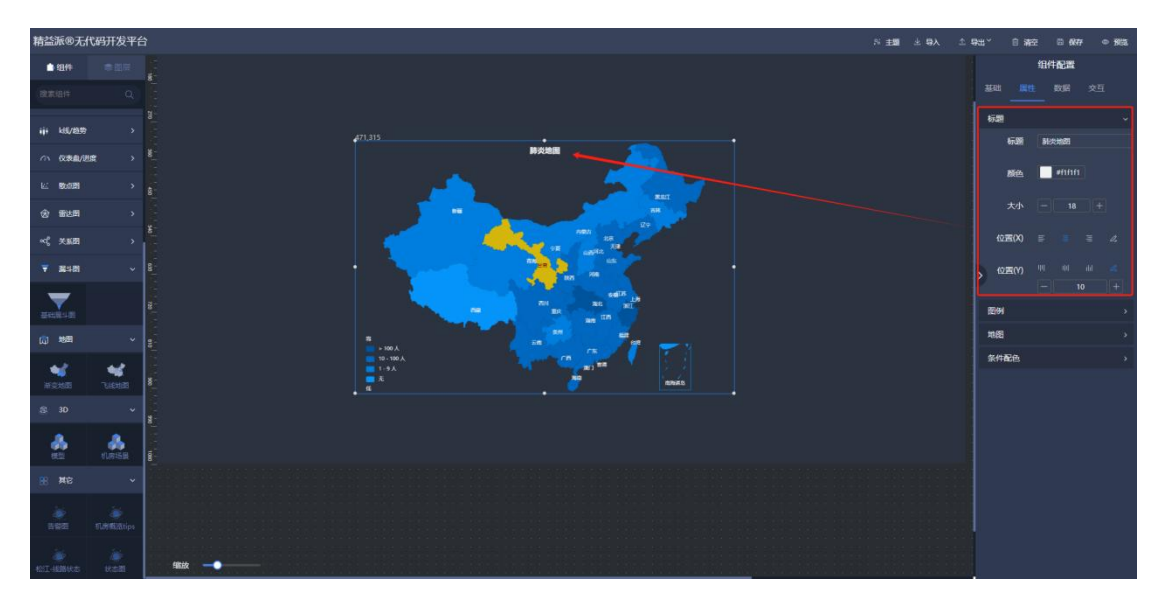

1.4.14.1-2

② 图例

显示: 图例是否显示。如图: 1.4.14.1-3 位置(X): 图例 X 轴位置。如图: 1.4.14.1-3 位置(Y): 图例 Y 轴位置。如图: 1.4.14.1-3 指示器: 图例上下测文本。如图: 1.4.14.1-3 文本颜色: 图例文本颜色。如图: 1.4.14.1-3

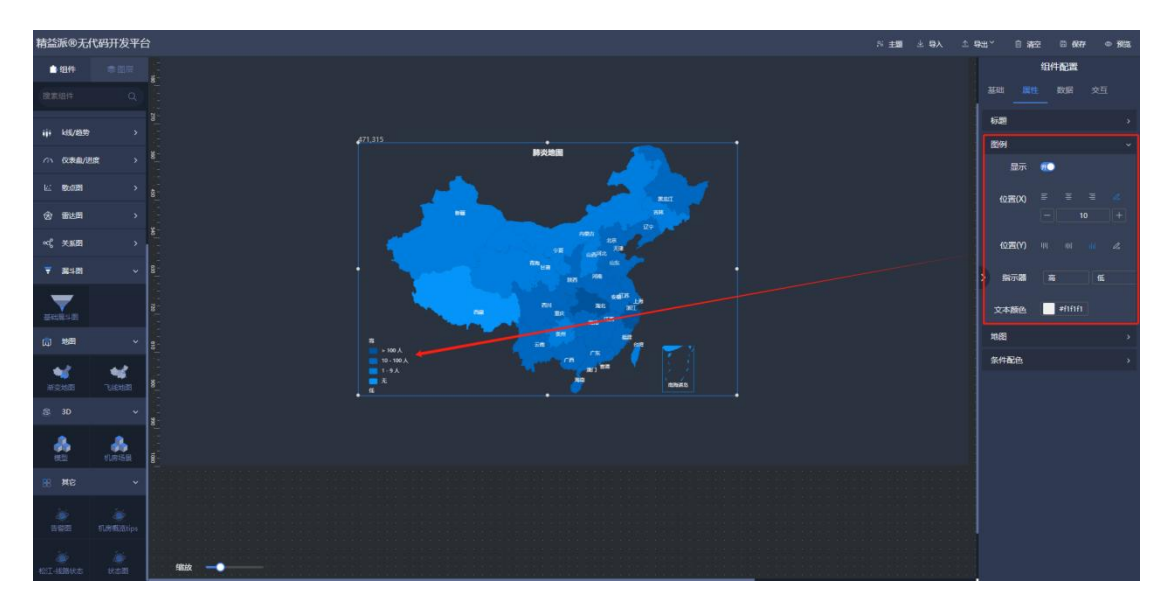

1.4.14.1-3

③ 地图

提示框标签:提示框标签文本。如图: 1.4.14.1-4 提示框名称:名称 key 与数据源中属性名称一致。如图: 1.4.14.1-4 提示框值:值 key 与数据源中属性名称一致。如图: 1.4.14.1-4 字颜色:字体颜色。如图: 1.4.14.1-4 字大小:字体大小。如图: 1.4.14.1-4 边界线颜色:边界线颜色。如图: 1.4.14.1-4 允许缩放:可鼠标滚动放大放小。如图: 1.4.14.1-4 允许下钻:允许点击呈现新的内容(配合交互中"下钻"使用)。如图: 1.4.14.1-4

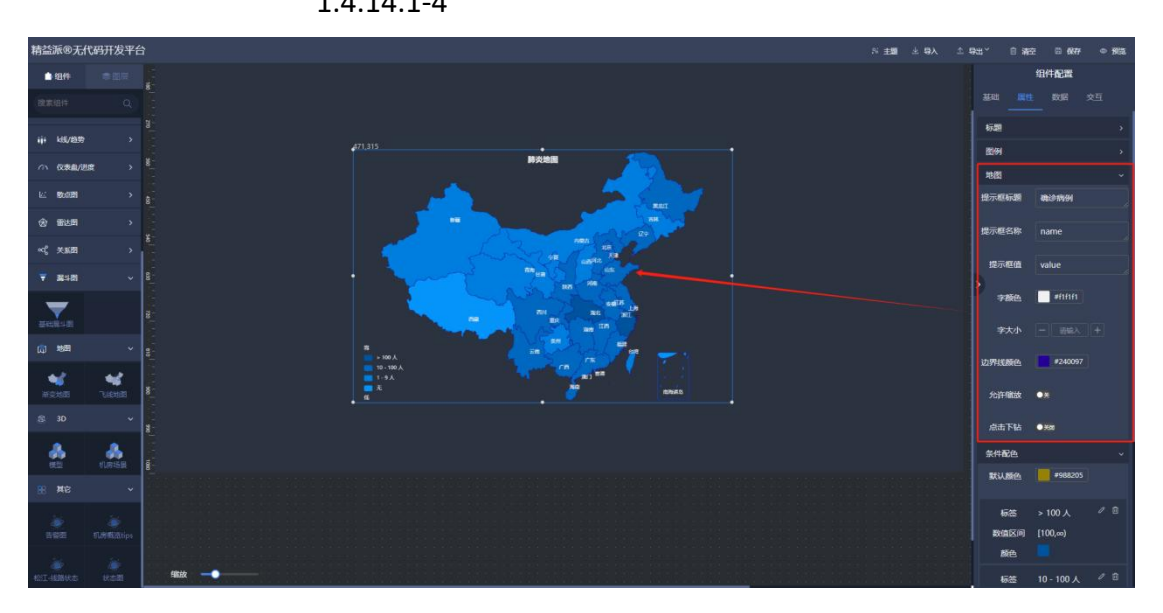

1.4.14.1-4

④ 条件配色

默认颜色:默认颜色。如图:1.4.14.1-5

新增条件:增加判断条件。根据条件呈现不同颜色。如图:1.4.14.1-5, 1.4.14.1-6

| 精益派®无          | 代码开发平台 | 1                                        | S ±50 ± 9λ | ± 9: | t″ 8 %      | ee 🛛 6877 | • 50% |
|----------------|--------|------------------------------------------|------------|------|-------------|-----------|-------|
| <b>▲</b> 42.44 |        |                                          |            |      |             | 组件配置      |       |
| 80.0014        |        |                                          |            |      |             |           |       |
|                |        |                                          |            |      | 标题          |           |       |
| 49 k8/239      |        | 471.315                                  |            |      | 國例          |           |       |
| 0 (XXII/2      |        |                                          |            |      | 1885        |           |       |
|                |        | i se se se se se se se se se se se se se |            |      | 条件配色        |           |       |
| @ 1828         |        |                                          |            |      | 默认颜色        | #988205   |       |
| ~\$ 2.88       |        |                                          |            |      | 1077        | > 100 4   |       |
| <b>▼</b> 36481 |        |                                          |            |      | 数值区间        | [100,∞)   |       |
| _              |        |                                          |            |      | 颜色          |           |       |
|                |        |                                          |            |      | 标签          |           |       |
| (四) 地田         |        |                                          |            |      | 数值区间        | [10,100)  |       |
|                |        |                                          |            |      | 顺色          |           |       |
| 新意地图           | TURNER | 8                                        |            |      | 标签          |           |       |
| 8 3D           |        |                                          |            |      | 数值区间        | [1,10)    |       |
|                |        |                                          |            |      | ME          |           |       |
| 822            | 化网络图   |                                          |            |      | 635<br>1000 |           |       |
| 88 <b>X</b> 8  |        |                                          |            |      | 酸色          |           |       |
| *              |        |                                          |            |      |             | 新增条件      |       |
| 1921           |        |                                          |            |      |             |           |       |
|                |        | 4622                                     |            |      |             |           |       |

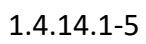

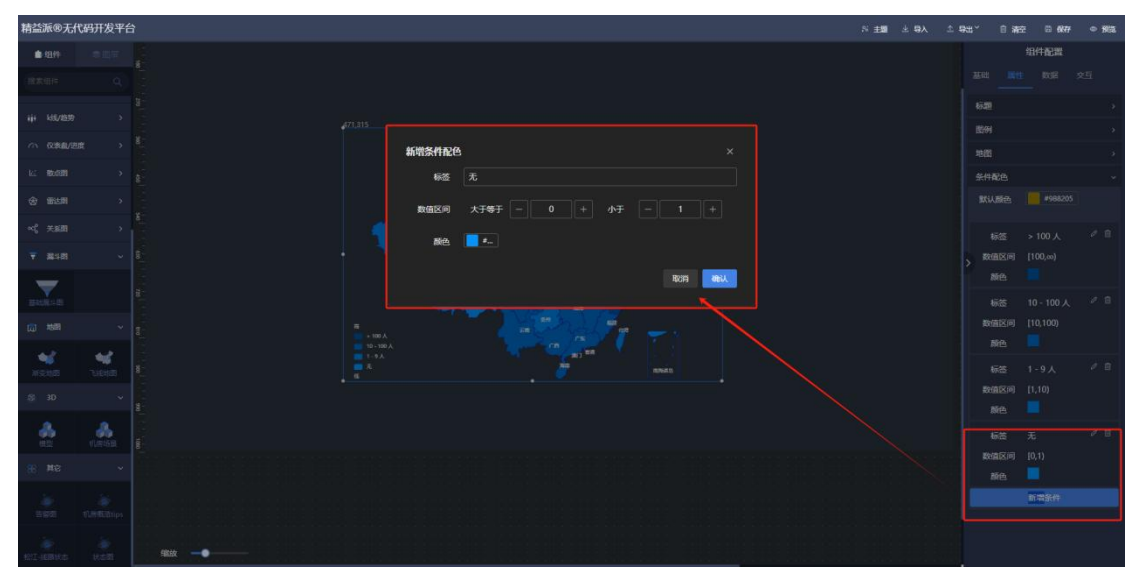

1.4.14.1-6

15) 3D

(1) 模型

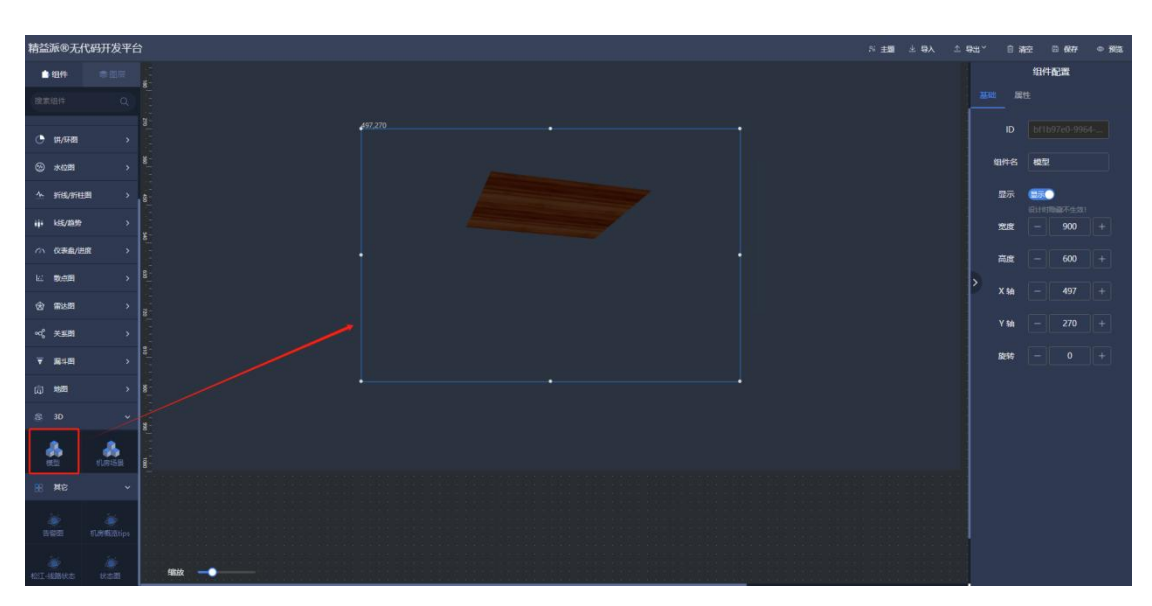

在左侧 3D 组件中,拖出模型组件,用于呈现上传的 3D 模型资源。如图:1.4.15.1-1

1.4.15.1-1

| 精益派®无信                    | 代码开发平台 |                                  | 8 ±9 | 土导入 | ± 933 × | 自潮          | E 🖸 6877 | • 95 |
|---------------------------|--------|----------------------------------|------|-----|---------|-------------|----------|------|
| <ul> <li>■ 414</li> </ul> |        | i canto                          |      |     |         |             | 组件配置     |      |
| 18末日14                    |        | 1017年<br>1117年<br>1117年<br>1117年 |      |     |         |             |          |      |
| . जा/प्रस                 |        |                                  |      | स   |         | 加模型         |          |      |
| () *@ <b>#</b>            |        |                                  |      |     |         | <b>新教</b> 色 | #000     |      |
| · <u>·</u> 新립/新日          |        |                                  |      |     |         |             |          |      |
| 444 k55/2899              |        |                                  |      |     |         |             |          |      |
| ○ 农寨盘/田                   |        |                                  |      |     |         |             |          |      |
| N. ROB                    |        |                                  |      |     |         |             |          |      |
| ⑦ 第达型                     |        |                                  |      |     |         |             |          |      |
| •4、关系因                    |        |                                  |      |     |         |             |          |      |
| Y 3098                    |        |                                  |      |     |         |             |          |      |
| (4) xeed                  |        |                                  |      |     |         |             |          |      |
|                           |        |                                  |      |     |         |             |          |      |
| 82                        | 1.558  |                                  |      |     |         |             |          |      |
| (1) 単容                    |        |                                  |      |     |         |             |          |      |
| 3.50                      |        |                                  |      |     |         |             |          |      |
|                           |        | 994                              |      |     |         |             |          |      |

① 添加模型:选择已上传的 3D 模型资源呈现。如图: 1.4.15.1-2

② 背景颜色:背景颜色。如图: 1.4.15.1-3

<sup>1.4.15.1-2</sup> 

- ③ 背景透明度:背景透明程度。如图: 1.4.15.1-3
- ④ 环境光颜色:环境光颜色。如图: 1.4.15.1-3
- ⑤ 点光颜色: 点光颜色。如图: 1.4.15.1-3
- ⑥ 点光 X: 点光 X 配置。如图: 1.4.15.1-3
- ⑦ 点光 Y: 点光 Y 配置。如图: 1.4.15.1-3
- ⑧ 点光 Z: 点光 Z 配置。如图: 1.4.15.1-3
- 9 内置动画:内置动画配置。如图: 1.4.15.1-3

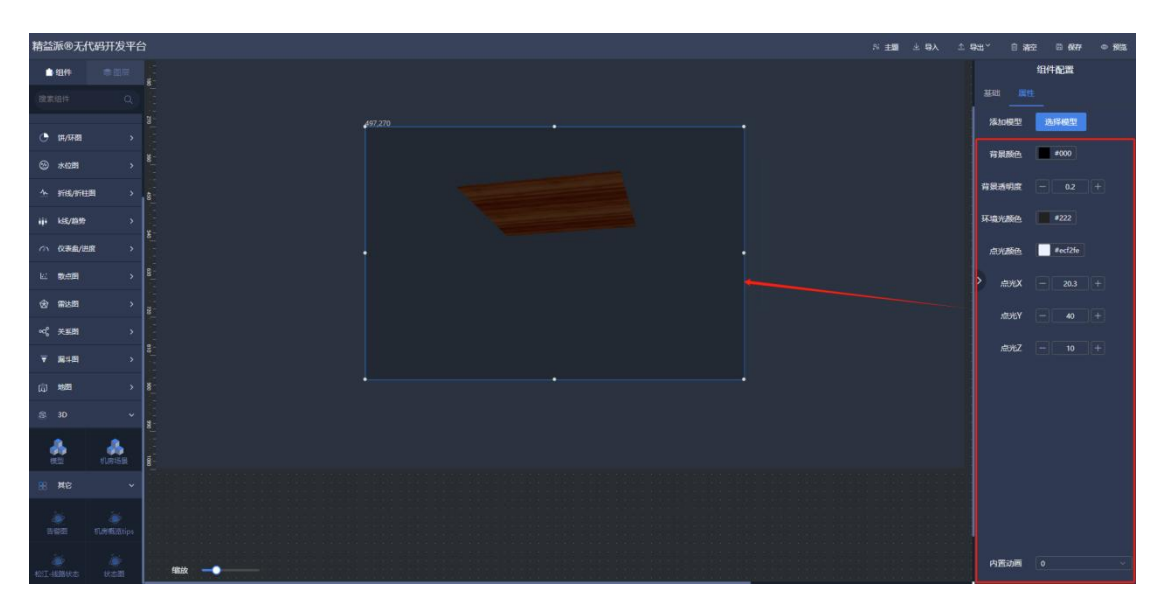

1.4.15.1-3

16) 其它

### (1) 告警图

在左侧其它组件中,拖出告警图组件,用于呈现告警图。如图: 1.4.16.1-1

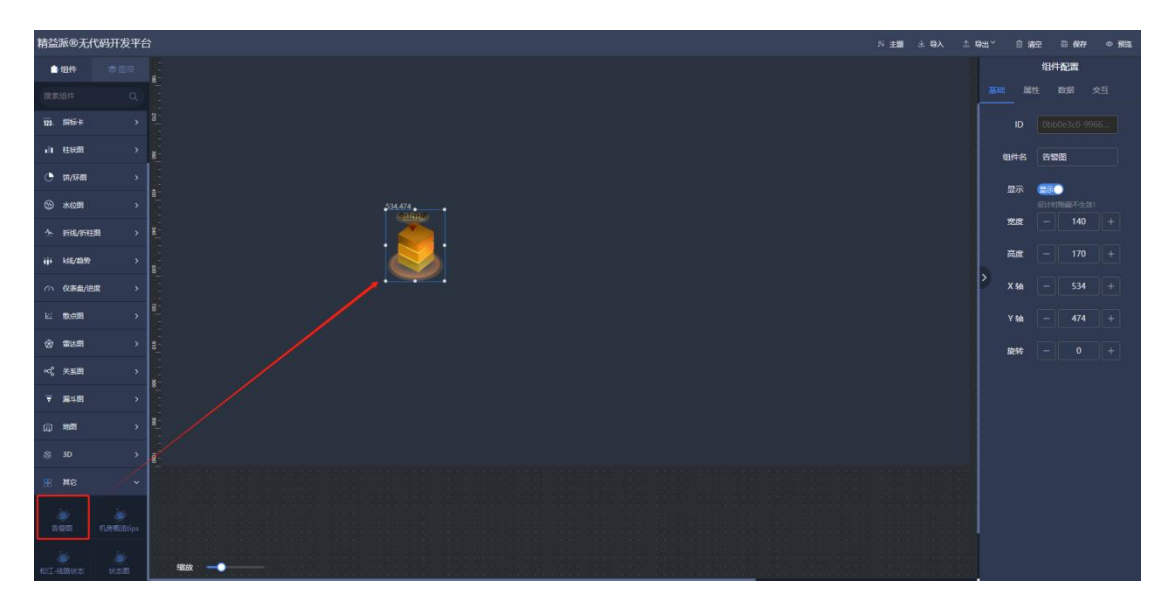

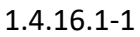

- ① 图片:正常状态呈现图片,点击上传。如图: 1.4.16.1-2
- ② 聚焦图片:告警状态呈现图片,点击上传。如图:1.4.16.1-2
- ③ 告警触发:告警触发条件配置。如图: 1.4.16.1-2

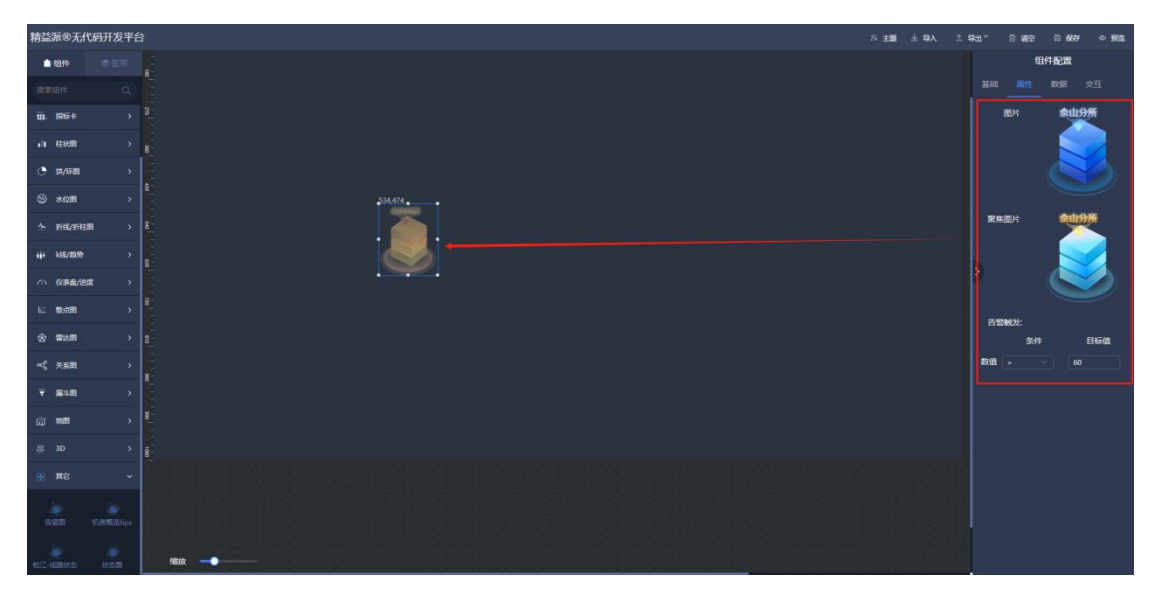

### (2) 机房概率 tips

在左侧其它组件中,拖出机房概览 tips 组件,用于根据数据源呈现机房信息。如图: 1.4.16.2-1

| 精益派®无信          | 代码开发平台     | S 主題 主 取入 企                           | 93° | 日浦空   | B 6877   | • 952 |
|-----------------|------------|---------------------------------------|-----|-------|----------|-------|
| <b>■</b> 93.19  |            |                                       |     |       | 组件配置     |       |
| 32:05:10:11     |            |                                       |     |       |          |       |
| 12. SH5+        |            |                                       |     |       |          | 66    |
| -ii (1988)      |            |                                       | \$3 | 件名    | 们用概题tips |       |
| 🕒 धा/प्रसा      |            |                                       |     | である 🌘 | 18C)     |       |
| ⊗ *@#           |            |                                       |     |       | 计时间间不生效  |       |
| 소 #HJ/#H1       | a >        | ¥ +40.533•                            | 1   | 212   | - 310    |       |
| iji ks/299      |            |                                       | ž   | 5.C   |          | +     |
| (1) 夜事業/出       | na y       | · · · · · · · · · · · · · · · · · · · | ×   | K SA  | - 480    | +     |
| 62 <b>8</b> 008 |            | Betta Ste                             |     | Y 58  |          | +     |
| (###B           |            |                                       | 8   | 2517  |          | 17    |
| ≪ 关系图           |            |                                       |     |       |          |       |
| <b>∀ 18</b> 48  |            |                                       |     |       |          |       |
| ជោ 🕬            |            |                                       |     |       |          |       |
| (S) 3D          |            |                                       |     |       |          |       |
| 88 <b>M</b> B   | ~          |                                       |     |       |          |       |
| in see          | Alt Batips |                                       |     |       |          |       |
| 101-10865       | ikan       | 462                                   |     |       |          |       |

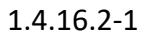

① 内边距(左):左边距。如图:1.4.16.2-2
② 内边距(上):上边距。如图:1.4.16.2-2
③ 内边距(右):右边距。如图:1.4.16.2-2
④ 内边距(下):下边距。如图:1.4.16.2-2

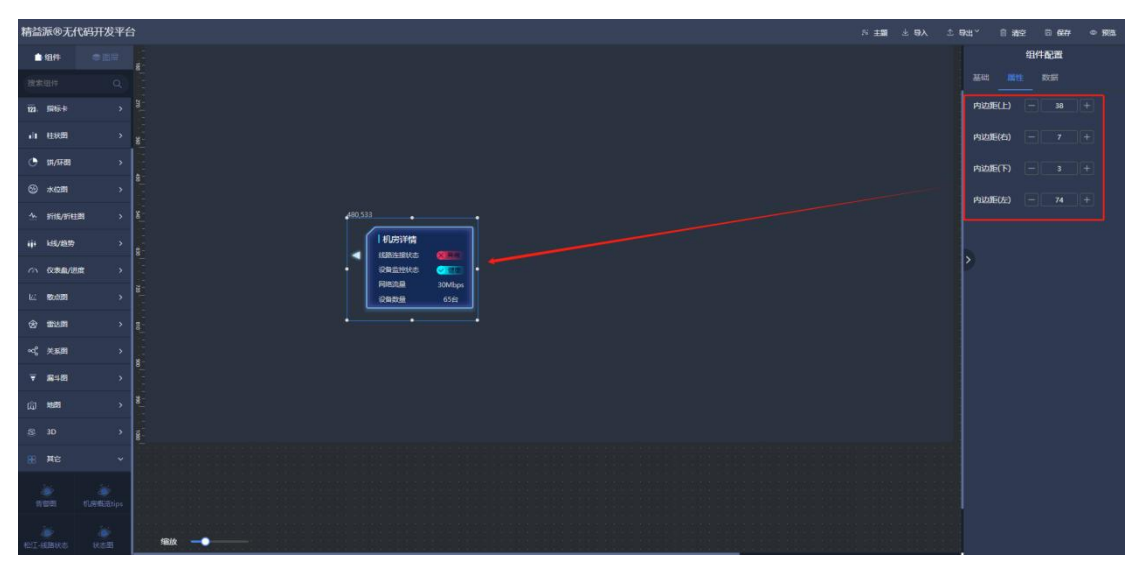

1.4.16.2-2

#### (3) 松江-路线状态

在左侧其它组件中,拖出松江-路线状态组件,用于呈现路线状态。如图:1.4.16.3-1

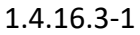

- ① 标题:标题文本内容。如图:1.4.16.3-2
- ② 标题颜色:标题文本颜色。如图: 1.4.16.3-2
- ③ 标题字体:标题字体大小。如图: 1.4.16.3-2
- ④ 数值字体:数值字体大小。如图: 1.4.16.3-2
- ⑤ 南宫格尔图:样式选择。如图:1.4.16.3-2
- 6 进度粗细:进度条粗细。如图: 1.4.16.3-2

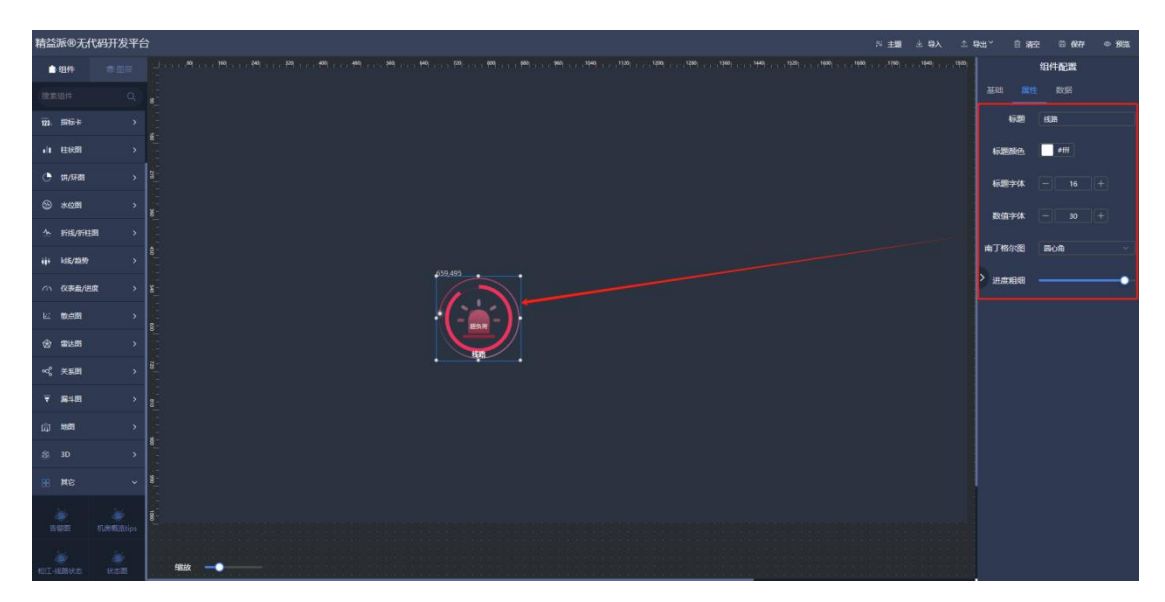

1.4.16.3-2

### (4) 状态图

在左侧其它组件中,拖出状态图组件,用于呈现不同状态图。如图:1.4.16.4-1

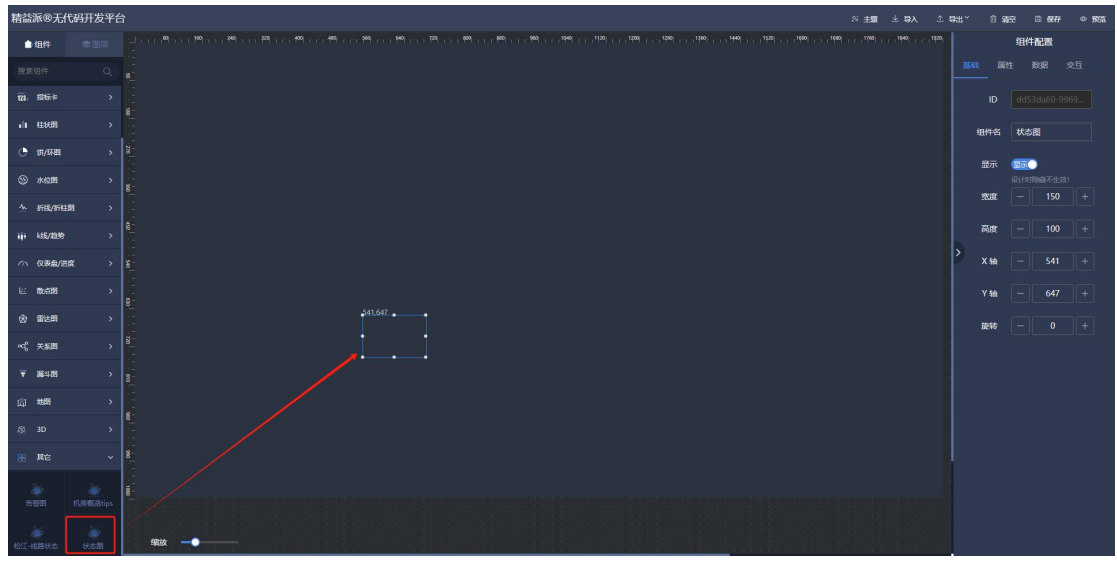

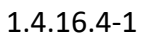

- ① 默认状态:点击选择图片。数据源中传入0呈现。如图:1.4.16.4-2
- ② 占用状态:点击选择图片。数据源中传入1呈现。如图:1.4.16.4-2

③ 告警状态:点击选择图片。数据源中传入2呈现。如图:1.4.16.4-2

④ 故障状态:点击选择图片。数据源中传入3呈现。如图:1.4.16.4-2

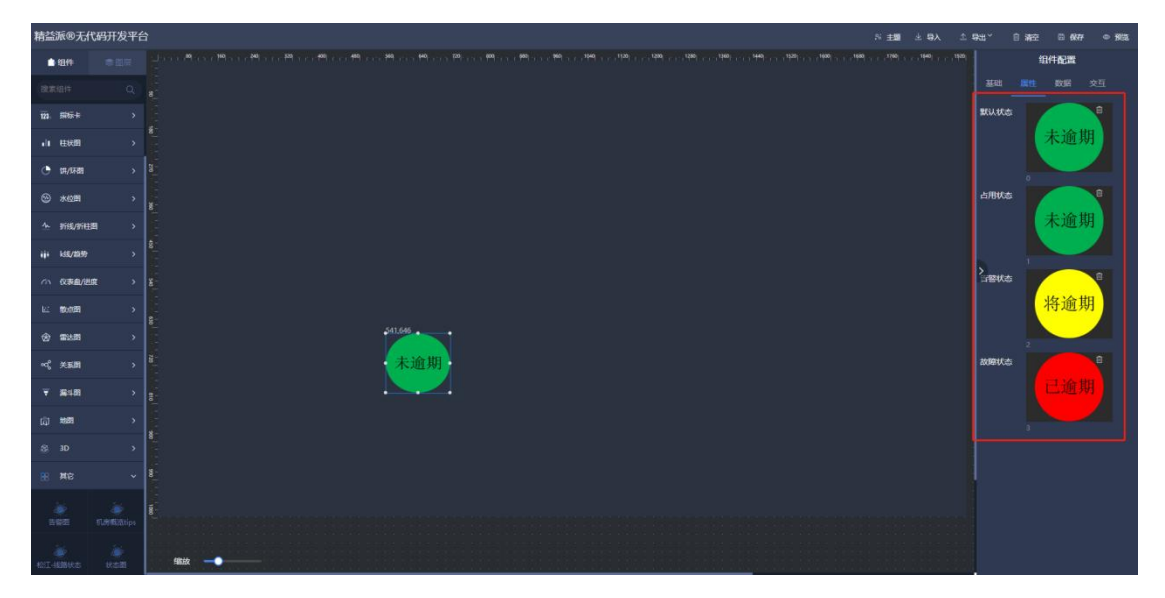

1.4.16.4-2

### 5. 模板管理

### 1) 创建模板

a. 点击设计新的大屏模板,创建大屏模板。如图: 1.5.1-1, 1.5.1-2

| 精益派®无代码升友半台                                                                                                    |                          |                                         |                |
|----------------------------------------------------------------------------------------------------|--------------------------|-----------------------------------------|----------------|
| □ 大麻管理 ^                                                                                                    | 大屏系统模板 演示                |                                         | nter Q         |
| <ul> <li>□ 大府管理</li> <li>● 機械管理</li> <li>● 数応管理</li> <li>● 数応管理</li> <li>○ 因片泡波管理</li> <li>○ 30模型管理</li> </ul> | CT<br>Gitterigit.com/dec |                                         |                |
|                                                                                                    |                          | (*)==================================== |                |
|                                                                                                    |                          |                                         |                |
|                                                                                                    |                          |                                         |                |
|                                                                                                    | 共 12 15的公司               |                                         | 11 錄/页 🗸 🚺 2 🔿 |

1.5.1-1

|         | ×                                                                                                    |
|---------|----------------------------------------------------------------------------------------------------|
| 请输入     |                                                                                                    |
| 请输入大屏名  |                                                                                                    |
|         |                                                                                                    |
|         |                                                                                                    |
| - 1920  | +                                                                                                    |
|         |                                                                                                    |
| 1080    | +                                                                                                    |
| 法选择描版公米 |                                                                                                    |
| 请选择模板类型 |                                                                                                    |
| ц       | 7消 确认                                                                                                    |
|         |                                                                                                    |
|         | 请输入         请输入大屏名         -       1920         -       1920         -       1080         请选择模板分类       请选择模板分类         请选择模板分类       再选择模板分类 |

1.5.1-2

b. 创建后,可在所选模板分类下查看。如图: 1.5.1-3

| 精益派®无代码开发平台 |         |          |    |  |  |         |       |
|-------------|---------|----------|----|--|--|---------|-------|
| 大麻管理        | 大屏系统模板  | 演示       |    |  |  |         |       |
| □ 大屏管理      |         |          |    |  |  |         |       |
| 🔓 模板管理      |         | R        |    |  |  |         |       |
| 📚 数据管理      |         | L+       |    |  |  |         |       |
| ☑ 图片资源管理    |         | 设计新的大屏模板 |    |  |  |         |       |
|             |         |          |    |  |  |         |       |
| 会 分相管理      |         |          | 演示 |  |  |         |       |
|             | 共 1 项权相 |          |    |  |  | 11条/页 🖂 | C 🚺 🖂 |
|             |         |          |    |  |  |         |       |
|             |         |          |    |  |  |         |       |
|             |         |          |    |  |  |         |       |
|             |         |          |    |  |  |         |       |
|             |         |          |    |  |  |         |       |
|             |         |          |    |  |  |         |       |
|             |         |          |    |  |  |         |       |
|             |         |          |    |  |  |         |       |
|             |         |          |    |  |  |         |       |
|             |         |          |    |  |  |         |       |
|             |         |          |    |  |  |         |       |
|             |         |          |    |  |  |         |       |

1.5.1-3

2) 模板维护 (使用)

鼠标放置模板上,即可出现维护功能。如图:1.5.2-1

| 精益派®无代码开发平台                                                                                      |                   |                                                                                                    |  |               |
|--------------------------------------------------------------------------------------------------|-------------------|----------------------------------------------------------------------------------------------------|--|---------------|
| □ 大麻管理 ^<br>□ 大麻管理                                                                               | 大屏系始模板 滅示         |                                                                                                    |  |               |
| <ul> <li>○ 機械管理</li> <li>◇ 数款管理 ^</li> <li>○ 因片资源管理</li> <li>○ 3D模型管理</li> <li>◇ 分组管理</li> </ul> | C+<br>withddammer | Image: state state |  |               |
|                                                                                                  | <b>共11089</b>     |                                                                                                    |  | ₩₩ <b>₩</b> ₩ |
|                                                                                                  |                   |                                                                                                    |  |               |

1.5.2-1

| 使用模板   |     | × |
|--------|-----|---|
| * 大屏名称 | 演示  |   |
| 大屏描述   |     |   |
|        |     | A |
| 访问码    | 请输入 |   |

① 使用:点击使用,即可根据所选模板创建新的大屏。如图: 1.5.2-2

1.5.2-2

② 设计:点击设计,即可进入模板设计页面。(模板设计,与大屏设计方式一致)

③ 预览:点击预览,即可预览该模板

④ 删除:点击删除,删除该模板

### 6. 图片资源管理

### 1) 上传资源

点击上传资源按钮,即可上传图片资源。如图:1.6.1-1

| 精益派®无代码开发平台        |                                     |                                                    |                                                                  |       |             |                     |              |
|--------------------|-------------------------------------|----------------------------------------------------|------------------------------------------------------------------|-------|-------------|---------------------|--------------|
| □ 大屏管理 へ           | 上传资源 资源名 词                          | 關入資源名                                              |                                                                  |       |             |                     |              |
| □ 大屏管理             | 资源名                                 |                                                    |                                                                  |       |             |                     |              |
| ○ 模板管理<br>◆ 数据管理 ^ | 编组 2                                | Ŷ                                                  | /imgPool/202310/d4cece04<br>-b038-4051-bf38-<br>b7cc2b12713e.png | 图片分组1 | 15850168123 | 2023-10-31 08:56:55 |              |
| ☑ 图片资源管理 ⑦ 3D模型管理  | 绿色                                  | 未逾期                                                | /imgPool/202310/a8af3ab6-<br>95f1-4e04-a3a1-<br>c5d05f6daff8.png | 图片分组1 | 15850168123 | 2023-10-10 07:17:51 |              |
| ♦ 分组管理             | 黄色2                                 | 将逾期                                                | /imgPool/202310/bcb02f85<br>-4781-4b12-aca2-<br>00c5f1204a36.png | 图片分组1 | 15850168123 | 2023-10-10 07:17:45 |              |
|                    | 黄色                                  |                                                    | /imgPool/202310/75e824bd<br>-8b72-49f9-8540-<br>f2b728c8596a.png | 图片分组1 | 15850168123 | 2023-10-10 07:17:35 |              |
|                    | 紅色                                  | C.E.M                                              | /imgPool/202310/c7331cef-<br>3bb1-4a54-93af-<br>a242deffa60a.png | 图片分组1 | 15850168123 | 2023-10-10 07:17:29 |              |
|                    | app登录页2                             |                                                    | /imgPool/202310/c5f53c28-<br>350b-428d-ab95-<br>e577cbd1116d.png | 图片分组1 | 15850168123 | 2023-10-07 05:52:35 |              |
|                    | app登录页                              |                                                    | /imgPool/202310/b0192bea<br>-cddd-4aca-8916-<br>993e46eae2bb.png | 图片分组1 | 15850168123 | 2023-10-07 03:58:01 |              |
|                    | df1762d898bb08ac861546f<br>947f3237 | El er en en el el el el el el el el el el el el el | /imgPool/202309/0267aa0e<br>-40a4-4f2d-819d-<br>a237f6450d1a.png |       | 15850168123 | 2023-09-19 07:00:46 |              |
|                    | 共 8 项数据                             |                                                    |                                                                  |       |             |                     | 10 紫/页 🗸 🧃 🔿 |

1.6.1-1

### 2) 已上传图片维护

| 精益派命无代码开发平台                                  |                                     |        |                                                                  |       |             |                     |              |  |  |  |
|----------------------------------------------|-------------------------------------|--------|------------------------------------------------------------------|-------|-------------|---------------------|--------------|--|--|--|
|                                              | 上传资源 资源名 训                          | 输入资源名  | 10                                                               |       |             |                     |              |  |  |  |
| □ 大屏管理                                       |                                     | 图片     |                                                                  |       |             |                     | 操作           |  |  |  |
| ↓ 供飯管理 ◆ 数据管理 ^                              | 编组 2                                | Ŷ      | /imgPool/202310/d4cece04<br>-b038-4051-bf38-<br>b7cc2b12713e.png | 图片分组1 | 15850168123 | 2023-10-31 08:56:55 | 明明 删除        |  |  |  |
| <ul> <li>図片资源管理</li> <li>分 3D模型管理</li> </ul> | 绿色                                  | 未逾期    | /imgPool/202310/a8af3ab6-<br>95f1-4e04-a3a1-<br>c5d05f6daff8.png | 图片分组1 | 15850168123 | 2023-10-10 07:17:51 | sist Bite    |  |  |  |
| 📚 分组管理                                       | 黄色2                                 | 将迫期    | /imgPool/202310/bcb02f85<br>-4781-4b12-aca2-<br>00c5f1204a36.png | 图片分组1 | 15850168123 | 2023-10-10 07:17:45 | 9497 B20     |  |  |  |
|                                              | 黃色                                  |        | /imgPool/202310/75e824bd<br>-8b72-49f9-8540-<br>f2b728c8596a.png | 图片分组1 | 15850168123 | 2023-10-10 07:17:35 | 编辑 删除        |  |  |  |
|                                              | 紅色                                  |        | /imgPool/202310/c7331cef-<br>3bb1-4a54-93af-<br>a242deffa60a.png | 图片分组1 | 15850168123 | 2023-10-10 07:17:29 | 4449 Bith    |  |  |  |
|                                              | app登录页2                             |        | /imgPool/202310/c5f53c28-<br>350b-428d-ab95-<br>e577cbd1116d.png | 图片分组1 | 15850168123 | 2023-10-07 05:52:35 | 94 BR        |  |  |  |
|                                              | app登录页                              |        | /imgPool/202310/b0192bea<br>-cddd-4aca-8916-<br>993e46eae2bb.png | 图片分组1 | 15850168123 | 2023-10-07 03:58:01 | 44 BR        |  |  |  |
|                                              | df1762d898bb08ac861546f<br>947f3237 | Size - | /imgPool/202309/0267aa0e<br>-40a4-4f2d-819d-<br>a237f6450d1a.png |       | 15850168123 | 2023-09-19 07:00:46 | warst more   |  |  |  |
|                                              | 共 8 108038                          |        |                                                                  |       |             |                     | 10 朱/页 ~ 🦳 > |  |  |  |

① 查询:上侧输入框输入查询内容,点击查询按钮进行查询。如图:1.6.2-1

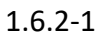

② 编辑:点击图片-操作下编辑,进行编辑。如图:1.6.2-2

| 精益派®无代码开发平台                                                    |                                     |                            |                                                                  |             |             |                     |  |  |  |
|----------------------------------------------------------------|-------------------------------------|----------------------------|------------------------------------------------------------------|-------------|-------------|---------------------|--|--|--|
| □ 大麻管理 へ                                                       | 上的资源 资源名                            | 28 2018: Mile A 1019: 1510 |                                                                  |             |             |                     |  |  |  |
| 🖵 大屏籠理                                                         |                                     |                            |                                                                  |             |             |                     |  |  |  |
| □ 模板管理 参数腔管理 ^                                                 |                                     | Ŷ                          | /imgPool/202310/d4cece04<br>_ьп3я_d051_ьf3я_                     |             |             |                     |  |  |  |
| <ul> <li>図 期代認知情報</li> <li>③ 30棟聖旨報</li> <li>※ 分相當報</li> </ul> |                                     |                            | 编辑<br>*分组 图片分组1                                                  |             | 15850168123 | 2023-10-10 07:17:51 |  |  |  |
|                                                                |                                     | 将逾期                        | <sup>文件</sup><br>将逾期                                             |             | 15850168123 |                     |  |  |  |
|                                                                |                                     |                            | 術选择中保護并文件上供                                                      |             |             |                     |  |  |  |
|                                                                |                                     |                            | 资源名称 编组 2                                                        | 197324 4661 |             |                     |  |  |  |
|                                                                |                                     |                            | e577cbd1116d.png                                                 |             |             |                     |  |  |  |
|                                                                |                                     |                            | /imgPool/202310/b0192bea<br>-cddd-4aca-8916-<br>993e46eae2bb.png |             |             |                     |  |  |  |
|                                                                | df1762d898bb08ac861546f<br>947f3237 |                            | /imgPool/202309/0267aa0e<br>-40a4-4f2d-819d-<br>a237f6450d1a.png |             |             |                     |  |  |  |
|                                                                |                                     |                            |                                                                  |             |             |                     |  |  |  |

1.6.2-2

| 精益派命无代码开发平台       |                                     |           |                                                                  |       |             |                     |             |  |  |  |
|-------------------|-------------------------------------|-----------|------------------------------------------------------------------|-------|-------------|---------------------|-------------|--|--|--|
| □ 大解管理 ^          | 上的意思。                               | iaxataria | 查询                                                               |       |             |                     |             |  |  |  |
| 🖵 大屏篮理            |                                     |           |                                                                  |       |             |                     | 1947年       |  |  |  |
| 根板管理              |                                     |           | /imgPool/202310/d4cece04<br>-6038-4051-658-                      |       |             |                     | 445 849     |  |  |  |
| 数据管理     个        |                                     | $\nabla$  | 81.45.                                                           |       |             |                     |             |  |  |  |
| ☑ 開片波源管理 ③ 3D模型管理 |                                     | *.8.10    | ■■<br>此操作将永久删除该文件, 是否继续?                                         |       |             |                     |             |  |  |  |
| ◎ 分相結理            |                                     | 将逾期       |                                                                  | 取消 就定 | 15850168123 | 2023-10-10 07:17:45 | 1010 BIG    |  |  |  |
|                   |                                     |           | /imgPool/202310/75e824bd<br>-8b72-49f9-8540-<br>f2b728c8596a.png |       |             |                     | 60 80       |  |  |  |
|                   |                                     |           | /imgPool/202310/c7331cef-<br>3bb1-4a54-93af-<br>a242deffa60a.png |       |             |                     | 9695 - 8679 |  |  |  |
|                   |                                     |           | /imgPool/202310/c5/53c28-<br>350b-428d-ab95-<br>e577cbd1116d.png |       |             |                     | 900 BM      |  |  |  |
|                   |                                     |           | /imgPool/202310/b0192bea<br>-cddd-4aca-8916-<br>993e46eae2bb.png |       |             |                     | 60.00       |  |  |  |
|                   | df1762d898bb08ac861546f<br>947f3237 |           | /imgPool/202309/0267aa0e<br>-40a4-4f2d-819d-<br>a237f6450d1a.png |       |             |                     |             |  |  |  |
|                   |                                     |           |                                                                  |       |             |                     | 10条/页 🗸 🧹 👌 |  |  |  |

③ 删除:点击图片-操作下删除,确认删除即可删除图片资源。如图:1.6.2-3

1.6.2-3

### 7.3D 模型管理

在该功能页面,上传,维护 3D 模型文件资源。如图:1.7-1

| 精益派®无代码开 |    |     |      |       |            |   |  |        |
|----------|----|-----|------|-------|------------|---|--|--------|
| 大麻管理     |    | 35H | 模型名称 | 曲御    |            |   |  |        |
| 🖵 大屏管理   |    |     |      |       |            |   |  |        |
| 🗋 機械管理   |    |     |      |       |            |   |  |        |
| 數据管理     |    |     |      | 20040 |            |   |  |        |
| 🔀 開片波源   | 镕理 |     |      | 2012U |            |   |  |        |
|          | ŝÆ |     |      | 模型又件  |            |   |  | 10.000 |
| 😂 分组管理   |    |     |      |       | 点击上传 / 拖拽了 |   |  |        |
|          |    |     |      |       |            |   |  |        |
|          |    |     |      |       |            |   |  |        |
|          |    |     |      | 模型缩略图 |            |   |  |        |
|          |    |     |      |       | +          |   |  |        |
|          |    |     |      |       |            |   |  |        |
|          |    |     |      |       |            |   |  |        |
|          |    |     |      | 模型名称  |            |   |  |        |
|          |    |     |      |       |            | 1 |  |        |
|          |    |     |      |       |            |   |  |        |
|          |    |     |      |       |            |   |  |        |
|          |    |     |      |       |            |   |  |        |
|          |    |     |      |       |            |   |  |        |
|          |    |     |      |       |            |   |  |        |

1.7-1

### 8.分组管理

在该功能页面中,维护大屏功能中的分组目录。

### 1) 新增分组

a. 点击上侧下拉,选择要创建的分组类型。如图:1.8.1-1

| 精励派令无代码开发平台 |  |         |                     |  |  |  |  |  |
|-------------|--|---------|---------------------|--|--|--|--|--|
| 🖵 大解管理      |  | 大屏分组 新贈 |                     |  |  |  |  |  |
| □ 大用管理      |  | 分组各称    |                     |  |  |  |  |  |
| 根板管理        |  | 测试分组    | 2023-10-07 03:57:17 |  |  |  |  |  |
| 📚 数据管理      |  | 演示      | 2023-10-09 06:46:43 |  |  |  |  |  |
| 🔀 图片资源管理    |  |         |                     |  |  |  |  |  |
| ✿ 3D機型管理    |  |         |                     |  |  |  |  |  |
| 😂 分相管理      |  |         |                     |  |  |  |  |  |
|             |  |         |                     |  |  |  |  |  |
|             |  |         |                     |  |  |  |  |  |
|             |  |         |                     |  |  |  |  |  |
|             |  |         |                     |  |  |  |  |  |
|             |  |         |                     |  |  |  |  |  |
|             |  |         |                     |  |  |  |  |  |
|             |  |         |                     |  |  |  |  |  |
|             |  |         |                     |  |  |  |  |  |
|             |  |         |                     |  |  |  |  |  |
|             |  |         |                     |  |  |  |  |  |
|             |  |         |                     |  |  |  |  |  |
|             |  |         |                     |  |  |  |  |  |
|             |  |         |                     |  |  |  |  |  |
|             |  |         |                     |  |  |  |  |  |

1.8.1-1

b. 点击下拉后侧新增按钮,即可新增该类型分组。如图: 1.8.1-2

| 精益派®无代码开发平台 |         |      |       |  |
|-------------|---------|------|-------|--|
| 大麻管理        | 大用分组 新贈 |      |       |  |
| □ 大屏管理      |         |      |       |  |
| 2 模板管理      |         |      |       |  |
| 📚 数据管理      |         |      |       |  |
| 🔀 图片流源管理    |         | 添加   |       |  |
| ♀ 3D機型管理    |         | 分组名称 |       |  |
| 会 分相管理      |         |      | 取消 輸入 |  |
|             |         |      |       |  |
|             |         |      |       |  |
|             |         |      |       |  |
|             |         |      |       |  |
|             |         |      |       |  |
|             |         |      |       |  |
|             |         |      |       |  |
|             |         |      |       |  |
|             |         |      |       |  |
|             |         |      |       |  |
|             |         |      |       |  |
|             |         |      |       |  |
|             |         |      |       |  |
|             |         |      |       |  |

### 2) 已创建分组维护

a. 编辑:点击分组-操作下编辑,进行编辑。如图:1.8.2-1

| 精益派@无代码开发平台 |         |      |       |  |
|-------------|---------|------|-------|--|
| □ 大麻管理      | 大解分组 新增 |      |       |  |
| 🖵 大屏管理      |         |      |       |  |
| 根板管理        |         |      |       |  |
| 數据管理        |         |      |       |  |
| 团 图片流源管理    |         | 编辑   | ×     |  |
|             |         | 分组名称 | 测试分组  |  |
| ◎ 分組管理      |         |      | 取消 确认 |  |
|             |         |      |       |  |
|             |         |      |       |  |
|             |         |      |       |  |
|             |         |      |       |  |
|             |         |      |       |  |
|             |         |      |       |  |
|             |         |      |       |  |
|             |         |      |       |  |
|             |         |      |       |  |
|             |         |      |       |  |
|             |         |      |       |  |
|             |         |      |       |  |
|             |         |      |       |  |

1.8.2-1

b. 删除:点击分组-操作下删除,进行删除。如图:1.8.2.-2

| 精益派®无代码开发平台                                                                          | 青盆家®无代码开发平台 |           |                     |  |  |  |  |  |  |
|--------------------------------------------------------------------------------------|-------------|-----------|---------------------|--|--|--|--|--|--|
| □ 大麻管理                                                                               |             | 大屏分组 ~ 新聞 |                     |  |  |  |  |  |  |
| □ 大屏管理                                                                               |             |           |                     |  |  |  |  |  |  |
| 费      授      授      授      授      授     授     授     授     授     授     授     资     理 |             | 测试分组      | 2023-10-07 03:57:17 |  |  |  |  |  |  |
| 數据管理                                                                                 |             |           |                     |  |  |  |  |  |  |
| 🖸 開片资源管理                                                                             |             |           |                     |  |  |  |  |  |  |
| ♀ 3D模型管理                                                                             |             |           |                     |  |  |  |  |  |  |
| 參 分組管理                                                                               |             |           |                     |  |  |  |  |  |  |
|                                                                                      |             |           |                     |  |  |  |  |  |  |
|                                                                                      |             |           |                     |  |  |  |  |  |  |
|                                                                                      |             |           |                     |  |  |  |  |  |  |
|                                                                                      |             |           |                     |  |  |  |  |  |  |
|                                                                                      |             |           |                     |  |  |  |  |  |  |
|                                                                                      |             |           |                     |  |  |  |  |  |  |
|                                                                                      |             |           |                     |  |  |  |  |  |  |
|                                                                                      |             |           |                     |  |  |  |  |  |  |
|                                                                                      |             |           |                     |  |  |  |  |  |  |
|                                                                                      |             |           |                     |  |  |  |  |  |  |
|                                                                                      |             |           |                     |  |  |  |  |  |  |
|                                                                                      |             |           |                     |  |  |  |  |  |  |
|                                                                                      |             |           |                     |  |  |  |  |  |  |
|                                                                                      |             |           |                     |  |  |  |  |  |  |

1.8.2-2

### 9. 外部接口管理

#### 1) 新增外部接口

a. 点击新增按钮,新增接口。如图:1.9.1-1

| □ 大屏管理   | 新增名称 |    | ±i    | iji -            |   |      |  |                       |  |  |
|----------|------|----|-------|------------------|---|------|--|-----------------------|--|--|
| □ 大屏管理   |      |    |       |                  |   |      |  | 銀作                    |  |  |
| ■ 横板管理   |      |    |       |                  |   |      |  | 404R BL13.            |  |  |
| 📚 数据管理   |      |    |       |                  |   |      |  | <b>¤</b> ≺ <b>1</b> → |  |  |
| 🛛 图片资源管理 |      |    |       |                  |   |      |  |                       |  |  |
| 分 3D模型管理 |      |    |       |                  |   |      |  |                       |  |  |
| 😂 分组管理   |      | 新增 |       |                  |   |      |  |                       |  |  |
| 分部接口管理   |      |    | * 名称  |                  |   |      |  |                       |  |  |
|          |      |    | * 链接  |                  |   |      |  |                       |  |  |
|          |      |    |       |                  |   |      |  |                       |  |  |
|          |      |    | *媒体类型 | application/json |   |      |  |                       |  |  |
|          |      |    |       | POST             |   |      |  |                       |  |  |
|          |      |    |       |                  |   |      |  |                       |  |  |
|          |      |    | 1000  |                  |   |      |  |                       |  |  |
|          |      |    |       |                  | Ę | 湖 輸入 |  |                       |  |  |
|          |      |    |       |                  |   |      |  |                       |  |  |
|          |      |    |       |                  |   |      |  |                       |  |  |
|          |      |    |       |                  |   |      |  |                       |  |  |
|          |      |    |       |                  |   |      |  |                       |  |  |
|          |      |    |       |                  |   |      |  |                       |  |  |
|          |      |    |       |                  |   |      |  |                       |  |  |
|          |      |    |       |                  |   |      |  |                       |  |  |
|          |      |    |       |                  |   |      |  |                       |  |  |

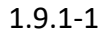

- ① 基础信息:如图:1.9.1-2
- 名称: 该接口自定义名称。
- 链接:接口链接。
- 媒体类型: 该接口数据格式。
- 方法:请求方式。
- 描述: 该接口自定义备注描述。

| 编辑    |       |                            |         |
|-------|-------|----------------------------|---------|
| 基础信息  | * 名称  | 演示                         |         |
| 请求标头  | * 链接  | https://test.leanpec.com/t |         |
| 输入    | *媒体类型 | application/json v         |         |
| 输出    | * 方法  | POST ~                     |         |
| url参数 | 描述    |                            |         |
|       |       | 取消 🔤                       | <b></b> |
|       |       |                            |         |

1.9.1-2

# ② 请求标头: 配置请求头中,所需要的参数。如图: 1.9.1-3

| 编辑    |          |       |
|-------|----------|-------|
| 基础信息  | + 新増     |       |
|       |          |       |
| 输入    | value1 🔗 | 删除    |
| 输出    |          |       |
| url参数 |          |       |
|       |          | 取消 确认 |

1.9.1-3

| 编辑    |         |     |  |                                         |
|-------|---------|-----|--|-----------------------------------------|
| 基础信息  | + 新増    |     |  |                                         |
| 请求标头  |         |     |  |                                         |
| 输入    | value 🧷 | 字符~ |  | 删除                                      |
| 输出    |         |     |  |                                         |
| url参数 |         |     |  |                                         |
|       |         |     |  | 1172 1121 1121 1121 1121 1121 1121 1121 |
|       |         |     |  |                                         |

③ 输入:配置该接口,所需要的传入参数。如图: 1.9.1-4

1.9.1-4

## ④ 输出:配置该接口的返回值。如图: 1.9.1-5

| 编辑    |        |      |  | ×     |
|-------|--------|------|--|-------|
| 基础信息  | + 新増   |      |  |       |
| 请求标头  |        |      |  |       |
| 输入    | name 🧷 | 字符 ~ |  | 删除    |
| 輸出    | sum 🧷  | 数值 ~ |  | 删除    |
| url参数 |        |      |  |       |
|       |        |      |  | 取消 确认 |

1.9.1-5

⑤ Url 参数:配置接口链接中,拼接的键值对参数。如图: 1.9.1-6

| 编辑    |        | ×     |
|-------|--------|-------|
| 基础信息  | + 新增   |       |
| 请求标头  |        |       |
| 输入    | id 🖉   | 删除    |
| 输出    | name 🧷 | 删除    |
| url参数 |        |       |
|       |        | 取消 确认 |

1.9.1-6

### 2) 维护外部接口

| 10 紫/页 ~ ( 1 ) |
|----------------|
|                |
|                |
|                |
|                |
|                |
|                |
|                |
|                |
|                |
|                |
|                |
|                |
|                |
|                |
|                |
|                |
|                |
|                |

a. 编辑:点击,接口后侧编辑,对已配置接口,进行修改。如图:1.9.2-1

1.9.2-1

b. 删除: 点击, 接口后侧删除, 删除当前接口。如图: 1.9.2-2

| □ 大麻管理 □ 大麻管理 |  | 新聞 名称 测验入名称 五间 |  |                    |       |  |  |                  |  |  |  |
|---------------|--|----------------|--|--------------------|-------|--|--|------------------|--|--|--|
|               |  |                |  |                    |       |  |  |                  |  |  |  |
| ▶ 模板管理        |  |                |  |                    |       |  |  |                  |  |  |  |
| 📚 数据管理        |  |                |  |                    |       |  |  | ⊌⁄⊈ < <u>1</u> → |  |  |  |
| 🛛 田片资源管理      |  |                |  | 警告                 |       |  |  |                  |  |  |  |
| ♀ 3D模型管理      |  |                |  | 此操作将永久删除该数据, 是否继续? |       |  |  |                  |  |  |  |
| ◎ 分组管理        |  |                |  |                    | 取消 輸定 |  |  |                  |  |  |  |
| ● 外部接口管理      |  |                |  |                    |       |  |  |                  |  |  |  |
|               |  |                |  |                    |       |  |  |                  |  |  |  |
|               |  |                |  |                    |       |  |  |                  |  |  |  |
|               |  |                |  |                    |       |  |  |                  |  |  |  |
|               |  |                |  |                    |       |  |  |                  |  |  |  |
|               |  |                |  |                    |       |  |  |                  |  |  |  |
|               |  |                |  |                    |       |  |  |                  |  |  |  |
|               |  |                |  |                    |       |  |  |                  |  |  |  |
|               |  |                |  |                    |       |  |  |                  |  |  |  |
|               |  |                |  |                    |       |  |  |                  |  |  |  |
|               |  |                |  |                    |       |  |  |                  |  |  |  |
|               |  |                |  |                    |       |  |  |                  |  |  |  |
|               |  |                |  |                    |       |  |  |                  |  |  |  |
|               |  |                |  |                    |       |  |  |                  |  |  |  |
|               |  |                |  |                    |       |  |  |                  |  |  |  |

1.9.2-2

### 3) 大屏设计中使用

a. 在大屏,事件或公共方法-积木块逻辑设计页面中,选择,添加外部接口。如

图: 1.9.3-1

| 〈 大用-初始代財                               |   | Ū | € | Q | ٥     | × | 引用对象 | ×         |
|-----------------------------------------|---|---|---|---|-------|---|------|-----------|
|                                         |   |   |   |   | مضعنا |   | 逻辑方法 | + 👩 >     |
| - 1211                                  |   |   |   |   |       | 1 | 外部接口 | + 📋 🗸     |
|                                         |   |   |   |   |       | / |      | sta       |
| - 日曜                                    |   |   |   |   |       |   |      |           |
|                                         |   |   |   |   |       |   | 运算变量 | S + 0 📋 > |
| 界面                                      |   |   |   |   |       |   | 大屏組件 | >         |
| 5                                       |   |   |   |   |       |   |      |           |
| - · · · · · · · · · · · · · · · · · · · |   |   |   |   |       |   |      |           |
| ······································  |   |   |   |   |       |   |      |           |
|                                         |   |   |   |   |       |   |      |           |
| 共1金殿器 10条/页 > (11                       |   |   |   |   |       |   |      |           |
|                                         | ÷ |   |   |   |       |   |      |           |
|                                         |   |   |   |   |       |   |      |           |
|                                         |   |   |   |   |       |   |      |           |
|                                         |   |   |   |   |       |   |      |           |
|                                         |   |   |   |   |       |   |      |           |
|                                         |   |   |   |   |       |   |      |           |
|                                         |   |   |   |   |       |   |      |           |
|                                         |   |   |   |   |       |   |      |           |
|                                         |   |   |   |   |       |   |      |           |
|                                         |   |   |   |   |       |   |      |           |
|                                         |   |   |   |   |       |   |      |           |
|                                         |   |   |   |   |       |   |      |           |
|                                         |   |   |   |   |       |   |      |           |
| /400                                    |   |   |   |   |       |   |      |           |

1.9.3.-1

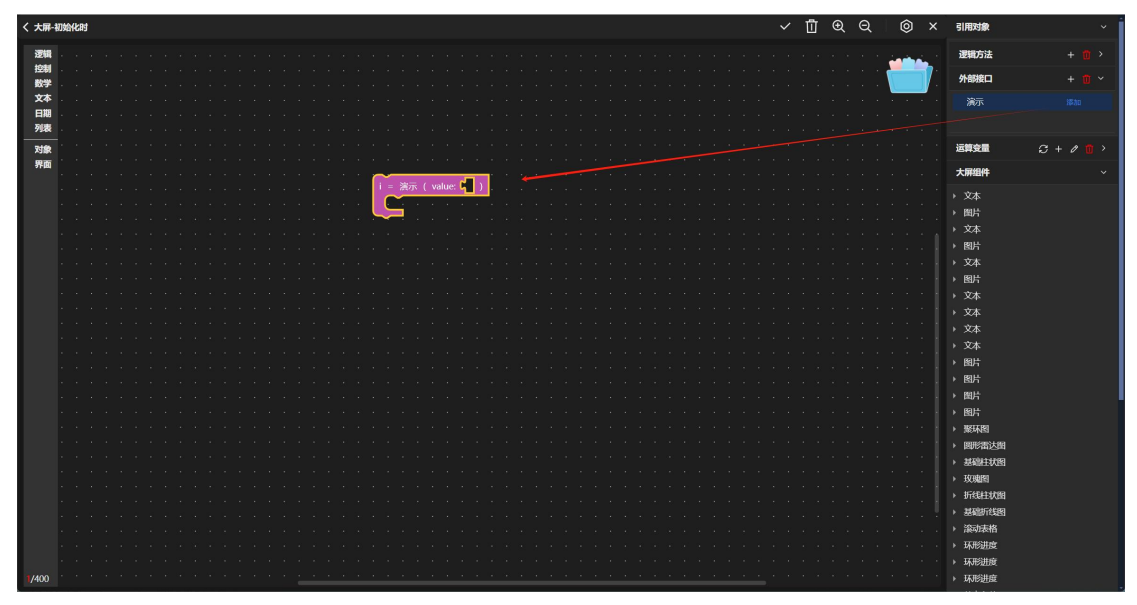

1.9.3-2

b. 传递信息给'接口方法积木块',并将返回值赋值给大屏中组件即可。如图: 1.9.3-3

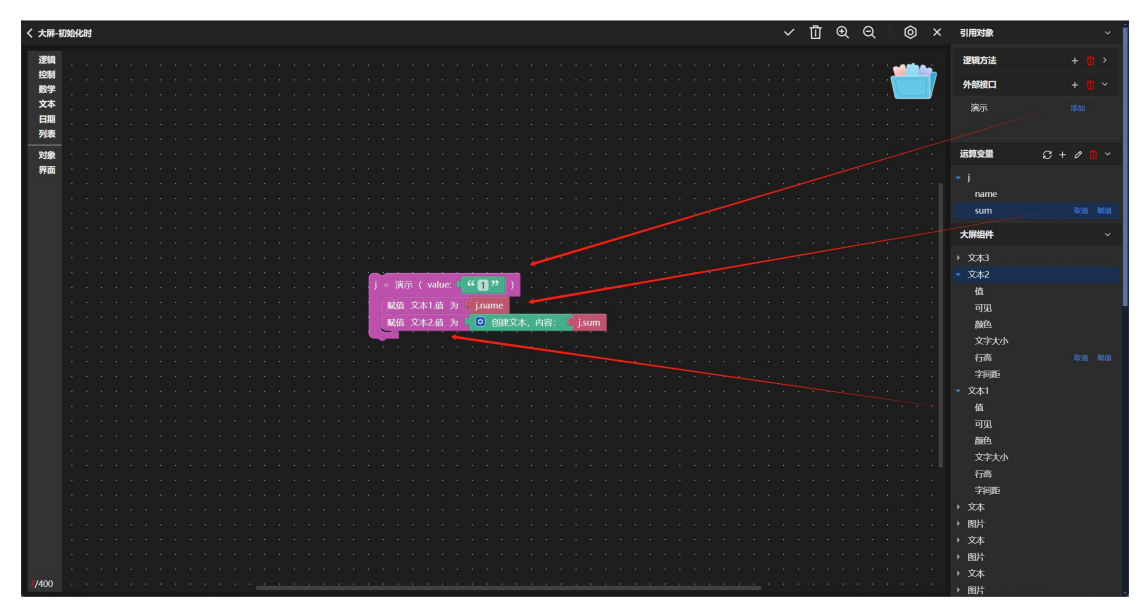

1.9.3-3